# Service Manual

MF4600 Series

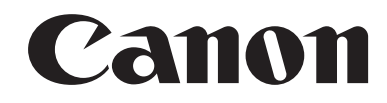

#### Application

This manual has been issued by Canon Inc. for qualified persons to learn technical theory, installation, maintenance, and repair of products. This manual covers all localities where the products are sold. For this reason, there may be information in this manual that does not apply to your locality.

#### Corrections

This manual may contain technical inaccuracies or typographical errors due to improvements or changes in products. When changes occur in applicable products or in the contents of this manual, Canon will release technical information as the need arises. In the event of major changes in the contents of this manual over a long or short period, Canon will issue a new edition of this manual.

The following paragraph does not apply to any countries where such provisions are inconsistent with local law.

#### Trademarks

The product names and company names used in this manual are the registered trademarks of the individual companies.

#### Copyright

This manual is copyrighted with all rights reserved. Under the copyright laws, this manual may not be copied, reproduced or translated into another language, in whole or in part, without the written consent of Canon Inc.

### COPYRIGHT © 2001 CANON INC.

Printed in Japan

Caution Use of this manual should be strictly supervised to avoid disclosure of confidential information.

## Symbols Used

This documentation uses the following symbols to indicate special information:

#### Symbol Description

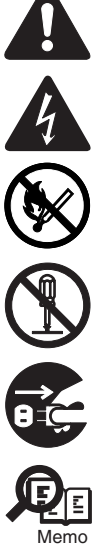

Indicates an item of a non-specific nature, possibly classified as Note, Caution, or Warning.

Indicates an item requiring care to avoid electric shocks.

Indicates an item requiring care to avoid combustion (fire).

Indicates an item prohibiting disassembly to avoid electric shocks or problems.

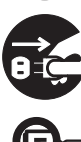

Indicates an item requiring disconnection of the power plug from the electric outlet.

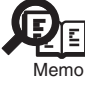

Indicates an item intended to provide notes assisting the understanding of the topic in question.

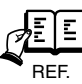

Indicates an item of reference assisting the understanding of the topic in question.

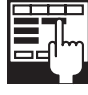

Provides a description of a service mode.

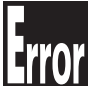

Provides a description of the nature of an error indication.

The following rules apply throughout this Service Manual:

1. Each chapter contains sections explaining the purpose of specific functions and the relationship between electrical and mechanical systems with reference to the timing of operation.

In the diagrams, represents the path of mechanical drive; where a signal name accompanies the symbol, the arrow  $\longrightarrow$  indicates the direction of the electric signal. The expression "turn on the power" means flipping on the power switch, closing the front door, and closing the delivery unit door, which results in

The expression "turn on the power" means flipping on the power switch, closing the front door, and closing the delivery unit door, which results in supplying the machine with power.

 In the digital circuits, 'l'is used to indicate that the voltage level of a given signal is "High", while '0' is used to indicate "Low". (The voltage value, however, differs from circuit to circuit.) In addition, the asterisk (\*) as in "DRMD\*" indicates that the DRMD signal goes on when '0'. In practically all cases, the internal mechanisms of a microprocessor cannot be checked in the field. Therefore, the operations of the microprocessors used in the machines are not discussed: they are explained in terms of from sensors to the input of the DC controller PCB and from the output of the DC controller PCB to the loads.

The descriptions in this Service Manual are subject to change without notice for product improvement or other purposes, and major changes will be communicated in the form of Service Information bulletins.

All service persons are expected to have a good understanding of the contents of this Service Manual and all relevant Service Information bulletins and be able to identify and isolate faults in the machine."

## Contents

| Chapter 1 II | ntroduction |
|--------------|-------------|
|--------------|-------------|

| 1.1 Product Specifications                                            | 1- 1 |
|-----------------------------------------------------------------------|------|
| 1.1.1 Names of Parts                                                  |      |
| 1.1.1.1 External View                                                 |      |
| 1.1.1.2 Section View (Host Machine)                                   |      |
| 1.1.1.3 Section View (ADF)                                            |      |
| 1.1.1.4 Control panel                                                 |      |
| 1.1.2 Safety                                                          |      |
| 1.1.2.1 Safety of the Host Machine's Laser Mechanism                  |      |
| 1.1.2.2 CDRH Regulations                                              |      |
| 1.1.2.3 Handling of the Laser Assembly                                |      |
| 1.1.2.4 Safety of the Toner                                           |      |
| 1.1.2.5 Fire Attention                                                |      |
| 1.1.2.6 Points no Note when Replacing / Disposing the Lithium Battery |      |
| 1.1.3 Product Specifications                                          |      |
| 1.1.3.1 Host Machine Specifications                                   |      |
| 1.1.3.2 ADF Specifications                                            |      |
| 1.1.3.3 FAX Specifications                                            | 1- 8 |

## Chapter 2 Basic Operation

| 2.1 Construction               | .2- | 1 |
|--------------------------------|-----|---|
| 2.1.1 Function Configuration   | 2-  | 1 |
| 2.2 Basic Sequence             | .2- | 1 |
| 2.2.1 Basic Operation Sequence | 2-  | 1 |

## Chapter 3 Original Exposure System

| 3.1 Basic Constraction                                      | 3- 1 |
|-------------------------------------------------------------|------|
| 3.1.1 Specifications / Control / Function List              | 3- 1 |
| 3.1.2 Major Components                                      | 3- 1 |
| 3.2 Various Control                                         |      |
| 3.2.1 Dirt Sensor Control                                   |      |
| 3.2.1.1 Outline                                             |      |
| 3.3 Parts Replacement Procedure                             |      |
| 3.3.1 Scanner Unit                                          |      |
| 3.3.1.1 Preparation for Removing the Control Panel Assembly |      |
| 3.3.1.2 Removing the Control Panel Assembly                 |      |
| 3.3.2 Book Motor                                            |      |
| 3.3.2.1 Preparation for Removing the Flat Bed Motor         |      |
| 3.3.2.2 Removing the Flat Bed Motor                         |      |
| 3.3.3 Contact Sensor                                        |      |
| 3.3.3.1 Removing the Contact Sensor                         |      |

## Chapter 4 Original Feeding System

| 4.1 Basic Operation      | 4- 1 |
|--------------------------|------|
| 4.1.1 Basic Operation    | 4- 1 |
| 4.1.2 Original Detection | 4- 2 |
| 4.2 Detection Jams       | 4- 2 |
| 4.2.1 Jam Detection      | 4- 2 |
| 4.3 ADF                  | 4- 3 |

| 4.3.1 Pick-up Roller                           | 4- 3 |
|------------------------------------------------|------|
| 4.3.1.1 Removing the ADF Pickup Roller         | 4- 3 |
| 4.3.2 ADF Motor                                | 4- 3 |
| 4.3.2.1 Preparation for Removing the ADF Motor | 4- 3 |
| 4.3.2.2 Removing the ADF Motor                 | 4- 3 |
| 4.3.3 Separation Pad                           | 4- 4 |
| 4.3.3.1 Removing the Separation Pad            | 4- 4 |

## Chapter 5 Laser Exposure

| 5.1 Overview/Configuration                              | 5- 1 |
|---------------------------------------------------------|------|
| 5.1.1 Overview                                          | 5- 1 |
| 5.2 Controlling the Laser Activation Timing             | 5- 2 |
| 5.2.1 Laser ON / OFF Control                            | 5- 2 |
| 5.3 Controlling the Intensity of Laser Light            | 5- 2 |
| 5.3.1 Auto Photoelectric Current Control (APC)          | 5- 2 |
| 5.4 Controlling the Laser Scanner Motor                 | 5- 2 |
| 5.4.1 Overview                                          | 5- 2 |
| 5.4.2 Scanner Motor Speed Control                       | 5- 3 |
| 5.4.3 Detection of Fault of the Scanner Motor           | 5- 3 |
| 5.5 Parts Replacement Procedure                         | 5- 4 |
| 5.5.1 Laser/Scanner Unit                                | 5- 4 |
| 5.5.1.1 Preparation for Removing the Laser Scanner Unit | 5- 4 |
| 5.5.1.2 Removing the Laser Scanner Unit                 | 5- 4 |

## Chapter 6 Image Formation

| 6.1 Overview/Configuration                          | 6- 1 |
|-----------------------------------------------------|------|
| 6.1.1 Configuration.                                | 6- 1 |
| 6.1.2 Print Process                                 | 6- 1 |
| 6.2 Driving and Controlling the High-Voltage System | 6- 3 |
| 6.2.1 Generation of Transfer Charging Bias          | 6- 3 |
| 6.3 Toner Cartridge                                 | 6- 3 |
| 6.3.1 Toner Level Detection                         | 6- 3 |
| 6.4 Parts Replacement Procedure                     | 6- 4 |
| 6.4.1 Transfer Charging Roller                      | 6- 4 |
| 6.4.1.1 Removing the Transfer Charging Roller       | 6-4  |

## Chapter 7 Pickup and Feed System

| 7.1 Overview/Configuration      | 7- 1 |
|---------------------------------|------|
| 7.1.1 Overview                  | 7- 1 |
| 7.2 Other Control               | 7- 1 |
| 7.2.1 Overview                  | 7- 1 |
| 7.3 Detection Jams              | 7-3  |
| 7.3.1 Jam Detection Outline     | 7- 3 |
| 7.3.1.1 Overview                |      |
| 7.3.2 Delay Jams                | 7- 3 |
| 7.3.2.1 Pickup Delay Jam        |      |
| 7.3.2.2 Delivery Delay Jam      |      |
| 7.3.3 Stationary Jams           | 7- 3 |
| 7.3.3.1 Pickup Stationary Jam   |      |
| 7.3.3.2 Delivery Stationary Jam |      |
| 7.3.4 Other Jams                | 7- 3 |
| 7.3.4.1 Door Open Jam           |      |
| 7.3.4.2 Wrapping Jam            |      |
| 7.3.4.3 Residual Jam at Startup |      |

| 7.4 Duplex Unit                                 | 7- 5 |
|-------------------------------------------------|------|
| 7.4.1 Overview                                  | 7- 5 |
| 7.5 Parts Replacement Procedure                 | 7-6  |
| 7.5.1 Main Motor                                | 7-6  |
| 7.5.1.1 Preparation for Removing Main Motor     |      |
| 7.5.1.2 Removing Main Motor                     |      |
| 7.5.2 Separation Pad                            | 7-6  |
| 7.5.2.1 Preparation for Removing Separation Pad |      |
| 7.5.2.2 Removing Separation Pad                 |      |
| 7.5.3 Pickup Roller                             | 7-6  |
| 7.5.3.1 Removing Pickup Roller                  |      |

## Chapter 8 Fixing System

| 8.1 Overview/Configuration                           | 8- 1 |
|------------------------------------------------------|------|
| 8.1.1 Specification/Control/Function List            | 8- 1 |
| 8.1.2 Overview                                       | 8- 1 |
| 8.2 Various Control Mechanisms                       | 8- 3 |
| 8.2.1 Controlling the Temperature of the Fixing Unit | 8- 3 |
| 8.2.1.1 Fixing Temperature Control                   | 8- 3 |
| 8.3 Protection Function                              | 8- 4 |
| 8.3.1 Protection Function                            |      |
| 8.4 Parts Replacement Procedure                      | 8- 6 |
| 8.4.1 Fixing Unit                                    | 8- 6 |
| 8.4.1.1 Preparation for Removing Fixing Assembly     |      |
| 8.4.1.2 Removing Fixing Assembly                     | 8- 6 |
| 8.4.2 Fixing Film Unit                               | 8- 6 |
| 8.4.2.1 Preparation for Removing Fixing Film Unit    | 8- 6 |
| 8.4.2.2 Removing Fixing Film Unit                    | 8- 6 |

## Chapter 9 External and Controls

| 9.1 Control Panel                                  | 9- 1         |
|----------------------------------------------------|--------------|
| 9.1.1 Outline                                      |              |
| 9.2 Power Supply                                   | 9- 1         |
| 9.2.1 Protection Function                          |              |
| 9.2.1.1 Protecting Function                        |              |
| 9.3 Parts Replacement Procedure                    | 9- 2         |
| 9.3.1 Front Cover                                  |              |
| 9.3.1.1 Removing the Front Cover                   |              |
| 9.3.2 Rear Cover                                   | 9- 2         |
| 9.3.2.1 Preparation for Removing the Rear Cover    |              |
| 9.3.2.2 Removing the Rear Cover                    |              |
| 9.3.3 Right Cover                                  | 9- 2         |
| 9.3.3.1 Removing the Right Cover                   |              |
| 9.3.4 Left Cover                                   |              |
| 9.3.4.1 Removing the Left Cover                    |              |
| 9.3.5 Upper Cover                                  |              |
| 9.3.5.1 Preparation for Removing the Upper Cover   |              |
| 9.3.5.2 Removing the Upper Cover                   |              |
| 9.3.6 Cartridge Cover                              |              |
| 9.3.6.1 Preparation for Removing the Printer Cover |              |
| 9.3.0.2 Removing the Philler Cover                 |              |
| 9.3.7 Dependion 1 anel Onic                        |              |
| 9.3.8 SCNT Roard                                   | 9-4<br>9_4   |
| 9.3.8.1 Preparation for Removing the SCNT Roard    | 9- 4<br>0_ 4 |
| 9.3.8.2 Removing the SCNT Board                    |              |
|                                                    |              |

| 9.3.8.3 Actions At Replacing the SCNT Board                           |      |
|-----------------------------------------------------------------------|------|
| 9.3.9 DCNT Board                                                      | 9- 5 |
| 9.3.9.1 Preparation for Removing the DCNT Board                       |      |
| 9.3.9.2 Removing the DCNT Board                                       |      |
| 9.3.10 Analog Processor PCB                                           | 9- 6 |
| 9.3.10.1 Preparation for Removing the Analog processor PCB            |      |
| 9.3.10.2 Removing the Analog processor PCB                            |      |
| 9.3.11 NCU Board                                                      | 9- 6 |
| 9.3.11.1 Preparation for Removing the NCU Board                       |      |
| 9.3.11.2 Removing the NCU Board                                       |      |
| 9.3.12 Power Supply PCB                                               | 9- 7 |
| 9.3.12.1 Preparation for Removing the Power Supply Board              |      |
| 9.3.12.2 Removing the Power Supply Board                              |      |
| 9.3.13 High-voitage Power Supply PCB                                  | 9- 7 |
| 9.3.13.1 Preparation for Removing the High Voltage Power Supply Board |      |
| 9.3.13.2 Removing the High Voltage Power Supply Board                 |      |
| 9.3.14 Motor Driver PCB                                               | 9- 7 |
| 9.3.14.1 Preparation for Removing the Motor driver PCB                |      |
| 9.3.14.2 Removing the Motor driver PCB                                |      |

## Chapter 10 Maintenance and Inspection

| 10.1 Periodically Replaced Parts         | 10- 1 |
|------------------------------------------|-------|
| 10.1.1 Periodically Replaced Parts       | 10- 1 |
| 10.2 Consumables                         | 10- 1 |
| 10.2.1 Consumable                        | 10- 1 |
| 10.3 Periodical Service                  | 10- 1 |
| 10.3.1 Periodically Service Items        | 10- 1 |
| 10.4 Cleaning                            | 10- 1 |
| 10.4.1 Cleaning Items                    | 10- 1 |
| 10.4.2 Cleaning Method (External Covers) | 10- 1 |
| 10.4.3 Cleaning Method (Reader Unit)     | 10- 2 |
| 10.4.4 Cleaning Method (Pressure Roller) | 10- 2 |

## Chapter 11 Measurement and Adjustments

| 11.1 Scanning System                                 | 11-  | 1 |
|------------------------------------------------------|------|---|
| 11.1.1 Procedure after Replacing the CIS             | .11- | 1 |
| 11.1.2 Procedure after Replacing the Copyboard Glass | .11- | 1 |
| 1.2 Electrical Adjustments                           | 11-  | 1 |
| 11.2.1 Procedure after Replacing the SCNT board      | .11- | 1 |

## Chapter 12 Correcting Faulty Images

| 12.1 Outline of Electrical Components |  |
|---------------------------------------|--|
| 12.1.1 Clutch/Solenoid/Motor/Fan      |  |
| 12.1.1.1 List of Solenoids/Motors     |  |
| 12.1.2 Sensor                         |  |
| 12.1.2.1 List of Sensors              |  |
| 12.1.3 PCBs                           |  |
| 12.1.3.1 List of PCBs                 |  |
|                                       |  |

## Chapter 13 Error Code

| 13.1 Error Code            | 13-  | 1   |
|----------------------------|------|-----|
| 13.1.1 List of Error Codes | .13- | . 1 |
| 13.2 Fax Error Codes       | 13-  | 2   |
| 13.2.1 Outline             | .13- | . 2 |
|                            |      | _   |

| 13.2.1.1 Error Code Outline |  |
|-----------------------------|--|
| 13.2.2 User Error Code      |  |
| 13.2.2.1 User Error Code    |  |
| 13.2.3 Service Error Code   |  |
| 13.2.3.1 Service Error Code |  |

## Chapter 14 Service Mode

| 14.1 Outline                             |                  |
|------------------------------------------|------------------|
| 14.1.1 Outline of Service Mode           |                  |
| 14.1.2 Using the Mode                    |                  |
| 14 2 Default Settings                    | 14-2             |
| 14.2.1 Service Mode Menus                | 14- 2            |
| 14.3 Service Soft Switch Settings (SSSW) | 14-5             |
| 14.2 1 Outline                           |                  |
| 14.3.1 Dulline                           |                  |
| 14.3.1.1 Bit Switch Composition          |                  |
| 14.3.2 555VV-5VV01.                      |                  |
| 14.3.2.1 List of Functions               |                  |
| 14.3.2.2 Detailed Discussions of Dit 0   | 14- 0<br>14- 6   |
| 14.3.3 1 List of Eurotions               |                  |
| 14.3.3.2 Detailed Discussions of Bit 7   |                  |
| 14.3.5.2 Detailed Discussions of Dit /   | 14-6             |
| 14.3.4.1 List of Functions               | 14-6             |
| 14.3.4.2 Detailed Discussions of Bit 2   | 14-0             |
| 14 3 4 3 Detailed Discussions of Bit 3   |                  |
| 14.3.4.4 Detailed Discussions of Bit 4   |                  |
| 14.3.4.5 Detailed Discussions of Bit 6   |                  |
| 14.3.4.6 Detailed Discussions of Bit 7   |                  |
| 14.3.5 SSSW-SW05                         |                  |
| 14.3.5.1 List of Functions               |                  |
| 14.3.5.2 Detailed Discussions of Bit 1   |                  |
| 14.3.5.3 Detailed Discussions of Bit 2   |                  |
| 14.3.6 SSSW-SW12                         |                  |
| 14.3.6.1 List of Functions               |                  |
| 14.3.7 SSSW-SW13                         |                  |
| 14.3.7.1 List of Functions               |                  |
| 14.3.7.2 Detailed Discussions of Bit 2   |                  |
| 14.3.8 SSSW-SW14                         |                  |
| 14.3.8.1 List of Functions               |                  |
| 14.3.8.2 Detailed Discussions of Bit 2   |                  |
| 14.3.8.3 Detailed Discussions of Bit 4   |                  |
| 14.3.9 SSSW-SW18                         |                  |
| 14.3.9.1 List of Functions               |                  |
| 14.3.9.2 Detailed Discussions of Bit 0.  |                  |
|                                          |                  |
| 14.3.10 SSSV-SVV25                       |                  |
| 14.3.10.1 LIST OF FUNCTIONS              |                  |
| 14.3.10.2 Detailed Discussions of Bit 2  |                  |
| 14.3.10.5 Detailed Discussions of Bit 2  | 14- 10<br>14- 10 |
| 14.3.11 355W-5W20                        |                  |
| 14.3.11.7 Detailed Discussions of Rit 0  |                  |
| 14 3 11 3 Detailed Discussions of Bit 1  |                  |
| 14.3.11.4 Detailed Discussions of Bit 2  |                  |
| 14.3.11.5 Detailed Discussions of Bit 3  | 14-10            |
| 14.3.11.6 Detailed Discussions of Bit 4  |                  |
| 14.3.11.7 Detailed Discussions of Bit 5  |                  |
| 14.3.12 SSSW-SW30                        |                  |
|                                          |                  |

| 14.3.12.1 List of Functions                                                                                                    | 14- 10           |
|----------------------------------------------------------------------------------------------------|------------------|
| 14.3.12.2 Detailed Discussions of Bit 5                                                                                                    | 14- 10           |
| 14.4 Menu Switch Settings (MENU)                                                                                                    | . 14- 11         |
| 14.4.1 Menu Switch Composition                                                                                                    | 14- 11           |
| 14.4.2 <no.005 equalizer="" nl=""></no.005>                                                                                                    | 14- 11           |
| 14.4.3 <no.006 line="" monitor="" telephone=""></no.006>                                                                                                    | 14- 11           |
| 14.4.4 <no.007 att="" level="" transmission=""></no.007>                                                                                                    | 14- 11           |
| 14.4.5 <no.008 limit="" modulation="" speed="" upper="" v.34=""></no.008>                                                                                                    | 14- 11           |
| 14.4.6 <no.009 data="" limit="" speed="" upper="" v.34=""></no.009>                                                                                                    | 14- 11           |
| 14.4.7 <no.010 ci="" frequency="" of="" pseudo="" signal="" the=""></no.010>                                                                                                    | 14- 11           |
| 14.5 Numeric Parameter Settings (NUMERIC Param.)                                                                                                    | . 14- 11         |
| 14.5.1 Numerical Parameter Composition                                                                                                    | 14- 11           |
| 14.5.2 <002: RTN transmission condition (1)><003: RTN transmission condition (2)><004: RTN transmission condition (2)><004: RTN transmission (2)><004: RTN transmission (2)><004: RTN transmission (2)><004: RTN transmission (2)><004: R | tion (3)>        |
| 14- 12                                                                                                    |                  |
| 14.5.3 <005: NCC pause length (pre-ID code)>                                                                                                    | 14- 12           |
| 14.5.4 <006: NCC pause length (post-ID code)>                                                                                                    | 14- 12           |
| 14.5.5 <010: line connection identification length>                                                                                                    | 14- 12           |
| 14.5.6 <011: T.30 T1 timer (for reception)>                                                                                                    | 14- 13           |
| 14.5.7 <013: T.30 EOL timer>                                                                                                    | 14- 13           |
| 14.5.8 <016: time length to first response at time of fax/tel switchover>                                                                                                    | 14- 13           |
| 14.5.9 <017: pseudo RBT signal pattern ON time length><018: pseudo RBT signal pattern OFF time length (short)                                                                                                    | )><019:          |
| pseudo RBT signal pattern OFF time length (long)>                                                                                                    | 14- 13           |
| 14.5.10 <020: pseudo CI signal pattern ON time length><021: pseudo CI signal pattern OFF time length (short)><                                                                                                    | 022:             |
| pseudo CI signal pattern OFF time length (long)>                                                                                                    | 14- 13           |
| 14.5.11 <023: CNG detention level for fax/tel switchover>                                                                                                    | 14- 13           |
| 14.5.12 <024: pseudo RBT transmission level at time of fax/tel switchover>                                                                                                    | 14-13            |
| 14.5.13 <025: Answering machine connection function signal detection time>                                                                                                    | 14-13            |
| 14.5.14 <027: V.21 low-speed flag preamble identification length>                                                                                                    |                  |
| 14.5.15 <056 - 061: Count type select >                                                                                                    | 14-13            |
| 14.6 Scanner Function Settings (SCANNER)                                                                                                    | . 14- 16         |
| 14.6.1 Numeric Parameter Functional configuration                                                                                                    | 14- 16           |
| 14.6.2 <031Vertical scan start position adjustment>                                                                                                    | 14- 17           |
| 14.6.3 <033Vertical scan magnification correction>                                                                                                    | 14- 17           |
| 14.6.4 <035: - 036:Reader motor speed change>                                                                                                    | 14- 17           |
| 14.6.5 <041: Vertical scan start position adjustment (when scanning on a document fed from ADF)>                                                                                                    |                  |
| 14.6.6 <047: Vertical scan magnification correction (when scanning on a document fed from ADF)>                                                                                                    |                  |
| 14.6.7 <048: Horizontal scan magnification correction (when scanning on a document fed from ADF)>                                                                                                    |                  |
| 14.7 Printer Function Settings (PRINTER)                                                                                                    | . 14- 17         |
| 14.7.1 Service Soft Switch Settings (SSSW)                                                                                                    | 14- 17           |
| 14.7.1.1 SSSW-SW15                                                                                                    | 14- 17           |
| 14.7.2 Numeric Parameter Settings (NUMERIC Param.)                                                                                                    | 14-17            |
| 14.7.2.1 <035: Left-end registration adjustment (main-purpose tray)>                                                                                                    | 14- 17<br>14- 18 |
| 14.7.2.3 < 0.39. Left-end registration adjustment (duplex unit)>                                                                                                    | 14- 18           |
| 14.7.2.4 <053: Margin adjustment at the leading edge of the copy>                                                                                                    | 14- 18           |
| 14.7.2.5 <054: Margin adjustment at the trailing edge of the copy>                                                                                                    | 14- 18           |
| 14.7.2.6 <055: Margin adjustment at the right edge of the copy>                                                                                                    | 14- 18           |
| 14.7.2.7 <056: Margin adjustment at the left edge of the copy>                                                                                                    | 14- 18           |
| 14.8 Setting of System Functions (SYSTEM)                                                                                                    | . 14- 18         |
| 14.8.1 Bit Switch Settings                                                                                                    | 14- 18           |
| 14.9 Counter Indication (COUNTER)                                                                                                    | . 14- 18         |
| 14.9.1 Counters                                                                                                    | 14- 18           |
| 14.9.2 Clearing Counters                                                                                                    | 14- 19           |
| 14.10 Report Output (REPORT)                                                                                                    | . 14- 20         |
| 14.10.1 Report Output                                                                                                    | 14- 20           |
| 14.10.2 System Data List                                                                                                    | 14- 20           |

| 14.10.3 System Dump List                          |  |
|---------------------------------------------------|--|
| 14.10.4 Counter List                              |  |
| 14.10.5 Spec List                                 |  |
| 14.11 Data Initialization Mode (CLEAR)            |  |
| 14.11.1 Clear                                     |  |
| 14.12 ROM Management (ROM)                        |  |
| 14.12.1 ROM Display                               |  |
| 14.13 Test Mode (TEST)                            |  |
| 14.13.1 Overview                                  |  |
| 14.13.1.1 Outline                                 |  |
| 14.13.1.2 Test Mode Menu List                     |  |
| 14.13.2 DRAM Test                                 |  |
| 14.13.2.1 D-RAM Test<(1) D-RAM TEST>              |  |
| 14.13.3 Scan Test                                 |  |
| 14.13.3.1 Scan Test ((2) SCAN TEST)               |  |
| 14.13.4 Print Test                                |  |
| 14.13.4.1 Print Test ((3) PRINT TEST)             |  |
| 14.13.5 Modem Test                                |  |
| 14.13.5.1 MODEM Test ((4) MODEM TEST)             |  |
| 14.13.6 Faculty Test                              |  |
| 14.13.6.1 FUNCTION TEST <(6) FUNCTION TEST>       |  |
| 14.13.7 Cleaning Mode                             |  |
| 14.13.7.1 Roller cleaning mode ((0) ROLLER CLEAN) |  |
|                                                   |  |

#### Chapter 15 Service Tools

| 15.1 Service Tools                 | . 15- | 1   |
|------------------------------------|-------|-----|
| 15.1.1 Solvents / Lubricants Table | 15-   | · 1 |

Contents

Chapter 1 Introduction

#### Contents

## Contents

| 1-1 |
|-----|
|     |
| 1-1 |
|     |
|     |
|     |
|     |
| 1-5 |
|     |
|     |
| 1-6 |
| 1-6 |
|     |
|     |
|     |
|     |
|     |
|     |

## **1.1 Product Specifications**

#### 1.1.1 Names of Parts

#### 1.1.1.1 External View

i-SENSYS MF4690PL / i-SENSYS MF4660

#### Front View (Body)

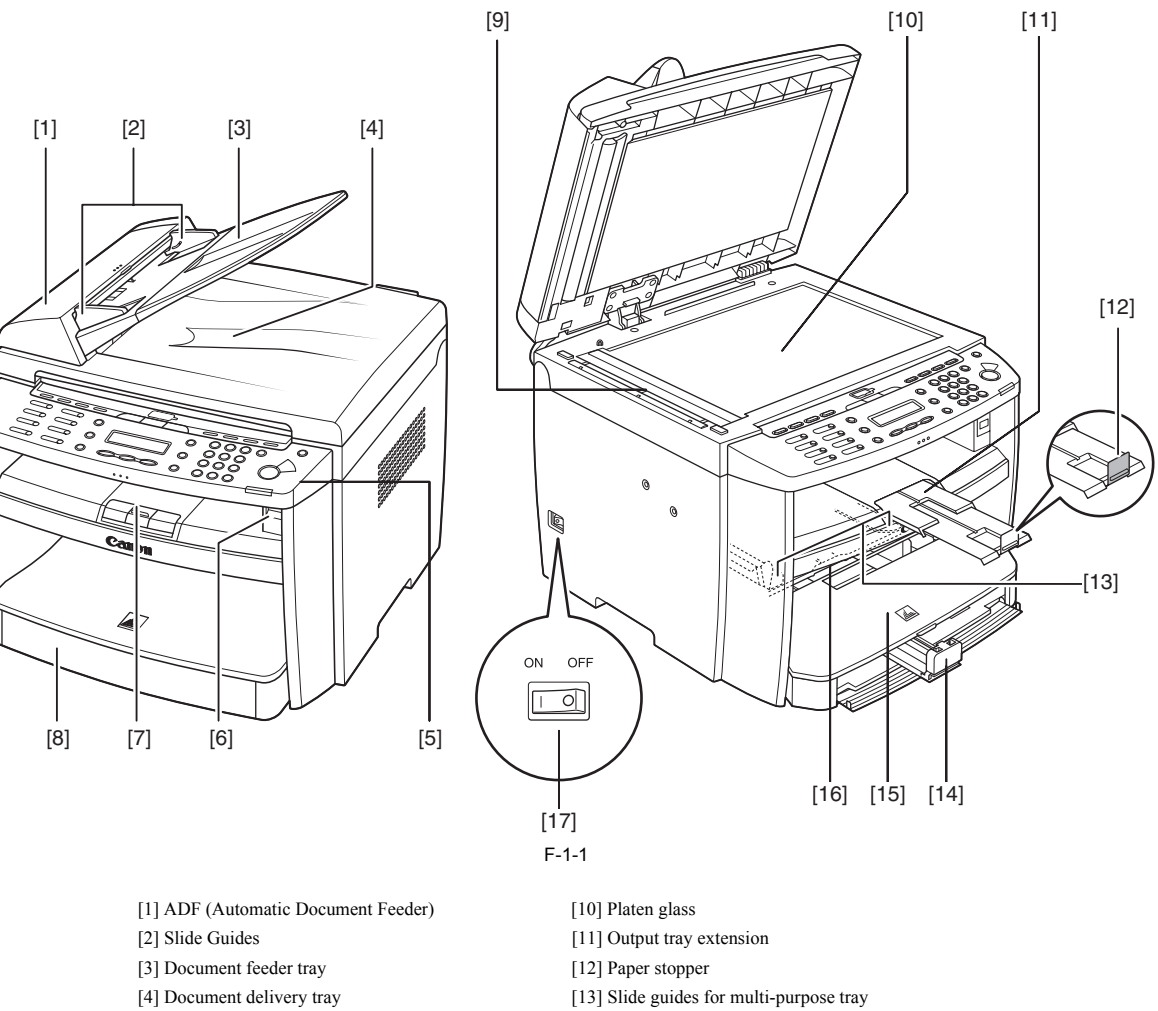

- [5] Operation panel
- [6] USB memory port
- [7] Output tray [8] Paper cassette
- [9] Scanning area

- [14] Paper guide rail
- [15] Dust cover
- [16] Multi-purpose tray
- [17] Main power switch

## Rear View (Body)

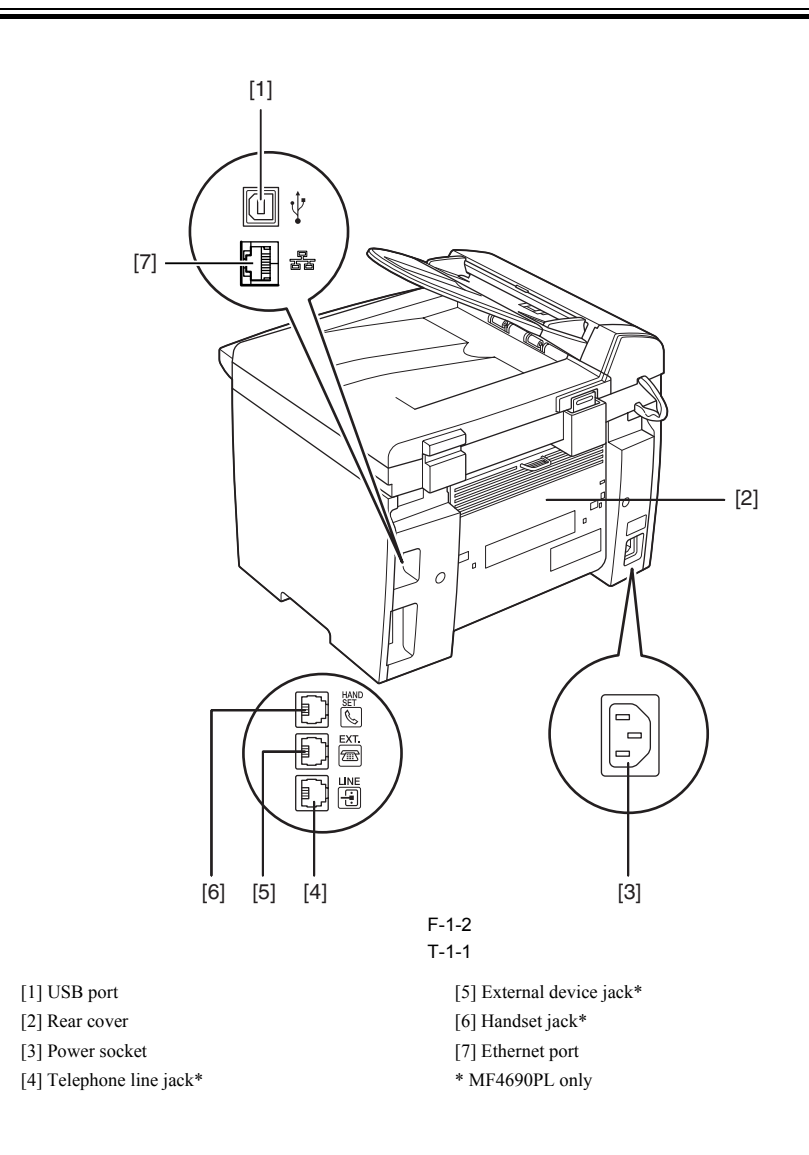

#### 1.1.1.2 Section View (Host Machine)

i-SENSYS MF4690PL / / i-SENSYS MF4660

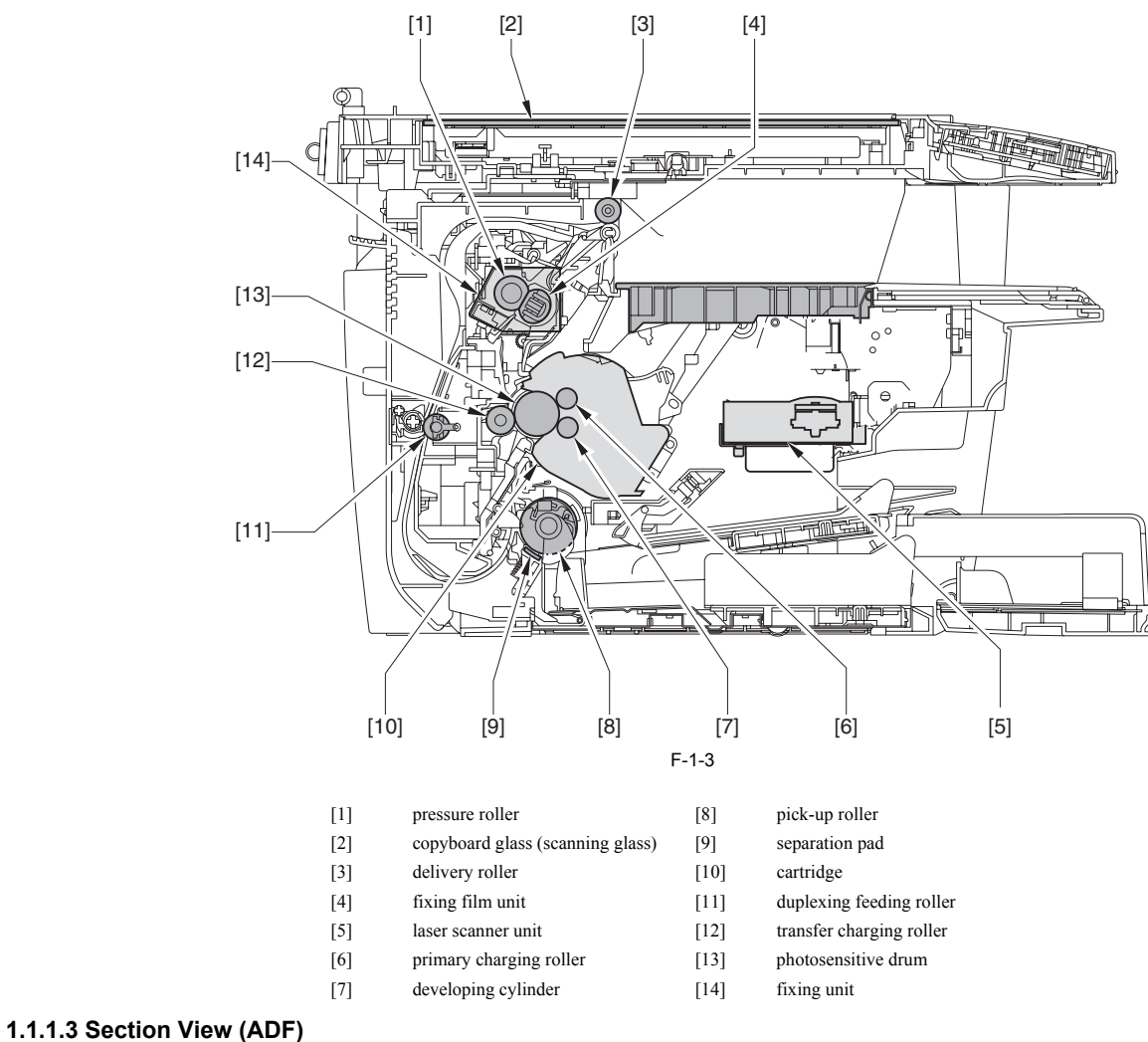

i-SENSYS MF4690PL / / i-SENSYS MF4660

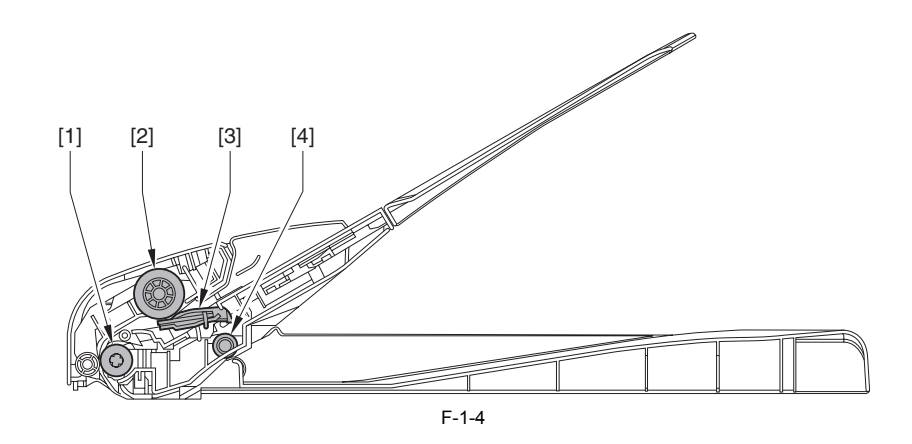

registration roller
 pickup roller
 separation pad
 delivery roller

#### 1.1.1.4 Control panel

i-SENSYS MF4690PL / i-SENSYS MF4660

- MF4690PL

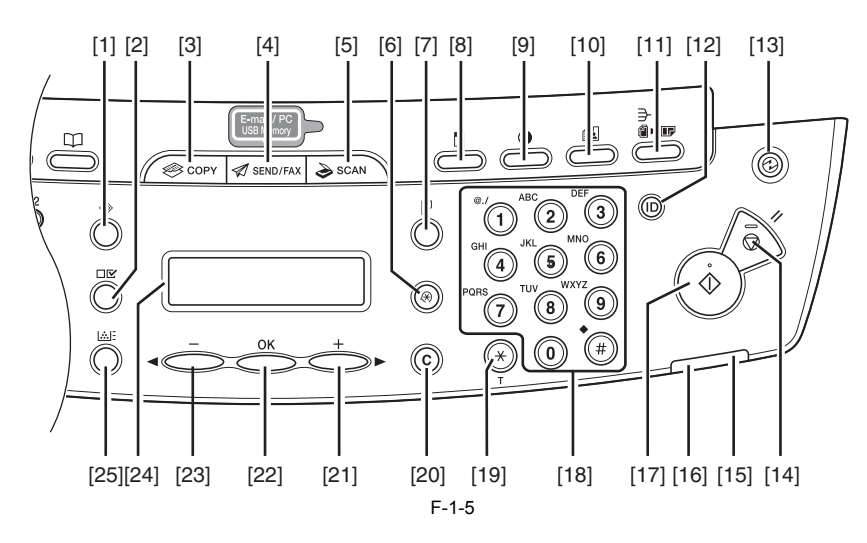

T-1-2

- [1] [System Monitor] key
   [2] [View Settings] key
   [3] [COPY] key
   [4] [SEND/FAX] key
   [5] [SCAN] key
   [6] [Additional Functions] key
   [7] [2-Sided] key
   [8] [Enlarge/Reduce] key
   [9] [Density] key
   [10] [Image Quality] key
   [11] [Collate/2 on 1] key
   [12] [Log In/Out] key (ID) key
   [13] [Energy Saver] key
- [14] [Stop/Reset] key
  [15] Error indicator
  [16] Processing/Data indicator
  [17] [Start] key
  [18] Numeric key
  [19] [Tone] key
  [20] [Clear] key
  [21] [+] key
  [22] [OK] key
  [23] [-] key
  [24] LCD display
  [25] [Toner Gauge] key

- MF4660PL

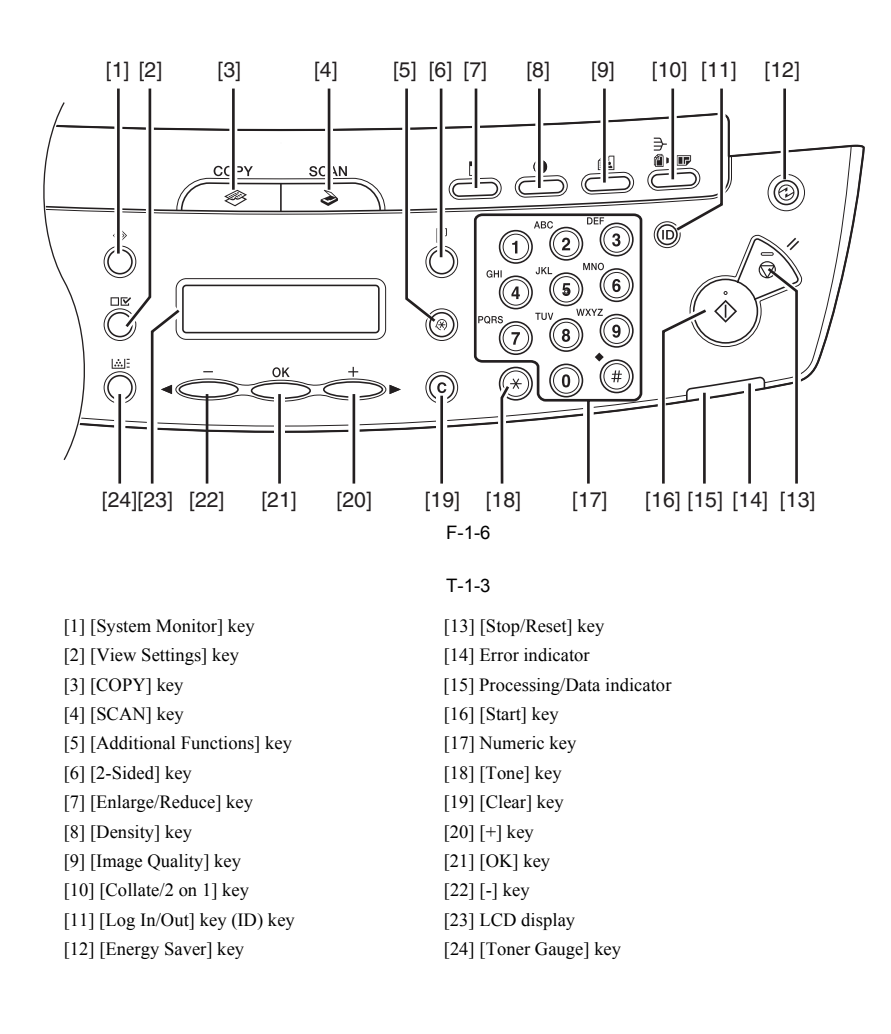

- MF4690PL only

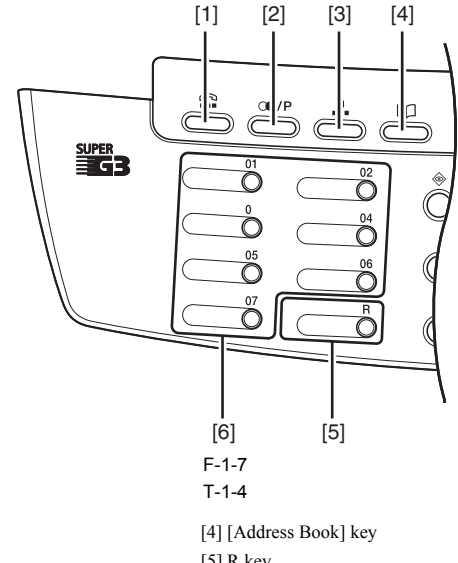

[1] [Hook] key
 [2] [Recall/Pause] key
 [3] [Coded Dial] key

[5] R key[6] One-Touch Speed Dial keys

#### 1.1.2 Safety

#### 1.1.2.1 Safety of the Host Machine's Laser Mechanism

i-SENSYS MF4690PL / / i-SENSYS MF4660

Laser radiation can prove to be harmful to the human body. The host machine's laser scanning system is completely sealed by means of a protective housing and external covers so that its light will not leak outside the host machine as long as the host machine is used normally.

#### 1.1.2.2 CDRH Regulations

i-SENSYS MF4690PL / / i-SENSYS MF4660

The Center for Devices and Radiological Health (CDRH) of the US Food and Drug Administrator put into forth regulations that relate to laser products on August 2nd, 1976. These regulations apply to laser products produced on and after August 1st, 1976, and prohibit the sale of laser products without certification. The following labels certify compliance with the CDRH regulations, and must be attached to all laser products that are sold in the US.

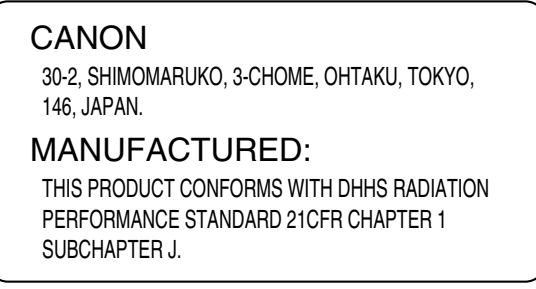

F-1-8

#### 1.1.2.3 Handling of the Laser Assembly

i-SENSYS MF4690PL / / i-SENSYS MF4660

Invisible laser beam is radiated within the laser scanner unit. Laser beam radiation may pose damage to eyes. Be sure not to disassemble the laser scanner unit. The host machine's laser scanner unit cannot be adjusted in the field. The label [1] shown in the figure below is attached onto the cover of the laser scanner unit.

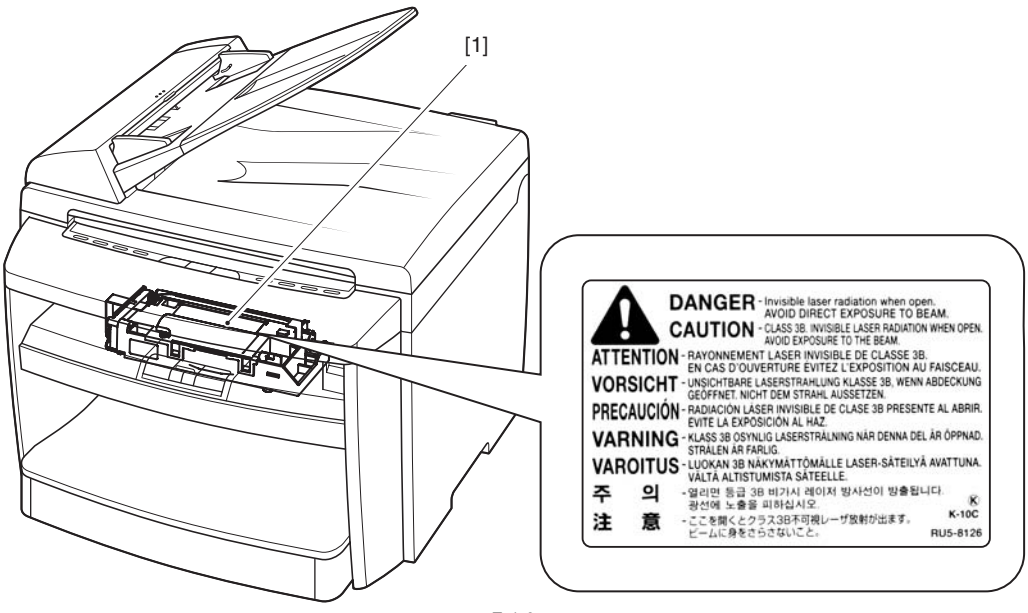

F-1-9

#### 1.1.2.4 Safety of the Toner

i-SENSYS MF4690PL / / i-SENSYS MF4660

#### Toner in General

Toner is a non-toxic material made up of plastic, iron, and small amounts of dye.

## 

Do not throw toner into fire. Doing so can lead to explosion.

Contact with Toner

- 1. Toner on the skin or clothes must be removed by washing with water immediately.
- 2. The use of warm water must be avoided, doing so will cause the toner to turn gel-like and to permanently fuse with the fibers of the clothes.
- 3. Contact with vinyl must also be avoided, as toner can readily react.

#### 1.1.2.5 Fire Attention

i-SENSYS MF4690PL / / i-SENSYS MF4660

It is dangerous to throw the parts that include combustible materials such as lithium battery and toner cartridge etc., into fire. Any used battery must always be disposed according to the appropriate local regulations.

#### 1.1.2.6 Points no Note when Replacing / Disposing the Lithium Battery

i-SENSYS MF4690PL / / i-SENSYS MF4660

Replacing to wrong type of battery may cause explosion. Dispose used battery according to the instruction manual.

#### **1.1.3 Product Specifications**

### 1.1.3.1 Host Machine Specifications

i-SENSYS MF4690PL / i-SENSYS MF4660

| Copyboard                   | Fixed                                                                                                    |
|-----------------------------|----------------------------------------------------------------------------------------------------|
| Body                        | Desktop (ADF standard type)                                                                                                    |
| Light source type           | LED                                                                                                    |
| Image reading method        | Contact Sensor Reading Method                                                                                                    |
| Photosensitive medium       | OPC drum                                                                                                    |
| Reproduction method         | Indirect electrostatic copying method                                                                                                    |
| Exposure method             | Semiconductor laser                                                                                                    |
| Charging method             | Roller contact charging method                                                                                                    |
| Development method          | Dry system - element jumping development method                                                                                                    |
| Transfer method             | Roller transfer method                                                                                                    |
| Separation method           | Electrostatic separation (neutralizing needle) and curvature separation                                                                                                    |
| Pickup method               | Cassette pick-up: 1 cassette                                                                                                    |
| -                           | Multi manual feeding pick-up                                                                                                    |
| Cassette pickup method      | Pad separation method                                                                                                    |
| Multifeeder pickup method   | Pad separation method                                                                                                    |
| Drum cleaning method        | Rubber blade                                                                                                    |
| Fixing method               | On-demand fixing                                                                                                    |
| Toner supply type           | By drum style toner cartridge                                                                                                    |
| Toner type                  | Magnetic negative toner                                                                                                    |
| Toner save mode             | Yes                                                                                                    |
| Original type               | Sheets, books, solids (up to 2 kg)                                                                                                    |
| Maximum original size       | Fixed: 216mm x 297mm<br>ADF: 216mm x 356mm                                                                                                    |
| Reproduction ratio          | 1 to $1 + 7 + 1.0$ %, 1 to 2.00, 1 to 1.29, 1 to 0.78, 1 to 0.64, 1 to 0.50<br>Zoom: 0.50 to 2.00 (specified by the percent)                                                                                                    |
| Reading resolution          | <text photo="">: 300 dp1 x 300 dp1<br/><text>, <photo>, <text photo+="">: 600 dpi x 600 dpi</text></photo></text></text>                                                                                                    |
| Printing resolution         | 600 x 600 dpi                                                                                                    |
| Warm-up time                | 9.0 seconds or less*<br>(temperature: 20 deg C, humidity: 65%. From when turning on the main<br>power of this product until the standby screen is displayed)<br>*Warm-up time may vary according to use condition of this product and<br>environment) |
| First print time            | 8.5 seconds or less (A4/LTR)                                                                                                    |
| Print speed                 | Approximately 20 sheets / minute (A4)                                                                                                    |
|                             | Approximately 21 sheets / minute (LTR)<br>Double-sided:                                                                                                    |
| Cassette naner size         | LTR I GL A4 B5 A5 Executive Envelope (COM10 Monarch                                                                                                    |
|                             | DL,ISO-C5), Officio, Brazil-Officio, Mexico-Officio, Folio, Government-<br>LTR, Government-LGL, Foolscap (76 x 127 to 216 x 356 mm)                                                                                                    |
| Multifeeder paper size      | LTR, LGL, A4, B5, A5, Executive, Envelope (COM10, Monarch,<br>DL,ISO-C5), Oficio, Brazil-Oficio, Mexico-Oficio, Folio, Government-<br>LTR, Government-LGL, Foolscap (76 x 127 to 216 x 356 mm)<br>*For 2-sided prints, only for 64 to 80g/m2-A4/LTR   |
| Cassette paper type         | Plain paper (64 to 90g / m2), thick paper (105 to 128g / m2), recycled paper (64 to 80g / m2), transparency, label, envelop, and postcard                                                                                                    |
| Multifeeder tray paper type | Plain paper (64 to 90g / m2), thick paper (105 to 128g / m2), recycled paper (64 to 80g / m2), transparency, label, envelop, and postcard                                                                                                    |
| Cassette capacity           | 250 sheets (80g / m2 paper)                                                                                                    |
| Multifeeder tray capacity   | 10 sheets (plain paper: 80g / m2 paper)<br>1 sheet (transparency, envelop)                                                                                                    |
| Delivery tray stack         | 100 sheets (pian paper: 80g / m2 paper)<br>50 sheets (thick paper: 91 to 105g / m2 paper)<br>30 sheets (thick paper: 106 to 128g / m2 paper)<br>10 sheets (label, transparency, envelop, postcard)                                                    |
| Continuous reproduction     | 1 to 99 sheets                                                                                                    |
| Energy save mode            | Yes. (Manual ON / OFF, automatically OFF after a set period of time, automatically ON when receiving facsimile / print data)                                                                                                    |
| Network                     | Yes                                                                                                    |
| PDL                         | UFRII LT, PCL5 / PCLXL                                                                                                    |
| 1                           | 1                                                                                                    |

| SEND                                            | MF4660: No<br>MF4690: Yes                                                                                                    |  |  |
|-------------------------------------------------|----------------------------------------------------------------------------------------------------|--|--|
| Operating environment<br>(temperature range)    | 15 to 30 degrees C                                                                                                    |  |  |
| Operating environment<br>(humidity range)       | 10 to 80 %                                                                                                    |  |  |
| Operating environment<br>(atmospheric pressure) | 0.16 to 1.01 hPa (0. 6 to 1 bar)                                                                                                    |  |  |
| Power supply rating                             | 220V-240V (50/60Hz)                                                                                                    |  |  |
| Power consumption (maximum)                     | ximum) Maximum consumption: less than 730W                                                                                                    |  |  |
| Power consumption                               | During operation: approximately 340W or less (reference value)<br>At standby: approximately 12W (reference velue)In sleep mode:<br>approximately 3W (reference value) |  |  |
| Ozone                                           | Maximum: less than 0.05 ppm, average: less than 0.02 ppm                                                                                                    |  |  |
| Dimensions                                      | 390mm (W) x 442mm (D) x 470mm (H) (with original pick-up tray)                                                                                                    |  |  |
| Weight                                          | Approximately 13.4kg (including toner cartridges)                                                                                                    |  |  |

### 1.1.3.2 ADF Specifications

i-SENSYS MF4690PL / / i-SENSYS MF4660

| Original orientation      | Face-up method                                      |  |
|---------------------------|-----------------------------------------------------|--|
| Original position         | center reference                                    |  |
| Original processing mode  | 1-sided to 1-sided copy, 1-sided to 2-sided copy    |  |
| Original reading          | stream reading method                               |  |
| Stack                     | 35 sheets (80 g/m2 or less)<br>15 sheets (LGL size) |  |
| Mixed original sizes      | No                                                  |  |
| Original AE detection     | No                                                  |  |
| Original size recognition | No                                                  |  |
| Stamp                     | No                                                  |  |
| Operating environment     | pursuant to the host machine                        |  |

## 1.1.3.3 FAX Specifications

i-SENSYS MF4690PL /

| Applicable lines             | Analog line (single line)<br>- Telephone subscriber line (PSTN)                                                                                                    |  |  |
|------------------------------|----------------------------------------------------------------------------------------------------|--|--|
| Transmission method          | Half-duplex communication                                                                                                    |  |  |
| Modulation method            | <g3 image="" signal=""><br/>ITU-T V.27 ter (2.4Kbps, 4.8Kbps)<br/>ITU-T V.27 ter (2.4Kbps, 4.8Kbps)<br/>ITU-T V.29 (7.2Kbps, 9.6Kbps, 12Kbps, 14.4Kbps)<br/>ITU-T V.34 (2.4Kbps, 7.2Kbps, 7.2Kbps, 9.6Kbps, 12Kbps, 14.4Kbps,<br/>16.8Kbps, 19.2Kbps, 21.6Kbps, 24Kbps, 26.4Kbps, 28.8Kbps,<br/>31.2Kbps, 33.6Kbps)<br/><g3 procedure="" signal=""><br/>ITU-T V.21 No.2 (300bps)<br/>ITU-T V.21 No.2 (300bps)</g3></g3> |  |  |
| Transmission speed           | <ul> <li>33.6Kbps, 31.2Kbps, 28.8Kbps, 26.4Kbps, 24Kbps, 21.6Kbps,</li> <li>19.2Kbps, 16.8Kbps, 14.4Kbps, 12Kbps, TC9.6Kbps, TC7.2Kbps,</li> <li>9.6Kbps, 7.2Kbps, 4.8Kbps, 2.4Kbps</li> <li>With automatic fallback function</li> </ul>                                                                                                    |  |  |
| Coding                       | MMR, MR, MH, JBIG                                                                                                    |  |  |
| Error correction             | ITU-T ECM                                                                                                    |  |  |
| Minimum receive input level  | V.17, V.27ter, V.29: -6 to -43 dBm<br>V.34: -10 to -43 dBm                                                                                                    |  |  |
| Modem IC                     | CONEXANT DFX336                                                                                                    |  |  |
| Scanning line density        | Standard: 8 dots / mm x 3.85 lines / mm<br>Fine: 8 dots / mm x 7.7 lines / mm<br>Super fine: 8 dots / mm X 15.4 lines / mm<br>Ultra fine: 16 dots / mm X 15.4 lines / mm                                                                                                    |  |  |
| Half tone                    | 256 gradation sequence                                                                                                    |  |  |
| Printing resolution          | 600 dpi x 600 dpi                                                                                                    |  |  |
| Reduction for reception      | Fixed reduction: 90%, 95%, 97%, 75%<br>Automatic reduction: 75 to 100%                                                                                                    |  |  |
| FAX/TEL switching            | Yes                                                                                                    |  |  |
| Answering machine connection | Yes                                                                                                    |  |  |
| Remote reception             | ID entry method<br>ID: 2 digits (default is 25)                                                                                                    |  |  |
| Auto dialing                 | One-touch dial: 8<br>Speed dial: 192<br>Group dial: Maximum 199                                                                                                    |  |  |

| Delayed transmission   | No                                                                                                    |  |  |
|------------------------|----------------------------------------------------------------------------------------------------|--|--|
| Broadcast transmission | Number of Destination: Maximum 201                                                                                                    |  |  |
| Dual access            | Number of reservations: 70 max.                                                                                                    |  |  |
| Image data backup      | backup particulars: memory reception, memory transmission, broadcast<br>image data<br>backup IC: 128 MB (SDARAM)<br>Backup battery: rechargeable capacity<br>backup length: about 1 hour |  |  |

## Contents

| 2.1 Construction               | 1 |
|--------------------------------|---|
| 2.1.1 Function Configuration   | 1 |
| 2.2 Basic Sequence             | 1 |
| 2.2.1 Basic Operation Sequence | 1 |

### 2.1 Construction

#### 2.1.1 Function Configuration

i-SENSYS MF4690PL / / i-SENSYS MF4660

The functions of this host machine are mainly composed of the 7 blocks: System Control System, Scanning Control System, Printer Control System, Laser Scanner System, Image Formation System, Fixing System, Pickup/Feeding System. Below is the block diagram.

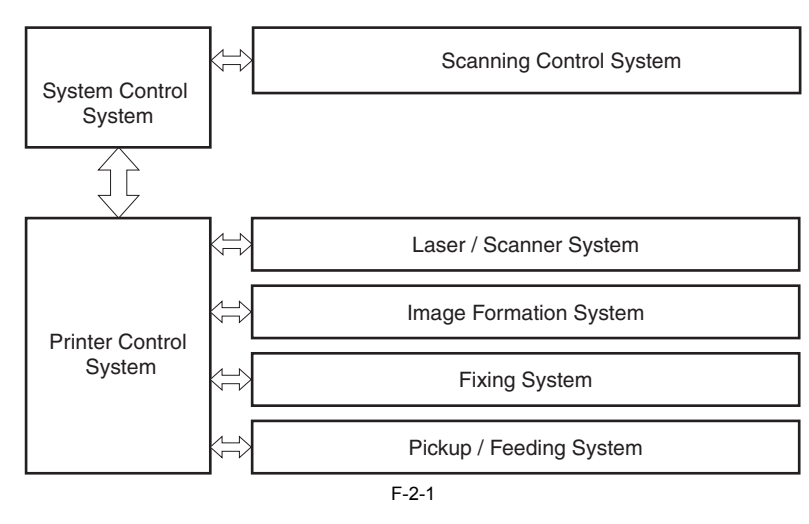

#### 2.2 Basic Sequence

#### 2.2.1 Basic Operation Sequence

i-SENSYS MF4690PL / / i-SENSYS MF4660

The operations of this host machine are controlled by CPUs of the SCNT board within the Reader Controller System and the DCNT board within the Engine Control System. The table below shows the purpose of each interval and the outline of the operations of reader unit and the engine from turnon of the power supply to stop of each motor after printing.

| interval name           | definition of interval                                                                                                    | purpose                                                                                                    | remarks                                                                                                    |
|-------------------------|----------------------------------------------------------------------------------------------------|----------------------------------------------------------------------------------------------------|----------------------------------------------------------------------------------------------------|
| WAIT (wait)             | Interval between turnon of the<br>power supply and the end of the<br>initial drive                                                                               | To clear the drum surface potential<br>and to execute the cleaning of<br>transfer charging roller                                                        | Presence/absence of cartridge is detected during this interval.                                                                                                    |
| STBY (standby)          | Interval between the end of WAIT<br>or LSTR and input of print<br>command from SCNT board, or<br>interval between the end of LSTR<br>and turnoff of power supply | To make the host machine ready for printing                                                                                                    |                                                                                                    |
| INTR (initial rotation) | Interval between the input of print<br>command from SCNT and turnon<br>of the pickup solenoid                                                                    | To stabilize the photosensitive drum<br>as a preparation for printing<br>Also to clean the transfer charging<br>roller                                   |                                                                                                    |
| PRINT (print)           | Interval between the end of initial<br>rotation and turnoff of the primary<br>high-voltage output                                                                | To form an image onto the<br>photosensitive drum based on the<br>video signal input from the SCNT<br>board and to transfer the toner image<br>onto media |                                                                                                    |
| LSTR (last rotation)    | Interval between turnoff of the<br>primary high-voltage output and<br>stop of the main motor                                                                     | To fully deliver the final sheet<br>printed<br>Also to clean the transfer charging<br>roller                                                             | On input of print command from the SCNT board, host machine<br>enters INTR immediately after LSTR. However, depending on the<br>conditions shown below, the host machine may not start INTR<br>immediately.<br>-media size<br>-temperature of the fixing assembly |

T-2-1
#### Contents

# Contents

| 3.1 Basic Constraction                                      |  |
|-------------------------------------------------------------|--|
| 3.1.1 Specifications / Control / Function List              |  |
| 3.1.2 Major Components                                      |  |
| 3.2 Various Control                                         |  |
| 3.2.1 Dirt Sensor Control                                   |  |
| 3.2.1.1 Outline                                             |  |
| 3.3 Parts Replacement Procedure                             |  |
| 3.3.1 Scanner Unit                                          |  |
| 3.3.1.1 Preparation for Removing the Control Panel Assembly |  |
| 3.3.1.2 Removing the Control Panel Assembly                 |  |
| 3.3.2 Book Motor                                            |  |
| 3.3.2.1 Preparation for Removing the Flat Bed Motor         |  |
| 3.3.2.2 Removing the Flat Bed Motor                         |  |
| 3.3.3 Contact Sensor                                        |  |
| 3.3.3.1 Removing the Contact Sensor                         |  |

## **3.1 Basic Constraction**

## 3.1.1 Specifications / Control / Function List

i-SENSYS MF4690PL / / i-SENSYS MF4660

T-3-1

| item                    | function / method                                                                                   |
|-------------------------|----------------------------------------------------------------------------------------------------|
| document exposure       | LED                                                                                                 |
| document scan           | Book mode: scan by the shift of the contact Book mode: scan by the shift of the contact sensor (CS) |
|                         | ADF: document stream reading by fixed contact sensor (CS)                                           |
| scanning resolution     | 600 dpi (horizontal scanner) X 600 dpi (vertical scanner)                                           |
| number of gradations    | 256 gradations                                                                                      |
| magnification           | 50% to 200%                                                                                         |
|                         | horizontal: image processing by SCNT board                                                          |
|                         | vertical: change of carriage shift speed, image processing by SCNT board                            |
| lens                    | rod lens array                                                                                      |
| CMOS sensor             | number of lines: 1 line                                                                             |
|                         | number of pixels: 5184 pixels as total pixels (5107 pixels as effective pixels)                     |
|                         | maximum document scanning width: 216 mm                                                             |
| CS drive control        | drive control by Book motor (M2)                                                                    |
| CS HP detection         | Yes                                                                                                 |
| document size detection | none                                                                                                |
| Dirt sensor detection   | Yes                                                                                                 |

## 3.1.2 Major Components

i-SENSYS MF4690PL / / i-SENSYS MF4660

Followings are the major components for Document Exposure System. - The contact sensor to scan document

The book motor (M2), the drive pulley, the drive belt, to shift the contact sensor In image scanning control, the contact sensor is shifted by rotating the Book motor based on the drive signal from the DCNT board and scan the original on the copyboard glass. When ADF is in use, image is scanned by feeding the originals by ADF instead of shifting the contact sensor.

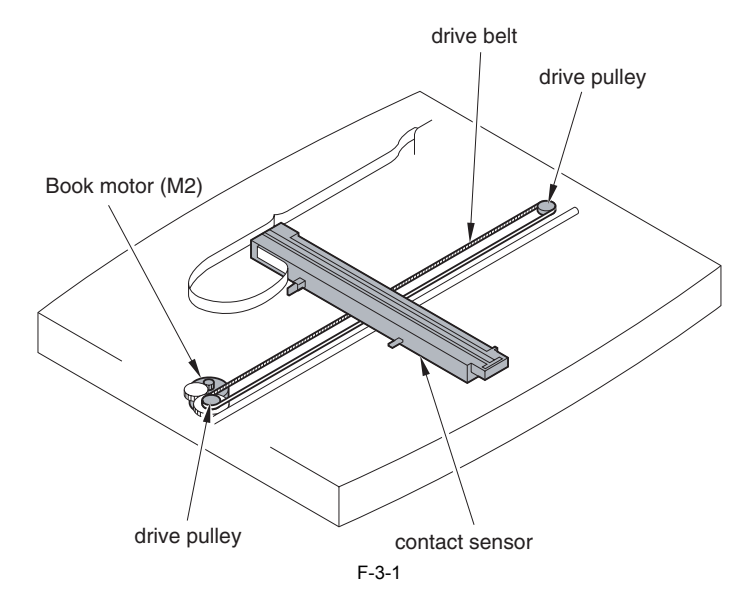

## **3.2 Various Control**

## 3.2.1 Dirt Sensor Control

## 3.2.1.1 Outline

#### i-SENSYS MF4690PL / / i-SENSYS MF4660

The machine changes the original read position or corrects the read image depending on the presence/absence of dust on the stream reading glass or ADF platen roller, thus preventing dust from showing up in the image. This control is performed only when the ADF is used and it is closed.

## [Control Timing]

- At job end

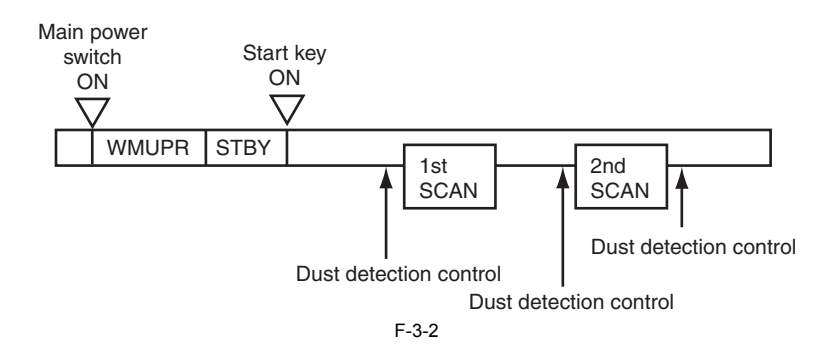

#### [Description of Control] - At job completion:

The contact sensor (CS) detects the reflecting light from the surface of the ADF platen guide at scanning position to judge if there is dust at the point. After the job is complete, dust detection is performed three times. First the detection is performed at "A" position and if there is no dust, then it is performed twice more. If no duct is detected for three times, the document is scanned at "A" position. In case the dust is detected at "A" position, it moves to "B" position to perform dust detection twice. If no dust is detected at "B" position, the document is scanned at "B" position. In case the dust is also detected at "B" position, it moves to "C" position to perform dust detection once. In case the dust is also detected at "C" position, it returns to "A" position to scan the document.

## Â

- In the control at job completion, if dust is detected at all three positions (A/B/C), a message is displayed on the control panel to encourage cleaning of glass surface.

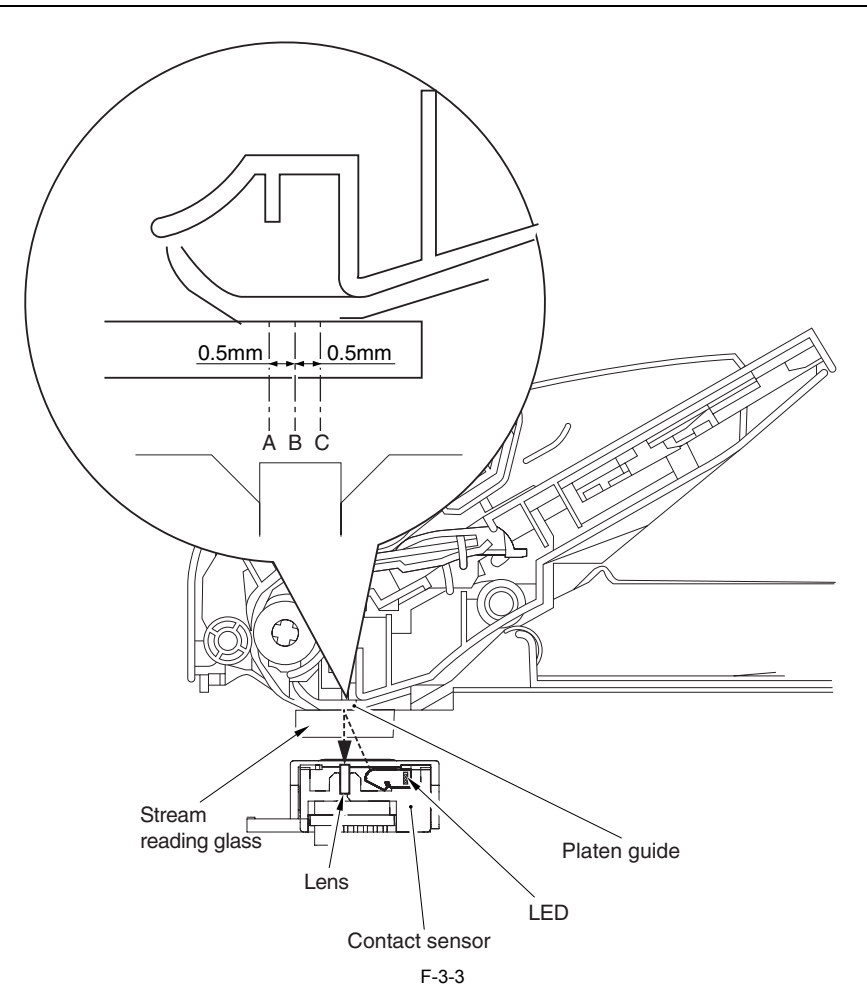

The original is read at the position determined at job end or start. If presence of dust is detected there, the read image is corrected.

| Position | Description                            |
|----------|----------------------------------------|
| А        | Reference position for scanning        |
| В        | Approx. 0.5mm from the reference point |
| С        | Approx. 1.0mm from the reference point |

## 3.3 Parts Replacement Procedure

## 3.3.1 Scanner Unit

## 3.3.1.1 Preparation for Removing the Control Panel Assembly

i-SENSYS MF4690PL / / i-SENSYS MF4660

- 1) Remove the front cover.
- 2) Remove the right cover. 3) Remove the left cover.
- 4) Remove the rear cover.
- 5) Remove the frame [1].
- 11 screws [2]

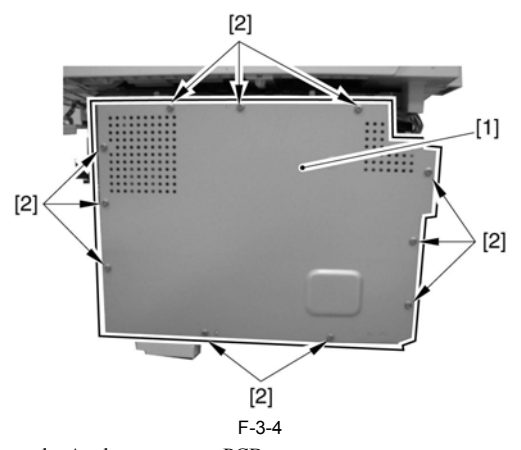

6) Remove the Analog processor PCB.

## 3.3.1.2 Removing the Control Panel Assembly

i-SENSYS MF4690PL / / i-SENSYS MF4660

1) Disconnect the 5 connectors [1], and remove the 1 screw [2] of the grounding wire.

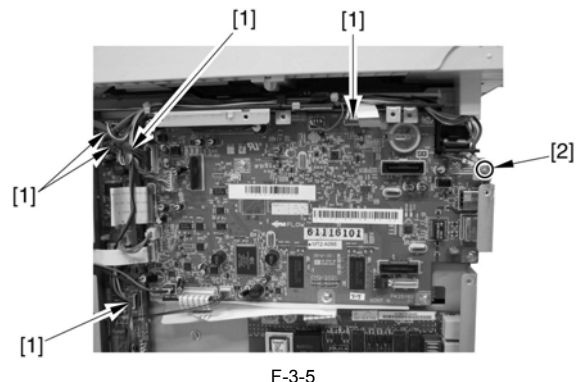

2) Open the control panel assembly [1] to remove it upward.

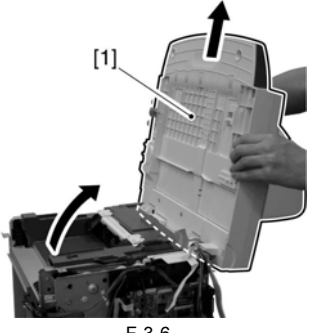

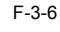

## 3.3.2 Book Motor

3.3.2.1 Preparation for Removing the Flat Bed Motor i-SENSYS MF4690PL / / i-SENSYS MF4660

- 1) Remove the front cover.
- 2) Remove the right cover.
- 3) Remove the left cover. 4) Remove the rear cover.
- 5) Remove the control panel assembly.

## 3.3.2.2 Removing the Flat Bed Motor

i-SENSYS MF4690PL / / i-SENSYS MF4660

1) Open the copyboard glass cover [1], and remove it upward. Pull out the hinge [2] on the left side while keeping it tilted toward the back.

A

Place the detached copyboard glass cover on cloth etc. not to damage the bottom sheet.

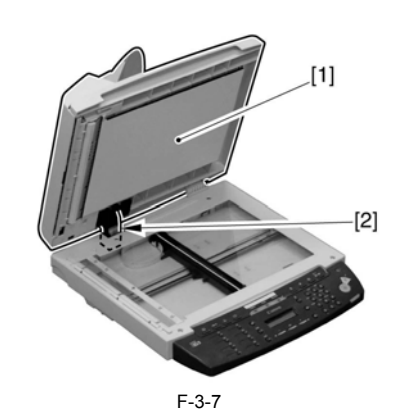

2) Reverse the copyboard [1] and detach the bottom cover [4]. - 2 screws [2] - 5 claws [3]

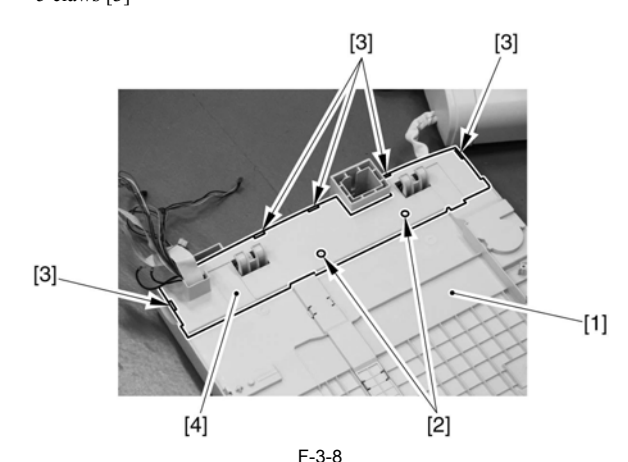

3) Free the cable [1] from the cable guide [2].

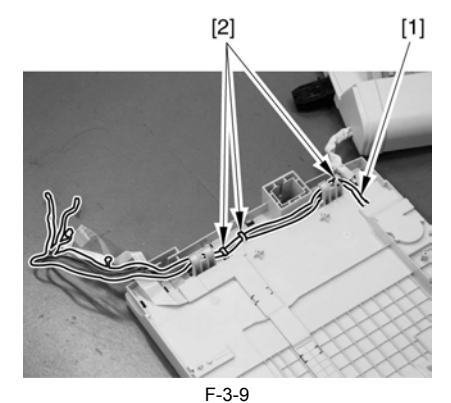

- 4) Reverse the copyboard [1] again.
- 6) Remove the 4 screws [2], and detach the copyboard cover [3].
  6) Remove the copyboard glass [4].

Do not make dirty the bottom of the copyboard glass.

Δ

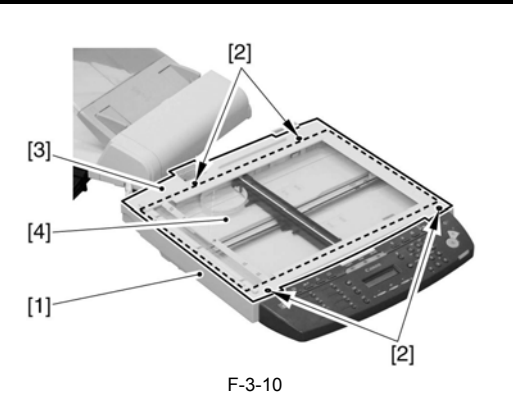

7) Unhook the 1 claw [1], and remove the gear [3] with the belt [2].

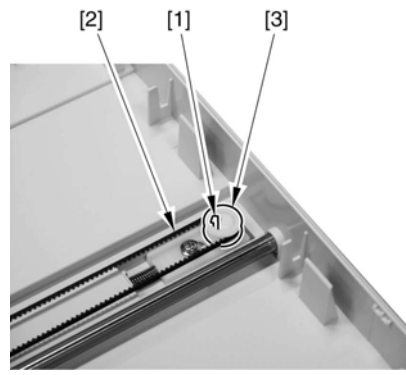

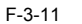

8) Remove the 3 screws [1] to remove the shaft retainer [2], the grounding plate [3] and the motor unit [4].

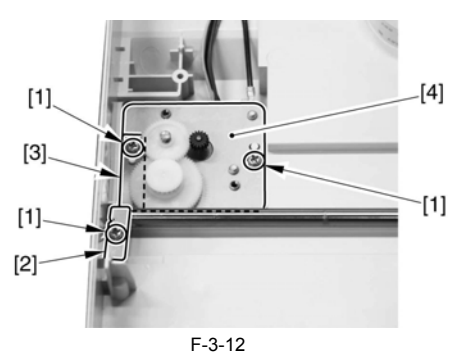

9) Remove the 2 screws [1] to remove the flat bed motor [2].

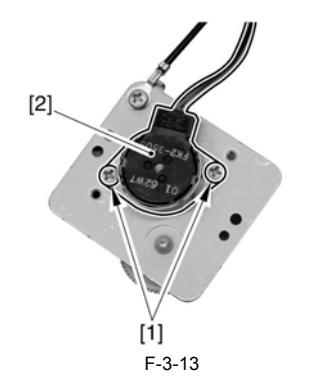

#### 3.3.3 Contact Sensor

#### 3.3.3.1 Removing the Contact Sensor

i-SENSYS MF4690PL / / i-SENSYS MF4660

Open the copyboard glass cover [1] and detach it upward. Pull out the hinge [2] on the left side while tilting it toward the rear side.

# A

Be sure to put the copyboard glass cover that you detached onto the mount etc., so as not to damage the cable.

2) Remove the 4 screws [3], and detach the copyboard glass cover [4].3) Remove the copyboard glass cover [5].

## A

Be sure not to get the bottom surface of the scanner glass soiled.

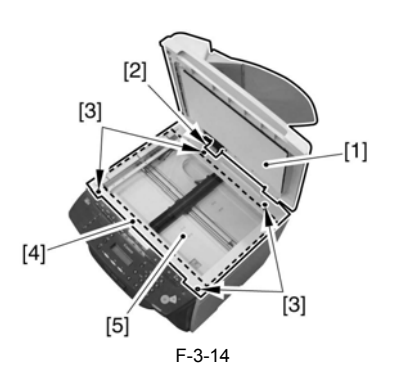

4) Remove the 2 spacers [1].5) Remove the contact sensor unit [2] upward.

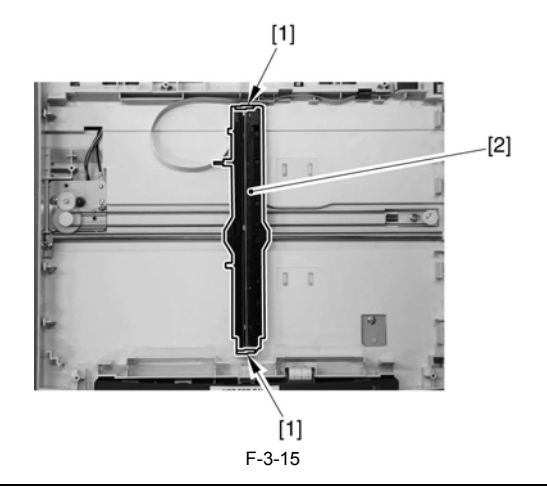

**Points to Note at Attaching** Be sure to fit the gear [1] of the belt with the gear [2] on the bottom surface of the contact sensor unit.

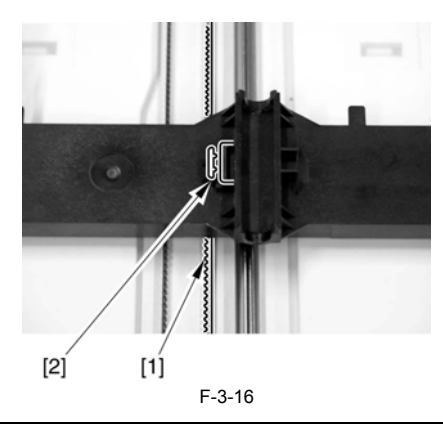

6) Disconnect the connector [1].

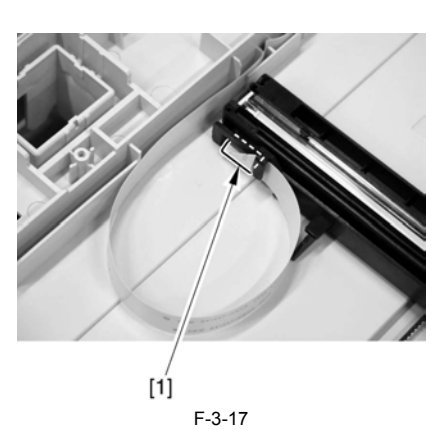

7) Turn the contact sensor [1] in the direction shown by the arrow, remove the 2 shafts [2], and then remove the contact sensor [1].

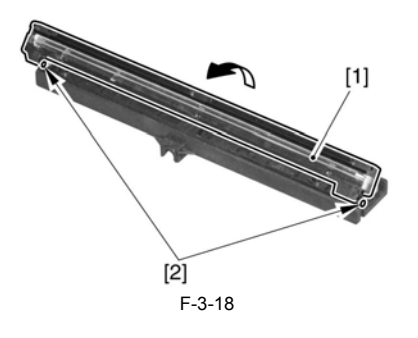

# Contents

| 4.1 Basic Operation                            | 4-1 |
|------------------------------------------------|-----|
| 4.1.1 Basic Operation                          | 4-1 |
| 4.1.2 Original Detection                       | 4-2 |
| 4.2 Detection Jams                             | 4-2 |
| 4.2.1 Jam Detection                            | 4-2 |
| 4.3 ADF                                        | 4-3 |
| 4.3.1 Pick-up Roller                           | 4-3 |
| 4.3.1.1 Removing the ADF Pickup Roller         | 4-3 |
| 4.3.2 ADF Motor                                | 4-3 |
| 4.3.2.1 Preparation for Removing the ADF Motor | 4-3 |
| 4.3.2.2 Removing the ADF Motor                 | 4-3 |
| 4.3.3 Separation Pad                           | 4-4 |
| 4.3.3.1 Removing the Separation Pad            | 4-4 |

## 4.1 Basic Operation

#### 4.1.1 Basic Operation

i-SENSYS MF4690PL / / i-SENSYS MF4660

The Auto Document Feeder (ADF) mounted onto this host machine is dedicated to stream-reading. 1 motor (DF motor: M3) is engaged in pickup/feeding/delivery. At the start of copy/fax/scan, the DF motor (M3) is driven by the drive command from the SCNT to pickup/feed the originals set face up on the original tray one by one in order from the top. The original is scanned by the contact sensor when moving through the copyboard glass, and then delivered face down to the original delivery assembly.

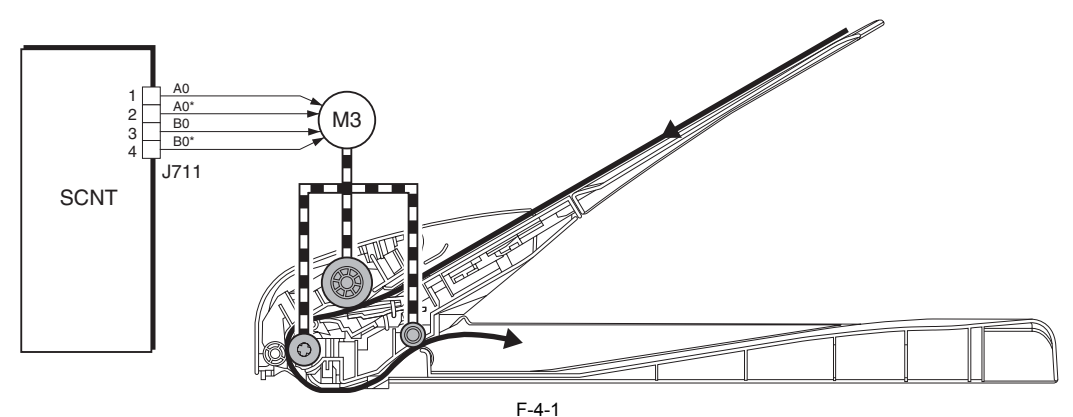

Within the ADF pickup assembly is the stop [1] for the purpose of preventing the push-in of original, which descends/ascends in conjunction with the gear [2] on the end of the pickup roller shaft.

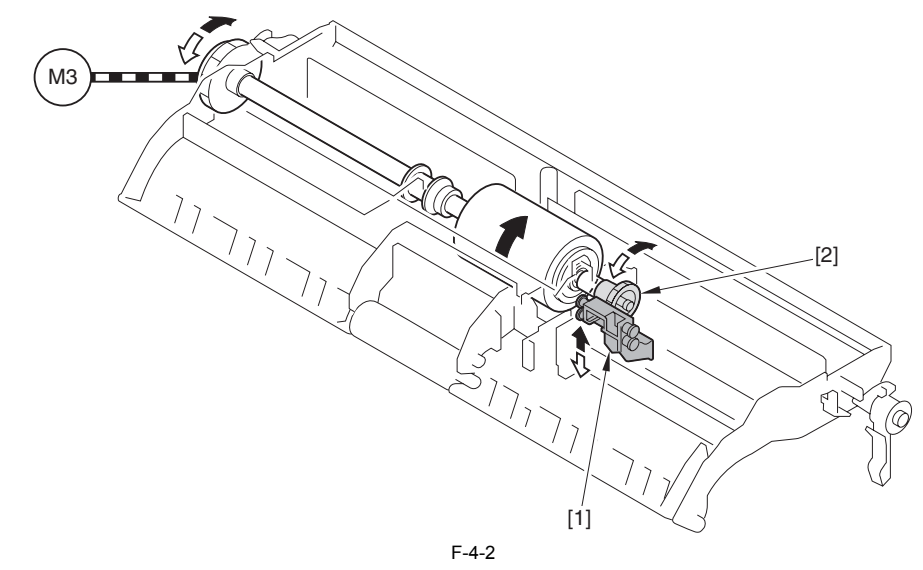

- When the originals are moving through the machine

#### (

By the CW drive of the DF motor (M3), which is transmitted to the pickup roller via the gear/spring clutch and results in positive rotation of the pickup roller, original pickup is performed. At this point, the gear on the pickup roller shaft rotates positively as well, ascending the stop. When the originals are moving through the equipment, the stop is kept ascended.

- At detection of original being set and after delivery of the last sheet of the original

# E

The gear on the pickup roller shaft rotates negatively by the CCW drive of the DF motor (M3), descending the stop. At the CCW drive, the drive is not transmitted to the pickup roller via the spring clutch, leaving the pickup roller stopped.

## 4.1.2 Original Detection

i-SENSYS MF4690PL / / i-SENSYS MF4660

There are two types of original detection in this equipment.

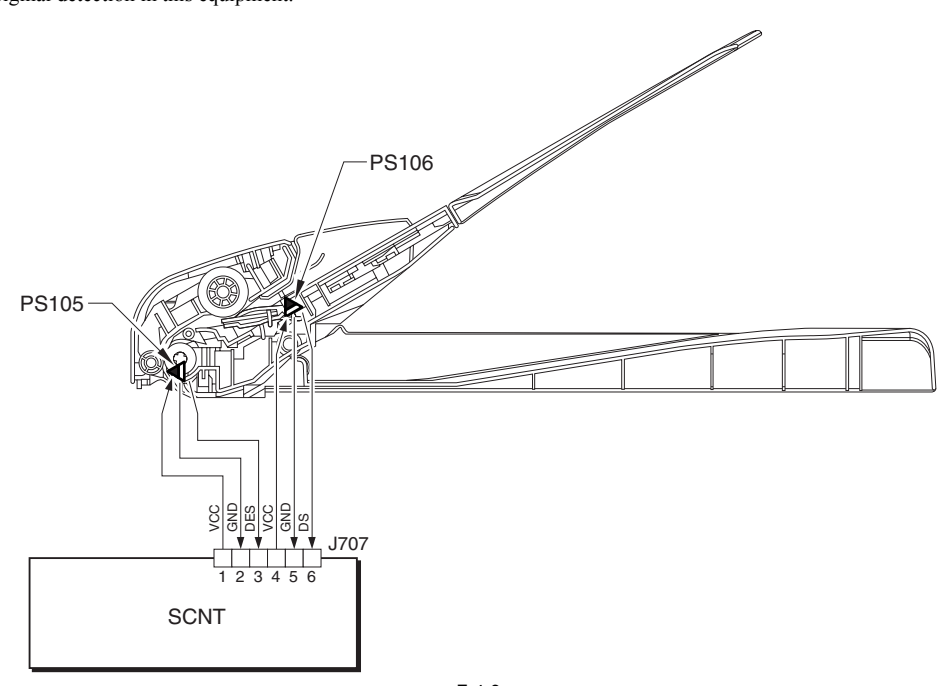

F-4-3

1. Original Presence / Absence Detection Detected by DS (Document Sensor: PS106)

Setting the original onto the original tray pushes up the actuator, activating (light shielded =>light transmitted) the DS (PS106), and resulting in detection of the presence of original

2. Detection of the End of the Original Detected by the DES (Document End Sensor: PS105) The leading edge of the original that is fed pushes up the actuator, activating the DES (PS105) (light shielded =>light transmitted) and resulting in detection of the reach of the leading edge of original. Furthermore, when the trailing edge of the original passes the actuator position, the actuator returns to the original position, inactivating the DES (PS105) (light transmitted => light shielded). The trailing edge of the original is detected by this mechanism. The original length that can be scanned with this equipment is less than 400 mm. Passing of the original longer than this results in jam stop. The original length is calculated by the time it takes from detection of the leading edge of the original to detection of the trailing edge of the original.

#### MEMO:

There is no function to detect the original size (original width, length) in this equipment.

## 4.2 Detection Jams

### 4.2.1 Jam Detection

i-SENSYS MF4690PL / / i-SENSYS MF4660

The following cases are judged as ADF jam.

- 1. In case of delay in reaching DS/DES or stationary during scanning of document
- 2. In case DS/DES is detected as ON at power-on (residual paper jam)
- 3. In case of detecting document of which length is 630 mm or longer (At SEND: 370 mm)

- Operation after Detection of Jam

The machine stops scanning operation and displays "CHECK DOCUMENT" on the control panel. No jam code is displayed. In case of the model equipped with fax function (with built-in speaker), the warning beep occurs at the detection of jam. - How to release Jam

Remove the jammed paper and open / close the ADF upper cover

## 4.3 ADF

## 4.3.1 Pick-up Roller

## 4.3.1.1 Removing the ADF Pickup Roller

i-SENSYS MF4690PL / / i-SENSYS MF4660

1) Remove the shaft [1] with driver etc., and detach the ADF cover [2] in the direction of the arrow.

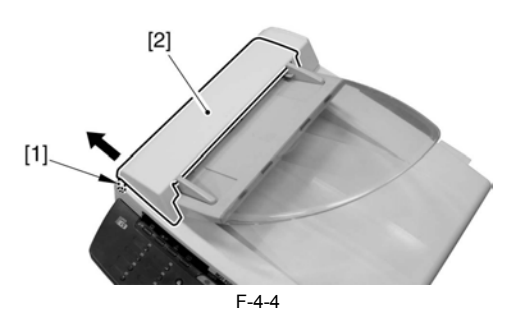

2) Remove the shaft [1] with driver etc., and remove the pick-up assembly [2] in the direction of the arrow.

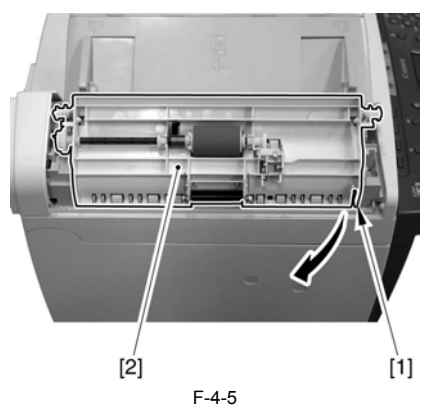

3) Unhook one each of the claws [1] to remove the 2 gears [2].

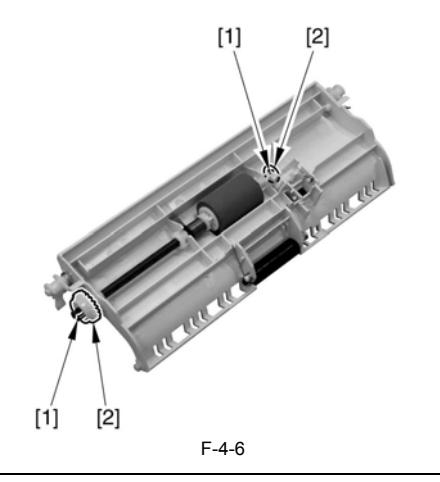

A Points to Note when Attaching Match the gear [1] with the D cut surface of the ADF pickup roller shaft [2].

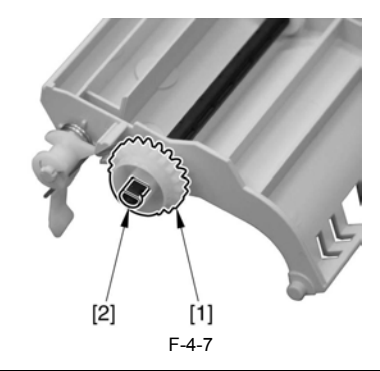

4) Remove the 2 bushings [1].5) Remove the 1 E ring [2] to remove the ADF pick-up roller shaft [3].

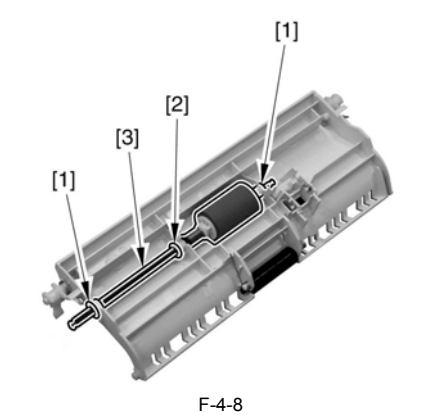

6) Remove the 1 E ring [1] to remove the ADF pickup roller [2].

## A Do not touch the roller with bare hands.

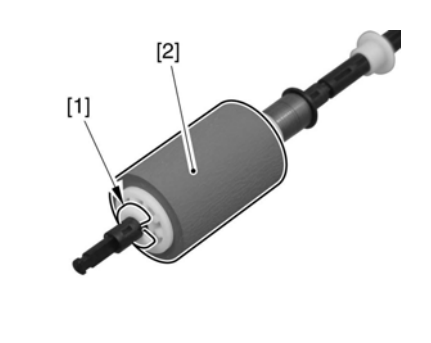

F-4-9

#### 4.3.2 ADF Motor

#### 4.3.2.1 Preparation for Removing the ADF Motor

i-SENSYS MF4690PL / / i-SENSYS MF4660

- 1) Remove the front cover.
- 2) Remove the right cover.
- 3) Remove the left cover. 4) Remove the rear cover.
- 5) Remove the control panel assembly.

## 4.3.2.2 Removing the ADF Motor

i-SENSYS MF4690PL / / i-SENSYS MF4660

 Open the copyboard glass cover [1] to detach it upward. Pull out the hinge [2] on the left side while keeping it tilted toward the back.

## A

Place the detached copyboard glass cover on cloth etc. not to damage the bottom sheet.

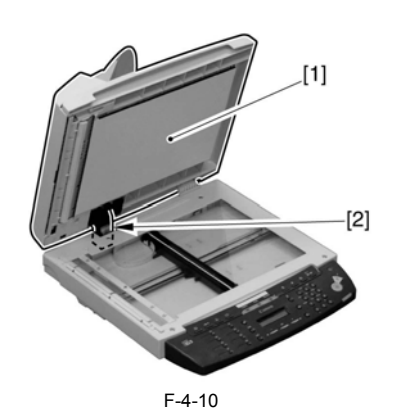

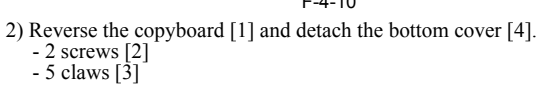

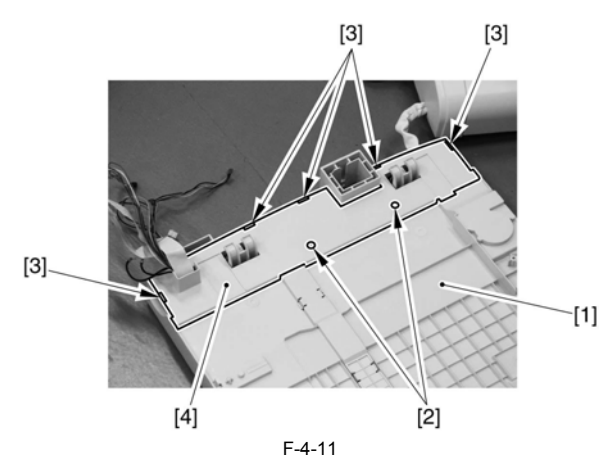

3) Free the cable [1] form the cable guide [2].

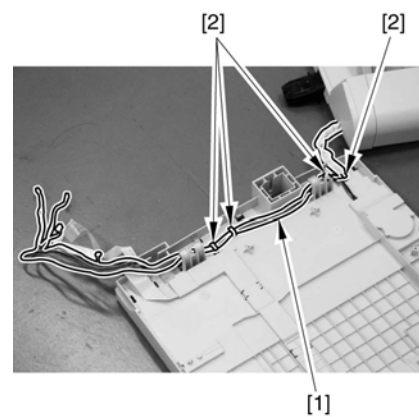

F-4-12

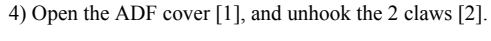

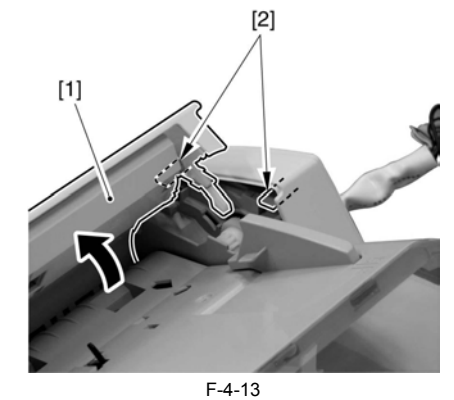

5) Unhook the 2 claws [3] to remove the ADF motor cover [4].

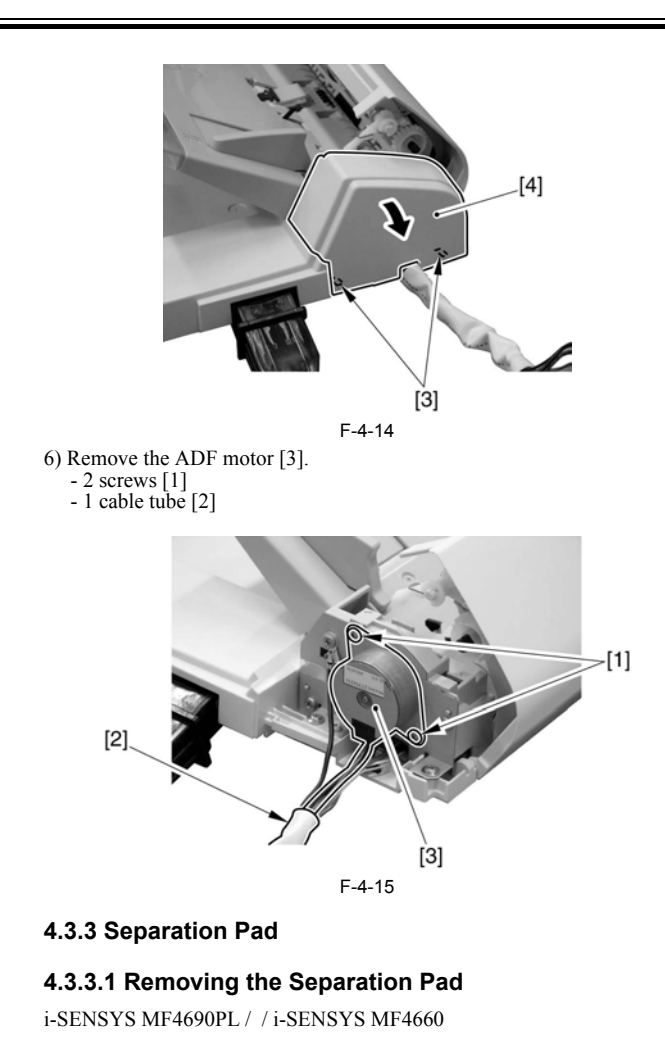

F-4-16 2) Remove the separation pad [1] in the direction of the arrow.

1) Open the ADF cover [1].

[1]

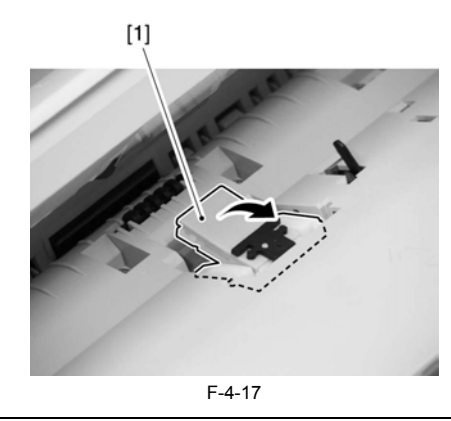

**Points to Note when Attaching** Insert the spring [1] of the separation pad into the boss [2].

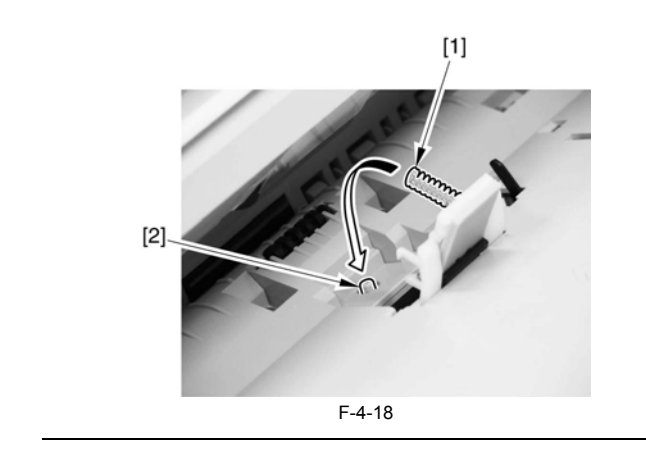

Chapter 5 Laser Exposure

#### Contents

# Contents

| 5.1 Overview/Configuration                              | 5-1 |
|---------------------------------------------------------|-----|
| 5.1.1 Overview                                          | 5-1 |
| 5.2 Controlling the Laser Activation Timing             | 5-2 |
| 5.2.1 Laser ON / OFF Control                            |     |
| 5.3 Controlling the Intensity of Laser Light            |     |
| 5.3.1 Auto Photoelectric Current Control (APC)          |     |
| 5.4 Controlling the Laser Scanner Motor                 |     |
| 5.4.1 Overview                                          | 5-2 |
| 5.4.2 Scanner Motor Speed Control                       | 5-3 |
| 5.4.3 Detection of Fault of the Scanner Motor           |     |
| 5.5 Parts Replacement Procedure                         | 5-4 |
| 5.5.1 Laser/Scanner Unit                                |     |
| 5.5.1.1 Preparation for Removing the Laser Scanner Unit | 5-4 |
| 5.5.1.2 Removing the Laser Scanner Unit                 | 5-4 |

## 5.1 Overview/Configuration

#### 5.1.1 Overview

i-SENSYS MF4690PL / / i-SENSYS MF4660

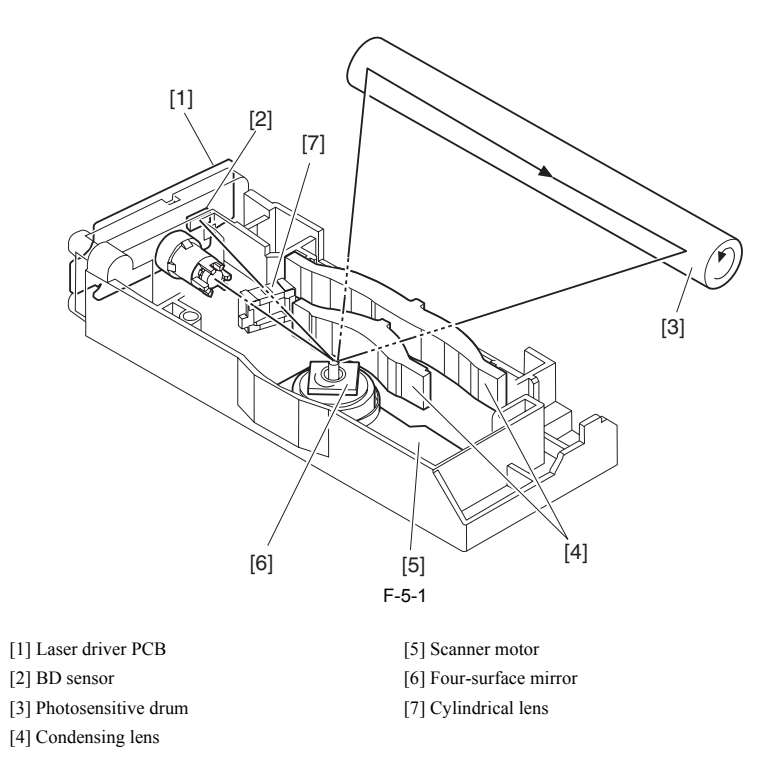

The laser scanner assembly is composed of the laser driver and the scanner motor etc., and controlled by the signal input from the DCNT board. The laser driver emits laser diode according to the laser control signal and the video signal from the DCNT board. The laser beam passes the collimator lens and the cylindrical lens, and reaches the four-surface mirror rotating at constant speed. The laser beam reflected by the four-surface mirror passes through the condensing lens placed in front of the four-surface mirror and focuses on the photosensitive drum

When the four-surface mirror rotates at constant speed, the laser beam on the photosensitive drum scans the photosensitive drum at constant speed. When the photosensitive drum rotates at constant speed and the laser beam scans the photosensitive drum at constant speed, the latent image is formed on the photosensitive drum.

#### MEMO:

#### E100: When the error related to the following laser exposure occurs, error code (E100) is lit.

#### **BD** fault

If /BDI signal cannot be detected in 0.1 sec after forced acceleration of the scanner motor or the specified value of /BDI signal cycle cannot be detected for 2 sec or more after the scanner motor reached the specified rotation, it should be judged as BD fault.

#### Scanner fault

If /BDI signal cannot be detected 1.5 sec after completing forced acceleration of the scanner motor, extend the detection time by 120 sec. If the specified value of /BDI signal cycle cannot be detected during that time, it should be judged as scanner fault.

#### **BD** error

If /BDI signal cannot be detected at the specified cycle during /BDI signal output, it should be judged as BD error. If the case of the following conditions, it should not be judged as BD error.

In the case that door open is detected in 0.2 sec after BD error was detected.

The laser scanner has the components unadjustable in the field. Never disassemble the laser scanner unit.

## 5.2 Controlling the Laser Activation Timing

## 5.2.1 Laser ON / OFF Control

i-SENSYS MF4690PL / / i-SENSYS MF4660

This is the control where the laser driver turns on / off the laser diode (LD) based on the laser control signal sent from the DCNT board. The following is the circuit diagram for laser control.

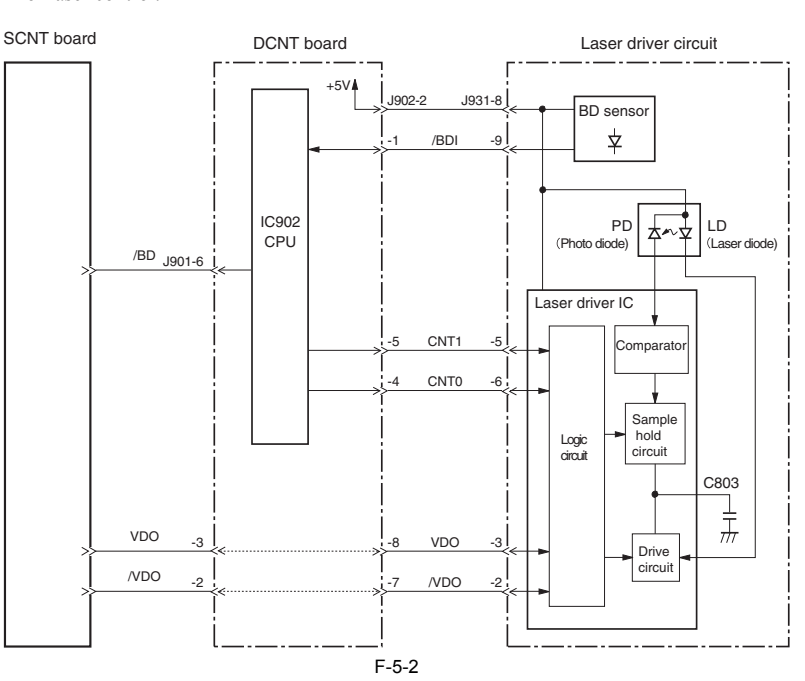

The DCNT board sends the video signal (VDO, /VDO) for image formation and the laser control signal (CNT0, CNT1) for switching the laser operation mode to the logic circuit in the laser driver IC.

The laser driver IC performs laser control based on the combination of CNT0 and CNT1 signals. The following chart shows the combination of the laser control signals (CNT0, CNT1).

T-5-1

| Operation mode     | CNT0 | CNT1 | Remarks                |
|--------------------|------|------|------------------------|
| Discharge mode     | L    | L    | Discharge of C803      |
| Print mode         | Н    | L    | Use at normal printing |
| LD APC mode        | L    | Н    | Use at LD APC          |
| LD forced OFF mode | Н    | Н    | Use at masking image   |

## 5.3 Controlling the Intensity of Laser Light

## 5.3.1 Auto Photoelectric Current Control (APC)

i-SENSYS MF4690PL / / i-SENSYS MF4660

This is the control to emit the definite level of laser diode.

There are initial APC during initial rotation (note 1) and line space APC during printing (note 2), which are performed in the same procedure. The following is its procedure.

1) When the laser control signal (CNT0, CNT1) turned into LD APC mode, the laser driver emits LD forcedly.

2) After being detected with the photodiode (PD), the LD emission level as current is converted to the one as voltage and compared with the reference voltage (the voltage equivalent to the target laser level).

3) The laser driver controls the laser current until it reaches the voltage of LD target level.

 When the laser control signal turns into LD forced OFF mode, LD is forcedly off and the laser driver converts the adjusted laser level to the voltage of the condenser and keeps it.

## Â

Note 1. Initial APC APC during initial rotation. Laser level is adjusted by APC.

Note 2. Line space APC

APC during printing. Adjustment of laser level for one line is performed before writing one line.

## 5.4 Controlling the Laser Scanner Motor

## 5.4.1 Overview

i-SENSYS MF4690PL / / i-SENSYS MF4660

This is the control to rotate the scanner motor at constant speed. The scanner motor is the 3-phase DC brush-less motor with hall element included, and is combined with the drive circuit. The following chart shows the control circuit for the scanner motor.

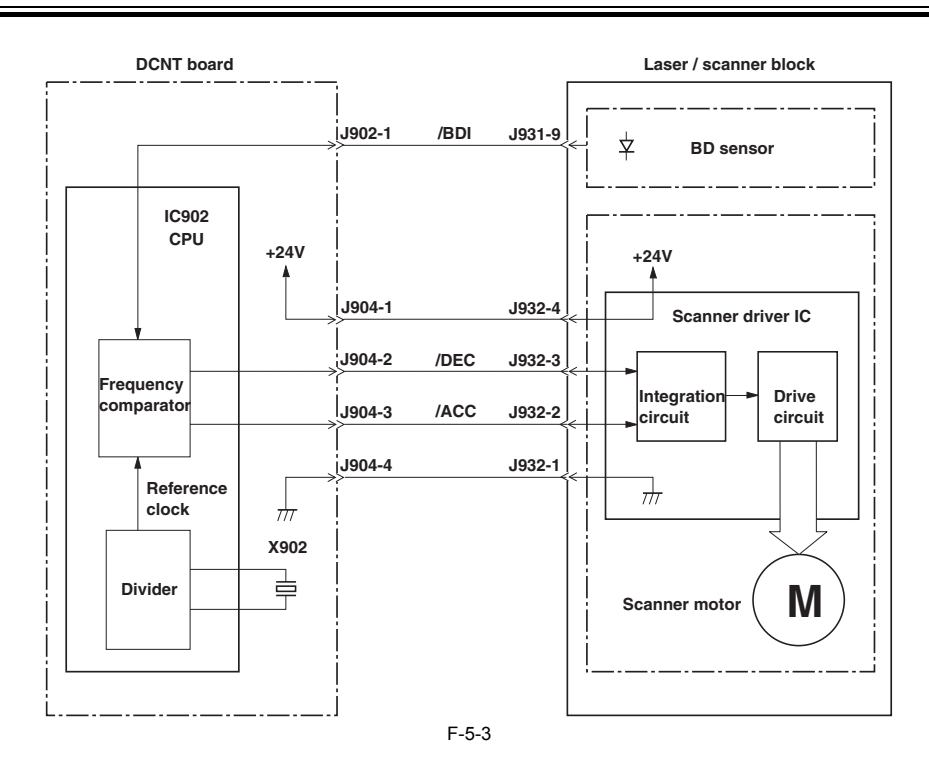

#### 5.4.2 Scanner Motor Speed Control

i-SENSYS MF4690PL / / i-SENSYS MF4660

This is the control to rotate the scanner motor at constant speed.

The following is the procedure of this control.

1) At activating the scanner motor, CPU outputs /ACC signal to the scanner driver IC to accelerate the scanner motor forcedly. The scanner motor will start rotating.

2) CPU periodically turns on the laser, and compares /BDI signal and the cycle of the reference clock to detect the rotation of the scanner motor.
 3) When the rotation of the scanner motor exceeds the specified value, CPU outputs /DEC signal to decelerate the scanner motor. CPU controls /ACC or /DEC signal to control the rotation of the scanner motor until it becomes its specified value.

#### 5.4.3 Detection of Fault of the Scanner Motor

i-SENSYS MF4690PL / / i-SENSYS MF4660

CPU of the DCNT board monitors the frequency comparator to judge if the scanner motor rotates at the specified rotation frequency. When the following statuses occur, CPU judges that there is a fault or error and stops the engine. At the same time, it notices the details of the error to the SCNT board.

#### 1) Scanner fault

If /BDI signal cannot be detected 1.5 sec after completing forced acceleration of the scanner motor, extend the detection time by 120sec. If the specified cycle of / BDI signal cannot be detected, it should be judged as scanner fault.

#### 2) BD fault

If /BDI signal cannot be detected in 100msec after forced acceleration of the scanner motor or the specified cycle of /BDI signal cannot be detected for 2 sec or more after the scanner motor reached its specified rotation, it should be judged as BD fault.

#### 3) BD error

If /BDI signal cannot be detected at the specified cycle while CPU outputs /BD signal to the SCNT board, it should be judged as BD error. If door open is detected in 200msec after BD error was detected, CPU does not transmit BD error to the SCNT board.

## 5.5 Parts Replacement Procedure

## 5.5.1 Laser/Scanner Unit

## 5.5.1.1 Preparation for Removing the Laser Scanner Unit

i-SENSYS MF4690PL / / i-SENSYS MF4660

- Remove the front cover.
   Remove the right cover.
   Remove the left cover.
   Remove the DCNT board.

## 5.5.1.2 Removing the Laser Scanner Unit

i-SENSYS MF4690PL / / i-SENSYS MF4660

Remove the shutter arm [1].
 Remove the 4 screws [2] to remove the laser scanner unit [3].

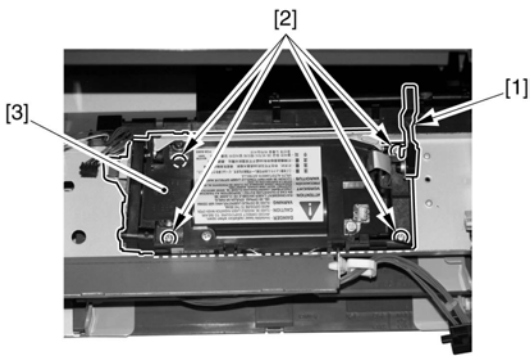

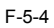

# Contents

| 6.1 Overview/Configuration                          | 6-1 |
|-----------------------------------------------------|-----|
| 6.1.1 Configuration                                 |     |
| 6.1.2 Print Process                                 |     |
| 6.2 Driving and Controlling the High-Voltage System |     |
| 6.2.1 Generation of Transfer Charging Bias          |     |
| 6.3 Toner Cartridge                                 |     |
| 6.3.1 Toner Level Detection                         |     |
| 6.4 Parts Replacement Procedure                     |     |
| 6.4.1 Transfer Charging Roller                      |     |
| 6.4.1.1 Removing the Transfer Charging Roller       | 6-4 |

## 6.1 Overview/Configuration

#### 6.1.1 Configuration

i-SENSYS MF4690PL / / i-SENSYS MF4660

The image forming system is the core part of this machine, and is composed of the cartridge, the transfer charging roller, the fixing assembly, etc.

When receiving the print command from the SCNT board, the DCNT board activates the main motor to rotate the photosensitive drum, the developing cylinder, the primary charging roller, the transfer charging roller and the pressure roller.

The surface of the photosensitive drum is evenly charged negative by the primary charging roller, and the laser beam converted with the video signal (VDO, /VDO) is reflected to the surface of the photosensitive drum to form the latent image by the laser diode.

The latent image formed on the photosensitive drum is turned visible with the toner on the developing cylinder and is transferred on the paper by the transfer charging roller. The transferred toner turns into the permanent image on the paper when the heat and pressure are applied there at the fixing assembly. The cleaner blade removes the residual toner on the surface of the photosensitive drum, whose potential is made even by the primary charging roller to be ready for the formation of the next latent image.

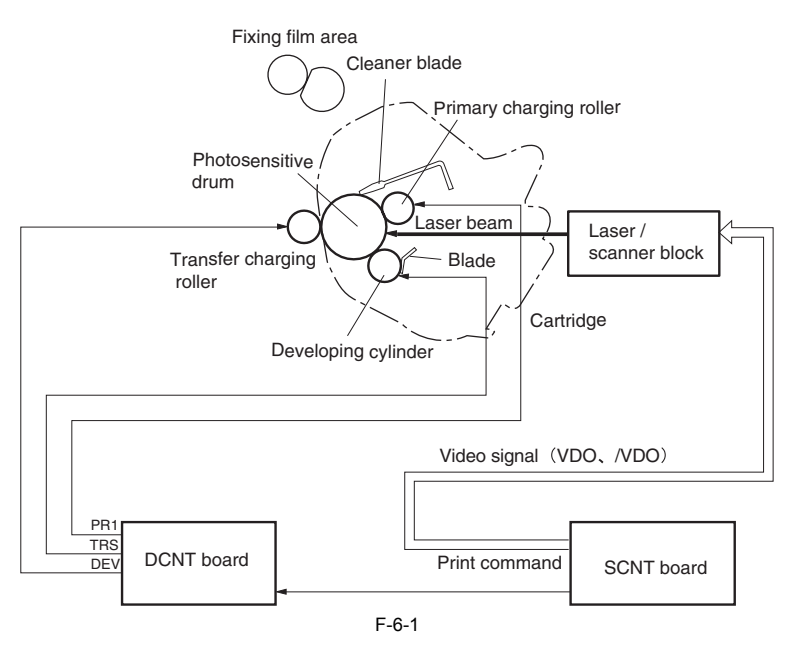

#### 6.1.2 Print Process

i-SENSYS MF4690PL / / i-SENSYS MF4660

The print process shows the basic operation process for image formation by the printer. The print process of this machine has the main 5 blocks and 7 steps. The toner image is formed on papers by following the steps of each block. The following is the outline of the blocks and steps of the print process.

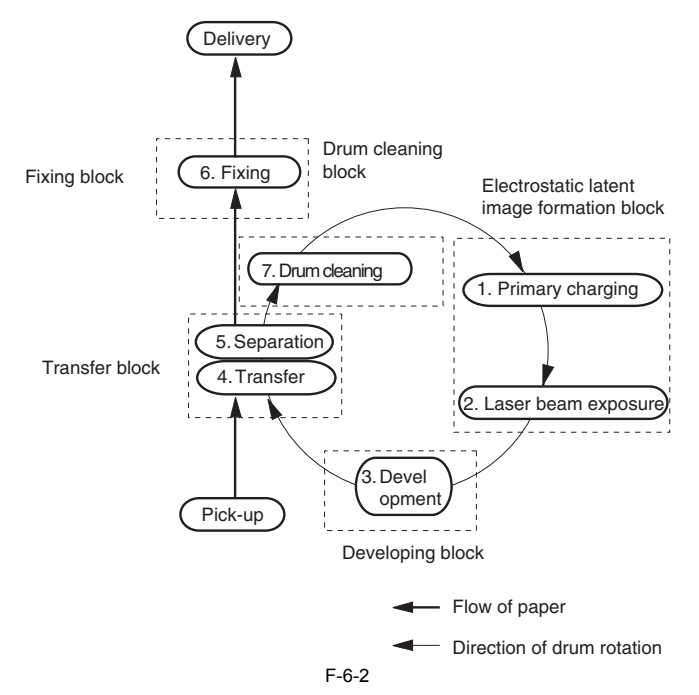

1) Electrostatic latent image formation block

Electrostatic images are formed on the photosensitive drum.

Step1: Primary charging (Charges negative potential evenly on the surface of the photosensitive drum) Step 2: Laser beam exposure (Forms electrostatic images on the photosensitive drum)

#### 2) Developing block

Put the toner on the electrostatic latent image on the surface of the photosensitive drum to visualize Step 3: Development

**3) Transfer block** The toner image on the surface of the photosensitive drum is transferred to papers. Step 4: Transfer (Transfers the toner on the photosensitive drum to a paper) Step 5: Separation (Separates the paper from the photosensitive drum)

**4) Fixing block** The toner image is fixed on the paper. Step 6: Fixing

**5) Drum cleaning block** The residual toner on the photosensitive drum is removed. Step 7: Drum cleaning (Removes the residual toner on the photosensitive drum)

## 6.2 Driving and Controlling the High-Voltage System

### 6.2.1 Generation of Transfer Charging Bias

i-SENSYS MF4690PL / / i-SENSYS MF4660

The transfer charging bias (TRS) is output to transfer the toner on the photosensitive drum to papers.

There are transfer charging DC positive bias and transfer charging DC negative bias generated at the transfer charging bias generation circuit in the high-voltage power supply circuit. The transfer charging DC positive bias is output to the transfer charging roller at transfer charging the toner. The transfer charging DC negative bias is applied to the transfer charging roller at cleaning the transfer charging roller. The transfer charging bias generation circuit applies these transfer charging biases to the transfer charging roller according to each print sequence.

The following are the biases for print sequences.

- Cleaning bias:

This is the bias for transferring the toner on the photosensitive drum to the paper at the time of print sequence. The transfer charging DC positive bias is applied to the transfer charging roller.

#### - Sheet-to-sheet bias:

This is the bias to prevent the residual toner on the photosensitive drum from being attracted to the transfer charging roller, at between sheets during continuous printing. Faint transfer charging DC positive bias is applied to the transfer charging roller.

#### Cleaning bias:

This is the bias to return the residual toner on the transfer charging roller to the photosensitive drum at the time of warm-up or last rotation sequence. The transfer charging DC negative bias is applied to the transfer charging roller.

The transfer charging DC positive bias is changed due to the instruction of the DCNT board. To realize appropriate transfer density, the DCNT board changes the voltage of the transfer charging DC positive bias for constant current control according to the transfer current feedback signal (TRCRNT) sent from the transfer charging bias generation circuit.

## 6.3 Toner Cartridge

### 6.3.1 Toner Level Detection

i-SENSYS MF4690PL / / i-SENSYS MF4660

Overview

The toner sensor (magnetic sensor) detects the remaining toner level. When a toner cartridge is inserted, the toner sensor becomes in contact with the lower part of the cartridge. The lower part of the cartridge being in contact with the toner sensor is made thin to achieve increased sensor sensitivity

The toner sensor converts the magnetic force change in the cartridge filled with the toner made from magnetic body and resin into voltage.

The MPU of the DCNT board compares this output voltage of the toner sensor with the reference value, and detects the toner level.

Toner detections sequence

Detection is performed per 2.16 sec after 550 ms passing since the main motor was activated. The CPU of the DCNT board compares the output voltage of the toner sensor with the reference value.

At initialize rotation after power-on and opening/closing the toner cover, it is detected once at 4.32 sec.

# 6.4 Parts Replacement Procedure

## 6.4.1 Transfer Charging Roller

## 6.4.1.1 Removing the Transfer Charging Roller

i-SENSYS MF4690PL / / i-SENSYS MF4660

Open the control panel assembly [1].
 Open the printer cover [2].

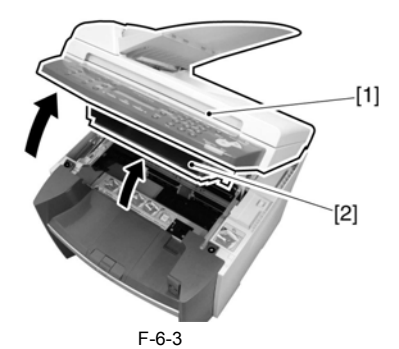

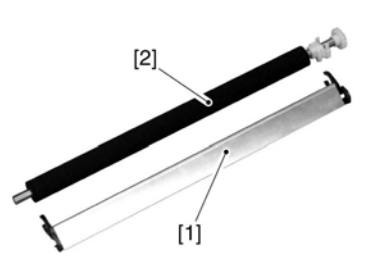

F-6-6

3) Unhook the 2 claws [1] and the claw [2] to remove the transfer charging roller [3] with the transfer guide [4] in the direction of the arrow.

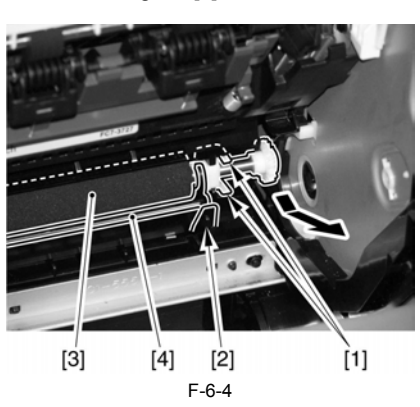

Do not touch the roller with bare hands.

- Points to Note when Attaching
  Insert the spring [1] into the boss [2] of the bushing.
  Push in the transfer guide [3] until it stops.

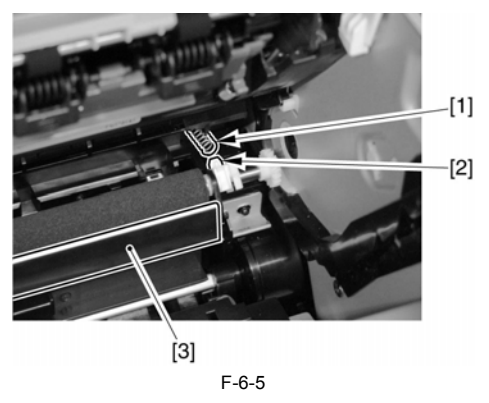

4) Remove the transfer charging roller [2] from the transfer guide [1].
## Contents

| 7.1 Overview/Configuration                      |  |
|-------------------------------------------------|--|
| 7.1.1 Overview                                  |  |
| 7.2 Other Control                               |  |
| 7.2.1 Overview                                  |  |
| 7.3 Detection Jams                              |  |
| 7.3.1 Jam Detection Outline                     |  |
| 7.3.1.1 Overview                                |  |
| 7.3.2 Delay Jams                                |  |
| 7.3.2.1 Pickup Delay Jam                        |  |
| 7.3.2.2 Delivery Delay Jam                      |  |
| 7.3.3 Stationary Jams                           |  |
| 7.3.3.1 Pickup Stationary Jam                   |  |
| 7.3.3.2 Delivery Stationary Jam                 |  |
| 7.3.4 Other Jams                                |  |
| 7.3.4.1 Door Open Jam                           |  |
| 7.3.4.2 Wrapping Jam                            |  |
| 7.3.4.3 Residual Jam at Startup                 |  |
| 7.4 Duplex Unit                                 |  |
| 7.4.1 Overview                                  |  |
| 7.5 Parts Replacement Procedure                 |  |
| 7.5.1 Main Motor                                |  |
| 7.5.1.1 Preparation for Removing Main Motor     |  |
| 7.5.1.2 Removing Main Motor                     |  |
| 7.5.2 Separation Pad                            |  |
| 7.5.2.1 Preparation for Removing Separation Pad |  |
| 7.5.2.2 Removing Separation Pad                 |  |
| 7.5.3 Pickup Roller                             |  |
| 7.5.3.1 Removing Pickup Roller                  |  |

#### 7.1 Overview/Configuration

#### 7.1.1 Overview

i-SENSYS MF4690PL / / i-SENSYS MF4660

The pickup/feeding system is the part to pickup and feed a paper, and it is composed of the main motor, solenoid, and various motors. In this machine, a paper is picked up from either the pickup tray or the manual feed tray, and it is delivered from the delivery tray.

A paper set in either the pickup tray or the manual feed tray, and it is delivered from the delivery tray. A paper set in either the pickup tray or the manual feed tray is picked up with the same pickup roller. Then, it is fed to the photosensitive drum, transfer charging roller, fixing film, pressure roller, and face-down delivery roller, in that order, and is delivered to the delivery tray. On the feed path of a paper, the following 4 photointerrupters are allocated: the leading edge/paper width sensor (PS801, PS802), delivery sensor (PS803), and delivery paper width sensor (PS804), and they detect either the arrival or passage of paper. If a paper does not arrive or pass each sensor, except the fixing paper width sensor, within the predetermined time, CPU on the DCNT board judges as a jam and notify the occurrence of jam to the SCNT board.

The diagrammatic illustration for each motor, solenoid, and sensor is shown below.

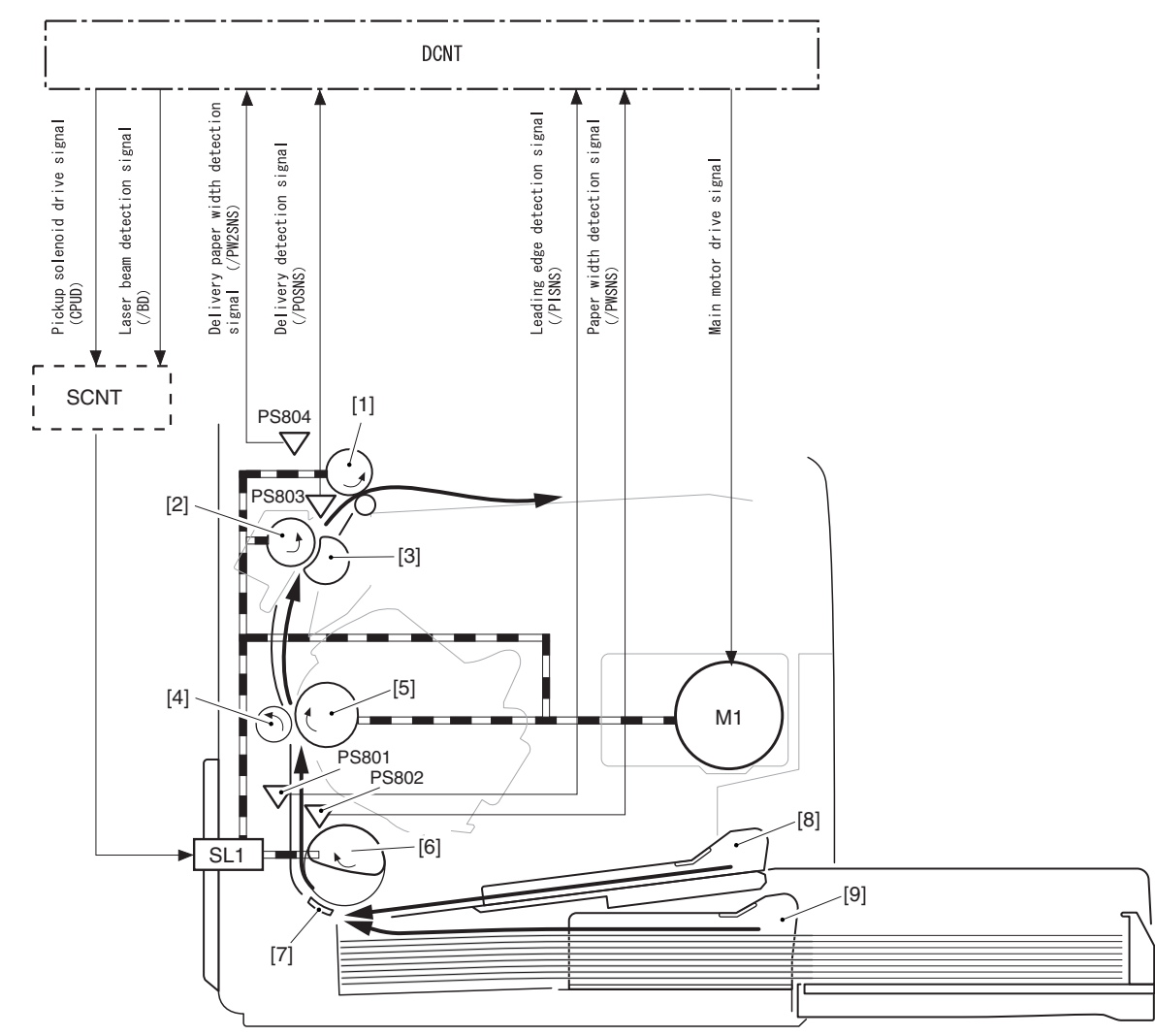

F-7-1

[1] Face-down delivery roller

- Pressure roller [2] [3
- Fixing film unit
- [4] Transfer charging roller Photosensitive drum
- Pickup roller
- [6 [7
- [7] Separation pad
  [8] Manual feed tray
  [9] Pickup tray
  M1: Main motor
- SL1: Pickup solenoid
- PS801: Leading edge sensor
- PS802: Paper width sensor
- PS803: Delivery sensor PS804: Delivery paper width sensor

#### 7.2 Other Control

#### 7.2.1 Overview

#### **Pickup/Feed Operation**

The pickup/feed assembly is the mechanism to pickup and feed paper one at a time from the pickup tray or the manual feed tray. The pickup/feed operation of the machine is explained below.

1) Right after the DCONT board receives a print command from the SCNT board, it rotates the main motor (M1). By doing so, other rollers, except the pickup roller, start to rotate.

2) When it becomes initial rotation ready state, the pickup solenoid (SL1) turns ON for about 0.2 sec. As a result of that, the rotation of the main motor is transferred and the pickup roller starts to rotate

#### **Initial Rotation Ready**

It indicates the following state: the main motor drives, and after a certain period of time, the temperature of the fixing assembly reaches to the specified value and the scanner motor reaches to the specified number of rotation.

- 3) The pickup cam rotates along with the rotation of the pickup roller, and by following the shape of the pickup cam, the lifting plate is pushed up with the force of the spring. A paper pushed up with the lifting plate is picked up by the rotation of the pickup roller and fed to inside of the machine. 4) After a certain period of time that the leading edge sensor (PS801) detects the leading edge of picked up paper, the DCNT board transmits the laser beam detection
- signal (/BD) to the SCNT board. 5) Based on the /BD signal, the SCNT board transmits the video signal to the laser/scanner assembly and an image is formed on the photosensitive drum. Because

of that, it is controlled to match the leading edges of an image and a paper.

6) A paper is delivered to the delivery tray with the rotation of the photosensitive drum, pressure roller, and face-down delivery roller.

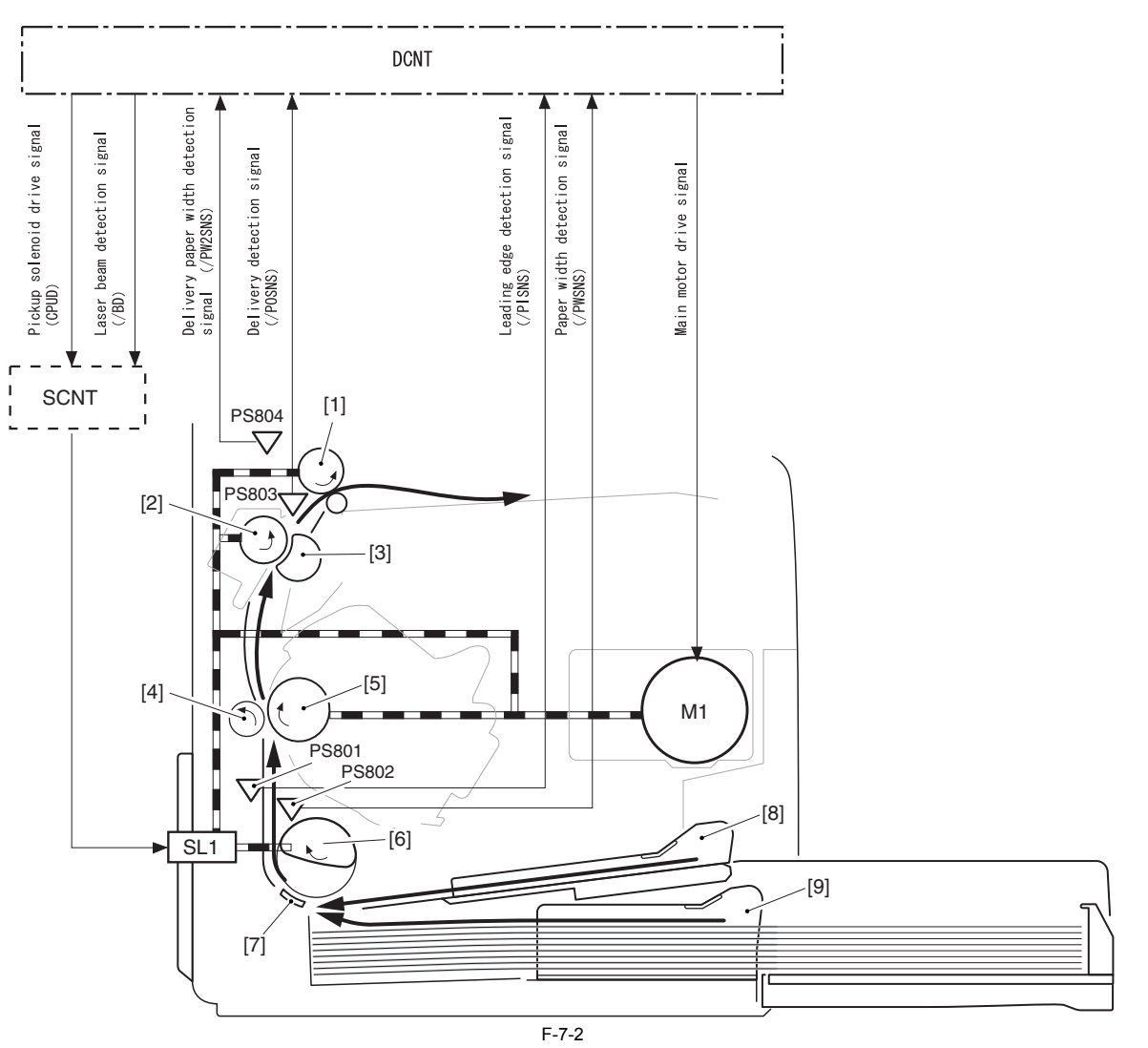

[1] Face-down delivery roller

- Pressure roller [2 [3 [4 [5 [6
- Fixing film unit

Transfer charging roller

- Photosensitive drum
- Pickup roller
- [7] Separation pad [8] Manual feed tray
- 9 Pickup tray
- M1: Main motor

SL1: Pickup solenoid

PS801: Leading edge sensor PS802: Paper width sensor

PS803: Delivery sensor

PS804: Delivery paper width sensor

#### 7.3 Detection Jams

#### 7.3.1 Jam Detection Outline

#### 7.3.1.1 Overview

i-SENSYS MF4690PL / / i-SENSYS MF4660

The machine has the following paper sensors to detect the presence/absence of paper at the time of startup, opening the door, or feeding a paper, as well as to detect whether a paper is fed normally

Leading edge sensor (PS801)
 Paper width sensor (PS802)

3. Delivery sensor (PS803)

4. Delivery paper width sensor (PS804)

In terms of jam, it is judged by whether a paper is at the sensor assembly at the time of the check time memorized in the CPU beforehand. If the CPU judges as the occurrence of jam, the printing operation is aborted and at the same time, it notifies it to the SCNT board.

#### 7.3.2 Delay Jams

#### 7.3.2.1 Pickup Delay Jam

i-SENSYS MF4690PL / / i-SENSYS MF4660

In order to prevent the pickup delay jam due to the pickup failure, the machine executes the retry control that performs the pickup operation up to twice. In the second pickup operation, if the leading edge sensor (PS801) cannot detect the leading edge of paper within about 1.45 sec since the pickup solenoid (SL1) turns ON, the DCNT board judges as the pickup delay jam.

#### 7.3.2.2 Delivery Delay Jam

i-SENSYS MF4690PL / / i-SENSYS MF4660

If the delivery sensor (PS803) cannot detect the leading edge of paper after passing about 1.65 sec from the detection of the leading edge of paper with the leading edge sensor (PS801), the DCNT board judges as the delivery delay jam.

#### 7.3.3 Stationary Jams

#### 7.3.3.1 Pickup Stationary Jam

i-SENSYS MF4690PL / / i-SENSYS MF4660

If the trailing edge of paper cannot be detected after passing about 5.4 sec since the leading edge sensor (PS801) detects the leading edge of paper, the DCNT board judges as the pickup stationary jam.

#### 7.3.3.2 Delivery Stationary Jam

i-SENSYS MF4690PL / / i-SENSYS MF4660

If the delivery sensor (PS803) cannot detect the leading edge of paper within about 1.48 sec after the leading edge sensor (PS801) detects the trailing edge of paper, the DCNT board judges as the delivery stationary jam.

#### 7.3.4 Other Jams

#### 7.3.4.1 Door Open Jam

i-SENSYS MF4690PL / / i-SENSYS MF4660

If the leading edge sensor (PS801) or the delivery sensor (PS803) detects a paper when door open is detected, the DCNT board judges as the door open jam.

#### 7.3.4.2 Wrapping Jam

i-SENSYS MF4690PL / / i-SENSYS MF4660

CPU executes the wrapping jam detection after it judges there is no delivery delay jam present. If the delivery sensor (PS803) detects the trailing edge of paper within the predetermined time (from after about 0.08 sec since the detection of the paper leading edge by the delivery sensor (PS803) until about 1.09 sec after the detection of the paper trailing edge y the leading edge sensor (PS801)), CPU judges as the wrapping jam. If it judges as the wrapping jam, it notifies the occurrence of the delivery stationary jam to the SCNT board.

#### 7.3.4.3 Residual Jam at Startup

i-SENSYS MF4690PL / / i-SENSYS MF4660

If either the leading edge sensor (PS801) or the paper width sensor (PS802) detects a paper at the start of initial rotation, CPU judges as the residual jam at startup. When there is paper in inside the machine, the leading edge sensor flag is pushed up with paper, and paper having is judged.

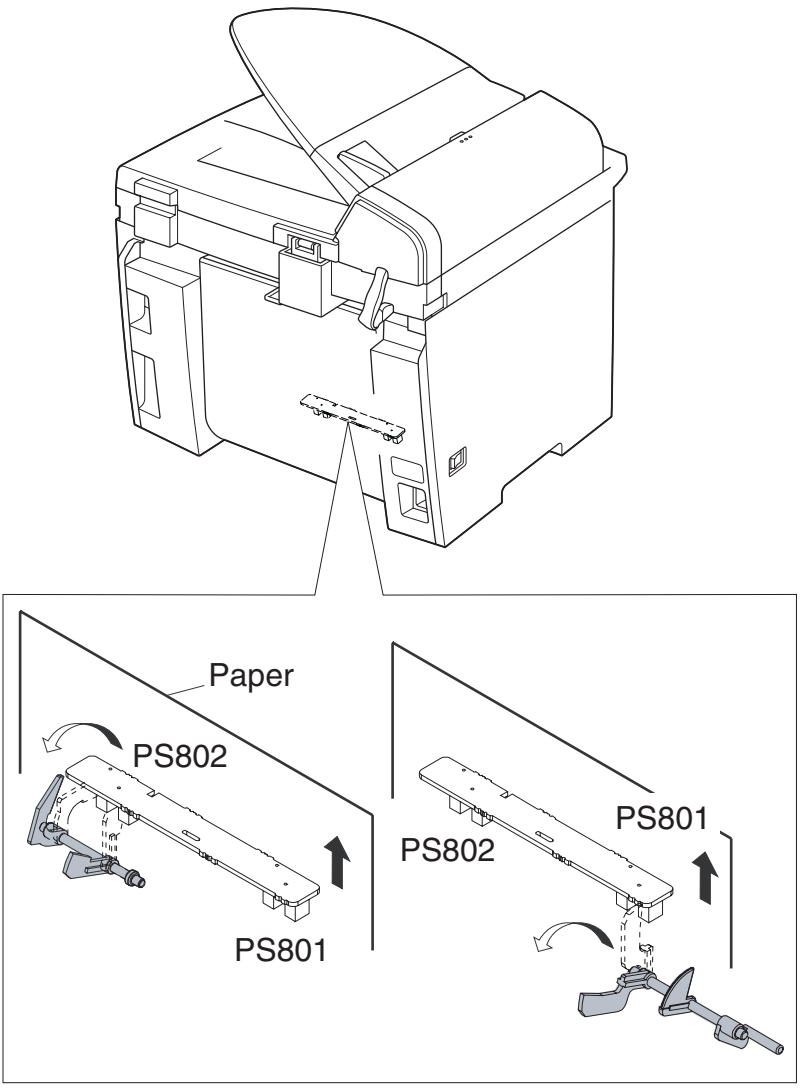

F-7-3

### 7.4 Duplex Unit

#### 7.4.1 Overview

i-SENSYS MF4690PL / / i-SENSYS MF4660

The duplexing pick up operation of this machine is performed by the drive of the main motor (M1) under CPU control of the DCNT board. After the machine completes the 1st print and the paper's trailing edge passes over the delivery sensor (PS803), the duplexing drive solenoid (SL2) is turned on and the drive of the main motor (M1) is transmitted to the delivery roller and the duplexing feed roller. By turning the delivery roller in reverse direction, the paper is lead to the duplexing feed unit, and sent to the feed roller via duplexing feed roller. There is no sensor on the duplexing paper's feeding path to detect the arrival/passage of paper. There is no stationary function to stop and retain paper in duplexing unit.

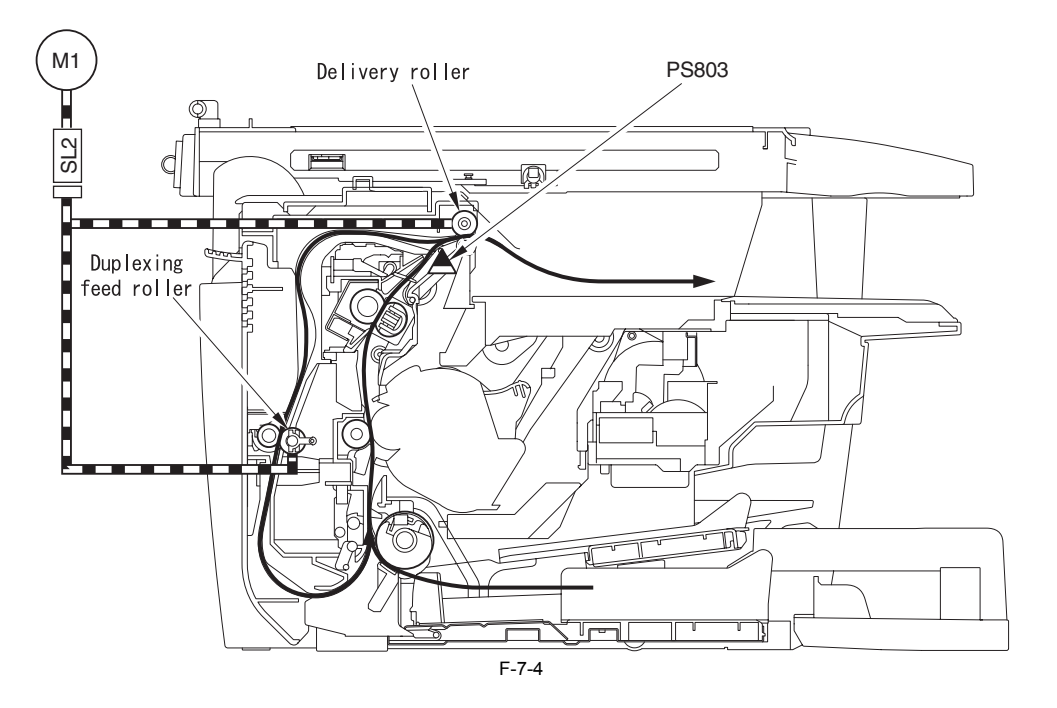

### 7.5 Parts Replacement Procedure

#### 7.5.1 Main Motor

#### 7.5.1.1 Preparation for Removing Main Motor

i-SENSYS MF4690PL / / i-SENSYS MF4660

- 1) Remove the front cover.
- 2) Remove the right cover.
- 3) Remove the left cover.4) Remove the DCNT board.
- 5) Remove the laser scanner unit.

#### 7.5.1.2 Removing Main Motor

i-SENSYS MF4690PL / / i-SENSYS MF4660

1) Remove the 2 screws [1], and remove the main motor [2].

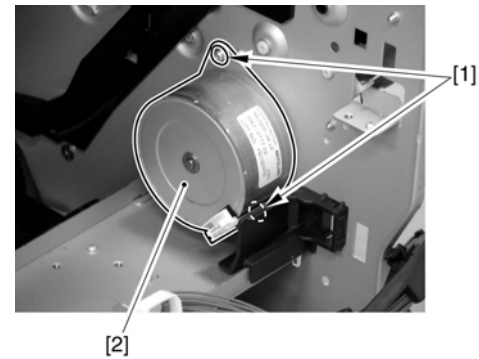

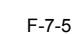

#### 7.5.2 Separation Pad

#### 7.5.2.1 Preparation for Removing Separation Pad

i-SENSYS MF4690PL / / i-SENSYS MF4660

- 1) Remove the front cover.
- Remove the right cover.
   Remove the left cover.
- 3) Remove the left cover.4) Remove the rear cover.

#### 7.5.2.2 Removing Separation Pad

i-SENSYS MF4690PL / / i-SENSYS MF4660

1) Remove the 2 screws [1], and remove the separation pad [2].

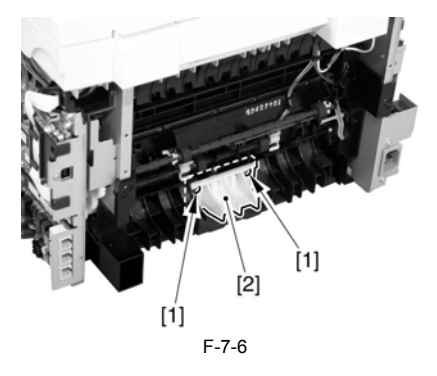

#### 7.5.3 Pickup Roller

#### 7.5.3.1 Removing Pickup Roller

i-SENSYS MF4690PL / / i-SENSYS MF4660

Open the control panel [1].
 Open the printer cover [2].

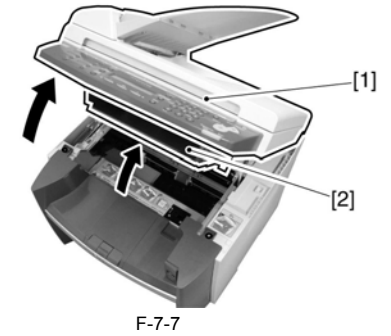

3) Unhook the 2 claws [1] toward outside, and remove the pickup roller [2].

A

Do not touch the roller with bare hands.

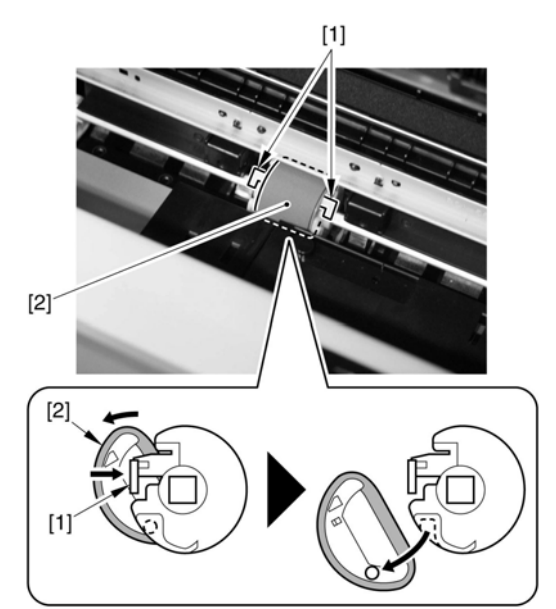

F-7-8

Chapter 8 Fixing System

## Contents

| 8.1 Overview/Configuration                           |  |
|------------------------------------------------------|--|
| 8.1.1 Specification/Control/Function List            |  |
| 8.1.2 Overview                                       |  |
| 8.2 Various Control Mechanisms                       |  |
| 8.2.1 Controlling the Temperature of the Fixing Unit |  |
| 8.2.1.1 Fixing Temperature Control                   |  |
| 8.3 Protection Function                              |  |
| 8.3.1 Protection Function                            |  |
| 8.4 Parts Replacement Procedure                      |  |
| 8.4.1 Fixing Unit                                    |  |
| 8.4.1.1 Preparation for Removing Fixing Assembly     |  |
| 8.4.1.2 Removing Fixing Assembly                     |  |
| 8.4.2 Fixing Film Unit                               |  |
| 8.4.2.1 Preparation for Removing Fixing Film Unit    |  |
| 8.4.2.2 Removing Fixing Film Unit                    |  |

#### 8.1 Overview/Configuration

#### 8.1.1 Specification/Control/Function List

i-SENSYS MF4690PL / / i-SENSYS MF4660

| Item                         | Function/Method                                                 |
|------------------------------|-----------------------------------------------------------------|
| Fixing method                | On-demand fixing                                                |
| Fixing heater                | Flat heater                                                     |
| Fixing temperature detection | Thermistor (TH1): temperature control, detection of abnormality |
|                              | Temperature fuse (TP1): detection of abnormality                |
| Fixing temperature control   | Temperature control at startup                                  |
|                              | Temperature control at normal times                             |
|                              | Temperature control at sheet-to-sheet interval                  |
| Protection function          | Temperature error detection with the thermistor                 |
|                              | Temperature rise detection with the temperature fuse            |

T-8-1

#### 8.1.2 Overview

i-SENSYS MF4690PL / / i-SENSYS MF4660

The fixing unit employees the on-demand fixing method, and it is composed of fixing film unit, in which the fixing heater, thermistor, and temperature fuse are incorporated, and the pressure roller.

The pressure roller and the delivery roller are driven with the main motor (M1). A paper separated from the photosensitive drum is fed to inside of the fixing assembly, and the toner is fixed on a paper with the fixing film and the pressure roller. A paper being fixed is detected with the delivery sensor (PS803); then, delivered to outside of the machine via the delivery roller.

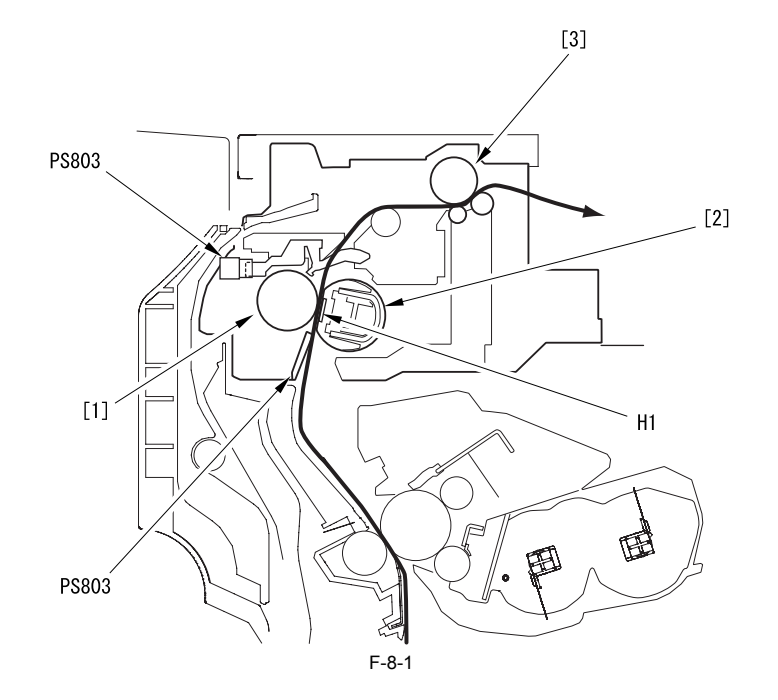

Pressure roller
 Fixing film

[3] Delivery roller H1: Fixing heater PS803: Delivery sensor

The fixing heater is the heater (ceramic heater) that the heating pattern is deposited on the ceramic plate. By heating the fixing film with the fixing heater, it gives heat to passing papers. The thermistor (TH1) locates at the center of the fixing heater (H1), and detects the temperature of the heater. The temperature fuse (TP1) locates at the top center of the fixing heater. If the temperature of the fixing heater increases abnormally, it blocks power supply to the heater by meltdown.

The temperature control of the fixing assembly composed of the foregoing components is executed at the fixing control circuit on the DCNT board with the instruc-tion of the CPU (IC902). There are the fixing heater drive circuit and the fixing heater safety circuit in the fixing control circuit.

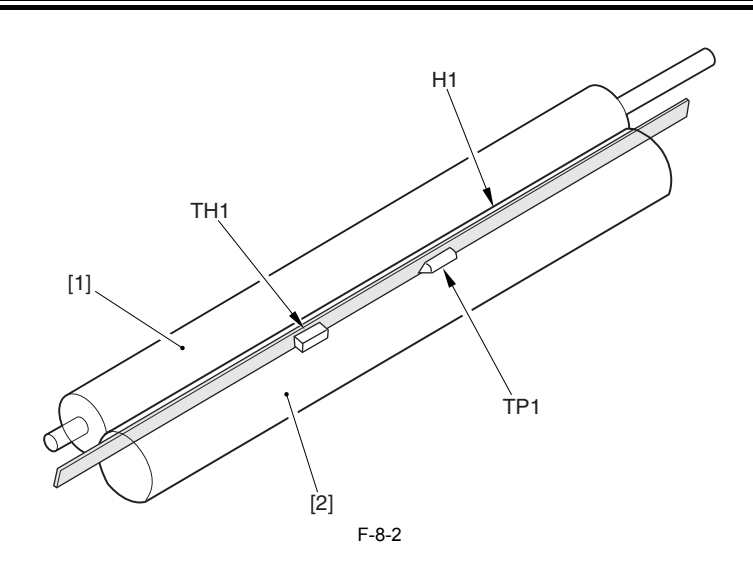

[1] Pressure roller
[2] Fixing film
H1: Fixing heater
TH1: Thermistor
TP1: Temperature fuse

8-2

#### 8.2 Various Control Mechanisms

#### 8.2.1 Controlling the Temperature of the Fixing Unit

#### 8.2.1.1 Fixing Temperature Control

i-SENSYS MF4690PL / / i-SENSYS MF4660

With this control, the surface temperature of the fixing heater is detected, and also the drive signal of the fixing heater is controlled to maintain the target temperature of the fixing heater. The temperature control of the fixing heater is executed with the following 3 modes:

#### **Temperature Control at Startup:**

The temperature control at startup is executed from the entry of print command to the DCNT board until the temperature of the fixing heater reaches the fixing target temperature.

The fixing target temperature is set to execute fixing with appropriate fixing temperature in accordance with paper type, size, thickness, and shape.

#### **Temperature Control at Normal Times:**

The temperature control at normal times is executed during printing to maintain the temperature of the fixing heater as its target temperature.

#### **Temperature Control at Sheet-to-sheet Interval:**

The temperature control at sheet-to-sheet interval is executed to keep the temperature lower than the target temperature in order to prevent the temperature raise at the area between a preceding sheet and a succeeding sheet in case of the envelop mode and the small size mode. The temperature of the fixing heater is detected with the thermistor located on the fixing heater. When the surface temperature of the fixing heater increases, the

resistance value of the thermistor is decreased, and the voltage of the fixing heater temperature detection signal of the thermistor is decreased. The CPU (IC902) on the DCNT board monitors the voltage of the FSRTH signal. By outputting the fixing heater drive signal (FSRD) in accordance with the voltage,

the CPU makes the phototriac coupler to turn ON/OFF, and it controls the temperature of the fixing heater to be the specified value.

The CPU starts the fixing heater temperature control to be 100 deg C when the power is ON.

Because the viscosity of grease inside of the fixing film unit is high, melting the grease fully prevents feed fault inside of the fixing assembly or faulty image.

#### **Fixing Mode:**

In this machine, the fixing mode is determined by detecting paper size based on the time that a paper needs to go through the paper leading edge sensor, the paper width sensor, and the delivery paper width sensor

The relationship between paper size being detected and the fixing mode is shown below. (From A to D indicate paper size.)

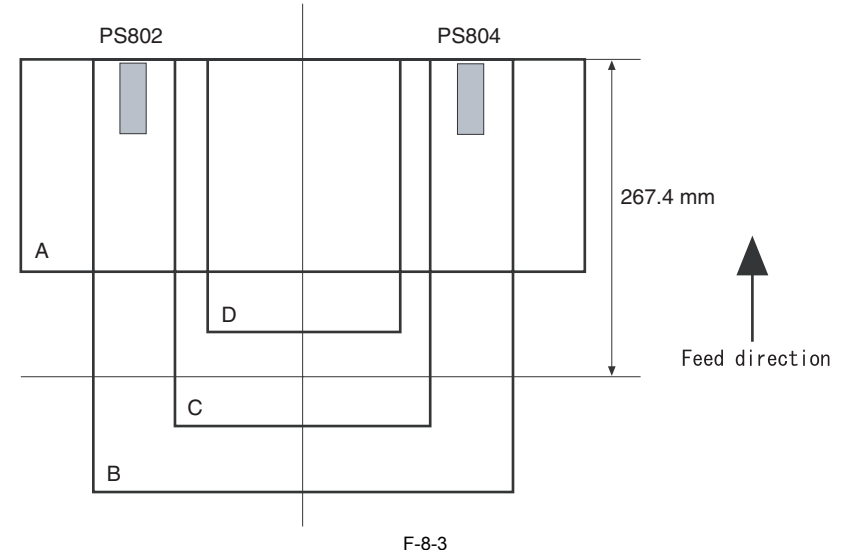

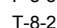

|   | Paper length       | Paper width sensor<br>PS802 | Delivery paper width sensor<br>PS804 | Fixing mode      |
|---|--------------------|-----------------------------|--------------------------------------|------------------|
| Α | Less than 267.4 mm | Detect                      | Detect                               | Envelop          |
| В | 267.4 mm or above  | Detect                      | Detect                               | Normal*1         |
| С | 267.4 mm or above  | Not detect                  | Not detect                           | Small size paper |
| D | Less than 267.4 mm | Not detect                  | Not detect                           | Envelop          |

In order to prevent temperature increase at the end of the fixing film that occurs when putting papers on one side and passing them through the machine while the paper width guide is fully opened, the machine has the delivery paper width sensor. The relationship between paper size when putting papers on one side and passing them through the machine and the fixing mode is shown below. (E and F indicate

paper size.)

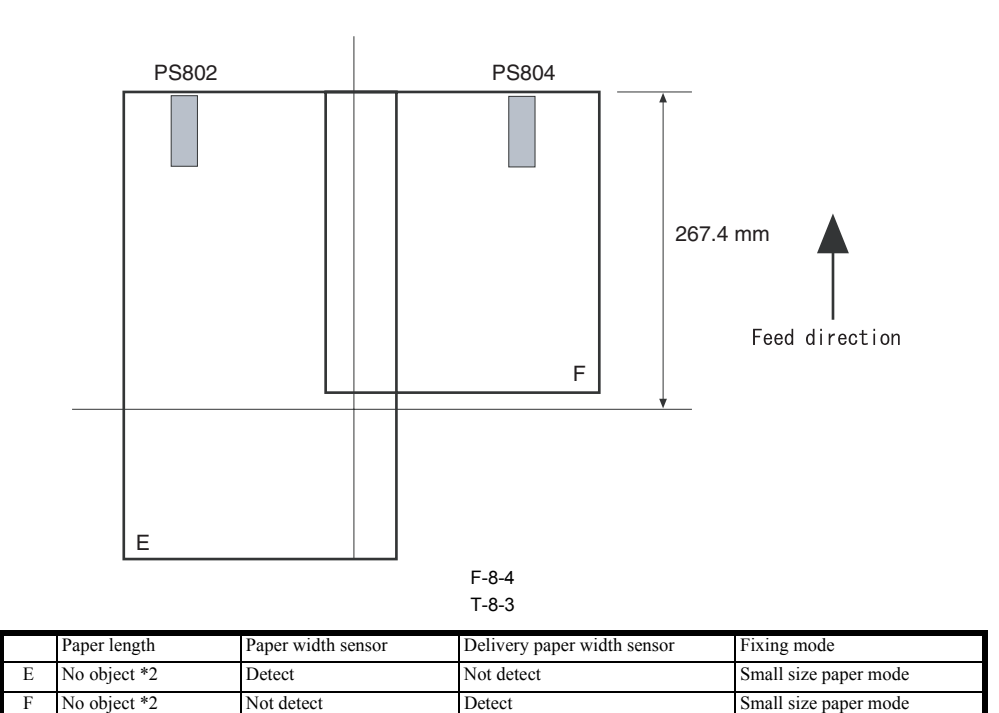

F \*1: Eight modes, except envelop/small size paper

\*2: When setting papers at the end of the paper guide and passing them through the machine, it becomes the small size paper mode regardless of paper length.

#### Memo:

The following are the throughput at down sequence.

| Fixing mode                 | Number of fixed sheets                              | Throughput                       |
|-----------------------------|-----------------------------------------------------|----------------------------------|
| Plain paper                 | -                                                   | 20 ppm                           |
| Thick paper                 | -                                                   | 16 ppm                           |
| Thick paper H               | -                                                   | 8 ppm                            |
| Envelope                    | 5 or less<br>15 or less<br>40 or less<br>41 or more | 9 ppm<br>7 ppm<br>5 ppm<br>4 ppm |
| Postcard/double postal card | 5 or less<br>15 or less<br>40 or less<br>41 or more | 5 ppm<br>4 ppm<br>3 ppm<br>3 ppm |

#### **8.3 Protection Function**

#### 8.3.1 Protection Function

i-SENSYS MF4690PL / / i-SENSYS MF4660

In order to prevent the fixing heater runaway, the machine has the following 3 protection functions. 1. Protection function with CPU 2. Protection function with the fixing heater safety circuit

3. Protection function with the temperature fuse The description of each function is as follow:

#### 1. Protection Function with CPU

CPU always monitors voltage of the fixing heater temperature detection signal sent from the thermistor. If the fixing temperature greatly exceeds the specified value, CPU judges as failure of the fixing assembly, and it blocks the power distribution to the fixing heater. Moreover, error (E000) is displayed in the operation part at the same time.

T-8-4

| Failure of fixing assembly                                                  | Thermistor temperature | Heater temperature detection time |
|-----------------------------------------------------------------------------|------------------------|-----------------------------------|
| From the start of temperature control until 1.47 sec                        | Less than 55 deg C     |                                   |
| Normal times                                                                | 230 deg C or above     | 0.15 sec in a row                 |
| During normal temperature control                                           | Less than 100 deg C    | 1.2 sec in a row                  |
| During temperature control at sheet-to-sheet interval, during cleaning mode | Less than 55 deg C     | 1.2 sec in a row                  |
| After the thermistor temperature exceeds 50 deg C                           | Less than 20 deg C     | 0.3 sec in a row                  |
| From the start of power distribution to the fixing heater until 23 sec      | Less than 100 deg C    |                                   |
| While a paper is nipped in the fixing assembly                              | Less than 210 deg C    | 30 sec in a row                   |
|                                                                             | Less than 145 deg C    | 30 sec in a row                   |

2. Protection function with the fixing heater safety circuit

The circuit always monitors voltage of the fixing heater temperature detection signal sent from the thermistor. If the fixing temperature greatly exceeds the specified

If the temperature of the fixing heater temperature detection signal sent from CPU. If the temperature of the fixing heater abnormally increases and the voltage of the fixing heater temperature detection signal sent from the thermistor becomes less than about 0.57V (equivalent of 265 deg C), the output of the comparator becomes 'L' and the transistor turns OFF. As a result of that, the relay is turned OFF to block the power distribution to the fixing heater regardless the relay drive signal sent from the CPU.

**3.** Protection function with the temperature fuse If the temperature of the fixing heater abnormally increases and the temperature of the temperature fuse exceeds about 230 deg C, the temperature fuse meltdown to block the power distribution to the fixing heater.

#### 8.4 Parts Replacement Procedure

#### 8.4.1 Fixing Unit

#### 8.4.1.1 Preparation for Removing Fixing Assembly

i-SENSYS MF4690PL / / i-SENSYS MF4660

- 1) Remove the front cover.
- 2) Remove the right cover. 3) Remove the left cover.
- 4) Remove the rear cover.
- 5) Remove the control panel.
- 6) Remove the printer cover.
- 7) Remove the upper cover.

#### 8.4.1.2 Removing Fixing Assembly

i-SENSYS MF4690PL / / i-SENSYS MF4660

1) Unhook the 2 claws [1], and remove the fixing guide [2].

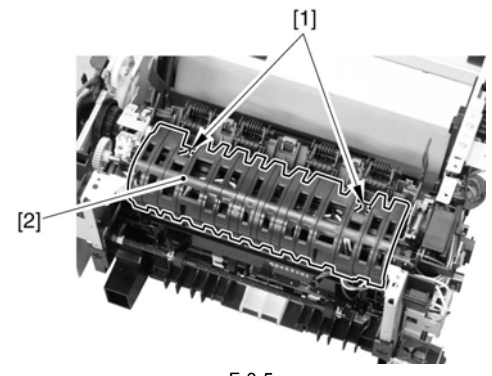

F-8-5

2) Disconnect the 5 connectors [1] on the left side, and remove the cable [2] from the cable guide.

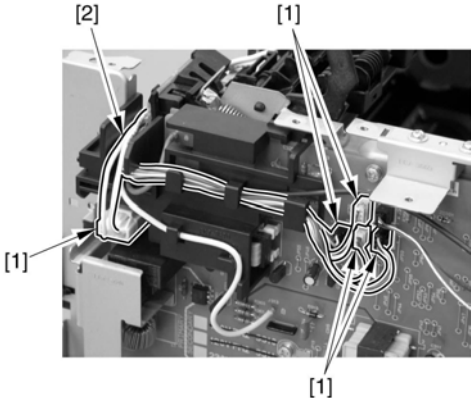

F-8-6

3) Disconnect the connector [1], and remove the cable (white) [2] from the cable guide.

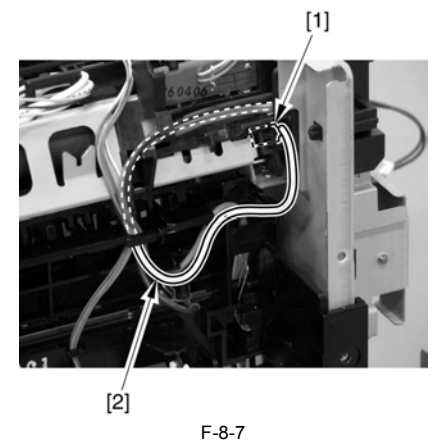

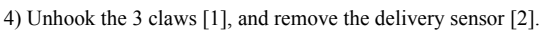

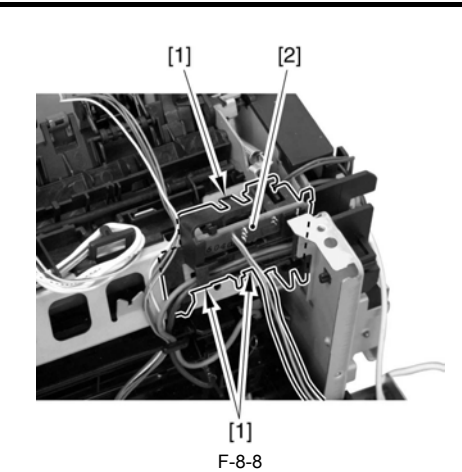

5) Remove the 3 screws [1], and remove the fixing assembly [2].

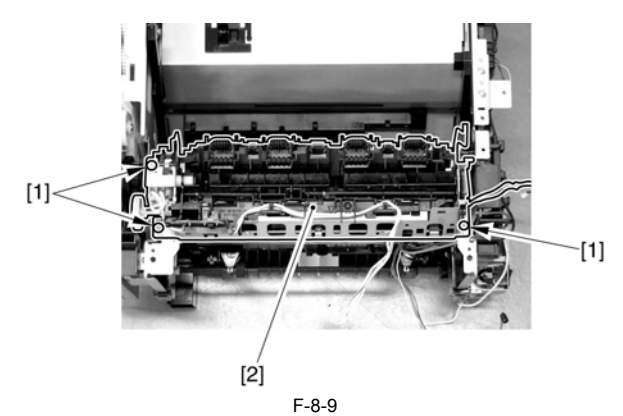

#### 8.4.2 Fixing Film Unit

#### 8.4.2.1 Preparation for Removing Fixing Film Unit

i-SENSYS MF4690PL / / i-SENSYS MF4660

- 1) Remove the front cover.
- 2) Remove the right cover.
- 3) Remove the left cover.4) Remove the rear cover.
- 5) Remove the control panel.
- 6) Remove the printer cover.
- 7) Remove the upper cover. 8) Remove the fixing assembly.

#### 8.4.2.2 Removing Fixing Film Unit

i-SENSYS MF4690PL / / i-SENSYS MF4660

# 1) Free the cable [1] from the cable guide [2].

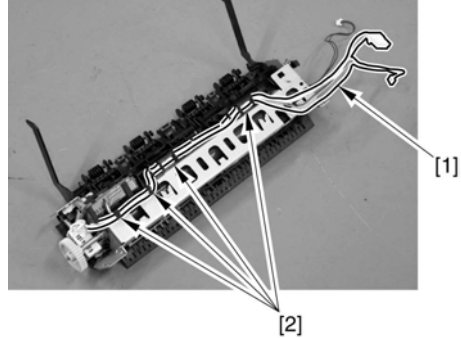

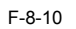

2) Remove the 2 screws [1], and detach the fixing cover [2] by opening it in the direction of the arrow.

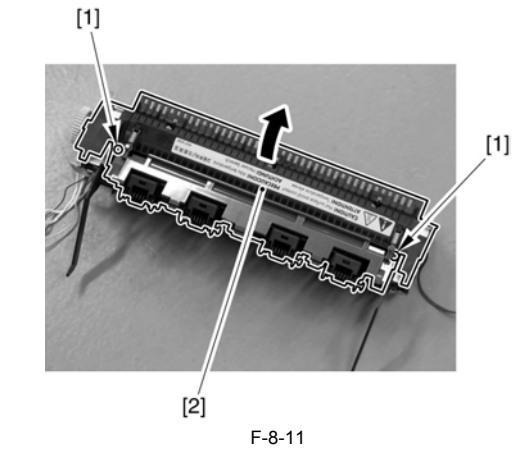

- 3) Recline the 2 pressure release levers [1], and remove the 2 springs [2].
  4) Remove the fixing film unit [4].
  2 pressure release levers [1]
  2 pressure plates [3]

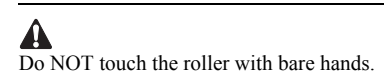

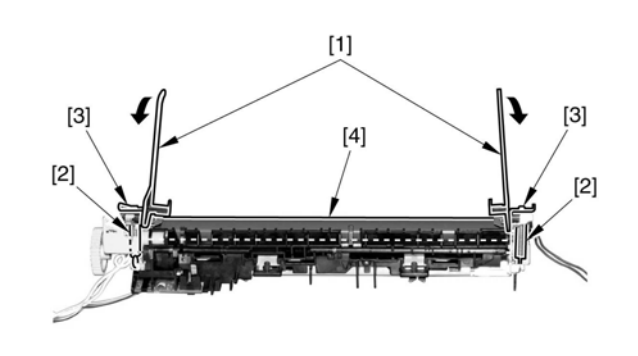

F-8-12

## Contents

| 9.1 Control Panel                                                     |     |
|-----------------------------------------------------------------------|-----|
| 9.1.1 Outline                                                         |     |
| 9.2 Power Supply                                                      |     |
| 9.2.1 Protection Function                                             | 9-1 |
| 9.2.1.1 Protecting Function                                           |     |
| 9.3 Parts Replacement Procedure                                       | 9-2 |
| 9 3 1 Front Cover                                                     | 9_2 |
| 9 3 1 1 Removing the Front Cover                                      | 9-2 |
| 9 3 2 Rear Cover                                                      | 9-2 |
| 9 3 2 1 Prenaration for Removing the Rear Cover                       | 9-2 |
| 9 3 2 2 Removing the Rear Cover                                       | 9-2 |
| 9.3.3 Right Cover                                                     |     |
| 9.3.3.1 Removing the Right Cover.                                     |     |
| 9.3.4 Left Cover                                                      |     |
| 9.3.4.1 Removing the Left Cover                                       |     |
| 9.3.5 Upper Cover                                                     |     |
| 9.3.5.1 Preparation for Removing the Upper Cover                      |     |
| 9.3.5.2 Removing the Upper Cover                                      |     |
| 9.3.6 Cartridge Cover                                                 |     |
| 9.3.6.1 Preparation for Removing the Printer Cover                    |     |
| 9.3.6.2 Removing the Printer Cover                                    |     |
| 9.3.7 Operation Panel Unit                                            |     |
| 9.3.7.1 Removing the Control Panel Unit                               |     |
| 9.3.8 SCNT Board                                                      |     |
| 9.3.8.1 Preparation for Removing the SCNT Board                       |     |
| 9.3.8.2 Removing the SCNT Board                                       |     |
| 9.3.8.3 Actions At Replacing the SCNT Board                           |     |
| 9.3.9 DCNT Board                                                      |     |
| 9.3.9.1 Preparation for Removing the DCNT Board                       |     |
| 9.3.9.2 Removing the DCNT Board                                       |     |
| 9.3.10 Analog Processor PCB                                           |     |
| 9.3.10.1 Preparation for Removing the Analog processor PCB            |     |
| 9.3.10.2 Removing the Analog processor PCB                            |     |
| 9.3.11 NCU Board                                                      |     |
| 9.3.11.1 Preparation for Removing the NCU Board                       |     |
| 9.3.11.2 Removing the NCU Board                                       |     |
| 9.3.12 Power Supply PCB                                               |     |
| 9.3.12.1 Preparation for Removing the Power Supply Board              |     |
| 9.3.12.2 Removing the Power Supply Board                              |     |
| 9.3.13 High-voitage Power Supply PCB                                  |     |
| 9.3.13.1 Preparation for Removing the High Voltage Power Supply Board |     |
| 9.3.13.2 Removing the High Voltage Power Supply Board                 |     |
| 9.3.14 Motor Driver PCB                                               |     |
| 9.3.14.1 Preparation for Removing the Motor driver PCB                |     |
| 9.3.14.2 Removing the Motor driver PCB                                |     |

#### 9.1 Control Panel

#### 9.1.1 Outline

i-SENSYS MF4690PL / / i-SENSYS MF4660

The machine's control panel consists of the following PCBs, and is controlled by the SCNT board.

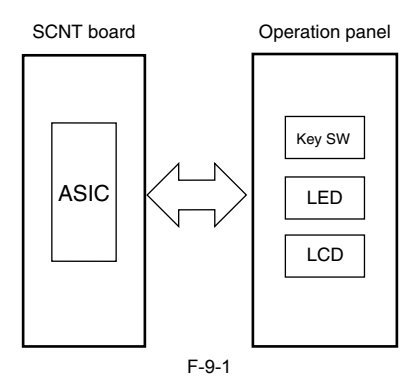

#### 9.2 Power Supply

#### 9.2.1 Protection Function

#### 9.2.1.1 Protecting Function

i-SENSYS MF4690PL / / i-SENSYS MF4660

In the case of troubles with power supply PCB such as short circuit to loads, and resulted in occurring overcurrent or over overvoltage, there is a protecting function for overcurrent/overvoltage to automatically shut the output voltage to avoid fault of power supply PCB. In the case that the protecting function for overcurrent/overvoltage is activated, it recovers by turning off the main power switch to handle the load trouble, and then, turning on the main switch again. Also, there are 2 pc of fuses in PCB. If there is overcurrent in AC line, fuse is blown out and power distribution is shutdown.

### 9.3 Parts Replacement Procedure

#### 9.3.1 Front Cover

#### 9.3.1.1 Removing the Front Cover

i-SENSYS MF4690PL / / i-SENSYS MF4660

1) Remove the paper cassette [1].

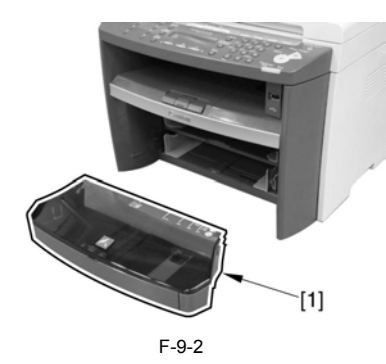

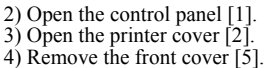

- 2 screws [3] - 2 claws [4]

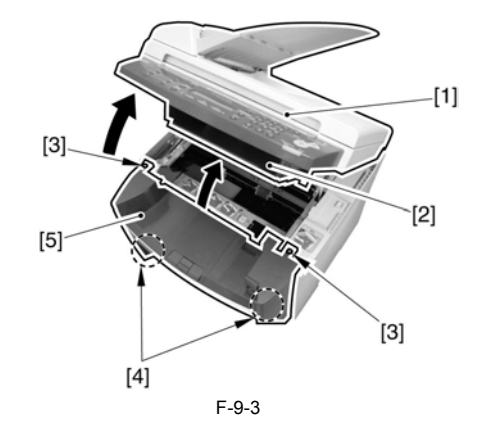

#### 9.3.2 Rear Cover

#### 9.3.2.1 Preparation for Removing the Rear Cover

i-SENSYS MF4690PL / / i-SENSYS MF4660

1) Remove the front cover.

- 2) Remove the right cover.
   3) Remove the left cover.

#### 9.3.2.2 Removing the Rear Cover

i-SENSYS MF4690PL / / i-SENSYS MF4660

1) Remove the 2 shafts [1], and detach the rear cover [2].

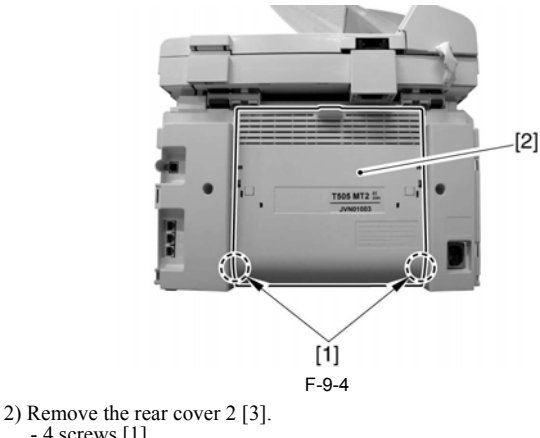

- 4 screws [1] - 2 claws [2]

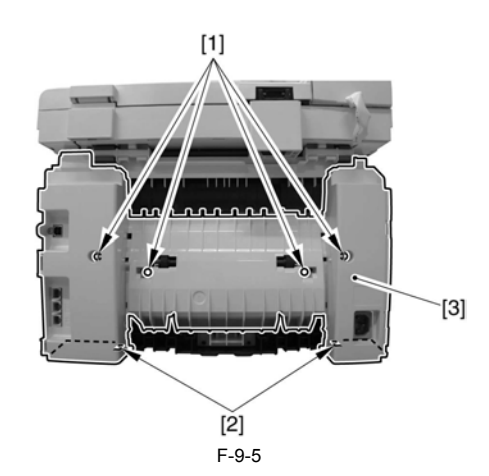

#### 9.3.3 Right Cover

#### 9.3.3.1 Removing the Right Cover

i-SENSYS MF4690PL / / i-SENSYS MF4660

1) Remove the front cover. 2) Unhook the 6 claws [1], and detach the right cover [2].

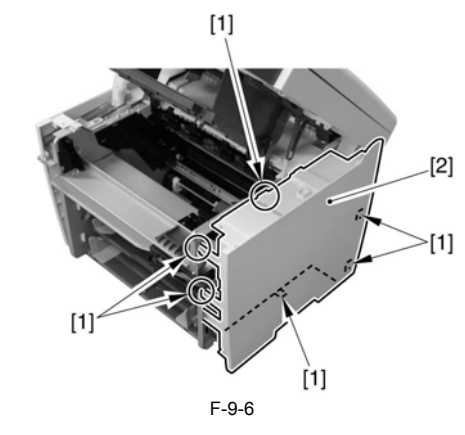

#### 9.3.4 Left Cover

#### 9.3.4.1 Removing the Left Cover

- 1) Remove the front over.
- 2) Close the printer cover [1].
   3) Disengage the claw to remove the holder [2].

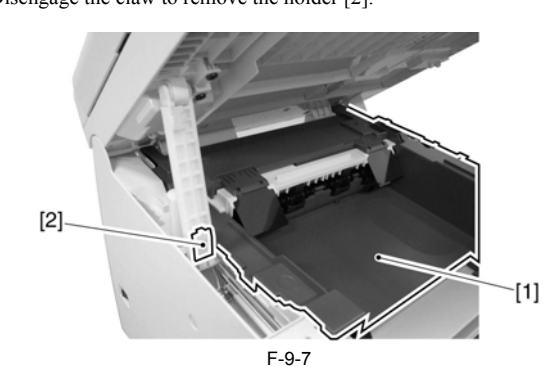

4) Remove from the damper rail while picking the damper [1]

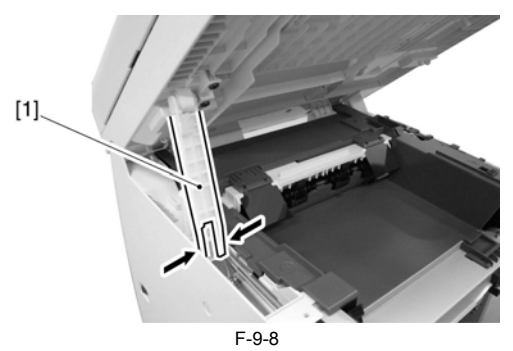

5) Remove the 4 screws [2] to remove the damper [1].

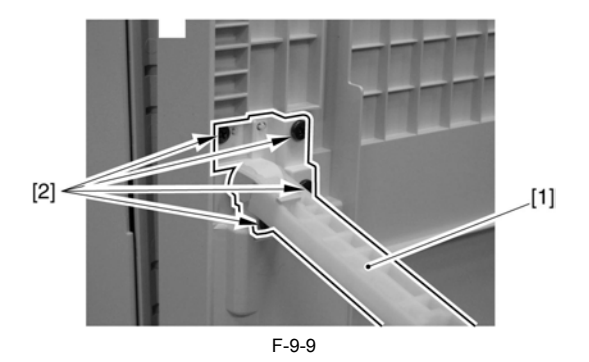

### A

Once removing the damper, the control panel cannot be fixed. Take care not to catch your hands in the control panel since you have to perform operations with the control panel opened afterwards.

- 6) Remove the damper stopper [3].
  - -1 screw [1] -1 claw [2]

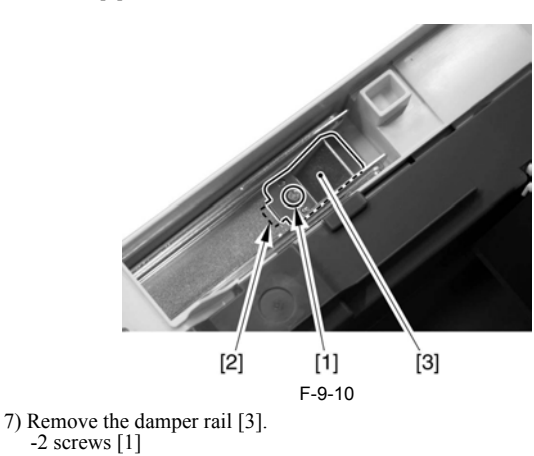

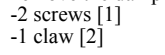

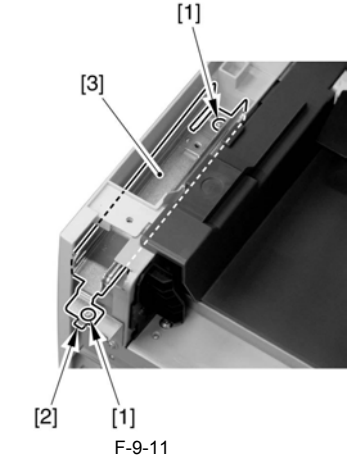

8) Open the printer cover [1].

9) Unhook the 5 claws [2], and detach the left cover [3].

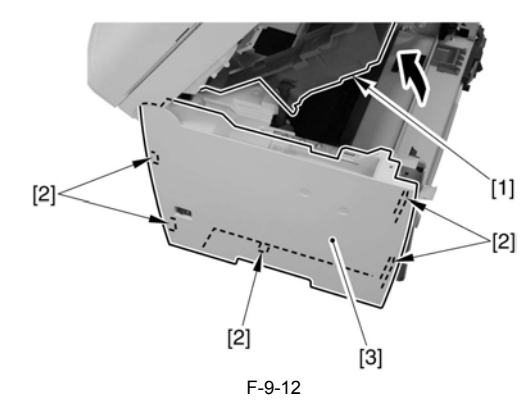

#### 9.3.5 Upper Cover

#### 9.3.5.1 Preparation for Removing the Upper Cover

i-SENSYS MF4690PL / / i-SENSYS MF4660

- 1) Remove the front cover.
- 2) Remove the right cover.
- 3) Remove the left cover.
- 4) Remove the rear cover.
- 5) Remove the control panel.6) Remove the printer cover.

#### 9.3.5.2 Removing the Upper Cover

i-SENSYS MF4690PL / / i-SENSYS MF4660

1) Remove the 4 screws [1], and detach the upper cover [2].

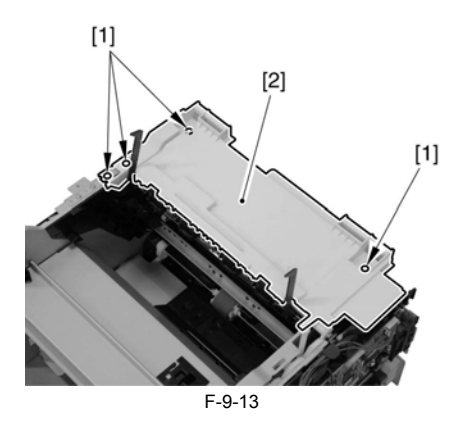

#### 9.3.6 Cartridge Cover

#### 9.3.6.1 Preparation for Removing the Printer Cover

i-SENSYS MF4690PL / / i-SENSYS MF4660

- 1) Remove the front cover.
- 2) Remove the right cover.
- 3) Remove the left cover. 4) Remove the rear cover.
- 5) Remove the control panel.

#### 9.3.6.2 Removing the Printer Cover

- Open the printer cover [1].
   Remove the link stopper [2].
   Remove the 2 pressure release levers [3] through the 2 holes [4].

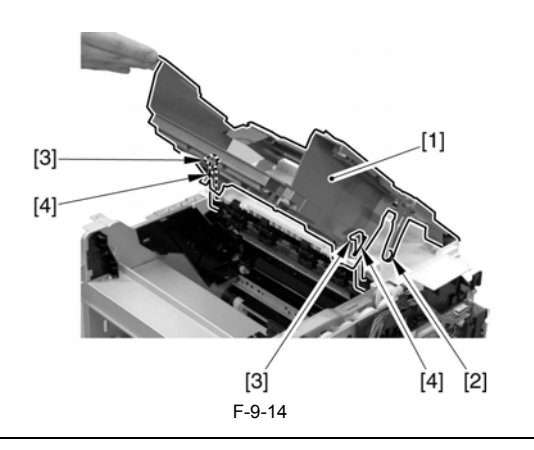

**Points to Note When Attaching** Make sure to attach the link stopper [2] after attaching the right cover. If at-taching the link stopper while attaching the printer cover, it may drop inside the machine

4) With the printer cover [1] opened, detach it upward.

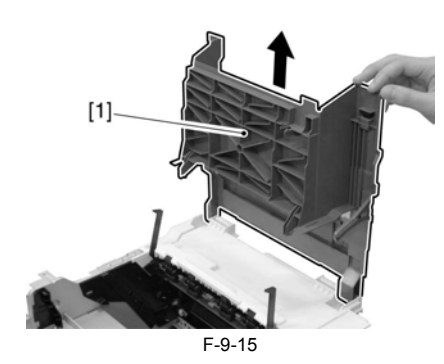

9.3.7 Operation Panel Unit

#### 9.3.7.1 Removing the Control Panel Unit

i-SENSYS MF4690PL / / i-SENSYS MF4660 1) Remove the 4 screws [1] and the 2 claws [2].

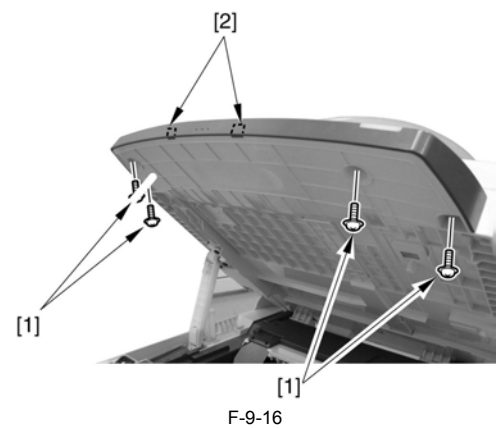

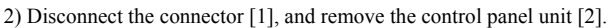

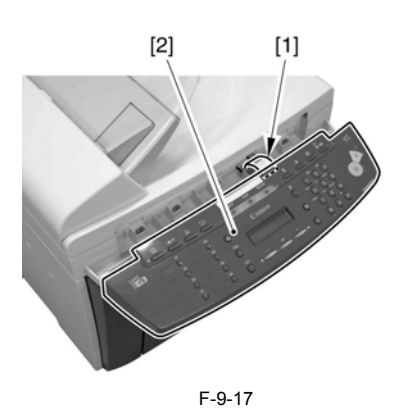

#### 9.3.8 SCNT Board

#### 9.3.8.1 Preparation for Removing the SCNT Board

i-SENSYS MF4690PL / / i-SENSYS MF4660

#### **Outputting report**

Before replacing the SCNT board, output and record the report for the information such as the user setting and the setting of the service mode. Service mode > REPORT Initial setting/registration > Report setting > Report output

#### 9.3.8.2 Removing the SCNT Board

- 1) Remove the front cover.
- 2) Remove the right cover.3) Remove the left cover.4) Remove the rear cover.
- 5) Remove the frame [1].
- 11 screws [2]

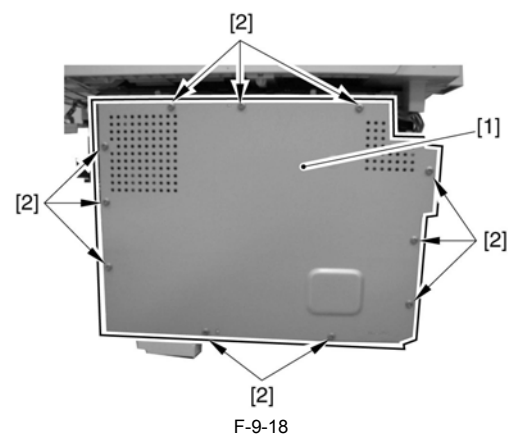

- 6) Remove the Analog processor PCB.
- 7) Remove the SCNT board [1].
- 9 connectors [2] 4 flatcables [3]
- 9 screws [4]

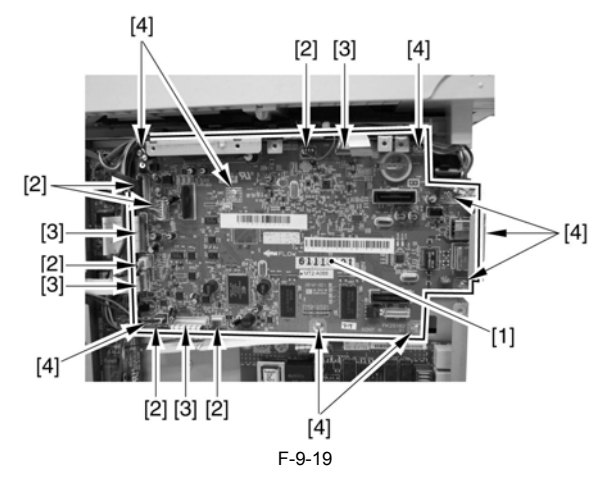

#### 9.3.8.3 Actions At Replacing the SCNT Board

i-SENSYS MF4690PL / / i-SENSYS MF4660

#### **Outputting report**

Before replacing the SCNT board, output and record the report for the information such as the user setting and the setting of the service mode. Service mode > REPORT Initial setting/registration > Report setting > Report output

Initial setting/registration > Report setting > Report output After replacing the SCNT board, enter the user data and the service data according to the report.

#### Changing the jumper connector

When replacing the SCNT board, change the position of the jumper connector to ON. \* The SCNT board is shipped with the jumper connector of the lithium

\* The SCN1 board is shipped with the jumper connector of the lithium battery OFF.

#### 9.3.9 DCNT Board

#### 9.3.9.1 Preparation for Removing the DCNT Board

i-SENSYS MF4690PL / / i-SENSYS MF4660

1) Remove the front cover.

- 2) Remove the right cover.
- 3) Remove the left cover.

#### 9.3.9.2 Removing the DCNT Board

i-SENSYS MF4690PL / / i-SENSYS MF4660

1) Remove the 2 guides [1] in the direction of the arrow.

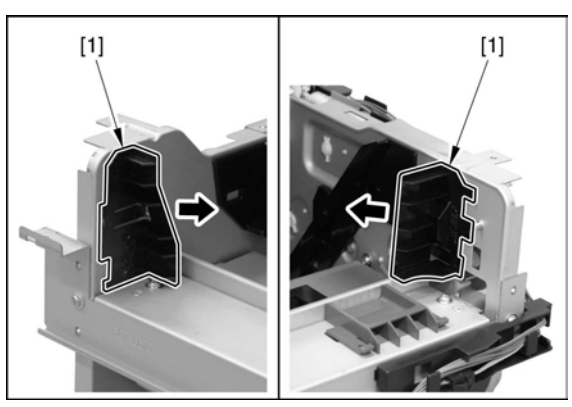

F-9-20

2) Unhook the claw [1], and remove the cable guide [2] in the direction of the arrow.

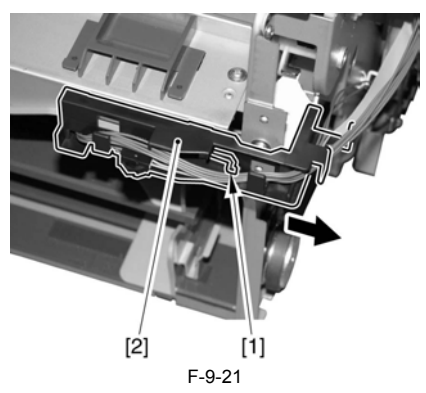

3) Remove the 4 screws [1], and detach the scanner cover (front) [2] and the scanner cover (rear) [3].

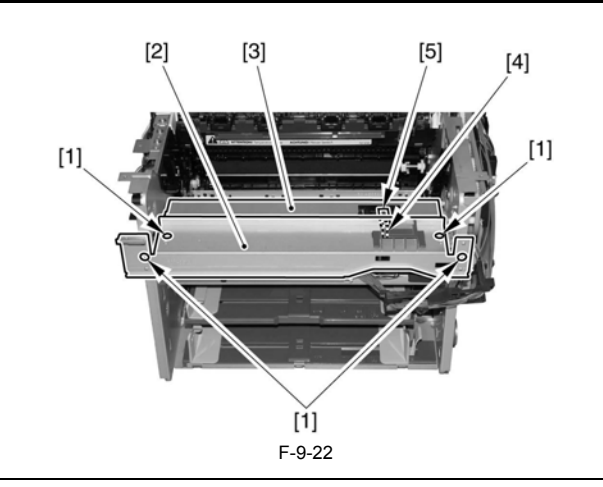

#### A Points to Note When Attaching

Make sure to insert the shutter arm [4] through the hole [5] of the scanner cover (rear).

4) Disconnect the 2 connectors [1] located at the left side, and put them inside the left side plate through the holes [2].

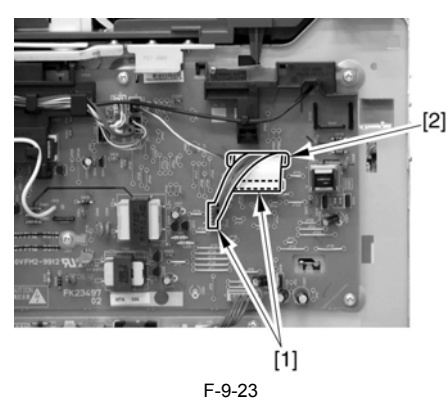

- 5) Disconnect the 6 connectors [1], and free the cable [2] through the hole of PCB.
- 6) Free the cable [3] from the cable clamp [4].

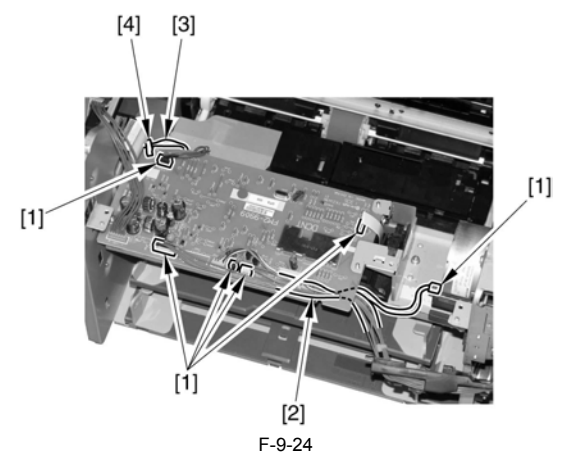

7) Disconnect the connector [1] to remove the flat cable [2].

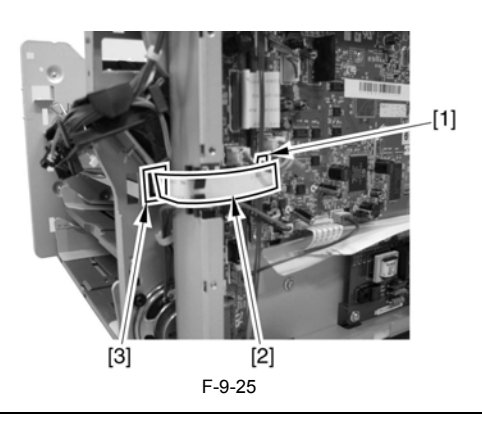

- A Points to Note When Attaching Make sure to put the flat cable [3] through the hole [4].
- 8) Remove the 2 screws [1].

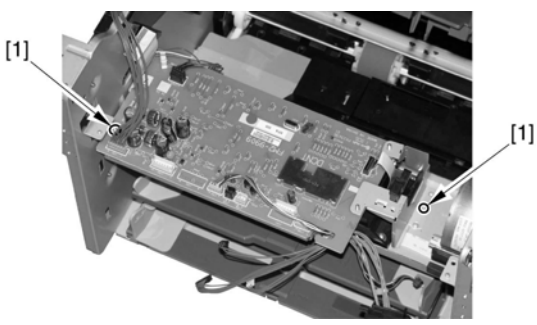

F-9-26

9) Disconnect the connector [1], put the cable [2] through the cable clamp [3], and remove the DCNT board [4].

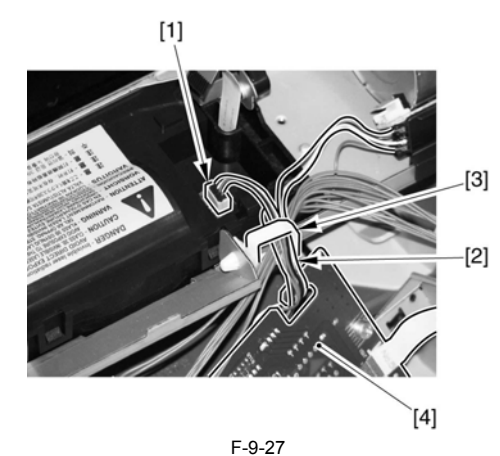

#### 9.3.10 Analog Processor PCB

#### 9.3.10.1 Preparation for Removing the Analog processor PCB

i-SENSYS MF4690PL / / i-SENSYS MF4660

- 1) Remove the front cover.
- 2) Remove the right cover.
   3) Remove the left cover.
- 4) Remove the rear cover.
- 5) Remove the frame [1].
- 11 screws [2]

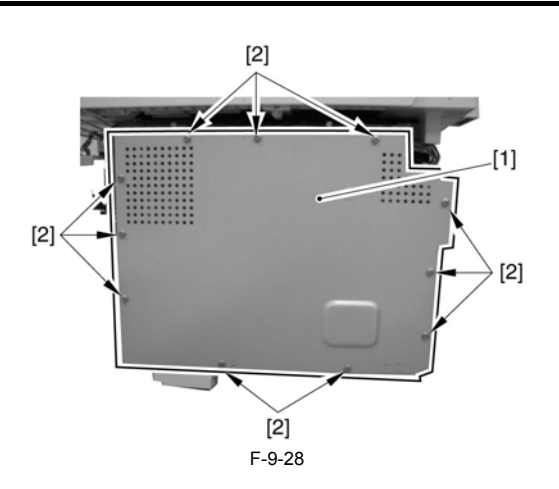

#### 9.3.10.2 Removing the Analog processor PCB

i-SENSYS MF4690PL / / i-SENSYS MF4660

- 1) Remove the Analog processor PCB [1].
  - 1 connector [2] - 2 screws [3]

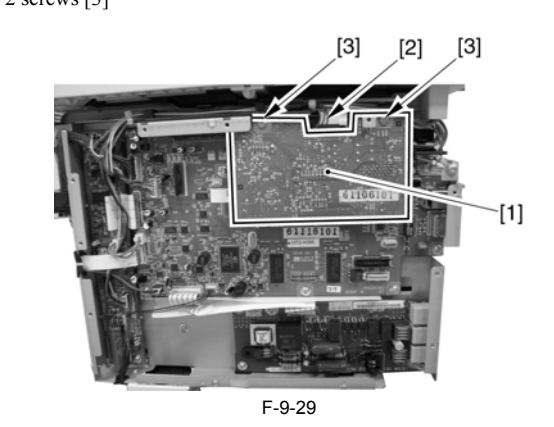

#### 9.3.11 NCU Board

#### 9.3.11.1 Preparation for Removing the NCU Board

i-SENSYS MF4690PL / / i-SENSYS MF4660

- 1) Remove the front cover.
- 2) Remove the right cover.
   3) Remove the left cover.
- 4) Remove the rear cover. 5) Remove the frame [1].
- 11 screws [2]

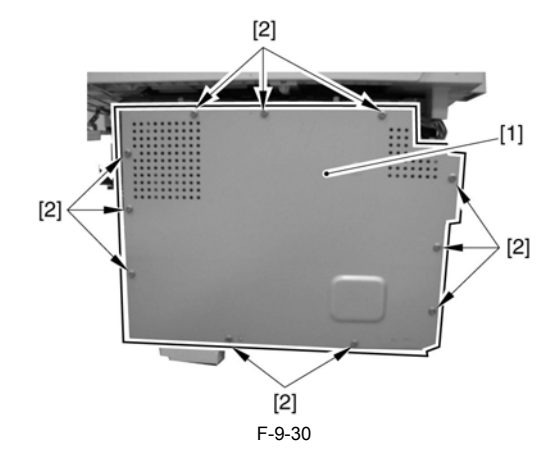

9.3.11.2 Removing the NCU Board

i-SENSYS MF4690PL / / i-SENSYS MF4660

1) Remove the NCU board [1].

- 1 connector [2] - 3 screws [3]

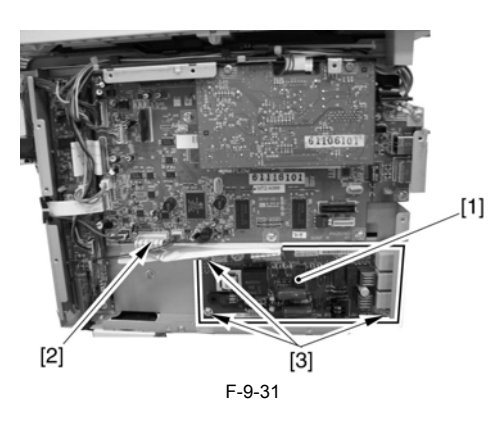

9.3.12 Power Supply PCB

#### 9.3.12.1 Preparation for Removing the Power Supply Board

i-SENSYS MF4690PL / / i-SENSYS MF4660

1) Remove the front cover.

- Remove the right cover. 2)
- 3) Remove the left cover.
- 4) Remove the rear cover

#### 9.3.12.2 Removing the Power Supply Board

i-SENSYS MF4690PL / / i-SENSYS MF4660

- 1) Remove the power supply board [3]. - 2 connectors [1]
  - 6 screws [2]

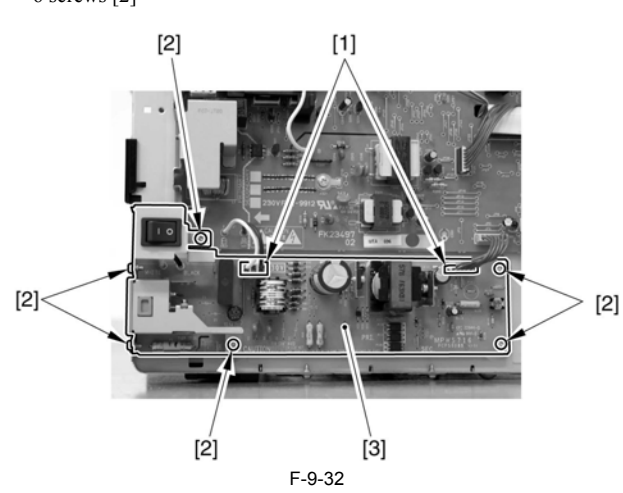

#### 9.3.13 High-voitage Power Supply PCB

#### 9.3.13.1 Preparation for Removing the High Voltage **Power Supply Board**

i-SENSYS MF4690PL / / i-SENSYS MF4660

- 1) Remove the front cover.
- 2) Remove the right cover.
   3) Remove the left cover.
- 4) Remove the rear cover.
- 5) Remove the control panel.
- 6) Remove the printer cover.
- 7) Remove the upper cover.

#### 9.3.13.2 Removing the High Voltage Power Supply Board

i-SENSYS MF4690PL / / i-SENSYS MF4660

1) Unhook the 2 claws [1], and remove the fixing guide [2].

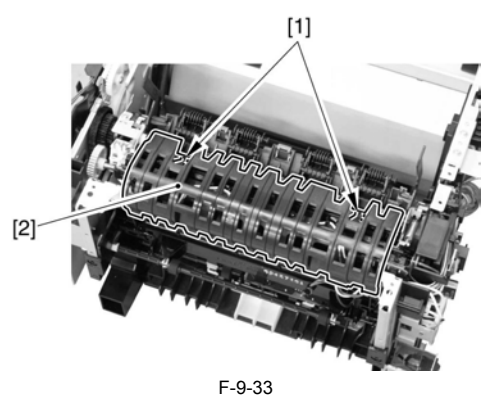

2) Disconnect the 3 connectors [1] located at the backside, and free the cable [2] from the cable guide.

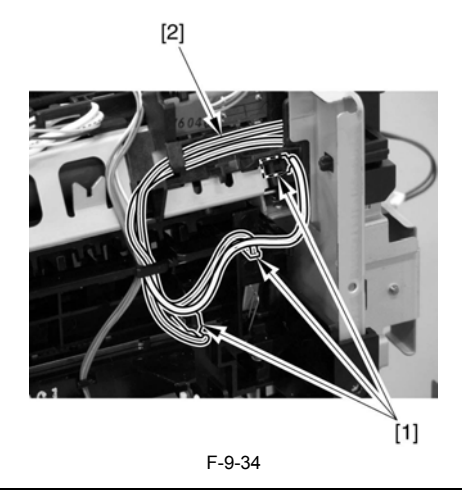

**A** Points to Note When Attaching Do not confuse the connecting target for the black cable and the red cable. Make sure to connect to the respective terminals stamped as 'RED' and 'BLACK'

- 3) Remove the high voltage power supply board [3]. - 10 connectors [1]
  - 5 screws [2]

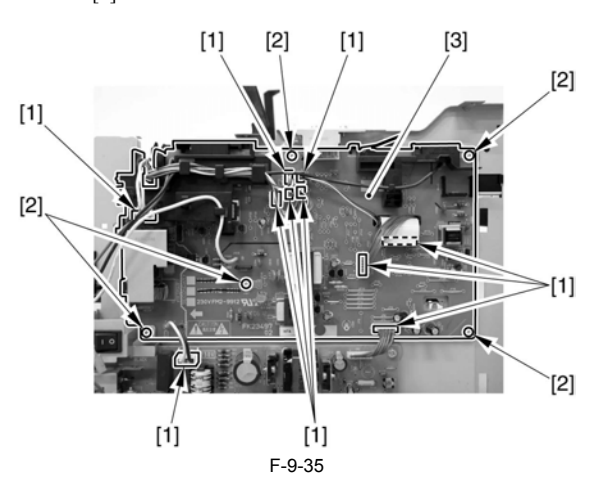

#### 9.3.14 Motor Driver PCB

#### 9.3.14.1 Preparation for Removing the Motor driver PCB

- 1) Remove the front cover.
- 2) Remove the right cover.
   3) Remove the left cover.
- 4) Remove the rear cover.
- 5) Remove the frame [1].
  - 11 screws [2]

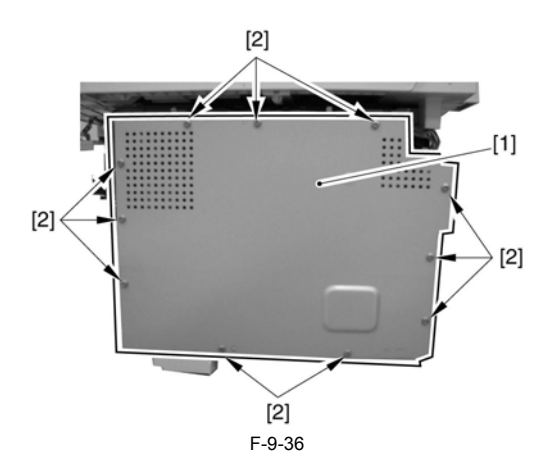

#### 9.3.14.2 Removing the Motor driver PCB

- 1) Remove the Motor driver PCB [1]. 11 connectors [2] 3 screws [3]

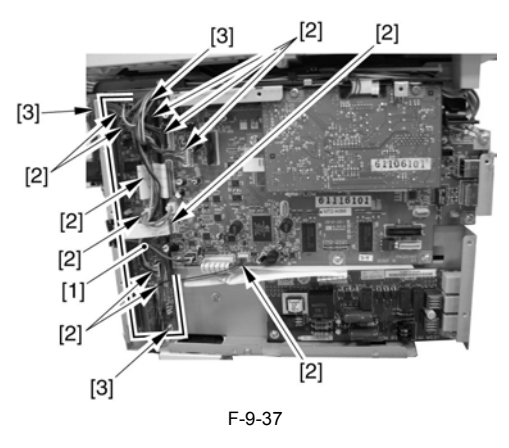

## Contents

| 10.1 Periodically Replaced Parts         |      |
|------------------------------------------|------|
| 10.1.1 Periodically Replaced Parts       |      |
| 10.2 Consumables                         |      |
| 10.2.1 Consumable                        | 10-1 |
| 10.3 Periodical Service                  |      |
| 10.3.1 Periodically Service Items        |      |
| 10.4 Cleaning                            |      |
| 10.4.1 Cleaning Items                    |      |
| 10.4.2 Cleaning Method (External Covers) | 10-1 |
| 10.4.3 Cleaning Method (Reader Unit)     |      |
| 10.4.4 Cleaning Method (Pressure Roller) |      |
# **10.1 Periodically Replaced Parts**

### **10.1.1 Periodically Replaced Parts**

i-SENSYS MF4690PL / / i-SENSYS MF4660

There are no periodically replaced parts with this machine.

# **10.2 Consumables**

# 10.2.1 Consumable

i-SENSYS MF4690PL / i-SENSYS MF4660

| T-10-1         |                       |                           |  |  |
|----------------|-----------------------|---------------------------|--|--|
| Charge         | Consumable            | Standard of exchange      |  |  |
| User           | Toner cartridge FX-10 | The toner disappears and. |  |  |
| Field engineer | -                     | -                         |  |  |

# **10.3 Periodical Service**

# 10.3.1 Periodically Service Items

i-SENSYS MF4690PL / / i-SENSYS MF4660

There are no periodically service items with this machine.

# **10.4 Cleaning**

# 10.4.1 Cleaning Items

i-SENSYS MF4690PL / / i-SENSYS MF4660

| Responsible by:Cleaning area | Cleaning area                 | Cleaning timing                                                                                                    |  |  |
|------------------------------|-------------------------------|----------------------------------------------------------------------------------------------------|--|--|
| User                         | External covers               | When they are smudged                                                                                                    |  |  |
|                              | Copyboard glass               | When the image read from the copyboard is smudged                                                                                                    |  |  |
|                              | Backside of copyboard cover   | When the image read from the copyboard is smudged                                                                                                    |  |  |
|                              | ADF reading area              | When the image read from the ADF has a black line in vertical direction                                                                                      |  |  |
|                              | Document pickup roller        | When document pickup performance drops away                                                                                                    |  |  |
|                              | Scraper                       | When document separating performance drops away                                                                                                    |  |  |
|                              | Document feed roller          | When document feeding performance drops away                                                                                                    |  |  |
|                              | Document delivery roller      | When document delivery performance drops away                                                                                                    |  |  |
|                              | Pressure roller (fixing unit) | When there are irregular black lines in vertical direction in the paper                                                                                      |  |  |
| Service Technician           | Pickup roller                 | When paper pickup performance drops away                                                                                                    |  |  |
|                              | Separation pad                | When paper separating performance drops away                                                                                                    |  |  |
|                              | Feed roller                   | When paper feeding performance drops away                                                                                                    |  |  |
|                              | Transfer charging roller      | When there is smudge at the back of the paper, or when there are white spots at the constant intervals of approx. 46mm in the image.                         |  |  |
|                              | Static eliminator             | When there are dot patterns in the image                                                                                                    |  |  |
|                              | Fixing inlet guide            | When there is smudge in the paper, when there are irregular black lines in vertical direction, when there is paper jam, when there are wrinkles in the paper |  |  |

T-10-2

A

Make sure to turn off the power and disconnect the power supply plug upon cleaning. It may cause fire/electric shock if failing turning off the power.

# 10.4.2 Cleaning Method (External Covers)

i-SENSYS MF4690PL / / i-SENSYS MF4660

Wring of the cloth moistened with water or mild detergent, and wipe off the smudges. In the case of using mild detergent, make sure to wipe off the detergent with the cloth moistened with water afterward. Once the smudge is removed, dry with the soft dry cloth.

# 10.4.3 Cleaning Method (Reader Unit)

i-SENSYS MF4690PL / / i-SENSYS MF4660

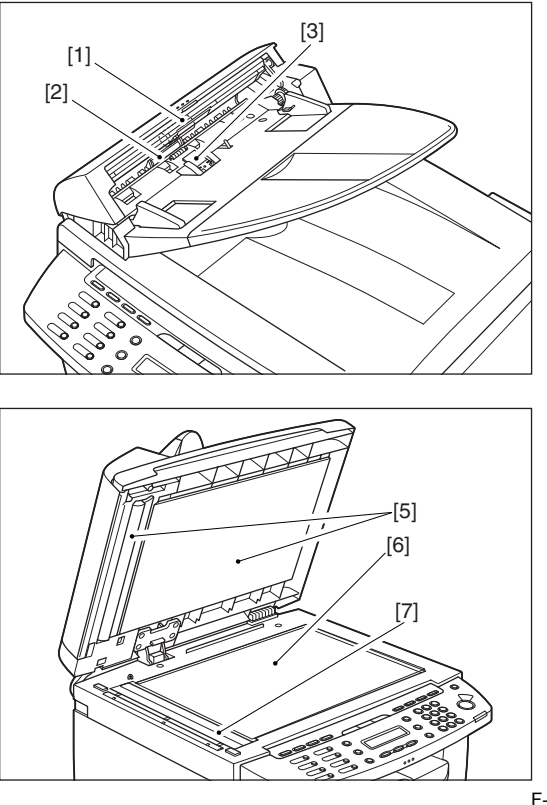

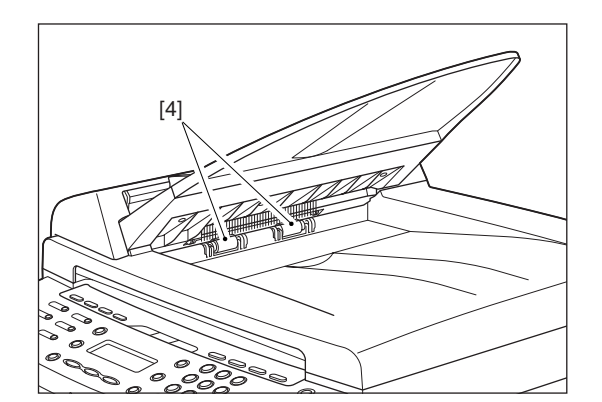

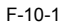

[1] Document pickup roller Open the ADF and wipe off the smudge with the soft dry cloth.

[2] Document feed roller

Open the ADF and wipe off the smudge with the soft dry cloth.

(j3) Scraper
Open the ADF and wipe off the smudge with the soft dry cloth.
[4] Document delivery roller
Wipe off the smudge with the soft dry cloth.

[5] Backside of copyboard cover Open the copyboard cover and wipe off the smudge with the soft dry cloth.

[6] Copyboard glass Open the copyboard cover and wipe off the smudge with the soft dry cloth.

[7] ADF reading area Open the copyboard cover and wipe off the smudge with the soft dry cloth.

# 10.4.4 Cleaning Method (Pressure Roller)

i-SENSYS MF4690PL / / i-SENSYS MF4660

#### MEMO:

Cleaning the roller takes approximately 130 seconds.

Press [Additional Functions].
 Press [<-] or [+>] to select <ADJUST./CLEANING>, then press [OK].
 Load a sheet of blank A4 paper (standard paper) in the multi-purpose tray.

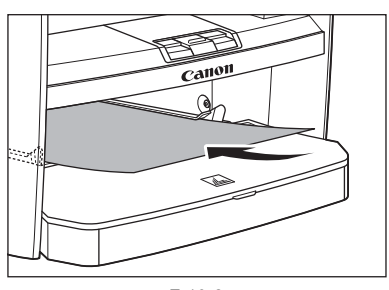

F-10-2

4) Press [<-] or [+>] to select <FIX. UNIT CLEANING>, then press [OK]. Cleaning starts. When finished, the display returns to standby mode.

# Contents

| 11.1 Scanning System                                 | 11-1 |
|------------------------------------------------------|------|
| 11.1.1 Procedure after Replacing the CIS             | 11-1 |
| 11.1.2 Procedure after Replacing the Copyboard Glass | 11-1 |
| 11.2 Electrical Adjustments                          | 11-1 |
| 11.2.1 Procedure after Replacing the SCNT board      | 11-1 |

# 11.1 Scanning System

# 11.1.1 Procedure after Replacing the CIS

i-SENSYS MF4690PL / / i-SENSYS MF4660

After replacing the contact image sensor (CIS), go through the following steps to perform inter-channel output correction:

1) Enter the service mode.

Sequentially press the Additional functions key, 2 key, 8 key, and Additional functions key on the operation panel.2) Press the arrow key on the touch panel to display "TEST MODE".3) Press [OK].

4) Press the [2] key to display "SCAN TEST".
5) Press the [1] key to display "SHADING".

After completion of the above procedure, the contact sensor output is compensated and parameters are set automatically. After completion of automatic adjustment, "OK" is displayed.

# 11.1.2 Procedure after Replacing the Copyboard Glass

i-SENSYS MF4690PL / / i-SENSYS MF4660

After replacing the copyboard glass, go through the following steps to perform inter-channel output correction:

1) Enter the service mode

Sequentially press the Additional functions key, 2 key, 8 key, and Additional functions key on the operation panel.

Press the arrow key on the touch panel to display "TEST MODE".
 Press [OK].

4) Press the [2] key to display "SCAN TEST"
5) Press the [1] key to display "SHADING".

After completion of the above procedure, the contact sensor output is compensated and parameters are set automatically After completion of automatic adjustment, "OK" is displayed.

# 11.2 Electrical Adjustments

# 11.2.1 Procedure after Replacing the SCNT board

i-SENSYS MF4690PL / / i-SENSYS MF4660

If you have replaced the SCNT board with a new one, perform the following operations

**Outputting** report Before replacing the SCNT board, output and record the report for the information such as the user setting and the setting of the service mode. Service mode > REPORT

Additional functions > Report setting > Report output

After replacing the SCNT board, enter the user data and the service data according to the report.

#### Changing the jumper connector

When replacing the SCNT board, change the position of the jumper connector to ON. \* The SCNT board is shipped with the jumper connector of the lithium

battery OFF.

Make the following adjustments:

- Correction of output between CS channels 1) Enter the service mode.

Sequentially press the Additional functions key, 2 key, 8 key, and Additional functions key on the operation panel. 2) Press the arrow key on the touch panel to display "TEST MODE".

3) Press [OK].

4) Press the [2] key to display "SCAN TEST".
5) Press the [1] key to display "SHADING".

6) Press [OK]

After completion of the above procedure, the contact sensor output is compensated and parameters are set automatically

# A

If automatic adjustment fails, "NG" appears. Perform the following procedure

Clean the scanning area of the ADF and the Backside of copyboard cover of the host machine, and then retry auto adjustment.

\_

# Contents

| 12.1 Outline of Electrical Components | 12-1 |
|---------------------------------------|------|
| 12.1.1 Clutch/Solenoid/Motor/Fan      | 12-1 |
| 12.1.1.1 List of Solenoids/Motors     | 12-1 |
| 12.1.2 Sensor                         | 12-2 |
| 12.1.2.1 List of Sensors              | 12-2 |
| 12.1.3 PCBs                           | 12-3 |
| 12.1.3.1 List of PCBs                 |      |

# **12.1 Outline of Electrical Components**

# 12.1.1 Clutch/Solenoid/Motor/Fan

# 12.1.1.1 List of Solenoids/Motors

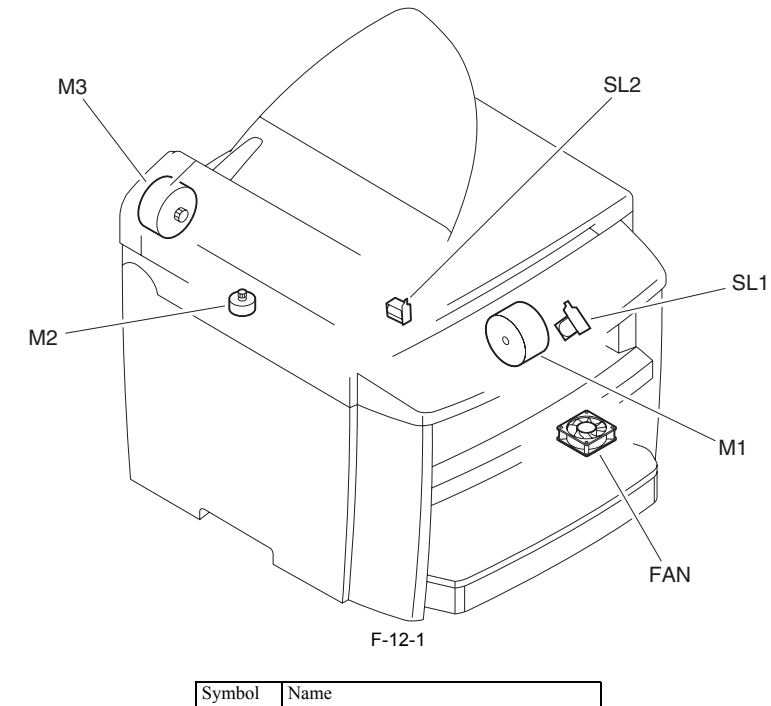

| Symbol | Name                     |
|--------|--------------------------|
| M1     | Main motor               |
| M2     | Book motor               |
| M3     | DF motor                 |
| SL1    | pickup solenoid          |
| SL2    | duplexing drive solenoid |
| FAN    | Heat discharge fan       |

# 12.1.2 Sensor

# 12.1.2.1 List of Sensors

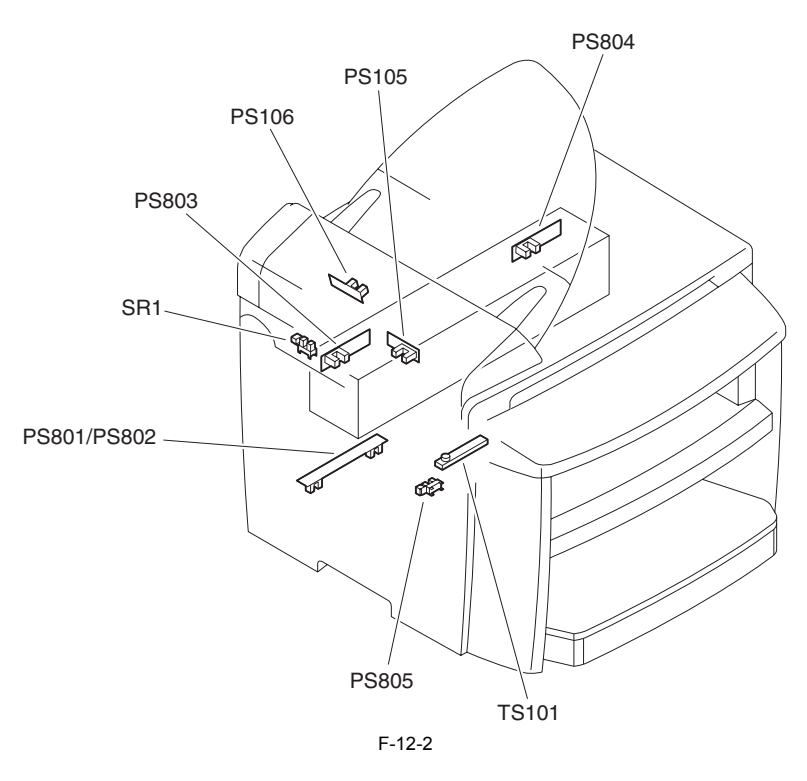

| Symbol      | Name                            |
|-------------|---------------------------------|
| PS105       | DES sensor                      |
| PS106       | DS sensor                       |
| PS801/PS802 | leading edge/paper width sensor |
| PS803       | delivery sensor                 |
| PS804       | delivery paper width sensor     |
| PS805       | Multi-purpose pickup sensor     |
| SR1         | CS home position sensor         |
| TS101       | Toner level sensor              |

# 12.1.3 PCBs

# 12.1.3.1 List of PCBs

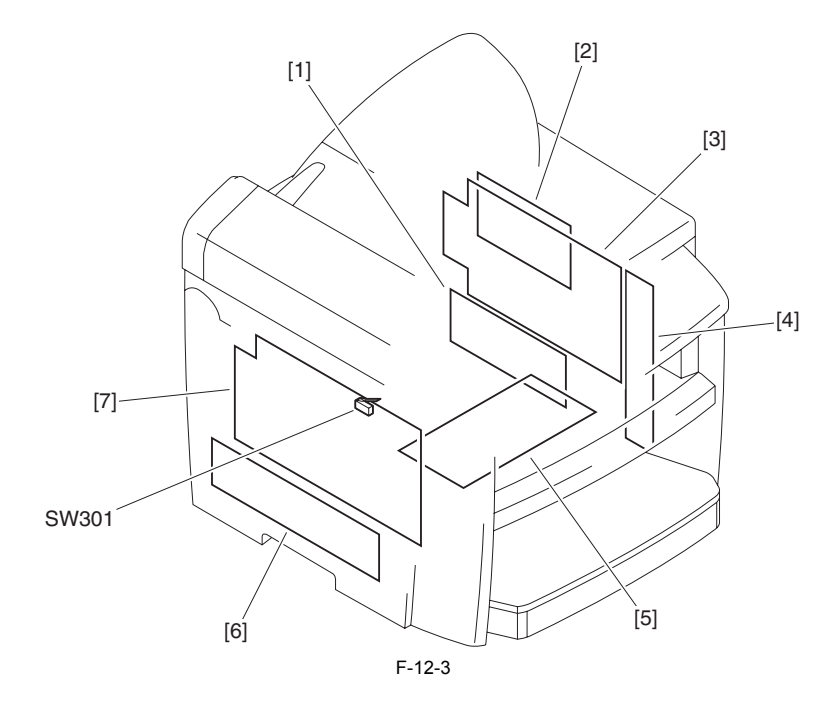

| Symbol | Name                 |
|--------|----------------------|
| [1]    | NCU board            |
| [2}    | Analog processor PCB |
| [3}    | SCNT board           |
| [4]    | Motor driver PCB     |
| [5]    | DCNT board           |
| [6}    | Power supply PCB     |
| [7}    | High voltage PCB     |
| SW301  | Door switch          |

Chapter 13 Error Code

# Contents

| 13.1 Error Code             |      |
|-----------------------------|------|
| 13.1.1 List of Error Codes  | 13-1 |
| 13.2 Fax Error Codes        |      |
| 13.2.1 Outline              | 13-2 |
| 13.2.1.1 Error Code Outline |      |
| 13.2.2 User Error Code      | 13-3 |
| 13.2.2.1 User Error Code    | 13-3 |
| 13.2.3 Service Error Code   | 13-3 |
| 13.2.3.1 Service Error Code |      |

# 13.1 Error Code

# 13.1.1 List of Error Codes

i-SENSYS MF4690PL / / i-SENSYS MF4660

T-13-1

| Display<br>Code | Detail Code | Main Cause/Symptom                                                                                                    | Countermeasure                                                                                                    |  |  |  |
|-----------------|-------------|----------------------------------------------------------------------------------------------------|----------------------------------------------------------------------------------------------------|--|--|--|
| E000            | 0000        | Startup error                                                                                                    |                                                                                                    |  |  |  |
| 2000            | 0000        | The temperature detected by the main or sub thermistor does                                                                                                    | - Check the fiving film connector                                                                                                    |  |  |  |
|                 |             | not rise to the specified value during startup control.                                                                                                    | <ul> <li>Replace the fixing film unit.</li> <li>Replace the DC controller PCB.</li> </ul>                                                                                                    |  |  |  |
| E001            | 0000        | Abnormally high temperature (detected by main thermistor)                                                                                                    |                                                                                                    |  |  |  |
|                 |             | The main thermistor detected an abnormally high temperature (235 deg C) during temperature control.                                                            | <ul> <li>Check the connector of the fixing film unit.</li> <li>Replace the fixing film unit.</li> <li>Replace the DC controller PCB.</li> </ul>                                                                                                    |  |  |  |
|                 | 0001        | Abnormally high temperature (detected by sub thermistor)                                                                                                    | ·                                                                                                    |  |  |  |
|                 |             | The sub thermistor detected an abnormally high temperature (300 deg C) during temperature control.                                                             | <ul> <li>Check the connector of the fixing film unit.</li> <li>Replace the fixing film unit.</li> <li>Replace the DC controller PCB.</li> </ul>                                                                                                    |  |  |  |
| E002            | 0000        | Low temperature during temperature control.                                                                                                    |                                                                                                    |  |  |  |
|                 |             | The target temperature is not reached during temperature control.                                                                                              | <ul> <li>Check the connector of the fixing film unit.</li> <li>Replace the fixing film unit.</li> <li>Replace the DC controller PCB.</li> </ul>                                                                                                    |  |  |  |
| E003            | 0000        | Abnormally low temperature (detected by main thermistor)                                                                                                    |                                                                                                    |  |  |  |
|                 |             | After the temperature detected by the main thermistor has<br>reached the specified value, it does not reach the specified<br>value during initial rotation.    | <ul> <li>Check the connector of the fixing film unit.</li> <li>Replace the fixing film unit.</li> <li>Replace the DC controller PCB.</li> </ul>                                                                                                    |  |  |  |
|                 | 0001        | Abnormally low temperature (detected by sub thermistor)                                                                                                    |                                                                                                    |  |  |  |
|                 |             | After the temperature detected by the sub thermistor has<br>reached the specified value, it does not reach the specified<br>value during initial rotation.     | <ul> <li>Check the connector of the fixing film unit.</li> <li>Replace the fixing film unit.</li> <li>Replace the DC controller PCB.</li> </ul>                                                                                                    |  |  |  |
| E010            | 0000        | Main motor failure                                                                                                    |                                                                                                    |  |  |  |
|                 |             | The main motor is faulty.                                                                                                    | <ul> <li>Check the connector of the main motor.</li> <li>Replace the main motor.</li> <li>Replace the DC controller PCB.</li> </ul>                                                                                                    |  |  |  |
| E100            | 0000        | BD detection PCB failure                                                                                                    |                                                                                                    |  |  |  |
|                 |             | The BD detection PCB is faulty.                                                                                                    | <ul> <li>Check the connector of the BD detection PCB.</li> <li>Replace the laser scanner unit.</li> <li>Replace the DC controller PCB.</li> </ul>                                                                                                    |  |  |  |
| E196            | 0001        | Flash ROM write/read error                                                                                                    | - Replace the image processor PCB.                                                                                                    |  |  |  |
|                 |             | The write/read of Flash ROM in the image processor PCB is faulty.                                                                                              |                                                                                                    |  |  |  |
|                 | 0002        | PCL ROM write/read error                                                                                                    | - Replace the PCL PCB.                                                                                                    |  |  |  |
|                 |             | The write/read of PCL ROM in the image processor PCB is faulty.                                                                                                | - Replace the image processor PCB.                                                                                                    |  |  |  |
| E197            | 0000        | Printer engine communication error                                                                                                    |                                                                                                    |  |  |  |
|                 |             | Erroneous communication between the DC controller PCB and<br>image processor PCB was detected.                                                                 | <ul> <li>Check the connectors of the DC controller PCB and image processor PCB.</li> <li>Replace the DC controller PCB for normal connection.</li> <li>Replace the image processor PCB.</li> </ul>                                                                                     |  |  |  |
| E716            | 0000        | Erroneous communication with optional cassette                                                                                                    | 1                                                                                                    |  |  |  |
|                 |             | Disconnection of the optional cassette was detected after<br>power-on, detection of normal connection to the optional<br>cassette, and start of communication. | <ul> <li>Check the connectors of the optional cassette PCB and DC controller PCB.</li> <li>Replace the optional cassette PCB for normal connection.</li> <li>Replace the DC controller PCB.</li> </ul>                                                                                 |  |  |  |
| E730            | 0000        | inside error of the image processor PCB (PDL system error)<br>The inside of the image processor PCB is faulty.                                                 | - Replace the image processor PCB.                                                                                                    |  |  |  |
| E733            | 0000        | Erroneous communication between controller and printer                                                                                                    |                                                                                                    |  |  |  |
|                 |             | Cannot communicate with the printer at startup.                                                                                                    | <ul> <li>Check the connectors of the DC controller PCB and image processor PCB for normal connection.</li> <li>Check the power supply of the printer (Check whether initialization is performed at startup).</li> <li>Replace the DC controller PCB or image processor PCB.</li> </ul> |  |  |  |
| E736            | 0000        | CCU communication error                                                                                                    |                                                                                                    |  |  |  |
|                 |             | The installed modem PCB is incompatible.                                                                                                    | <ul> <li>Check the connectors of the image processor PCB and modem.</li> <li>Replace the modem PCB.</li> <li>Replace the image processor PCB.</li> </ul>                                                                                                    |  |  |  |
| E739            | 0000        | Erroneous communication between controller and network board                                                                                                   |                                                                                                    |  |  |  |
|                 |             | The installed network board is incompatible.                                                                                                    | <ul> <li>Check the connectors of the image processor PCB and LAN<br/>PCB for normal connection.</li> <li>Replace the LAN PCB.</li> <li>Replace the image processor PCB.</li> </ul>                                                                                                    |  |  |  |
| E805            | 0000        | Fan failure                                                                                                    |                                                                                                    |  |  |  |
|                 |             | The fan is faulty.                                                                                                    | <ul> <li>Check the fan connector.</li> <li>Replace the fan.</li> <li>Replace the DC controller PCB.</li> </ul>                                                                                                    |  |  |  |

| Display<br>Code | Detail Code | Main Cause/Symptom                                                                                   | Countermeasure                                                                                                    |  |  |  |
|-----------------|-------------|----------------------------------------------------------------------------------------------------|----------------------------------------------------------------------------------------------------|--|--|--|
| E808            | 0000        | Fixing drive circuit failure                                                                         |                                                                                                    |  |  |  |
|                 |             | <ul> <li>The heater does not turn on.</li> <li>A fixing drive motor failure was detected.</li> </ul> | <ul> <li>Check the connector of the fixing film unit.</li> <li>Replace the fixing film unit.</li> <li>Replace the fixing drive motor.</li> <li>Replace the DC controller PCB.</li> <li>Replace the power supply PCB.</li> </ul> |  |  |  |

The following are the error codes used in the image transmission function with network.

T-13-2

| Error |      | Send |     | Recive |      | -<br>Fror detail                                                                                                    |  |
|-------|------|------|-----|--------|------|----------------------------------------------------------------------------------------------------|--|
| Code  | SMTP | FTP  | SMB | SMTP   | POP3 | Enordetan                                                                                                    |  |
| #705  | Yes  |      |     |        |      | Exceeded max. image size per document<br>Exceeded max number of image pages (100 pages) in PDF transmission                     |  |
| #751  |      | Yes  |     |        |      | Failed to connect to server (Socket level)<br>Disconnected the network (Socket is closed.)                                      |  |
| #752  | Yes  |      |     | Yes    | Yes  | Failed to connect to server (Socket level)<br>Disconnected the network (Socket is closed.)                                      |  |
| #753  | Yes  | Yes  | Yes | Yes    | Yes  | Occurred socket errors other than E751/E752                                                                                     |  |
| #755  | Yes  | Yes  | Yes |        |      | It started beginning to transmit before the network was connected.                                                              |  |
| #801  | Yes  |      | Yes | Yes    |      | Returned error from SMTP server<br>SMTP protocol time out<br>Exceeded the specified connecting time limit.                      |  |
| #802  | Yes  | Yes  |     |        | Yes  | Failed in name resolution using DNS server                                                                                      |  |
| #804  |      | Yes  | Yes |        |      | Returned error from FTP server (No access right to the folder)                                                                  |  |
| #806  | Yes  | Yes  | Yes |        |      | Returned error from FTP server (User name/Password)                                                                             |  |
| #808  |      | Yes  |     |        |      | Returned error from FTP server (Other than E804/E806)<br>FTP protocol time out<br>Exceeded the specified connecting time limit. |  |
| #810  |      |      |     |        | Yes  | Returned error from POP3 server<br>POP3 protocol time out<br>Exceeded the specified connecting time limit.                      |  |
| #812  |      |      |     |        | Yes  | POP3 password error                                                                                                    |  |
| #813  |      |      |     |        | Yes  | POP3 login name error                                                                                                    |  |
| #819  |      |      |     | Yes    | Yes  | MIME data error                                                                                                    |  |
| #820  |      |      |     | Yes    | Yes  | Base64/uuencode error                                                                                                    |  |
| #821  |      |      |     | Yes    | Yes  | TIFF analysis error                                                                                                    |  |
| #827  |      |      |     | Yes    | Yes  | non support MIME receive                                                                                                    |  |
| #828  |      |      |     | Yes    | Yes  | Type of HTML mail receive error                                                                                                 |  |
| #829  |      |      |     | Yes    | Yes  | Exceeded max receivable size                                                                                                    |  |
| #839  | Yes  |      |     |        |      | SMTP AUTH authentication error(email and iFAX transmitt                                                                         |  |

# 13.2 Fax Error Codes

# 13.2.1 Outline

# 13.2.1.1 Error Code Outline

i-SENSYS MF4690PL / / i-SENSYS MF4660

An error code is used to indicate a fault in a machine, and is indicated in the machine's LCD or reports, showing the nature (symptoms) of the fault. Using the error code, the user or the service man can readily find out how to correct the fault by simply referring to the User's Manual or service manual. An error code may be either of the following two types:

#### User Error Codes

A fault indicated as a user error code is one that can easily be corrected by the user, as by operating the machine. It takes the form of "#+number."

Service Error Codes

If a fault calls for a service man for correction, it is indicated as a service man error code in the form of "##+number" or "SYSTEM ERROR E+number."

Memo

A service error code expressed in the form of "##+number" will not appear on the LCD, Error Tx Report, or Activity Report while the machine remains in factory default state. To check a service error code, shift bit 0 of service soft switch #1 SSSW SW01 to '1'.

# Memo

Display only the error codes which are newly incorporated in this machine as well as which require remedies unique to the product. For the causes and countermeasures of other error codes, refer to the separate G3/G4 Facsimile Error Code List (Rev. 2).

13.2.2 User Error Code

# 13.2.2.1 User Error Code

i-SENSYS MF4690PL / / i-SENSYS MF4660

T-13-3

|           | No.        | Tx/Rx     | Description                                                           |
|-----------|------------|-----------|-----------------------------------------------------------------------|
| -         | #0001      | [Tx]      | an original has jammed.                                               |
|           | #0003      | [Tx/Rx]   | tine-out for copying or sending/receiving a single page has occurred. |
|           | #0005      | [Tx/Rx]   | time-out for initial identification (T0/T1) has occurred.             |
|           | #0009      | [Rx]      | recording paper has jammed or is absent.                              |
|           | #0012      | [Tx]      | recording paper is absent at the other party.                         |
|           | #0018      | [Tx/Rx]   | auto call initiation has failed.                                      |
|           | #0037      | [Rx]      | image memory overflow at time of reception has occurred.              |
|           | #0059      | [Tx]      | The number you dial and connected number (CSI) does not match.        |
|           | #0995/0099 | [Tx/Rx]   | a memory communication reservation has been cancelled.                |
| 13.2.3 \$ | Service E  | rror Code |                                                                       |

# 13.2.3.1 Service Error Code

i-SENSYS MF4690PL / / i-SENSYS MF4660

T-13-4

| No.    | Tx/Rx   | Description                                                                                                    |  |  |
|--------|---------|----------------------------------------------------------------------------------------------------|--|--|
| ##0100 | [Tx]    | at time of transmission, the procedural signal has been transmitted more than specified.                                                                                                    |  |  |
| ##0101 | [Tx/Rx] | the modem speed does not match that of the other party.                                                                                                    |  |  |
| ##0102 | [Tx]    | at time of transmission, fall-back cannot be used.                                                                                                    |  |  |
| ##0103 | [Rx]    | at time of reception, EOL cannot be detected for 5 sec (15 sec if CBT).                                                                                                    |  |  |
| ##0104 | [Tx]    | at time of transmission, RTN or PIN is received.                                                                                                    |  |  |
| ##0106 | [Rx]    | at time of reception, the procedural signal is received for 6 sec while in wait for the signal.                                                                                                    |  |  |
| ##0107 | [Rx]    | at time of reception, the transmitting party cannot use fall-back.                                                                                                    |  |  |
| ##0109 | [Tx]    | at time of transmission, a signal other than DIS, DTC, FTT, CFR, or CRP is received, and the procedural signal has been sent more than specified.                                                                                                    |  |  |
| ##0111 | [Tx/Rx] | memory error has occurred.                                                                                                    |  |  |
| ##0114 | [Rx]    | at time of reception, RTN is transmitted.                                                                                                    |  |  |
| ##0200 | [Rx]    | at time of reception, no image carrier is detected for 5 sec.                                                                                                    |  |  |
| ##0201 | [Tx/Rx] | DCN is received outside the normal parity procedure.                                                                                                    |  |  |
| ##0220 | [Tx/Rx] | system error (main program out of control) has occurred.                                                                                                    |  |  |
| ##0232 | [Tx]    | encoding error has occurred.                                                                                                    |  |  |
| ##0237 | [Rx]    | decoding error has occurred.                                                                                                    |  |  |
| ##0261 | [Tx/Rx] | system error has occurred.                                                                                                    |  |  |
| ##0280 | [Tx]    | at time of transmission, the procedural signal has been transmitted more than specified.                                                                                                    |  |  |
| ##0281 | [Tx]    | at time of transmission, the procedural signal has been transmitted more than specified.                                                                                                    |  |  |
| ##0282 | [Tx]    | at time of transmission, the procedural signal has been transmitted more than specified.                                                                                                    |  |  |
| ##0283 | [Tx]    | at time of transmission, the procedural signal has been transmitted more than specified.                                                                                                    |  |  |
| ##0284 | [Tx]    | at time of transmission, DCN is received after transmission of TCF.                                                                                                    |  |  |
| ##0285 | [Tx]    | at time of transmission, DCN is received after transmission of EOP.                                                                                                    |  |  |
| ##0286 | [Tx]    | at time of transmission, DCN is received after transmission of EOM.                                                                                                    |  |  |
| ##0287 | [Tx]    | at time of transmission DCN is received after transmission of MPS.                                                                                                    |  |  |
| ##0288 | [Tx]    | after transmission of EOP, a signal other than PIN, PIP, MCF, RTP, or RTN has been received.                                                                                                    |  |  |
| ##0289 | [Tx]    | after transmission of EOM, a signal other than PIN, PIP, MCF, RTP, or RTN has been received.                                                                                                    |  |  |
| ##0290 | [Tx]    | after transmission of MPS, a signal other than PIN, PIP, MCF, RTP, or RTN has been received.                                                                                                    |  |  |
| ##0670 | [Tx]    | at time of V.8 late start, the V.8 ability of DIS front the receiving party is expected to be detected, and the CI signal is expected to be transmitted in response; however, the procedure fails to advance, and the line is released because of T1 time-out. |  |  |
| ##0671 | [Rx]    | at time of V.8 arrival, procedure fails to move to phase 2 after detection of CM signal from caller, causing T1 time-out and releasing line                                                                                                    |  |  |
| ##0672 | [Tx]    | at time of V.34 transmission, a shift in procedure from phase 2 to phase 3 and thereafter stops, causing the machine to release the line and suffer T1 timeout.                                                                                                |  |  |
| ##0673 | [Rx]    | at time of V.34 reception, a shift in procedure from phase 2 to phase 3 and thereafter stops, causing the machine to release the line and suffer T1 timeout.                                                                                                   |  |  |
| ##0674 | [Tx]    | at time of V.34 transmission, a shift in procedure from phase 3 and phase 4 to the control channel and thereafter stops, causing the machine to release the line and suffer T1 timeout.                                                                        |  |  |
| ##0675 | [Rx]    | at time of V.34 reception, a shift in procedure from phase 3 and phase 4 to the control channel and thereafter stops, causing the machine to release the line and suffer T1 timeout.                                                                           |  |  |
| ##0750 | [Tx]    | at time of ECM transmission, no meaningful signal is received after transmission of PPS-NULL, causing the procedural signal to be transmitted more than specified.                                                                                             |  |  |
| ##0752 | [Tx]    | at time of ECM transmission, DCN is received after transmission of PPS-NULL.                                                                                                    |  |  |
| ##0753 | [Tx]    | at time of ECM transmission, the procedural signal has been transmitted more than specified after transmission of PPS-<br>NULL, or T5 time-out (60 sec) has occurred.                                                                                          |  |  |

| No.    | Tx/Rx   | Description                                                                                                    |  |  |  |  |
|--------|---------|----------------------------------------------------------------------------------------------------|--|--|--|--|
| ##0754 | [Tx]    | at time of ECM transmission, the procedural signal has been transmitted more than specified after transmission of PPS-<br>NULL.                                       |  |  |  |  |
| ##0755 | [Tx]    | at time of ECM transmission, no meaningful signal is received after transmission of PPS-MPS, causing the procedural signal to be transmitted more than specified.     |  |  |  |  |
| ##0757 | [Tx]    | at time of ECM transmission, DCN is received after retransmission of PPS-MPS.                                                                                         |  |  |  |  |
| ##0758 | [Tx]    | at time of ECM transmission, the procedural signal has been transmitted more than specified after transmission of PPS-MPS, or T5 time-out (60 sec) has occurred.      |  |  |  |  |
| ##0759 | [Tx]    | at time of ECM transmission, the procedural signal has been transmitted more than specified after transmission of PPS-MPS.                                            |  |  |  |  |
| ##0760 | [Tx]    | at time of ECM transmission, no meaningful signal is received after transmission of PPS-EOM, causing the procedural signal to be transmitted more than specified.     |  |  |  |  |
| ##0762 | [Tx]    | at time of ECM transmission, DCN is received after transmission of PPS-EOM.                                                                                           |  |  |  |  |
| ##0763 | [Tx]    | at time of ECM transmission, the procedural signal has been transmitted more than specified after transmission of PPS-MPS, or T5 time-out (60 sec) has occurred.      |  |  |  |  |
| ##0764 | [Tx]    | at time of ECM transmission, the procedural signal has been transmitted more than specified after transmission of PPS-<br>EOM.                                        |  |  |  |  |
| ##0765 | [Tx]    | at time of ECM transmission, no meaningful signal is received after transmission of PPS-EOP, causing the procedural signal to be transmitted more than specified.     |  |  |  |  |
| ##0767 | [Tx]    | at time of ECM transmission, DCN is received after transmission of PPS-EOP.                                                                                           |  |  |  |  |
| ##0768 | [Tx]    | at time of ECM transmission, the procedural signal has been transmitted more than specified after transmission of PPS-EOP, or T5 time-out (60 sec) has occurred.      |  |  |  |  |
| ##0769 | [Tx]    | at time of ECM transmission, the procedural signal has been transmitted more than specified after transmission of PPS-EOP.                                            |  |  |  |  |
| ##0770 | [Tx]    | at time of ECM transmission, no meaningful signal is received after transmission of EOR-NULL, causing the procedural signal to be transmitted more than specified.    |  |  |  |  |
| ##0772 | [Tx]    | at time of ECM transmission, DCN is received after transmission of EOR-NULL.                                                                                          |  |  |  |  |
| ##0773 | [Tx]    | at time of ECM transmission, the procedural signal has been transmitted more than specified after transmission of EOR-<br>NULL, or T5 time-out (60 sec) has occurred. |  |  |  |  |
| ##0774 | [Tx]    | at time of ECM transmission, ERR is received after transmission of EOR-NULL.                                                                                          |  |  |  |  |
| ##0775 | [Tx]    | at time of ECM transmission, no meaningful signal is received after transmission of EOR-MPS, causing the procedural signal to be transmitted more than specified.     |  |  |  |  |
| ##0777 | [Tx]    | at time of ECM transmission, DCN is received after transmission of EOR-MPS.                                                                                           |  |  |  |  |
| ##0778 | [Tx]    | at time of ECM transmission, the procedural signal has been transmitted more than specified after transmission EOR-MI or T5 time-out (60 sec) has occurred.           |  |  |  |  |
| ##0779 | [Tx]    | at time of ECM transmission, ERR is received after transmission of EOR-MPS.                                                                                           |  |  |  |  |
| ##0780 | [Tx]    | at time of ECM transmission, no meaningful signal is received after transmission of EOR-EOM, causing the procedural signal to be transmitted more than specified.     |  |  |  |  |
| ##0782 | [Tx]    | at time of ECM transmission, DCN is received after transmission of EOR-EOM.                                                                                           |  |  |  |  |
| ##0783 | [Tx]    | at time of ECM transmission, the procedural signal has been transmitted more than specified after transmission of EOR-<br>EOM, or T5 time-out (60 sec) has occurred.  |  |  |  |  |
| ##0784 | [Tx]    | at time of ECM transmission, ERR is received after transmission of EOR-EOM.                                                                                           |  |  |  |  |
| ##0785 | [Tx]    | at time of ECM transmission, no meaningful signal is received after transmission of EOR-EOP, causing the procedural signal to be transmitted more than specified.     |  |  |  |  |
| ##0787 | [Tx]    | at time of ECM transmission, DCN is received after transmission of EOR-EOP.                                                                                           |  |  |  |  |
| ##0788 | [Tx]    | at time of ECM transmission, the procedural signal has been transmitted more than specified after transmission of EOR-<br>EOP, or T5 time-out (60 sec) has occurred.  |  |  |  |  |
| ##0789 | [Tx]    | at time of ECM transmission, ERR is received after transmission of EOR-EOP.                                                                                           |  |  |  |  |
| ##0790 | [Rx]    | at time of ECM reception, ERR is transmitted after transmission of EOR-Q.                                                                                             |  |  |  |  |
| ##0791 | [Tx/Rx] | while ECM mode procedure is under way, a signal other than a meaningful signal is received.                                                                           |  |  |  |  |
| ##0792 | [Rx]    | at time of ECM reception, PPS-NULL cannot be detected over partial page processing.                                                                                   |  |  |  |  |
| ##0793 | [Rx]    | at time of ECM reception, no effective frame is received while high-speed signal reception is under way, thus causing time-<br>out.                                   |  |  |  |  |
| ##0794 | [Tx]    | at time of ECM reception, PPR with all 0s is received.                                                                                                    |  |  |  |  |
| ##0795 | [Tx/Rx] | a fault has occurred in code processing for communication.                                                                                                    |  |  |  |  |

=

Chapter 14 Service Mode

# Contents

| 14.1 Outline                              |               |
|-------------------------------------------|---------------|
| 14.1.1 Outline of Service Mode            |               |
| 14.1.2 Using the Mode                     |               |
| 14.2 Default Settings                     | 14-2          |
| 14.2.1 Service Mode Menus                 | 14-2          |
| 14.2 Sorvice Node Monte Settings (SSSW)   | 14.5          |
| 14.5 Service Soft Switch Settings (SSS w) |               |
| 14.3.1 Outline                            |               |
| 14.3.1.1 Bit Switch Composition           |               |
| 14.3.2 SSSW-SW01:                         |               |
| 14.3.2.1 List of Functions                |               |
| 14.3.2.2 Detailed Discussions of Bit 0    |               |
| 14.3.3 SSSW-SW03                          |               |
| 14.3.3.1 List of Functions                |               |
| 14.3.3.2 Detailed Discussions of Bit /    |               |
| 14.3.4 SSSW-SW04                          |               |
| 14.3.4.1 List of Functions                |               |
| 14.3.4.2 Detailed Discussions of Bit 2    |               |
| 14.3.4.4 Detailed Discussions of Dit 4    |               |
| 14.3.4.4 Detailed Discussions of Bit 6    |               |
| 14.3.4.6 Detailed Discussions of Bit 7    |               |
| 14.3.5 SSSW SW05                          | 14.7          |
| 14.2.5.1 List of Eurotions                |               |
| 14.3.5.1 List of Functions                |               |
| 14.3.5.2 Detailed Discussions of Bit 2    |               |
| 14.3.6 SSSW-SW12                          | 14-7<br>11/-8 |
| 14.3.6.1 List of Functions                | 14-0          |
| 14.3.7 SSSW_SW13                          | 14-8<br>11/-8 |
| 14.3.7.1 List of Functions                | 14-0          |
| 14.3.7.2 Detailed Discussions of Bit 2    | 14-8          |
| 14.3.8 SSSW-SW14                          | 14-8          |
| 14.3.8.1 List of Functions                | 14-8          |
| 14.3.8.2 Detailed Discussions of Bit 2    | 14-0          |
| 14.3.8.3 Detailed Discussions of Bit 2    | 14-9          |
| 14 3 9 SSSW-SW18                          | 14-9          |
| 14 3 9 1 List of Functions                | 14-9          |
| 14.3.9.2 Detailed Discussions of Bit 0    | 14-9          |
| 14 3 9 3 Detailed Discussions of Bit 1    | 14-9          |
| 14 3 10 SSSW-SW25                         | 14-9          |
| 14 3 10 1 List of Functions               | 14-9          |
| 14.3.10.2 Detailed Discussions of Bit 0   |               |
| 14.3.10.3 Detailed Discussions of Bit 2   |               |
| 14.3.11 SSSW-SW28                         |               |
| 14.3.11.1 List of Functions               |               |
| 14.3.11.2 Detailed Discussions of Bit 0   |               |
| 14.3.11.3 Detailed Discussions of Bit 1   |               |
| 14.3.11.4 Detailed Discussions of Bit 2   |               |
| 14.3.11.5 Detailed Discussions of Bit 3   |               |
| 14.3.11.6 Detailed Discussions of Bit 4   |               |
| 14.3.11.7 Detailed Discussions of Bit 5   |               |
| 14.3.12 SSSW-SW30                         |               |
| 14.3.12.1 List of Functions               |               |
| 14.3.12.2 Detailed Discussions of Bit 5   |               |

| 14.4 Menu Switch Settings (MENU)                                                                                          | 14-11   |
|----------------------------------------------------------------------------------------------------|---------|
| 14.4.1 Menu Switch Composition                                                                                            | 14-11   |
| 14.4.2 <no.005 equalizer="" nl=""></no.005>                                                                               | 14-11   |
| 14.4.3 <no.006 line="" monitor="" telephone=""></no.006>                                                                  | 14-11   |
| 14.4.4 <no.007 att="" level="" transmission=""></no.007>                                                                  | 14-11   |
| 14.4.5 <no.008 limit="" modulation="" speed="" upper="" v.34=""></no.008>                                                 | 14-11   |
| 14.4.6 <no.009 data="" limit="" speed="" upper="" v.34=""></no.009>                                                       | 14-11   |
| 14.4.7 <no.010 ci="" frequency="" of="" pseudo="" signal="" the=""></no.010>                                              | 14-11   |
| 14.5 Numeric Parameter Settings (NUMERIC Param.).                                                                         | 14-11   |
| 14.5.1 Numerical Parameter Composition                                                                                    | 14-11   |
| 14.5.2 <002: RTN transmission condition (1)><003: RTN transmission condition (2)><004: RTN transmission condition (3)>.   | 14-12   |
| 14.5.3 <005: NCC pause length (pre-ID code)>                                                                              | 14-12   |
| 14.5.4 <006: NCC pause length (post-ID code)>                                                                             | 14-12   |
| 14.5.5 <010: line connection identification length>                                                                       | 14-12   |
| 14.5.6 < 011: T.30 T1 timer (for reception)>                                                                              | 14-13   |
| 14 5 7 <013 T 30 EQL timer>                                                                                               | 14-13   |
| 14.5.8 <016: time length to first response at time of fax/tel switchover>                                                 | 14-13   |
| 14 5 9 <017 pseudo RBT signal pattern ON time length><018 pseudo RBT signal pattern OFF time length (short)><019 pseudo   | RBT     |
| signal pattern OFF time length (long)>                                                                                    | 14-13   |
| 14.5.10 <020: pseudo CI signal pattern ON time length><021: pseudo CI signal pattern OFF time length (short)><022: pseudo | CI      |
| signal pattern OFF time length (long)>                                                                                    | 14-13   |
| 14.5.11 <023: CNG detention level for fax/tel switchover>                                                                 | 14-13   |
| 14.5.12 <024: pseudo RBT transmission level at time of fax/tel switchover>                                                | 14-13   |
| 14.5.13 <025: Answering machine connection function signal detection time>                                                | 14-13   |
| 14.5.14 <027: V.21 low-speed flag preamble identification length>                                                         | 14-13   |
| 14.5.15 <056 - 061: Count type select >                                                                                   | 14-13   |
| 14.6 Scanner Function Settings (SCANNER)                                                                                  | 14-16   |
| 14.6.1 Numeric Parameter Functional configuration                                                                         | 14-16   |
| 14.6.2 <031Vertical scan start position adjustment>                                                                       | 14-17   |
| 14.6.3 <033Vertical scan magnification correction>                                                                        | 14-17   |
| 14.6.4 < 0.35: - 0.36 Reader motor speed change>                                                                          | 14-17   |
| 14.6.5 < 0.41: Vertical scan start position adjustment (when scanning on a document fed from ADF)>                        | 14-17   |
| 14.6.6 < 047. Vertical scan magnification correction (when scanning on a document fed from ADF)>                          | 14-17   |
| 14.6.7 < 0.48: Horizontal scan magnification correction (when scanning on a document fed from ADF)>                       | 14-17   |
| 14 7 Printer Function Settings (PRINTER)                                                                                  | 14-17   |
| 14.7.1 Service Soft Switch Settings (SSSW)                                                                                | 14-17   |
| 14.7.1.1 SSSW-SW15                                                                                                    | 14-17   |
| 14.7.1.1.1 List of Function                                                                                               |         |
| 14.7.1.1.2 Detailed Discussions of Bit 3                                                                                  | . 14-17 |
| 14.7.2 Numeric Parameter Settings (NUMERIC Param.)                                                                        | 14-17   |
| 14.7.2.1 <034: Left-end registration adjustment (malti-purpose tray)>                                                     | . 14-17 |
| 14.7.2.2 <035: Left-end registration adjustment (cassette)>                                                               | . 14-18 |
| 14.7.2.3 <039: Left-end registration adjustment (duplex unit)>                                                            | . 14-18 |
| 14.7.2.4 <053: Margin adjustment at the leading edge of the copy>                                                         | . 14-18 |
| 14.7.2.5 <054: Margin adjustment at the trailing edge of the copy>                                                        | . 14-18 |
| 14.7.2.6 <055: Margin adjustment at the left edge of the copy>                                                            | 14-18   |
| 14.7.2.7 <0.50. Margin adjustment at the feft edge of the copy-                                                           | 14-10   |
| 14.8 1 Die 9, is 1, 9 stilling                                                                                            | 14-10   |
| 14.8.1 Bit Switch Settings                                                                                                | 14-18   |
| 14.9 Counter Indication (COUNTER)                                                                                         | 14-18   |
| 14.9.1 Counters                                                                                                    | 14-18   |
| 14.9.2 Clearing Counters                                                                                                  | 14-19   |
| 14.10 Report Output (REPORT)                                                                                              | 14-20   |
| 14.10.1 Report Output                                                                                                    | 14-20   |
| 14.10.2 System Data List                                                                                                  | 14-20   |
| 14.10.3 System Dump List                                                                                                  | 14-21   |

| 14.10.4 Counter List                              |  |
|---------------------------------------------------|--|
| 14.10.5 Spec List                                 |  |
| 14.11 Data Initialization Mode (CLEAR)            |  |
| 14.11.1 Clear                                     |  |
| 14.12 ROM Management (ROM)                        |  |
| 14.12.1 ROM Display                               |  |
| 14.13 Test Mode (TEST)                            |  |
| 14.13.1 Overview                                  |  |
| 14.13.1.1 Outline                                 |  |
| 14.13.1.2 Test Mode Menu List                     |  |
| 14.13.2 DRAM Test                                 |  |
| 14.13.2.1 D-RAM Test<(1) D-RAM TEST>              |  |
| 14.13.3 Scan Test                                 |  |
| 14.13.3.1 Scan Test ((2) SCAN TEST)               |  |
| 14.13.4 Print Test                                |  |
| 14.13.4.1 Print Test ((3) PRINT TEST)             |  |
| 14.13.5 Modem Test                                |  |
| 14.13.5.1 MODEM Test ((4) MODEM TEST)             |  |
| 14.13.6 Faculty Test                              |  |
| 14.13.6.1 FUNCTION TEST <(6) FUNCTION TEST>       |  |
| 14.13.7 Cleaning Mode                             |  |
| 14.13.7.1 Roller cleaning mode ((0) ROLLER CLEAN) |  |
|                                                   |  |

# 14.1 Outline

# 14.1.1 Outline of Service Mode

i-SENSYS MF4690PL / / i-SENSYS MF4660

Service Mode contains the following service data items. Each service data can be viewed or modified using the menu items displayed on the screen.

#### #SSSW

Use it to register/set basic fax functions (e.g., error control, echo remedy, communication error correction). Use it to make settings related counter functions.

# #MENU

Use it to register/set items related to functions needed at time of installation (e.g., NL equalizer, transmission level).

#### **#NUMERIC**

These setting items are for inputting numeric parameters such as the various conditions for the RTN signal transmission.

#### **#SPECIAL**

These setting items are for telephone network control functions.

#### #NCU

These setting items are for telephone network control functions such as the selection signal transmission conditions and the detection conditions, for the control signals sent from the exchange.

# #FAX

Do not use.

# #SCAN

These setting items are for image adjustment in scanning.

#### **#PRINT**

These setting items are for image adjustment in printer assembly and for special mode for the field-related measures.

#NETWORK

Do not use.

**#CODEC** Do not use.

**#SYSTEM** 

These are used for the import/export of user information through USB.

#ACC Do not use.

#### **#COUNTER**

Use it to check estimates for maintenance/parts replacement.

#### **#REPORT**

Use it to generate reports on various service data.

#### #DOWNLOAD

Use it to download firmware to the ROM of a PCB in question.

#### #CLEAR

Use it to reset various data to initial settings.

#### **#ERROR DISPLAY**

An error code is displayed when a service error has occurred.

#### #ROM

Displays ROM information, such as version numbers and checksums.

#### **#TEST MODE**

Makes various status checks, such as contact sensor, sensor and print status.

# 14.1.2 Using the Mode

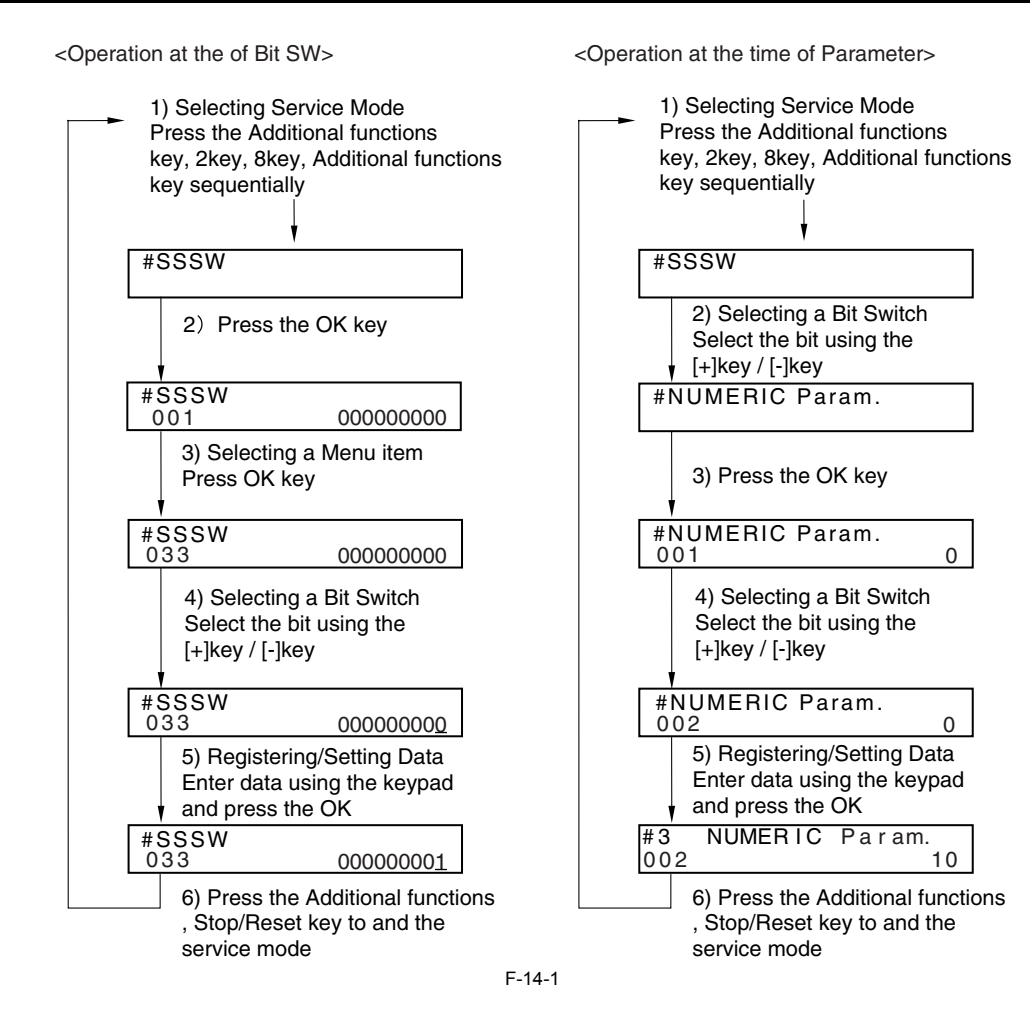

# 14.2 Default Settings

# 14.2.1 Service Mode Menus

| #SSSW       |                 |                                            |  |  |
|-------------|-----------------|--------------------------------------------|--|--|
| No.         | Initial setting | Function                                   |  |  |
| SW01        | 0000000         | error/copy control                         |  |  |
| SW02        |                 | not used                                   |  |  |
| SW03        | 0000000         | echo remedy setting                        |  |  |
| SW04        | 1000000         | communication fault remedy setting         |  |  |
| SW05        | 0000000         | standard function (DIS signal) setting     |  |  |
| SW06 - SW11 |                 | not used                                   |  |  |
| SW12        | 00000010        | page timer setting                         |  |  |
| SW13        | 0000000         | meter/inch resolution setting              |  |  |
| SW14        | 00000001        | inch/meter resolution setting              |  |  |
| SW15 - SW17 |                 | not used                                   |  |  |
| SW18        | 0000000         | communication fault remedy setting (2)     |  |  |
| SW19 - SW24 |                 | not used                                   |  |  |
| SW25        | 0000000         | report display function settings           |  |  |
| SW26 - SW27 |                 | not used                                   |  |  |
| SW28        | 0000000         | V.8/V.34 protocol settings                 |  |  |
| SW29        |                 | not used                                   |  |  |
| SW30        | 0010000         | Assigning a New Dial Tone Detection Method |  |  |
| SW31 - SW50 |                 | not used                                   |  |  |

| #MENU     |                 |                     |                      |  |  |
|-----------|-----------------|---------------------|----------------------|--|--|
| No.       | Initial setting | Range of<br>setting | Function             |  |  |
| 01: - 04: |                 |                     | not used             |  |  |
| 05:       | 0               | ON/OFF              | NL equalizer setting |  |  |

| #MENU     | #MENU           |                                                                                                    |                                    |  |  |  |
|-----------|-----------------|----------------------------------------------------------------------------------------------------|------------------------------------|--|--|--|
| No.       | Initial setting | Range of<br>setting                                                                                                    | Function                           |  |  |  |
| 06:       | 0               | 0: DIAL<br>1: SERVICEMAN [1]<br>2: SERVICEMAN [2]<br>3: OFF                                                                                                    | line monitor setting               |  |  |  |
| 07:       | 10              | 0-15                                                                                                    | transmission level setting         |  |  |  |
| 08:       | 0               | 0: 3429<br>1: 3200<br>2: 3000<br>3: 2800<br>4: 2743<br>5: 2400                                                                                                    | V.34 baud rate                     |  |  |  |
| 09:       | 0               | 0: 33.6kbs<br>1: 31.2kbs<br>2: 28.8kbs<br>3: 26.4kbs<br>4: 24.0kbs<br>5: 21.6kbs<br>6: 19.2kbs<br>7: 16.8kbs<br>8: 14.4kbs<br>9: 12.0kbs<br>10: 9.6kbs<br>11: 7.2kbs<br>12: 4.8kbs<br>13: 2.4kbs | V.34 transmission speed            |  |  |  |
| 10:       | 1               | 0: 50Hz<br>1: 25Hz<br>2: 17Hz<br>3: 20Hz                                                                                                    | pseudo CI signal frequency setting |  |  |  |
| 11: - 20: | 1               |                                                                                                    | not used                           |  |  |  |

| No.         Initial setting         Range of setting         Function           001:         not used         not used           002:         10 (10%)         (1-99)         RTN signal transmission condition (1) setting           003:         15 (15lines)         (2-8)         RTN signal transmission condition (3) setting           004:         12 (12times)         (1-90)         RTN signal transmission condition (3) setting           005:         4 (4sec)         (1-60)         NCC pause time (post-ID code) setting           006:         4 (4sec)         (1-60)         NCC pause time (post-ID code) setting           007: 009:         not used         not used         1300 (13sec)           011:         3500 (15sec)         (0-999)         T.30 T1 timer (for reception)           012:         not used         not used           013:         1300 (13sec)         (500-3000)         T30 EOL timer           014:         not used         not used         101:           015:         120 (120ms)         (0-99)         pseudo RBT signal pattern: ON time setting           016:         4 (4sec)         (0-99)         pseudo RBT signal pattern: ON time setting           017:         100 (1000ms)         (0-999)         pseudo RBT signal pattern: ON time setting <th>#NUMERIC</th> <th colspan="5">#NUMERIC</th>                                                                                                    | #NUMERIC    | #NUMERIC        |                  |                                                                                   |  |  |
|----------------------------------------------------------------------------------------------------|-------------|-----------------|------------------|-----------------------------------------------------------------------------------|--|--|
| 001:         not used           002:         10 (10%)         (1-99)         RTN signal transmission condition (1) setting           003:         15 (15)mes)         (2-8)         RTN signal transmission condition (2) setting           004:         12 (12imes)         (1-90)         RTN signal transmission condition (2) setting           005:         4 (4sec)         (1-60)         NCC pause time (port-ID code) setting           006:         4 (4sec)         (1-60)         NCC pause time (port-ID code) setting           007:         09:         not used         not used           010:         5500 (55sec)         (0-9999)         Tal Titmer (for reception)           011:         3500 (35sec)         (500-3000)         T30 EOL timer           013:         1300 (13sec)         (500-3000)         T30 EOL timer           014:         not used         not used           015:         120 (120ms)         (0-99)         booking detection time setting           016:         4 (4sec)         (0-99)         pseudo RBT signal pattern: OFF time (short) setting           017:         100 (1000ms)         (0-999)         pseudo RBT signal pattern: OFF time (short) setting           018:         0 (0ms)         (0-999)         pseudo RBT signal pattern: OFF time (short) settin                                                                                                    | No.         | Initial setting | Range of setting | Function                                                                          |  |  |
| 002:         10 (10%)         (1-99)         RTN signal transmission condition (1) setting           003:         15 (15lines)         (2-8)         RTN signal transmission condition (2) setting           004:         12 (12times)         (1-60)         NCC pause time (pre-ID code) setting           005:         4 (4sec)         (1-60)         NCC pause time (pre-ID code) setting           006:         4 (4sec)         (1-60)         NCC pause time (pre-ID code) setting           007:         009:         not used         not used           010:         5500 (55sec)         (0-9999)         I.30 T1 timer (for reception)           012:         0         not used         not used           013:         1300 (13sec)         (500-3000)         T30 EOL timer           014:         120 (1200ms)         (0-999)         hocking detection time setting           016:         4 (4sec)         (0-99)         fax/tel switch-over function: betwen line acquisition and pseudo RBT signal pattern: ON time setting           017:         100 (1000ms)         (0-999)         pseudo RBT signal pattern: OF time (short) setting           018:         0 (0ms)         (0-999)         pseudo RBT signal pattern: OF time (locel) setting           021:         00 (1000ms)         (0-999)         pseudo C1 signal pat                                                                                                    | 001:        |                 |                  | not used                                                                          |  |  |
| 903:         15 (15lnes)         (2-8)         RTN signal transmission condition (2) setting           004:         12 (12times)         (1-99)         RTN signal transmission condition (3) setting           005:         4 (4sec)         (1-60)         NCC pause time (pre-ID code) setting           006:         4 (4sec)         (1-60)         NCC pause time (pre-ID code) setting           007: -009:         not used         not used           010:         5500 (55sec)         (0-9999)         Iine connection identification time length           011:         3500 (35sec)         (0-9999)         T.30 T1 timer (for reception)           012:         not used         not used           013:         1300 (13sec)         (00-590)         hooking detection time setting           014:         not used         not used         RXrt smamission           015:         120 (1200ms)         (0-99)         pseudo RBT signal pattern: ON time setting           016:         4 (4sec)         (0-99)         pseudo RBT signal pattern: ON time setting           017:         100 (1000ms)         (0-999)         pseudo C1 signal pattern: OF time (short) setting           018:         0 (0ms)         (0-999)         pseudo C1 signal pattern: OF time (short) setting           020:         100 (1                                                                                                    | 002:        | 10 (10%)        | (1-99)           | RTN signal transmission condition (1) setting                                     |  |  |
| 004:         12 (12times)         (1-99)         RTN signal transmission condition (3) setting           005:         4 (4sec)         (1-60)         NCC pause time (pro-ID code) setting           006:         4 (4sec)         (1-60)         NCC pause time (post-ID code) setting           007:         002:         not used         not used           010:         5500 (55sec)         (0-9999)         Iine connection identification time length           011:         3500 (35sec)         (0-9999)         T.30 T timer (for coeption)           012:         not used         not used           013:         1300 (13sec)         (500-3000)         T30 EOL timer           014:         not used         not used         not used           015:         120 (1200ms)         (0-999)         pscudo RBT signal pattern: N time setting           016:         4 (4sec)         (0-99)         pscudo RBT signal pattern: ON time setting           017:         100 (1000ms)         (0-999)         pscudo RBT signal pattern: OFF time (short) setting           018:         0 (0ms)         (0-999)         pscudo RBT signal pattern: OFF time (long) setting           020:         100 (1000ms)         (0-999)         pscudo CI signal pattern: OFF time (long) setting           021:         0 (                                                                                                    | 003:        | 15 (15lines)    | (2-8)            | RTN signal transmission condition (2) setting                                     |  |  |
| 005:         4 (4sec)         (1-60)         NCC pause time (pre-ID code) setting           006:         4 (4sec)         (1-60)         NCC pause time (post-ID code) setting           007:         009:         Inter connection identification time length           011:         3500 (35sec)         (0-9999)         T.30 T1 timer (for reception)           012:         not used         not used           013:         1300 (13sec)         (500-3000)         T3 D EDL timer           014:         not used         not used           015:         120 (120ms)         (0-999)         hooking detection time setting           016:         4 (4sec)         (0-9)         Bartransmission           017:         100 (100ms)         (0-999)         pseudo RBT signal pattern: ON time setting           018:         0 (0ms)         (0-999)         pseudo RBT signal pattern: OFF time (long) setting           020:         100 (100ms)         (0-999)         pseudo RBT signal pattern: OFF time (long) setting           021:         0 (0ms)         (0-999)         pseudo RBT signal pattern: OFF time (long) setting           022:         200 (2000ms)         (0-999)         pseudo RBT signal pattern: OFF time (long) setting           021:         0 (0 (0 ms)         (0-999)         pseud                                                                                                    | 004:        | 12 (12times)    | (1-99)           | RTN signal transmission condition (3) setting                                     |  |  |
| 006:         4 (4sec)         (1-60)         NCC pause time (post-ID code) setting           007:         009:         not used           010:         5500 (55sec)         (0-9999)         Iine connection identification time length           011:         3500 (35sec)         (0-9999)         T.30 T1 timer (for reception)           012:         not used         not used           013:         1300 (13sec)         (500-3000)         T30 EOL timer           014:         not used         not used           015:         120 (1200ms)         (0-999)         hooking detection time setting           016:         4 (4sec)         (0-9)         pseudo RBT signal pattern: ON time setting           017:         100 (100ms)         (0-999)         pseudo RBT signal pattern: OFF time (long) setting           018:         0 (0ms)         (0-999)         pseudo RBT signal pattern: OFF time (long) setting           020:         100 (1000ms)         (0-999)         pseudo C1 signal pattern: OFF time (long) setting           021:         0 (0ms)         (0-999)         pseudo C1 signal pattern: OFF time (long) setting           022:         200 (2000ms)         (0-999)         pseudo C1 signal pattern: OFF time (long) setting           022:         0 (2000ms)         (0-999)                                                                                                    | 005:        | 4 (4sec)        | (1-60)           | NCC pause time (pre-ID code) setting                                              |  |  |
| 007: 009:         not used           010:         5500 (55sec)         (0.9999)         Ine connection identification time length           011:         3500 (35sec)         (0.9999)         T.30 T1 timer (for reception)           012:         not used         not used           013:         1300 (13sec)         (500-3000)         T30 EOL timer           014:         not used         not used           015:         120 (120ms)         (0.999)         hooking detcion time setting           016:         4 (4sec)         (0.99)         pseudo RBT signal pattern: ON time setting           017:         100 (100ms)         (0.999)         pseudo RBT signal pattern: OFF time (short) setting           018:         0 (0ms)         (0.999)         pseudo RBT signal pattern: OFF time (short) setting           020:         100 (100ms)         (0.999)         pseudo C1 signal pattern: OFF time (short) setting           021:         0 (0ms)         (0.999)         pseudo C1 signal pattern: OFF time (short) setting           022:         200 (200ms)         (0.999)         pseudo C1 signal pattern: OFF time (short) setting           022:         200 (200ms)         (0.999)         pseudo C1 signal pattern: OFF time (short) setting           023:         4         (0.7)         fax/tel                                                                                                    | 006:        | 4 (4sec)        | (1-60)           | NCC pause time (post-ID code) setting                                             |  |  |
| 010:         5500 (55sec)         (0-999)         line connection identification time length           011:         3500 (35sec)         (0-999)         T.30 T1 timer (for reception)           012:         not used         not used           013:         1300 (13sec)         (500-3000)         T30 EOL timer           014:         not used         not used           015:         120 (1200ms)         (0-999)         hooking detection time setting           016:         4 (4sec)         (0-9)         fax/tel switch-over function: between line acquisition and pseudo           017:         100 (1000ms)         (0-999)         pseudo RBT signal pattern: ON time setting           018:         0 (0ms)         (0-999)         pseudo RBT signal pattern: OFF time (long) setting           020:         100 (1000ms)         (0-999)         pseudo RBT signal pattern: OFF time (long) setting           021:         0 (0ms)         (0-999)         pseudo CI signal pattern: OFF time (long) setting           022:         200 (2000ms)         (0-999)         pseudo CI signal pattern: OFF time (long) setting           022:         200 (2000ms)         (0-999)         pseudo CI signal pattern: OFF time (long) setting           023:         4         (0-7)         fax/tel switch-over pseudo RBT transmission level                                                                                                    | 007: - 009: |                 |                  | not used                                                                          |  |  |
| 011:         3500 (35sec)         (0-999)         T.30 T1 timer (for reception)           012:         not used         not used           013:         1300 (13sec)         (500-3000)         T30 EOL timer           014:         not used         not used           015:         120 (1200ms)         (0-999)         hooking detection time setting           016:         4 (4sec)         (0-99)         gax/tel switch-over function: between line acquisition and pseudo RBT transmission           017:         100 (1000ms)         (0-999)         pseudo RBT signal pattern: ON time setting           018:         0 (0ms)         (0-999)         pseudo RBT signal pattern: OFF time (long) setting           020:         100 (1000ms)         (0-999)         pseudo CI signal pattern: OFF time (long) setting           021:         0 (0ms)         (0-999)         pseudo CI signal pattern: OFF time (long) setting           022:         200 (200ms)         (0-999)         pseudo CI signal pattern: OFF time (long) setting           022:         200 (200ms)         (0-999)         pseudo CI signal pattern: OFF time (long) setting           023:         4         (0-7)         fax/tel switch-over pseudo RBT transmission level           024:         20 (-20dBm)         (0-20)         fax/tel switch-over pseudo RBT transmission                                                                                                    | 010:        | 5500 (55sec)    | (0-9999)         | line connection identification time length                                        |  |  |
| 012:         not used           013:         1300 (13sec)         (500-3000)         T30 EOL timer           014:         not used         not used           015:         120 (120ms)         (0-999)         hooking detection time setting           016:         4 (4sec)         (0-9)         fax/tel switch-over function: between line acquisition and pseudo RBT signal pattern: ON time setting           017:         100 (1000ms)         (0-999)         pseudo RBT signal pattern: OFF time (short) setting           018:         0 (0ms)         (0-999)         pseudo RBT signal pattern: OFF time (long) setting           020:         100 (1000ms)         (0-999)         pseudo CI signal pattern: OFF time (long) setting           021:         0 (0ms)         (0-999)         pseudo CI signal pattern: OFF time (long) setting           022:         200 (2000ms)         (0-999)         pseudo CI signal pattern: OFF time (long) setting           023:         4         (0-7)         fax/tel switch-over pseudo RBT transmission level           024:         20 (-20dBm)         (0-20)         fax/tel switch-over pseudo RBT transmission level           025:         60 (60sec)         (0-999)         and used           027:         0         (0-20)         V21 low-speed flag preamble detection time length                                                                                                    | 011:        | 3500 (35sec)    | (0-9999)         | T.30 T1 timer (for reception)                                                     |  |  |
| 013:         1300 (13sec)         (500-3000)         T30 EOL timer           014:         not used         not used           015:         120 (1200ms)         (0-999)         hooking detection time setting           016:         4 (4sec)         (0-9)         fax/tel switch-over function: between line acquisition and pseudo RB Transmission           017:         100 (1000ms)         (0-999)         pseudo RBT signal pattern: ON time setting           018:         0 (0ms)         (0-999)         pseudo RBT signal pattern: OFF time (short) setting           019:         200 (2000ms)         (0-999)         pseudo RT signal pattern: OFF time (long) setting           020:         100 (1000ms)         (0-999)         pseudo CI signal pattern: OFF time (long) setting           021:         0 (0ms)         (0-999)         pseudo CI signal pattern: OFF time (long) setting           022:         200 (2000ms)         (0-999)         pseudo CI signal pattern: OFF time (long) setting           022:         200 (2000ms)         (0-999)         pseudo CI signal pattern: OFF time (long) setting           023:         4         (0-7)         fax/tel switch-over pseudo RBT transmission level           024:         20 (-20dBm)         (0-20)         fax/tel switch-over pseudo RBT transmission level           025:         60 (60se                                                                                                    | 012:        |                 |                  | not used                                                                          |  |  |
| 014:         not used           015:         120 (1200ms)         (0-999)         hooking detection time setting           016:         4 (4sec)         (0-9)         ftx/cl switch-over function: between line acquisition and pseudo<br>RBT transmission           017:         100 (1000ms)         (0-999)         pseudo RBT signal pattern: ON time setting           018:         0 (0ms)         (0-999)         pseudo RBT signal pattern: OF time (short) setting           019:         200 (2000ms)         (0-999)         pseudo RBT signal pattern: OF time (long) setting           020:         100 (1000ms)         (0-999)         pseudo CI signal pattern: OF time (short) setting           021:         0 (0ms)         (0-999)         pseudo CI signal pattern: OFF time (long) setting           022:         200 (2000ms)         (0-999)         pseudo CI signal pattern: OFF time (short) setting           023:         4         (0-7)         fax/tel switch-over pseudo RBT transmission level           025:         60 (60sec)         (0-999)         Answering machine connection function signal detection time           026:         0         not used         027:         0         (0-20)         V21 low-speed flag preamble detection time length           028: -055:         101         (0-999)         count type select 1         057:                                                                                                    | 013:        | 1300 (13sec)    | (500-3000)       | T30 EOL timer                                                                     |  |  |
| 015: $120 (1200ms)$ $(0-999)$ hooking detection time setting $016:$ $4 (4sc)$ $(0-9)$ fax/tel switch-over function: between line acquisition and pseudo<br>RBTransmission $017:$ $100 (1000ms)$ $(0-999)$ pseudo RBT signal pattern: ON time setting $018:$ $0 (0ms)$ $(0-999)$ pseudo RBT signal pattern: OFF time (short) setting $019:$ $200 (2000ms)$ $(0-999)$ pseudo RBT signal pattern: OFF time (long) setting $020:$ $100 (1000ms)$ $(0-999)$ pseudo CI signal pattern: OFF time (long) setting $021:$ $0 (0ms)$ $(0-999)$ pseudo CI signal pattern: OFF time (long) setting $022:$ $200 (2000ms)$ $(0-999)$ pseudo CI signal pattern: OFF time (long) setting $023:$ $4$ $(0-7)$ fax/tel switch-over pseudo RBT transmission level $024:$ $20 (-20dBm)$ $(0-20)$ fax/tel switch-over pseudo RBT transmission level $025:$ $60 (60sec)$ $(0-999)$ Answering machine connection function signal detection time $026:$ $101$ $(0-20)$ V21 low-speed flag preamble detection time length $028: 055:$ $101$ $(0-999)$ count type select 1 $057:$ $201$ $(0-999)$ count type select 2 $058:$ $0$ $(0-999)$ count type select 3 $059:$ $0$ $(0-999)$ count type select 5 $060:$ $0$ $(0-999)$ count type select 5 $061:$ $0$ $(0-999)$ count type select 5 $061:$ $0$ $(0-999)$ count type select 6                                                                                                    | 014:        |                 |                  | not used                                                                          |  |  |
| 016:         4 (4sec)         (0-9)         fax/tel switch-over function: between line acquisition and pseudo<br>RBTransmission           017:         100 (1000ms)         (0-999)         pseudo RBT signal pattern: ON time setting           018:         0 (0ms)         (0-999)         pseudo RBT signal pattern: OFF time (short) setting           019:         200 (2000ms)         (0-999)         pseudo RBT signal pattern: OFF time (long) setting           020:         100 (1000ms)         (0-999)         pseudo CI signal pattern: OFF time (long) setting           021:         0 (0ms)         (0-999)         pseudo CI signal pattern: OFF time (long) setting           022:         200 (2000ms)         (0-999)         pseudo CI signal pattern: OFF time (long) setting           022:         200 (2000ms)         (0-999)         pseudo CI signal pattern: OFF time (long) setting           023:         4         (0-7)         fax/tel switch-over pseudo RBT transmission level           024:         20 (-20dBm)         (0-20)         fax/tel switch-over pseudo RBT transmission level           025:         60 (60sec)         (0-999)         Answering machine connection function signal detection time           026:         101         (0-999)         count type           027:         0         (0-20)         V21 low-speed flag preamble detection time len                                                                                                    | 015:        | 120 (1200ms)    | (0-999)          | hooking detection time setting                                                    |  |  |
| 017:         100 (1000ms)         (0-999)         pseudo RBT signal pattern: ON time setting           018:         0 (0ms)         (0-999)         pseudo RBT signal pattern: OFF time (short) setting           019:         200 (2000ms)         (0-999)         pseudo RBT signal pattern: OFF time (long) setting           020:         100 (1000ms)         (0-999)         pseudo CI signal pattern: OFF time (long) setting           021:         0 (0ms)         (0-999)         pseudo CI signal pattern: OFF time (short) setting           022:         200 (2000ms)         (0-999)         pseudo CI signal pattern: OFF time (long) setting           023:         4         (0-7)         fax/tel switch-over pseudo RBT transmission level           024:         20 (-20dBm)         (0-20)         fax/tel switch-over pseudo RBT transmission level           025:         60 (60sec)         (0-999)         Answering machine connection function signal detection time           026:          not used         not used           027:         0         (0-20)         V21 low-speed flag preamble detection time length           028: -055:          not used         not used           056:         101         (0-999)         count type select 1           057:         201         (0-999)         count                                                                                                    | 016:        | 4 (4sec)        | (0-9)            | fax/tel switch-over function: between line acquisition and pseudo RBTtransmission |  |  |
| 018:         0 (0ms)         (0-99)         pseudo RBT signal pattern: OFF time (short) setting           019:         200 (2000ms)         (0-999)         pseudo RBT signal pattern: OFF time (long) setting           020:         100 (1000ms)         (0-999)         pseudo CI signal pattern: OFF time (short) setting           021:         0 (0ms)         (0-999)         pseudo CI signal pattern: OFF time (short) setting           022:         200 (2000ms)         (0-999)         pseudo CI signal pattern: OFF time (long) setting           023:         4         (0-7)         fax/tel switch-over pseudo RBT transmission level           024:         20 (-20dBm)         (0-20)         fax/tel switch-over pseudo RBT transmission level           025:         60 (60sec)         (0-999)         Answering machine connection function signal detection time           026:          not used         not used           027:         0         (0-20)         V21 low-speed flag preamble detection time length           028: - 055:          not used         0           056:         101         (0-999)         count type select 1           057:         201         (0-999)         count type select 3           059:         0         (0-999)         count type select 4                                                                                                    | 017:        | 100 (1000ms)    | (0-999)          | pseudo RBT signal pattern: ON time setting                                        |  |  |
| 019:         200 (2000ms)         (0-999)         pseudo RBT signal pattern: OFF time (long) setting           020:         100 (1000ms)         (0-999)         pseudo CI signal pattern: OF time (short) setting           021:         0 (0ms)         (0-999)         pseudo CI signal pattern: OFF time (short) setting           022:         200 (2000ms)         (0-999)         pseudo CI signal pattern: OFF time (long) setting           023:         4         (0-7)         fax/tel switch-over pseudo RBT transmission level           024:         20 (-20dBm)         (0-20)         fax/tel switch-over pseudo RBT transmission level           025:         60 (60sec)         (0-999)         Answering machine connection function signal detection time           026:           not used           027:         0         (0-20)         V21 low-speed flag preamble detection time length           028: -055:           not used           056:         101         (0-999)         count type select 1           057:         201         (0-999)         count type select 2           058:         0         (0-999)         count type select 3           059:         0         (0-999)         count type select 4           060:         0                                                                                                    | 018:        | 0 (0ms)         | (0-999)          | pseudo RBT signal pattern: OFF time (short) setting                               |  |  |
| 020:         100 (1000ms)         (0-999)         pseudo CI signal pattern: ON time setting           021:         0 (0ms)         (0-999)         pseudo CI signal pattern: OFF time (short) setting           022:         200 (2000ms)         (0-999)         pseudo CI signal pattern: OFF time (long) setting           023:         4         (0-7)         fax/tel switch-over pseudo RBT transmission level           024:         20 (-20dBm)         (0-20)         fax/tel switch-over pseudo RBT transmission level           025:         60 (60sec)         (0-999)         Answering machine connection function signal detection time           026:           not used           027:         0         (0-20)         V21 low-speed flag preamble detection time length           028: - 055:           not used           056:         101         (0-999)         count type select 1           057:         201         (0-999)         count type select 3           059:         0         (0-999)         count type select 3           059:         0         (0-999)         count type select 5           060:         0         (0-999)         count type select 5           061:         0         (0-999)         count type select 6<                                                                                                    | 019:        | 200 (2000ms)    | (0-999)          | pseudo RBT signal pattern: OFF time (long) setting                                |  |  |
| 021:         0 (0ms)         (0-999)         pseudo CI signal pattern: OFF time (short) setting           022:         200 (2000ms)         (0-999)         pseudo CI signal pattern: OFF time (long) setting           023:         4         (0-7)         fax/tel switch-over pseudo RBT transmission level           024:         20 (-20dBm)         (0-20)         fax/tel switch-over pseudo RBT transmission level           025:         60 (60sec)         (0-999)         Answering machine connection function signal detection time           026:           not used           027:         0         (0-20)         V21 low-speed flag preamble detection time length           028: - 055:           not used           026:         101         (0-999)         count type select 1           027:         0         (0-20)         V21 low-speed flag preamble detection time length           028: - 055:           not used           056:         101         (0-999)         count type select 1           057:         201         (0-999)         count type select 2           058:         0         (0-999)         count type select 3           059:         0         (0-999)         count type select 4                                                                                                    | 020:        | 100 (1000ms)    | (0-999)          | pseudo CI signal pattern: ON time setting                                         |  |  |
| 022:         200 (2000ms)         (0-999)         pseudo CI signal pattern: OFF time (long) setting           023:         4         (0-7)         fax/tel switch-over pseudo RBT transmission level           024:         20 (-20dBm)         (0-20)         fax/tel switch-over pseudo RBT transmission level           025:         60 (60sec)         (0-999)         Answering machine connection function signal detection time           026:           not used           027:         0         (0-20)         V21 low-speed flag preamble detection time length           028: - 055:           not used           056:         101         (0-999)         count type select 1           057:         201         (0-999)         count type select 2           058:         0         (0-999)         count type select 3           059:         0         (0-999)         count type select 4           060:         0         (0-999)         count type select 5           061:         0         (0-999)         count type select 6           062: - 080:          not used                                                                                                    | 021:        | 0 (0ms)         | (0-999)          | pseudo CI signal pattern: OFF time (short) setting                                |  |  |
| 023:         4         (0-7)         fax/tel switch-over pseudo RBT transmission level           024:         20 (-20dBm)         (0-20)         fax/tel switch-over pseudo RBT transmission level           025:         60 (60sec)         (0-999)         Answering machine connection function signal detection time           026:          not used            027:         0         (0-20)         V21 low-speed flag preamble detection time length           028: - 055:          not used            056:         101         (0-999)         count type select 1           057:         201         (0-999)         count type select 2           058:         0         (0-999)         count type select 3           059:         0         (0-999)         count type select 4           060:         0         (0-999)         count type select 5           061:         0         (0-999)         count type select 6           062: - 080:          not used                                                                                                    | 022:        | 200 (2000ms)    | (0-999)          | pseudo CI signal pattern: OFF time (long) setting                                 |  |  |
| 024:         20 (-20dBm)         (0-20)         fax/tel switch-over pseudo RBT transmission level           025:         60 (60sec)         (0-999)         Answering machine connection function signal detection time           026:         not used         not used           027:         0         (0-20)         V21 low-speed flag preamble detection time length           028: - 055:         101         (0-999)         count type select 1           056:         101         (0-999)         count type select 2           057:         201         (0-999)         count type select 3           058:         0         (0-999)         count type select 3           059:         0         (0-999)         count type select 4           060:         0         (0-999)         count type select 5           061:         0         (0-999)         count type select 6           062: - 080:         not used         not used                                                                                                    | 023:        | 4               | (0-7)            | fax/tel switch-over pseudo RBT transmission level                                 |  |  |
| 025:         60 (60sec)         (0-999)         Answering machine connection function signal detection time           026:         not used         not used           027:         0         (0-20)         V21 low-speed flag preamble detection time length           028: - 055:         not used         not used           056:         101         (0-999)         count type select 1           057:         201         (0-999)         count type select 2           058:         0         (0-999)         count type select 3           059:         0         (0-999)         count type select 4           060:         0         (0-999)         count type select 5           061:         0         (0-999)         count type select 6           062: - 080:         not used         not used                                                                                                    | 024:        | 20 (-20dBm)     | (0-20)           | fax/tel switch-over pseudo RBT transmission level                                 |  |  |
| 026:         not used           027:         0         (0-20)         V21 low-speed flag preamble detection time length           028: - 055:         not used         not used           056:         101         (0-999)         count type select 1           057:         201         (0-999)         count type select 2           058:         0         (0-999)         count type select 3           059:         0         (0-999)         count type select 4           060:         0         (0-999)         count type select 5           061:         0         (0-999)         count type select 6           062: - 080:         intervention         not used                                                                                                    | 025:        | 60 (60sec)      | (0-999)          | Answering machine connection function signal detection time                       |  |  |
| 027:         0         (0-20)         V21 low-speed flag preamble detection time length           028: - 055:         not used           056:         101         (0-999)         count type select 1           057:         201         (0-999)         count type select 2           058:         0         (0-999)         count type select 3           059:         0         (0-999)         count type select 4           060:         0         (0-999)         count type select 5           061:         0         (0-999)         count type select 6           062: - 080:         Image: Mark State State S                                                                                         | 026:        |                 |                  | not used                                                                          |  |  |
| 028: - 055:         not used           056:         101         (0-999)         count type select 1           057:         201         (0-999)         count type select 2           058:         0         (0-999)         count type select 3           059:         0         (0-999)         count type select 4           060:         0         (0-999)         count type select 5           061:         0         (0-999)         count type select 6           062: - 080:         not used         not used                                                                                                    | 027:        | 0               | (0-20)           | V21 low-speed flag preamble detection time length                                 |  |  |
| 056:         101         (0-999)         count type select 1           057:         201         (0-999)         count type select 2           058:         0         (0-999)         count type select 3           059:         0         (0-999)         count type select 4           060:         0         (0-999)         count type select 5           061:         0         (0-999)         count type select 6           062: - 080:         Image: Count count cou | 028: - 055: |                 |                  | not used                                                                          |  |  |
| 057:         201         (0-999)         count type select 2           058:         0         (0-999)         count type select 3           059:         0         (0-999)         count type select 4           060:         0         (0-999)         count type select 5           061:         0         (0-999)         count type select 6           062: - 080:         Image: Count type select 6         not used                                                                                                    | 056:        | 101             | (0-999)          | count type select 1                                                               |  |  |
| 058:         0         (0-999)         count type select 3           059:         0         (0-999)         count type select 4           060:         0         (0-999)         count type select 5           061:         0         (0-999)         count type select 6           062: - 080:         not used         not used                                                                                                    | 057:        | 201             | (0-999)          | count type select 2                                                               |  |  |
| 059:         0         (0-999)         count type select 4           060:         0         (0-999)         count type select 5           061:         0         (0-999)         count type select 6           062: - 080:         not used         not used                                                                                                    | 058:        | 0               | (0-999)          | count type select 3                                                               |  |  |
| 060:         0         (0-999)         count type select 5           061:         0         (0-999)         count type select 6           062: - 080:         not used         not used                                                                                                    | 059:        | 0               | (0-999)          | count type select 4                                                               |  |  |
| 061:         0         (0-999)         count type select 6           062: - 080:         not used                                                                                                    | 060:        | 0               | (0-999)          | count type select 5                                                               |  |  |
| 062: - 080: not used                                                                                                    | 061:        | 0               | (0-999)          | count type select 6                                                               |  |  |
|                                                                                                    | 062: - 080: |                 |                  | not used                                                                          |  |  |

| #SPECIAL | Do not change. |
|----------|----------------|
| #NCU     | Do not change. |

#FAX Not used.

\_

| #SCAN            |             |                 |                            |                                                            |
|------------------|-------------|-----------------|----------------------------|------------------------------------------------------------|
|                  | No.         | Initial setting | Range setting              | Explanation                                                |
| #SCAN SW         | SW1 - SW50  |                 |                            | Not used                                                   |
| #SCAN<br>NUMERIC | 001: - 030: |                 |                            | Not used                                                   |
|                  | 031:        | 0               | 0 to 70, one<br>unit=0.1mm | Vertical scan start position adjustment                    |
|                  | 032:        |                 |                            | Not used                                                   |
|                  | 033:        | 32              | 0 to 64, one<br>unit=0.1%  | Vertical scan magnification correction                     |
|                  | 034:        |                 |                            | Not used                                                   |
|                  | 035: - 036: | 423             |                            | Book motor speed adjustment                                |
|                  | 037: - 040: |                 |                            | Not used                                                   |
|                  | 041:        | 0               | 0 to 70, one<br>unit=0.1mm | Vertical scan start position adjustment (scanning on ADF)  |
|                  | 042:- 046:  |                 |                            | Not used                                                   |
|                  | 047:        | 32              | 0 to 64, one<br>unit=0.1%  | Vertical scan magnification correction (scanning on ADF)   |
|                  | 048:        | 32              | 0 to 64, one<br>unit=0.1%  | Horizontal scan magnification correction (scanning on ADF) |
|                  | 049: - 350: |                 |                            | Not used                                                   |

| #PRIN1     |              |                 |                                |                                                       |
|------------|--------------|-----------------|--------------------------------|-------------------------------------------------------|
|            | No.          | Initial setting | Range setting                  | Explanation                                           |
| #PRINT SW  | SW01 - SW014 |                 |                                | Not used                                              |
|            | SW15         | 00000000        |                                | Delivery-related setting                              |
|            | SW16 - SW50  |                 |                                | Not used                                              |
| #PRINT     | 01: - 33:    |                 |                                | Not used                                              |
| NUMERIC    | 34:          | 100             | 0 to 200, one unit = 0.1<br>mm | Left-end registration adjustment (multi-purpose tray) |
|            | 35:          | 100             | 0 to 200, one unit = 0.1<br>mm | Left-end registration adjustment (cassette)           |
|            | 36 - 38:     |                 |                                | Not used                                              |
|            | 39:          | 100             | 0 to 200, one unit = 0.1<br>mm | Left-end registration adjustment (duplex unit)        |
|            | 40 - 52:     |                 |                                | Not used                                              |
|            | 53:          | 40              |                                | Adjustment of margin at leading edge of copy          |
|            | 54:          | 50              |                                | Adjustment of margin at trailing edge of copy         |
|            | 55:          | 0               |                                | Adjustment of margin at right edge of copy            |
|            | 56:          | 0               |                                | Adjustment of margin at left edge of copy             |
|            | 57 - 70:     |                 |                                | Not used                                              |
| #PRINT CST | U1           | 0               |                                | Not used                                              |
|            | U2           | 0               |                                | Not used                                              |
|            | 03           | 0               |                                | Not used                                              |

| #NETWORK | Not used. |
|----------|-----------|
| #CODEC   | Not used. |

| #SYSTEM            |             |                 |                                               |          |  |
|--------------------|-------------|-----------------|-----------------------------------------------|----------|--|
|                    | No.         | Initial setting | Range of setting                              | Function |  |
| #SYSTEM SW         | SW01- SW02  |                 |                                               | not used |  |
| SW03 00001000      |             |                 | Import/export of the user information via USB |          |  |
|                    | SW04 - SW50 |                 |                                               | not used |  |
| #SYSTEM<br>NUMERIC | 001: -100:  |                 |                                               | not used |  |

#ACC

Not used

| ¢COUNTER |                        |  |
|----------|------------------------|--|
| Item     | Function               |  |
| TOTAL    | total counter          |  |
| PICK_UP  | pickup-related counter |  |
| FEEDER   | feeder counter         |  |
| JAM      | jam-related counter    |  |
| MISC     | not used               |  |

# #D1

| #REPORT         |                                               |                            |                            |  |
|-----------------|-----------------------------------------------|----------------------------|----------------------------|--|
|                 | Setting                                       | Function                   |                            |  |
| #REPORT SW      |                                               | Not used                   |                            |  |
| #REPORT OUTPUT  | SERVICE DATA LIST Output of service data list |                            |                            |  |
|                 | SYSTEM DATA LIST                              | Output of system data list | Output of system data list |  |
|                 | SYSTEM DUMP LIST                              | Output of system dump list |                            |  |
|                 | COUNTER LIST                                  | Output of counter list     |                            |  |
|                 | ERROR LOG LIST                                | Not used                   |                            |  |
|                 | SPEC LIST                                     | Output of spec list        |                            |  |
|                 | SERVICE LABEL                                 | Not used                   |                            |  |
| #REPORT NUMERIC |                                               | Not used                   |                            |  |

# #DOWNLOAD

Download mode

| #CLEAR          |               |                                                                                                  |  |
|-----------------|---------------|--------------------------------------------------------------------------------------------------|--|
| Item            | Level2        | Function                                                                                         |  |
| TEL & USER DATA |               | Use it to clear all areas under user registration/setting.                                       |  |
| SERVICE DATA    |               | Use it to clear the counters (numerator), date, and start<br>data form the system dump list.     |  |
| COUNTER         |               | Use it to clear the maintenance counter data and each mode counter data.                         |  |
| SOFT-CNT        |               | Not used.                                                                                        |  |
| TYPE            |               | Use it to clear the user data and the service data by specified settings.                        |  |
| HST             | ACTIVITY      | Use it to clear the contents of the communications control report.                               |  |
|                 | ACCOUNT       | Not used.                                                                                        |  |
|                 | JAM           | Not used.                                                                                        |  |
|                 | ERR           | Not used.                                                                                        |  |
|                 | ALARM         | Not used.                                                                                        |  |
| CARD            |               | Not used.                                                                                        |  |
| ERR             | E355          | Not used.                                                                                        |  |
|                 | E719          | Not used.                                                                                        |  |
| PWD             |               | Use it to clear the system administrator's password.                                             |  |
| FILE SYSTEM     |               | Delete unnecessary language files in the USB memory.                                             |  |
| FORMAT          | USB MEMORY    | Format the USB memory. (This mode is used when the USB memory error is damaged and E744 occurs.) |  |
|                 | LICENSE DRIVE | Not used.                                                                                        |  |
| ALL             |               | Use it to clear all settings/registration data except the counter (denominator, numerator).      |  |

#ERROR DISPLAY

Not used.

| \$ROM |                                                                       |  |
|-------|-----------------------------------------------------------------------|--|
| Item  | Function                                                              |  |
| MAIN  | Use it to indicate the version of the ROM (SYSTEM) on the SCNT board. |  |
| MAIN2 | Use it to indicate the version of the ROM (BOOT) on the SCNT board.   |  |
| OPROM | Not used.                                                             |  |
| ECONT | Use it to indicate the version of the ROM on the DCNT board.          |  |

| #TEST MODE [1] - [9]       |                                                               |  |
|----------------------------|---------------------------------------------------------------|--|
| Item                       | Function                                                      |  |
| (1) DRAM [1] - [2]         | Data check in D-RAM                                           |  |
| (2) SCAN TEST [1] - [8]    | CS automatic correction and document scan position adjustment |  |
| (3) PRINT TEST [1] - [9]   | Output of test prints                                         |  |
| (4) MODEM TEST [1] - [9]   | modem/NCU related tests                                       |  |
| (5) AGING TEST             | not used                                                      |  |
| (6) FACULTY TEST [1] - [9] | Various functional tests                                      |  |
| (0) ROLLER CLEAN           | ADF roller cleaning                                           |  |

# 14.3 Service Soft Switch Settings (SSSW)

# 14.3.1 Outline

# 14.3.1.1 Bit Switch Composition

i-SENSYS MF4690PL / / i-SENSYS MF4660

The items registered and set by each of these switches comprise 8-bit switches. The figure below shows which numbers are assigned to which bits. Each bit has a value of either 0 or 1.

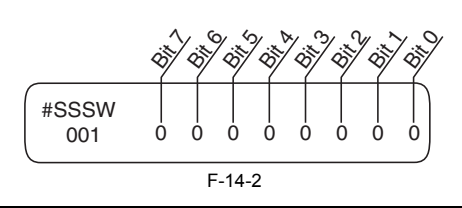

# 

Do not change service data identified as "not used"; they are set as initial settings.

# 14.3.2 SSSW-SW01:

# 14.3.2.1 List of Functions

i-SENSYS MF4690PL / / i-SENSYS MF4660

| Bit | Function           | 1      | 0          |
|-----|--------------------|--------|------------|
| 0   | service error code | output | not output |
| 1   | not used           | -      | -          |
| 2   | not used           | -      | -          |
| 3   | not used           | -      | -          |
| 4   | not used           | -      | -          |
| 5   | not used           | -      | -          |
| 6   | not used           | -      | -          |
| 7   | not used           | -      | -          |
| -   |                    |        |            |

T-14-1

# 14.3.2.2 Detailed Discussions of Bit 0

i-SENSYS MF4690PL / / i-SENSYS MF4660

Selects whether or not service error codes are output. When output is selected, service error codes is report.

# 14.3.3 SSSW-SW03

# 14.3.3.1 List of Functions

i-SENSYS MF4690PL / / i-SENSYS MF4660

T-14-2

| Bit    | Function                                    | 1        | 0               |
|--------|---------------------------------------------|----------|-----------------|
| 0      | not used                                    | -        | -               |
| 1      | not used                                    | -        | -               |
| 2      | not used                                    | -        | -               |
| 3      | not used                                    | -        | -               |
| 4      | not used                                    | -        | -               |
| 5      | not used                                    | -        | -               |
| 6      | not used                                    | -        | -               |
| 7      | tonal signal before CED signal transmission | transmit | do not transmit |
| issior | ns of Bit 7                                 |          |                 |

# 14.3.3.2 Detailed Discussions of Bit 7

i-SENSYS MF4690PL / / i-SENSYS MF4660

Use it to enable/disable transmission of a 1080-Hz tonal signal before transmission of the CED signal. Select 'transmit' if errors occur frequently because of an echo when reception is from overseas.

#### Memo:

Any of the following error code may be indicated because of an echo at time of reception ##0005, ##0101, ##0106, ##0107, ##0114, ##0200, ##0201, ##0790

#### 14.3.4 SSSW-SW04

# 14.3.4.1 List of Functions

| T-14-3 |                                                                         |            |                      |  |  |
|--------|-------------------------------------------------------------------------|------------|----------------------|--|--|
| Bit    | Function                                                                | 1          | 0                    |  |  |
| 0      | not used                                                                | -          | -                    |  |  |
| 1      | not used                                                                | -          | -                    |  |  |
| 2      | the number of final flag sequences of protocol signals                  | 2          | 1                    |  |  |
| 3      | Reception mode after CFR signal transmission                            | high speed | high speed/low speed |  |  |
| 4      | the length of the period of ignoring low speed signals after CFR output | 1500 ms    | 700 ms               |  |  |
| Bit | Function                           | 1               | 0           |
|-----|------------------------------------|-----------------|-------------|
| 5   | not used                           | -               | -           |
| 6   | CNG signal for manual transmission | Not transmitted | Transmitted |
| 7   | CED signal for manual reception    | Not transmitted | Transmitted |

### 14.3.4.2 Detailed Discussions of Bit 2

i-SENSYS MF4690PL / / i-SENSYS MF4660

Use it to select the number of last flag sequences for a protocol signal (transmission speed at 300 bps). Select '2' if the other party fails to receive the protocol signal properly.

#### Memo:

Any of the following error codes may be indicated at time of transmission ##0100, ##0280, ##0281, ##0750, ##0753, ##0754, ##0755, ##0758, ##0759, ##0760, ##0763 ##0764, ##0765, ##0768, ##0769, ##0770, ##0773, ##0775, ##0778, ##0780, ##0783, ##0783, ##0785, ##0788

# 14.3.4.3 Detailed Discussions of Bit 3

i-SENSYS MF4690PL / / i-SENSYS MF4660

Use it to select an appropriate reception mode after transmission of the CFR signal. If errors occur frequently at time of reception because of the condition of the line, select 'high speed' for reception mode and, at the same time, selects 'do not receive' for 'ECM reception.'

#### Memo:

Any of the following error codes may be indicated at time of reception because of line condition ##0107, ##0114, ##0201 Be sure to change bit 4 before changing this bit; if errors still occur, change this bit. When 'high speed' is selected, only high-speed signals (images) will be received after transmission of the CFR signal.

# 14.3.4.4 Detailed Discussions of Bit 4

i-SENSYS MF4690PL / / i-SENSYS MF4660

Use it to select the time length during which low-speed signals are ignored after transmission of the CFR signal. If the condition of the line is not good and, therefore, the reception of image signals is difficult, select '1500 ms.'

# 14.3.4.5 Detailed Discussions of Bit 6

i-SENSYS MF4690PL / / i-SENSYS MF4660

Selects whether or not to transmit CNG signal during manual transmission. In manual transmitting to a fax with the FAX/TEL switching mode, if there are frequent errors due to failure to switch to fax mode, select "Transmitted" for the CNG signal.

#### 14.3.4.6 Detailed Discussions of Bit 7

i-SENSYS MF4690PL / / i-SENSYS MF4660

Selects whether or not to transmit CED signals during manual reception. If the other fax does not transmit even when you start manual reception, select "Transmitted" for the CED signal.

### 14.3.5 SSSW-SW05

#### 14.3.5.1 List of Functions

i-SENSYS MF4690PL / / i-SENSYS MF4660

T-14-4

| Bit | Function                                     | 1       | 0              |
|-----|----------------------------------------------|---------|----------------|
| 0   | not used                                     | -       | -              |
| 1   | Conversion from mm to inch (text mode)       | convert | do not convert |
| 2   | Conversion from mm to inch (text/photo mode) | convert | do not convert |
| 3   | not used                                     | -       | -              |
| 4   | not used                                     | -       | -              |
| 5   | not used                                     | -       | -              |
| 6   | not used                                     | -       | -              |
| 7   | not used                                     | -       | -              |
|     |                                              |         |                |

# 14.3.5.2 Detailed Discussions of Bit 1

i-SENSYS MF4690PL / / i-SENSYS MF4660

Use it to enable/disable millimeter/inch conversion in sub scanning direction for images read in text mode. Scanning direction in conversion follows the Bit 2 setting of SW14.

#### 14.3.5.3 Detailed Discussions of Bit 2

i-SENSYS MF4690PL / / i-SENSYS MF4660

Use it to enable/disable millimeter/inch conversion in sub scanning direction for images read in text/photo mode while bit 1 is set to '1'. Scanning direction in conversion follows the Bit 2 setting of SW14.

# 14.3.6 SSSW-SW12

# 14.3.6.1 List of Functions

i-SENSYS MF4690PL / / i-SENSYS MF4660

|     | T-14-5                                                            |        |               |
|-----|-------------------------------------------------------------------|--------|---------------|
| Bit | Function                                                          | 1      | 0             |
| 0   | Time-out period for one page upon transmission                    | 1      | 0             |
| 1   | Time-out period for one page upon transmission                    | 1      | 0             |
| 2   | not used                                                          | -      | -             |
| 3   | not used                                                          | -      | -             |
| 4   | Time-out period for one page upon reception                       | 1      | 0             |
| 5   | Time-out period for one page upon reception                       | 1      | 0             |
| 6   | not used                                                          | -      | -             |
| 7   | Respective page timer settings for transmission and for reception | enable | do not enable |

The machine will stop the ongoing communication if the transmission/reception of a single original page takes 32 min or more. To use the timer for a purpose other than this function, refer to the tables that follow, and select an appropriate time length. When 'do not enable' is selected using bit 7, the time-out length for a single page for all modes will depend on the setting of bit 0 and bit 1.

|                                                       |      |      | T-14 | -6   |      |      |      |      |
|-------------------------------------------------------|------|------|------|------|------|------|------|------|
| Time-Out Length for<br>Transmission/Reception         | Bit7 | Bit6 | Bit5 | Bit4 | Bit3 | Bit2 | Bit1 | Bit0 |
| 8 min                                                 | 0    | *    | *    | *    | *    | *    | 0    | 0    |
| 16 min                                                | 0    | *    | *    | *    | *    | *    | 0    | 1    |
| 32 min                                                | 0    | *    | *    | *    | *    | *    | 1    | 0    |
| 64 min                                                | 0    | *    | *    | *    | *    | *    | 1    | 1    |
|                                                       |      |      | T-14 | -7   |      |      |      |      |
| Time-Out Length for<br>Transmission (in text<br>mode) | Bit7 | Bit6 | Bit5 | Bit4 | Bit3 | Bit2 | Bit1 | Bit0 |
| 8 min                                                 | 1    | *    | *    | *    | *    | *    | 0    | 0    |
| 16 min                                                | 1    | *    | *    | *    | *    | *    | 0    | 1    |
| 32 min                                                | 1    | *    | *    | *    | *    | *    | 1    | 0    |
| 64 min                                                | 1    | *    | *    | *    | *    | *    | 1    | 1    |
|                                                       |      |      | T-14 | -8   |      |      |      |      |
| Time-Out Length for<br>Reception                      | Bit7 | Bit6 | Bit5 | Bit4 | Bit3 | Bit2 | Bit1 | Bit0 |
| 8 min                                                 | 1    | *    | 0    | 0    | *    | *    | *    | *    |
| 16 min                                                | 1    | *    | 0    | 1    | *    | *    | *    | *    |
| 32 min                                                | 1    | *    | 1    | 0    | *    | *    | *    | *    |
| 64 min                                                | 1    | *    | 1    | 1    | *    | *    | *    | *    |

# 14.3.7 SSSW-SW13

# 14.3.7.1 List of Functions

i-SENSYS MF4690PL / / i-SENSYS MF4660

T-14-9

| Bit | Function                                                           | 1       | 0              |
|-----|--------------------------------------------------------------------|---------|----------------|
| 0   | not used                                                           | -       | -              |
| 1   | not used                                                           | -       | -              |
| 2   | Convert "inch" into "mm" when transmitting the received image data | convert | do not convert |
| 3   | not used                                                           | -       | -              |
| 4   | not used                                                           | -       | -              |
| 5   | not used                                                           | -       | -              |
| 6   | not used                                                           | -       | -              |
| 7   | not used                                                           | -       | -              |
|     |                                                                    |         |                |

14.3.7.2 Detailed Discussions of Bit 2 i-SENSYS MF4690PL / / i-SENSYS MF4660

It converts "inch" into "mm" when transmitting the received image data. Scanning direction in conversion follows the Bit 2 setting of SW14.

# 14.3.8 SSSW-SW14

# 14.3.8.1 List of Functions

i-SENSYS MF4690PL / / i-SENSYS MF4660

14-8

#### T-14-10

| Bit   | Function                                     | 1                                     | 0                           |
|-------|----------------------------------------------|---------------------------------------|-----------------------------|
| 0     | not used                                     | -                                     | -                           |
| 1     | not used                                     | -                                     | -                           |
| 2     | direction of scanning for inch/mm conversion | both main and sub scanning directions | sub scanning direction only |
| 3     | not used                                     | -                                     | -                           |
| 4     | inch-configuration resolution declaration    | declare                               | do not declare              |
| 5     | not used                                     | -                                     | -                           |
| 6     | not used                                     | -                                     | -                           |
| 7     | not used                                     | -                                     | -                           |
| aalar | no of Rit 2                                  |                                       |                             |

# 14.3.8.2 Detailed Discussions of Bit 2

i-SENSYS MF4690PL / / i-SENSYS MF4660

Use it to specify whether to convert or not convert an inch-configuration resolution into a millimeter-configuration resolution for image read in G3 transmission: either in sub scanning direction only or in both main and sub scanning directions. The setting is valid only when bit 1 of SW05 of #SSSW is set to '1'.

#### 14.3.8.3 Detailed Discussions of Bit 4

i-SENSYS MF4690PL / / i-SENSYS MF4660

Use it to specify whether to declare or not declare an inch-configuration resolution to the other machine for G3 communication: if 'declare' is selected, the machine will indicate that it reads and records at an inch-configuration resolution using the DIS, DCS, or DTC signal.

# 14.3.9 SSSW-SW18

# 14.3.9.1 List of Functions

i-SENSYS MF4690PL / / i-SENSYS MF4660

T-14-11

| Bit | Function                                                                         | 1        | 0         |
|-----|----------------------------------------------------------------------------------|----------|-----------|
| 0   | Detection of carrier disconnection between the DCS signal and the TCF signal     | Yes      | No*       |
| 1   | Waiting time for carrier disconnection between the DCS signal and the TCF signal | 600 msec | 300 msec* |
| 2   | Not used                                                                         | -        | -         |
| 3   | Not used                                                                         | -        | -         |
| 4   | Not used                                                                         | -        | -         |
| 5   | Not used                                                                         | -        | -         |
| 6   | Not used                                                                         | -        | -         |
| 7   | Not used                                                                         | -        | -         |
|     |                                                                                  |          |           |

# 14.3.9.2 Detailed Discussions of Bit 0

i-SENSYS MF4690PL / / i-SENSYS MF4660

It is possible to select whether or not to detect carrieir disconnection between the DCS signal and the TCF signal during reception. If the receiving machine returns an FTT signal while the other machine (PC-FAX) is transmitting a TCF signal and a reception error occurs, set this bit to "1". If the error still occurs, set bit 1 of #SSSW SW18 to "1".

### 14.3.9.3 Detailed Discussions of Bit 1

i-SENSYS MF4690PL / / i-SENSYS MF4660

It is possible to select the detection time for caarrier disconnection between the DCS signal and TCF signal during reception. This bit is available for use when #SSSW SW18 Bit0 is set to "1". If the symptom is not resolved by setting SW18 Bit 0 to "1," set this bit to "1."

#### 14.3.10 SSSW-SW25

# 14.3.10.1 List of Functions

i-SENSYS MF4690PL / / i-SENSYS MF4660

| Г-14-12 | 2 |
|---------|---|
|---------|---|

| Bit | Function                                            | 1                | 0             |
|-----|-----------------------------------------------------|------------------|---------------|
| 0   | Transmission telephone numbers displayed on reports | Other fax number | Called number |
| 1   | not used                                            | -                | -             |
| 2   | Action when receiving blank CSI                     | Disregard        | Receive       |
| 3   | not used                                            | -                | -             |
| 4   | not used                                            | -                | -             |
| 5   | not used                                            | -                | -             |
| 6   | not used                                            | -                | -             |
| 7   | not used                                            | -                | -             |
|     |                                                     |                  |               |

# 14.3.10.2 Detailed Discussions of Bit 0

i-SENSYS MF4690PL / / i-SENSYS MF4660

Selects the transmission telephone number displayed on reports after the completion of transmission.

When "Called number" is selected, the telephone number the fax called is displayed on reports. When "Other fax number" is selected, the telephone number sent from the other fax (the CSI signal data) is displayed on reports.

# 14.3.10.3 Detailed Discussions of Bit 2

i-SENSYS MF4690PL / / i-SENSYS MF4660

When "Disregard" is selected, the received blank CSI is disregarded and a dialed number, if any, is displayed on LCD/report. When "Receive" is selected, LCD/report is blank if the dialed number is known.

# 14.3.11 SSSW-SW28

# 14.3.11.1 List of Functions

i-SENSYS MF4690PL / / i-SENSYS MF4660

T-14-13

| Bit   | Function                             | 1          | 0              |
|-------|--------------------------------------|------------|----------------|
| 0     | Caller V.8 protocol                  | NO         | YES            |
| 1     | Called party V.8 protocol            | NO         | YES            |
| 2     | Caller V.8 protocol late start       | NO         | YES            |
| 3     | Called party V.8 protocol late start | NO         | YES            |
| 4     | V.34 reception fallback              | Prohibited | Not prohibited |
| 5     | V.34 transmission fallback           | Prohibited | Not prohibited |
| 6     | not used                             | -          | -              |
| 7     | not used                             | -          | -              |
| ueein | one of Rit 0                         |            |                |

# 14.3.11.2 Detailed Discussions of Bit 0

i-SENSYS MF4690PL / / i-SENSYS MF4660

Select whether to use the V.8 protocol when calling. If NO is selected, the V.8 protocol is inhibited at calling and the V.21 protocol is used.

# 14.3.11.3 Detailed Discussions of Bit 1

i-SENSYS MF4690PL / / i-SENSYS MF4660

Select whether to use the V.8 protocol when called. If NO is selected, the V8 protocol is inhibited when called and the V.21 protocol is used.

# 14.3.11.4 Detailed Discussions of Bit 2

i-SENSYS MF4690PL / / i-SENSYS MF4660

If ANSam signal is not received during transmission, select whether to use the V.8 protocol when the other fax machine declares the V.8 protocol in DIS signal. If NO is selected, the CI signal is not transmitted and the V.8 protocol is not used even if the DIS that specifies the V.8 protocol is received. The V.8 late start is not executed during manual transmission regardless of this setting.

# 14.3.11.5 Detailed Discussions of Bit 3

i-SENSYS MF4690PL / / i-SENSYS MF4660

Select whether to declare the V.8 protocol in DIS signal for reception. If NO is selected, the V.8 protocol cannot be used because it is not declared in DIS signal. The V.8 late start is not executed during manual reception regardless of this setting.

# 14.3.11.6 Detailed Discussions of Bit 4

i-SENSYS MF4690PL / / i-SENSYS MF4660

Select whether the receiver falls back during V.34 reception. If 'Prohibit' is selected, the receiver does not fall back.

# 14.3.11.7 Detailed Discussions of Bit 5

i-SENSYS MF4690PL / / i-SENSYS MF4660

Select whether the transmitter falls beck during V.34 transmission. If 'Prohibit' is selected, teh transmitter does not fall back.

#### 14.3.12 SSSW-SW30

# 14.3.12.1 List of Functions

i-SENSYS MF4690PL / / i-SENSYS MF4660

T-14-14

| В                         | Bit    | Function                       | 1                           | 0                                |
|---------------------------|--------|--------------------------------|-----------------------------|----------------------------------|
| 0                         |        | Not used                       | -                           | -                                |
| 1                         |        | Not used                       | -                           | -                                |
| 2                         |        | Not used                       | -                           | -                                |
| 3                         |        | Not used                       | -                           | -                                |
| 4                         |        | Not used                       | -                           | -                                |
| 5                         |        | New dial tone detection method | Detect with the new method. | Detect with the existing method. |
| 6                         |        | Not used                       | -                           | -                                |
| 7                         |        | Not used                       | -                           | -                                |
| 14.3.12.2 Detailed Discus | ssions | of Bit 5                       |                             |                                  |

i-SENSYS MF4690PL / / i-SENSYS MF4660

When "Detect with the new method" is selected, tone is detected for 3.5 seconds before call origination in order to discriminate between dial tone and voice. If dial tone is detected and the time since line seizure is 3.5 seconds or longer, call origination takes place immediately. If the time since line seizure is less than 3.5 seconds, call origination takes place after waiting for 1 second. (If the time since line seizure reaches 3.5 seconds during the 1-second waiting period, call origination takes place immediately. By default, "Detect with a new method" is assigned for this SW.

# 14.4 Menu Switch Settings (MENU)

### 14.4.1 Menu Switch Composition

i-SENSYS MF4690PL / / i-SENSYS MF4660

T-14-15

| No. | Function                          | Range of settings                                                                                                    |
|-----|-----------------------------------|----------------------------------------------------------------------------------------------------|
| 005 | NL equalizer                      | 1: ON, 0: OFF                                                                                                    |
| 006 | telephone line monitor            | 0:DIAL, 1:SERVICEMAN1, 2:SERVICEMAN2, 3:OFF                                                                                                    |
| 007 | transmission level (ATT)          | from 0 to 15 (ex: 15=-15 dBm)                                                                                                    |
| 008 | V.34 modulation speed upper limit | 0:3429, 1:3200, 2:3000, 3:2800, 4:2743, 5:2400                                                                                                    |
| 009 | V34 data speed upper limit        | 0:33.6 kbps, 1:31.2 kbps, 2:28.8 kbps, 3:26.4 kbps, 4:24.0 kbps, 5:21.6 kbps, 6:19.2 kbps, 7:16.8 kbps, 8:14.4 kbps, 9:12.0 kbps, 10:9.6 kbps, 11:7.2 kbps, 12:4.8 kbps, 13:2.4 kbps |
| 010 | Frequency of pseudoring signal    | 0:50 Hz, 1:25 Hz, 2:17 Hz, 3:20 Hz                                                                                                    |

14.4.2 <No.005 NL equalizer>

i-SENSYS MF4690PL / / i-SENSYS MF4660

#### Use it to enable-disable the NL equalizer.

If errors occur often during communication because of the condition of the line, enable (ON) the NL equalizer.

Any of the following error codes may be indicated at time of transmission because of the line condition: ##100, ##101, ##102, ##104, ##201, ##281, ##282, ##283, ##750, ##755, ##765, ##774, ##779, ##784, ##789 Any of the following error codes may be indicated at time of transmission because of the line condition: ##103, ##107, ##114, ##201, ##790, ##793

# 14.4.3 <No.006 telephone line monitor>

i-SENSYS MF4690PL / / i-SENSYS MF4660

Use it to s the telephone line monitor function: DIAL: generate the monitor sound of the telephone line using the speaker from the start of transmission to DIS. SERVICEMAN [1]: generate the monitor sound of the telephone line using the speaker from the start of communication to the end of it. SERVICEMAN [2]: generate the monitor sound of the telephone line 2 (Option). OFF: do not generate the monitor sound of the telephone line using the speaker.

#### 14.4.4 <No.007 ATT transmission level>

i-SENSYS MF4690PL / / i-SENSYS MF4660

Use it to set the transmission level (ATT).

Raise the transmission level if errors occur frequently at time of communication because of the condition of the line. (It means close to 8)

Any of the following error codes may be indicated at time of transmission because of the line condition: ##100, ##101, ##102, ##104, ##201, ##280, ##281, ##282, ##283, ##284, ##750, ##752, ##754, ##755, ##757, ##759, ##760, ##762, ##764, ##765, ##767, ##769, ##770, ##772, ##774, ##775, ##777, ##779, ##780, ##782, ##784, ##785, ##787, ##789 Any of the following error codes may be indicated at time of reception because of the line condition: ##103, ##106, ##107, ##201, ##793

#### 14.4.5 <No.008 V.34 modulation speed upper limit>

i-SENSYS MF4690PL / / i-SENSYS MF4660

Use it to set an upper limit to the modulation speed (baud rate) for the V.34 primary channel.

#### 14.4.6 <No.009 V.34 data speed upper limit>

i-SENSYS MF4690PL / / i-SENSYS MF4660

Use it to set an upper limit to the data transmission speed for the V.34 primary channel between 2.4K and 33.6K bps in increments of 2400 bps. (0: 2.4K to 13: 33.6K bps).

#### 14.4.7 <No.010 Frequency of the pseudo CI signal>

i-SENSYS MF4690PL / / i-SENSYS MF4660

You may select a frequency for the pseudo CI signal. Some types of external telephones do not ring when the fax/tel switch-over function is ON. To sound the ring, change the pseudo CI signal.

# 14.5 Numeric Parameter Settings (NUMERIC Param.)

#### 14.5.1 Numerical Parameter Composition

i-SENSYS MF4690PL / / i-SENSYS MF4660

#### T-14-16

| No. | Item                                                        | Range of settings     |
|-----|-------------------------------------------------------------|-----------------------|
| 002 | RTN transmission condition(1)                               | 1% to 99%             |
| 003 | RTN transmission condition (2)                              | 2 to 99 item          |
| 004 | RTN transmission condition (3)                              | 1 to 99 lines         |
| 005 | NCC pause time length (pre-ID code)                         | 1 to 60 sec           |
| 006 | NCC pause time length (post-ID code)                        | 1 to 60 sec           |
| 010 | line condition identification time length                   | 0 to 9999 (10 msec)   |
| 011 | T.30T1 timer (for reception)                                | 0 to 9999 (10 msec)   |
| 013 | T.30 EOL timer                                              | 500 to 3000 (10 msec) |
| 015 | hooking detection time length                               | 0 to 999              |
| 016 | time length to first response at time of fax/tel switchover | 0 to 9                |
| 017 | pseudo RBT signal pattern ON time length                    | 0 to 999              |
| 018 | pseudo RBT signal pattern OFF time length                   | 0 to 999              |
|     | (short)                                                     |                       |
| 019 | pseudo RBT signal pattern OFF time length                   | 0 to 999              |
|     | (long)                                                      |                       |
| 020 | pseudo CI signal pattern ON time length                     | 0 to 999              |
| 021 | pseudo CI signal pattern OFF time length                    | 0 to 999              |
|     | (short)                                                     |                       |
| 022 | pseudo CI signal pattern OFF time length (long)             | 0 to 999              |
| 023 | CNG detection level at time of fax/tel switchover           | 0 to 7                |
| 024 | pseudo RBT transmission level at time of fax/tel switchover | 10 to 20              |
|     |                                                             | 0 to 20 (120/230V)    |
| 025 | Answering machine connection function signal detection time | 0 to 999              |
| 027 | preamble detection time length for V21 low-speed flag       | 20 (x 10ms)           |
| 056 | display the type of soft counter 1                          | 101 (Fixed)           |
| 057 | Display the type of soft counter 2                          | 0 to 999              |
| 058 | Display the type of soft counter 3                          | 0 to 999              |
| 059 | Display the type of soft counter 4                          | 0 to 999              |
| 060 | Display the type of soft counter 5                          | 0 to 999              |
| 061 | Display the type of soft counter 6                          | 0 to 999              |

# 14.5.2 <002: RTN transmission condition (1)><003: RTN transmission condition (2)><004: RTN transmission condition (3)>

i-SENSYS MF4690PL / / i-SENSYS MF4660

Use it to set RTN signal transmission conditions. Raise these parameters for more lenient conditions if errors occur frequently at time of reception because of transmission of the RTN signal.

#### Memo:

Any of the following error codes may be indicated at time of reception because of RTN signal transmission #0104, #0107, #0107, #0114, #0201

RTN signal transmission condition (1) affects the ratio of error lines to the total number of lines per single page of received images.

RTN signal transmission condition (2) affects the standard value (\*2) of burst errors (\*1).

RTN signal condition (3) affects the number of errors not reaching the standard value of burst errors.

\*1: transmission error occurring cover several lines.

\*2: for instance, if '15' is set, a single burst error will represent an error occurring continuously cover 15 lines.

If any of these lines is detected while an image signal is being received, the RTN signal will be transmitted after receiving the protocol signal of the transmitting party. Higher parameters restrict the transmission of the RTN signal.

#### 14.5.3 <005: NCC pause length (pre-ID code)>

i-SENSYS MF4690PL / / i-SENSYS MF4660

Use it to set the length of the pause automatically entered between access code and ID code when the NCC (New Common Carrier) line is used for dialing.

#### 14.5.4 <006: NCC pause length (post-ID code)>

i-SENSYS MF4690PL / / i-SENSYS MF4660

Use it to set the length of the pause automatically entered between ID code and telephone number of the other party when the NCC (New Common Carrier) line is used for dialing.

#### 14.5.5 <010: line connection identification length>

i-SENSYS MF4690PL / / i-SENSYS MF4660

Use it to set the time for identifying the line connection. Raise this parameter if errors occur frequently at time of communication because of the condition of the line.

#### Memo:

Any of the following error codes may be indicated because of the condition of the line ##0005, ##0018

The line condition identification time is between when the dial signal is transmitted and when the line condition is cut for the transmitting party, while it is between when the DIS signal is transmitted and when the line is cut for the receiving party.

# 14.5.6 <011: T.30 T1 timer (for reception)>

i-SENSYS MF4690PL / / i-SENSYS MF4660

Set the T1 timer for the receiver (wait time after DIS transmission starts until a significant signal is received).

# 14.5.7 <013: T.30 EOL timer>

i-SENSYS MF4690PL / / i-SENSYS MF4660

Set it so that the 1-line transmission time is longer for reception to prevent reception errors caused by a long data length per line (e.g., computer FAX).

# 14.5.8 <016: time length to first response at time of fax/tel switchover>

i-SENSYS MF4690PL / / i-SENSYS MF4660

Allows setting of the time from seizing the line till pseudo RBT is sent, when the Fax/ Tel switching function is operating.

# 14.5.9 <017: pseudo RBT signal pattern ON time length><018: pseudo RBT signal pattern OFF time length (short)><019: pseudo RBT signal pattern OFF time length (long)>

i-SENSYS MF4690PL / / i-SENSYS MF4660

Use it to set the pattern of the pseudo RBT signal transmitted at time of a fax/tel switchover.

# 14.5.10 <020: pseudo CI signal pattern ON time length><021: pseudo CI signal pattern OFF time length (short)><022: pseudo CI signal pattern OFF time length (long)>

i-SENSYS MF4690PL / / i-SENSYS MF4660

Use it to set the pseudo CI signal pattern transmitted at time of a fax/tel switchover.

# 14.5.11 <023: CNG detention level for fax/tel switchover>

i-SENSYS MF4690PL / / i-SENSYS MF4660

Use it to set the CNG detention level for a fax/tel switchover.

## 14.5.12 <024: pseudo RBT transmission level at time of fax/tel switchover>

i-SENSYS MF4690PL / / i-SENSYS MF4660

Use it to set the pseudo transmission level for a fax/tel switchover.

#### 14.5.13 <025: Answering machine connection function signal detection time>

i-SENSYS MF4690PL / / i-SENSYS MF4660

Sets the signal detection time for the answering machine connection function operation. When the answering machine connection function is operating, if the function does not operate normally because the fax does not detect CNG signal sent from the line, raise this parameter to increase the signal detection time.

# 14.5.14 <027: V.21 low-speed flag preamble identification length>

i-SENSYS MF4690PL / / i-SENSYS MF4660

Use it to detect the time of detection after which command analysis is started after detecting V.21 low-speed command preambles continuously for a specific period of time.

# 14.5.15 <056 - 061: Count type select >

i-SENSYS MF4690PL / / i-SENSYS MF4660

Use it to confirm the count type indicated on the Counter Check screen, which appears in response to a press on the Counter key. When '0' is selected, count type will not be indicated. No.56: Use it to indicate the type of software counter 1 of the control panel. The type of soft counter 1 cannot be changed. No.57: Use it to change the type of soft counter 2\* of the control panel to suit the needs of the user. No.58: Use it to change the type of soft counter 3\* of the control panel to suit the needs of the user. No.59: Use it to change the type of soft counter 4\* of the control panel to suit the needs of the user. No.60: Use it to change the type of soft counter 5\* of the control panel to suit the needs of the user. No.61: Use it to change the type of soft counter 6\* of the control panel to suit the needs of the user. \*: The default type settings of soft counter is different from models. <Soft Counter Specifications> The soft counters are classified a follows in terms of input numbers: 100s: total 200s: copy 300s: print 400s: copy + print 500s: scan 700s: received file print 800s: report pint 900s: transmitted scan Guide to the Table - 1:Count sheets of all sizes by one. 2:Count sheets of the large size by two. - C:full color - Bk:black mono - L:large size (larger than A4/LTR) - S:small size (A4/LTR or smaller)

#### MEMO:

To make a change so that B4 papers (for print) will be counted as large-size, use service mode: make the following selections, and change bit 0 to '1': #SSSW>SW33. To make a change so that B4 papers (for scan) will be counted as large-size, use service mode: make the following selections, and change bit 2 to '1': #SSSW>SW33.

| Seri Counter type Print system   |                      |               |              |              |                     |               |              |              |                     |               |              |              |                     |               |              |              |                     |
|----------------------------------|----------------------|---------------|--------------|--------------|---------------------|---------------|--------------|--------------|---------------------|---------------|--------------|--------------|---------------------|---------------|--------------|--------------|---------------------|
| al                               | 51                   | Bk 1-si       | ided L       |              |                     | Bk 1-s        | ided S       |              |                     | Bk 2-si       | ided L       |              |                     | Bk 2-si       | ided S       |              |                     |
| No.<br>on<br>cou<br>nter<br>chec |                      | Local<br>copy | PDL<br>print | FAX<br>print | Repo<br>rt<br>print | Local<br>copy | PDL<br>print | FAX<br>print | Repo<br>rt<br>print | Local<br>copy | PDL<br>print | FAX<br>print | Repo<br>rt<br>print | Local<br>copy | PDL<br>print | FAX<br>print | Repo<br>rt<br>print |
| k<br>scre                        |                      |               |              |              |                     |               |              |              |                     |               |              |              |                     |               |              |              |                     |
| en                               | Total1               | 1             | 1            | 1            | 1                   | 1             | 1            | 1            | 1                   |               |              |              |                     |               |              |              |                     |
| 101                              | Total2               | 2             | 2            | 2            | 2                   | 1             | 1            | 1            | 1                   |               |              |              |                     |               |              |              |                     |
| 102                              | Total (L)            | 1             | 1            | 1            | 1                   | 1             | 1            | 1            | 1                   |               |              |              |                     |               |              |              |                     |
| 104                              | Total (S)            | -             | -            | -            | -                   | 1             | 1            | 1            | 1                   |               |              |              |                     |               |              |              |                     |
| 108                              | Total (Bk1)          | 1             | 1            | 1            | 1                   | 1             | 1            | 1            | 1                   |               |              |              |                     |               |              |              |                     |
| 109                              | Total (Bk2)          | 2             | 2            | 2            | 2                   | 1             | 1            | 1            | 1                   |               |              |              |                     |               |              |              |                     |
| 112                              | Total (Bk/L)         | 1             | 1            | 1            | 1                   |               |              |              |                     |               |              |              |                     |               |              |              |                     |
| 113                              | Total (Bk/S)         |               |              |              |                     | 1             | 1            | 1            | 1                   |               |              |              |                     |               |              |              |                     |
| 114                              | Total1 (2-sided)     |               |              |              |                     |               |              |              |                     | 1             | 1            | 1            | 1                   | 1             | 1            | 1            | 1                   |
| 115                              | Total2 (2-sided)     |               |              |              |                     |               |              |              |                     | 2             | 2            | 2            | 2                   | 1             | 1            | 1            | 1                   |
| 116                              | L (2-sided)          |               |              |              |                     |               |              |              |                     | 1             | 1            | 1            | 1                   | 1             | 1            | 1            | 1                   |
| 11/                              | S (2-sided)          |               | 1            | 1            | 1                   |               | 1            | 1            | 1                   |               |              |              |                     | 1             | 1            | 1            | 1                   |
| 120                              | Total A 2            |               | 2            | 2            | 2                   |               | 1            | 1            | 1                   |               |              |              |                     |               |              |              |                     |
| 127                              | TotalA (L)           |               | 1            | 1            | 1                   |               | 1            | 1            | 1                   |               |              |              |                     |               |              |              |                     |
| 120                              | TotalA (S)           |               | 1            | 1            | 1                   |               | 1            | 1            | 1                   |               |              |              |                     |               |              |              |                     |
| 132                              | TotalA (Bk1)         |               | 1            | 1            | 1                   |               | 1            | 1            | 1                   |               |              |              |                     |               |              |              |                     |
| 133                              | TotalA (Bk2)         |               | 2            | 2            | 2                   |               | 1            | 1            | 1                   |               |              |              |                     |               |              |              |                     |
| 136                              | TotalA (Bk/L)        |               | 1            | 1            | 1                   |               |              |              |                     |               |              |              |                     |               |              |              |                     |
| 137                              | TotalA (Bk/S)        |               |              |              |                     |               | 1            | 1            | 1                   |               |              |              |                     |               |              |              |                     |
| 138                              | TotalA1 (2-sided)    |               |              |              |                     |               |              |              |                     |               | 1            | 1            | 1                   |               | 1            | 1            | 1                   |
| 139                              | TotalA2 (2-sided)    |               |              |              |                     |               |              |              |                     |               | 2            | 2            | 2                   |               | 1            | 1            | 1                   |
| 140                              | L A (2-sided)        |               |              |              |                     |               |              |              |                     |               | 1            | 1            | 1                   |               |              |              |                     |
| 141                              | S A (2-sided)        |               |              |              |                     |               |              |              |                     |               |              |              |                     |               | 1            | 1            | 1                   |
| 150                              | TotalB1              |               | 1            | 1            | 1                   |               | 1            | 1            | 1                   |               |              |              |                     |               |              |              |                     |
| 151                              | TotalB2              |               | 2            | 2            | 2                   |               | 1            | 1            | 1                   |               |              |              |                     |               |              |              |                     |
| 152                              | TotalB (L)           |               | 1            | 1            | 1                   |               | 1            | 1            | 1                   |               |              |              |                     |               |              |              |                     |
| 155                              | TotalB (S)           |               | 1            | 1            | 1                   |               | 1            | 1            | 1                   |               |              |              |                     |               |              |              |                     |
| 150                              | TotalB (Bk2)         |               | 2            | 2            | 2                   |               | 1            | 1            | 1                   |               |              |              |                     |               |              |              |                     |
| 160                              | TotalB (Bk/L)        |               | 1            | 1            | 1                   |               | 1            | 1            | 1                   |               |              |              |                     |               |              |              |                     |
| 161                              | TotalB (Bk/S)        |               |              |              |                     |               | 1            | 1            | 1                   |               |              |              |                     |               |              |              |                     |
| 162                              | TotalB1 (2-sided)    |               |              |              |                     |               |              |              |                     |               | 1            | 1            | 1                   |               | 1            | 1            | 1                   |
| 163                              | TotalB2 (2-sided)    |               |              |              |                     |               |              |              |                     |               | 2            | 2            | 2                   |               | 1            | 1            | 1                   |
| 164                              | LB (2-sided)         |               |              |              |                     |               |              |              |                     |               | 1            | 1            | 1                   |               |              |              |                     |
| 165                              | SB (2-sided)         |               |              |              |                     |               |              |              |                     |               |              |              |                     |               | 1            | 1            | 1                   |
| 201                              | Copy(Total1)         | 1             |              |              |                     | 1             |              |              |                     |               |              |              |                     |               |              |              |                     |
| 202                              | Copy(Total2)         | 2             |              |              |                     | 1             |              |              |                     |               |              |              |                     |               |              |              |                     |
| 203                              | Copy(L)              | 1             |              |              |                     |               |              |              |                     |               |              |              |                     |               |              |              |                     |
| 204                              | Copy(S)              | 1             |              |              |                     | 1             |              |              |                     |               |              |              |                     |               |              |              |                     |
| 205                              | CopyA (Totall)       | 1             |              |              |                     | 1             |              |              |                     |               |              |              |                     |               |              |              |                     |
| 206                              | CopyA (10tal2)       | 2             |              |              |                     | 1             |              |              |                     |               |              |              |                     |               |              |              | ──                  |
| 207                              | CopyA (E)            | 1             |              |              |                     | 1             |              |              |                     |               |              |              |                     |               |              |              |                     |
| 200                              | Local copy(Total1)   | 1             |              |              |                     | 1             |              |              |                     |               |              |              |                     |               |              |              |                     |
| 210                              | Local copy(Total2)   | 2             |              |              |                     | 1             |              |              |                     |               |              |              |                     |               |              |              | +                   |
| 211                              | Local copy(L)        | 1             |              |              |                     |               |              |              |                     |               |              |              |                     |               |              |              |                     |
| 212                              | Local copy(S)        |               |              |              |                     | 1             |              |              |                     |               |              |              |                     |               |              |              |                     |
| 221                              | Copy(Bk1)            | 1             |              |              |                     | 1             |              |              |                     |               |              |              |                     |               |              |              |                     |
| 222                              | Copy(Bk2)            | 2             | 1            |              | 1                   | 1             |              | 1            | 1                   |               |              |              | 1                   |               |              | 1            | 1                   |
| 227                              | Copy(Bk/L)           | 1             |              |              |                     |               |              |              |                     |               |              |              |                     |               |              |              |                     |
| 228                              | Copy(Bk/S)           |               |              |              |                     | 1             |              |              |                     |               |              |              |                     |               |              |              |                     |
| 237                              | Copy(Bk/L/2-sided)   |               |              |              |                     |               |              |              |                     | 1             |              |              |                     |               |              |              |                     |
| 238                              | Copy(Bk/S/2-sided)   |               |              |              |                     |               |              |              |                     |               |              |              |                     | 1             |              |              |                     |
| 249                              | CopyA (Bk1)          | 1             |              |              |                     | 1             |              |              |                     |               |              |              |                     |               |              |              |                     |
| 250                              | CopyA (Bk2)          | 2             | ļ            |              | ļ                   | 1             |              | ļ            | ļ                   |               |              |              | ļ                   |               |              | ļ            | <u> </u>            |
| 255                              | CopyA (Bk/L)         | 1             |              |              |                     | 1             |              |              |                     |               |              |              |                     |               |              |              | ──                  |
| 250                              | CopyA (Bk/S)         |               |              |              |                     | 1             |              |              |                     | 1             |              |              |                     |               |              |              |                     |
| 203                              | CopyA (BK/L/2-Sided) | 1             | 1            | l            | 1                   |               |              | 1            | 1                   | 1             |              |              | 1                   |               |              | 1            | 1                   |

| Seri      | Counter type             | Print system |        |          |       |        |        |       |       |         |        |       |       |              |       |       |       |
|-----------|--------------------------|--------------|--------|----------|-------|--------|--------|-------|-------|---------|--------|-------|-------|--------------|-------|-------|-------|
| al        |                          | Bk 1-s       | ided L |          |       | Bk 1-s | ided S |       |       | Bk 2-si | ided L |       |       | Bk 2-sided S |       |       |       |
| No.<br>on |                          | Local        | PDL    | FAX      | Repo  | Local  | PDL    | FAX   | Repo  | Local   | PDL    | FAX   | Repo  | Local        | PDL   | FAX   | Repo  |
| cou       |                          | copy         | print  | print    | rt    | copy   | print  | print | rt    | copy    | print  | print | rt    | copy         | print | print | rt    |
| nter      |                          |              |        |          | print |        |        |       | print |         |        |       | print |              |       |       | print |
| cnec<br>k |                          |              |        |          |       |        |        |       |       |         |        |       |       |              |       |       |       |
| scre      |                          |              |        |          |       |        |        |       |       |         |        |       |       |              |       |       |       |
| en        |                          |              |        |          |       |        |        |       |       |         |        |       |       |              |       |       |       |
| 266       | CopyA (Bk/S/2-sided)     |              |        |          |       |        |        |       |       |         |        |       |       | 1            |       |       |       |
| 277       | Local copy(Bk1)          | 1            |        |          |       | 1      |        |       |       |         |        |       |       |              |       |       |       |
| 278       | Local copy(Bk2)          | 2            |        |          |       | 1      |        |       |       |         |        |       |       |              |       |       |       |
| 283       | Local copy(Bk/L)         | 1            |        |          |       |        |        |       |       |         |        |       |       |              |       |       |       |
| 284       | Local copy(Bk/S)         |              |        |          |       | 1      |        |       |       |         |        |       |       |              |       |       |       |
| 293       | Local copy(Bk/L/2-sided) |              |        |          |       |        |        |       |       | 1       |        |       |       |              |       |       |       |
| 294       | Local copy(Bk/S/2-sided) |              |        |          |       |        |        |       |       |         |        |       |       | 1            |       |       |       |
| 301       | Print (Total1)           |              | 1      |          | 1     |        | 1      |       | 1     |         |        |       |       |              |       |       |       |
| 302       | Print (Total2)           |              | 2      |          | 2     |        | 1      |       | 1     |         |        |       |       |              |       |       |       |
| 303       | Print (L)                |              | 1      |          | 1     |        |        |       |       |         |        |       |       |              |       |       |       |
| 304       | Print (S)                |              |        |          |       |        | 1      |       | 1     |         |        |       |       |              |       |       |       |
| 305       | PrintA (Total1)          |              | 1      |          | 1     |        | 1      |       | 1     |         |        |       |       |              |       |       |       |
| 306       | PrintA (Total2)          |              | 2      |          | 2     |        | 1      |       | 1     |         |        |       |       |              |       |       |       |
| 307       | PrintA (L)               |              | 1      |          | 1     |        |        |       |       |         |        |       |       |              |       |       |       |
| 308       | PrintA (S)               |              |        |          |       |        | 1      |       | 1     |         |        |       |       |              |       |       |       |
| 313       | Print (Bk1)              |              | 1      | <u> </u> | 1     |        | 1      |       | 1     |         |        |       |       |              |       |       |       |
| 314       | Print (Bk2)              |              | 2      |          | 2     |        | 1      |       | 1     |         |        |       |       |              |       |       |       |
| 319       | Print (Bk/L)             |              | 1      |          | 1     |        |        |       |       |         |        |       |       |              |       |       |       |
| 320       | Print (Bk/S)             |              |        |          |       |        | 1      |       | 1     |         |        |       |       |              |       |       |       |
| 329       | Print (Bk/L              |              |        |          |       |        | -      |       | -     |         | 1      |       | 1     |              |       |       |       |
| 330       | Print (Bk/S/2-sided)     |              |        |          |       |        |        |       |       |         |        |       |       |              | 1     |       | 1     |
| 331       | PDL print (Total1)       |              | 1      |          |       |        | 1      |       |       |         |        |       |       |              | •     |       | •     |
| 332       | PDL print (Total2)       |              | 2      |          |       |        | 1      |       |       |         |        |       |       |              |       |       |       |
| 333       | PDL print (L)            |              | 1      |          |       |        |        |       |       |         |        |       |       |              |       |       |       |
| 334       | PDL print (S)            |              |        |          |       |        | 1      |       |       |         |        |       |       |              |       |       |       |
| 339       | PDL print (Bk1)          |              | 1      |          |       |        | 1      |       |       |         |        |       |       |              |       |       |       |
| 340       | PDL print (Bk2)          |              | 2      |          |       |        | 1      |       |       |         |        |       |       |              |       |       |       |
| 345       | PDL print (Bk/L)         |              | 1      |          |       |        |        |       |       |         |        |       |       |              |       |       |       |
| 346       | PDL print (Bk/S)         |              |        |          |       |        | 1      |       |       |         |        |       |       |              |       |       |       |
| 355       | PDL print (Bk/L/2-sided) |              |        |          |       |        |        |       |       |         | 1      |       |       |              |       |       |       |
| 356       | PDL print (Bk/S)         |              |        |          |       |        |        |       |       |         | •      |       |       |              | 1     |       |       |
| 403       | Conv+Print (Bk/L)        | 1            | 1      |          | 1     |        |        |       |       |         |        |       |       |              |       |       |       |
| 404       | Copy+Print (Bk/S)        | -            | -      |          | -     | 1      | 1      |       | 1     |         |        |       |       |              |       |       |       |
| 405       | Copy+Print (Bk2)         | 2            | 2      |          | 2     | 1      | 1      |       | 1     |         |        |       |       |              |       |       |       |
| 406       | Copy+Print (Bk1)         | 1            | 1      |          | 2     | 1      | 1      |       | 1     |         |        |       |       |              |       |       |       |
| 411       | Copy+Print (L)           | 1            | 1      |          | 1     |        |        |       |       |         |        |       |       |              |       |       |       |
| 412       | Copy+Print (S)           |              |        |          |       | 1      | 1      |       | 1     |         |        |       |       |              |       |       |       |
| 412       | Copy+Print (2)           | 2            | 2      |          | 2     | 1      | 1      |       | 1     |         |        |       |       |              |       |       |       |
| 414       | Copy+Print (1)           | 2            | 2      |          | 2     | 1      | 1      |       | 1     |         |        |       |       |              |       |       |       |
| 421       | Copy+Print (Bk/L)        |              |        |          |       |        |        |       |       | 1       | 1      |       | 1     |              |       |       |       |
| 422       | Copy+Print (Bk/S)        |              |        |          |       |        |        |       |       | -       | -      |       | -     | 1            | 1     |       | 1     |
| 701       | Recieved print (Total1)  |              |        |          |       |        |        |       |       |         |        |       |       | -            | -     |       | -     |
| 702       | Recieved print (Total?)  |              |        |          |       |        |        |       |       |         |        |       |       |              |       |       |       |
| 702       | Recieved print (1)       |              |        |          |       |        |        |       |       |         |        |       |       |              |       |       |       |
| 704       | Recieved print (S)       |              |        |          |       |        |        |       |       |         |        |       |       |              |       |       |       |
| 700       | Recieved print (Bb1)     |              |        |          |       |        |        |       |       |         |        |       |       |              |       |       |       |
| 710       | Recieved print (Bk7)     |              |        |          |       |        |        |       |       |         |        |       |       |              |       |       |       |
| 715       | Recieved print (Bk/I)    |              |        |          |       |        |        |       |       |         |        |       |       |              |       |       |       |
| 716       | Recieved print (Bk/L)    |              |        |          |       |        |        |       |       |         |        |       |       |              |       |       |       |
| 725       | Recieved print (Bk/S)    |              |        |          |       |        |        |       |       |         |        | 1     |       |              |       |       |       |
| 123       | sided)                   |              |        |          |       |        |        |       |       |         |        | 1     |       |              |       |       |       |
| 726       | Recieved print (Bk/S/2-  |              |        |          |       |        |        |       |       |         |        |       |       |              |       | 1     |       |
| L         | sided)                   |              |        |          |       |        |        |       |       |         |        |       |       |              |       |       |       |
| 801       | Report print (Total1)    |              |        |          |       |        |        |       |       |         |        |       |       |              |       |       |       |
| 802       | Report print (Total2)    |              |        |          |       |        |        |       |       |         |        |       |       |              |       |       |       |
| 803       | Report print (L)         |              |        |          |       |        |        |       |       |         |        |       |       |              |       |       |       |
| 804       | Report print (S)         |              |        |          |       |        |        |       |       |         |        |       |       |              |       |       |       |
| 809       | Report print (Bk1)       |              |        |          |       |        |        |       |       |         |        |       |       |              |       |       |       |
| 810       | Report print (Bk2)       |              |        |          |       |        |        |       |       |         |        |       |       |              |       |       |       |
| 815       | Report print (Bk/L)      |              |        |          |       |        |        |       |       |         |        |       |       |              |       |       |       |

| Seri                                         | Counter type        | Print s       | Print system |              |                     |               |              |              |                     |               |              |              |                     |               |              |              |                     |
|----------------------------------------------|---------------------|---------------|--------------|--------------|---------------------|---------------|--------------|--------------|---------------------|---------------|--------------|--------------|---------------------|---------------|--------------|--------------|---------------------|
| al<br>No                                     |                     | Bk 1-sided L  |              | Bk 1-sided S |                     |               | Bk 2-sided L |              |                     | Bk 2-sided S  |              |              |                     |               |              |              |                     |
| on<br>cou<br>nter<br>chec<br>k<br>scre<br>en |                     | Local<br>copy | PDL<br>print | FAX<br>print | Repo<br>rt<br>print | Local<br>copy | PDL<br>print | FAX<br>print | Repo<br>rt<br>print | Local<br>copy | PDL<br>print | FAX<br>print | Repo<br>rt<br>print | Local<br>copy | PDL<br>print | FAX<br>print | Repo<br>rt<br>print |
| 816                                          | Report print (Bk/S) |               |              |              |                     |               |              |              |                     |               |              |              |                     |               |              |              |                     |
| 825                                          | Report print (Bk/L) |               |              |              |                     |               |              |              |                     |               |              |              | 1                   |               |              |              |                     |
| 826                                          | Report print (Bk/S) |               |              |              |                     |               |              |              |                     |               |              |              |                     |               |              |              | 1                   |

| Serial          | Counter type                  | Scan s        | ystem              |                             |                                           |                                     |                                          |               |               |                    |                             |                                           |                             |                                                  |               |
|-----------------|-------------------------------|---------------|--------------------|-----------------------------|-------------------------------------------|-------------------------------------|------------------------------------------|---------------|---------------|--------------------|-----------------------------|-------------------------------------------|-----------------------------|--------------------------------------------------|---------------|
| No. on          |                               | Bk 1-s        | ided L             |                             |                                           | Bk 1-s                              | ided S                                   |               |               | Bk 2-s             | ided L                      |                                           |                             | Bk 2-s                                           | ided S        |
| check<br>screen | Scan (Total1)                 | Total<br>scan | E-<br>mail<br>scan | FileS<br>hare<br>DBsc<br>an | E-<br>mail<br>FileS<br>hare<br>DB<br>scan | FileS<br>hare<br>DB<br>BoxF<br>scan | E-<br>mail<br>FileS<br>hare<br>DB<br>Box | Total<br>scan | Total<br>scan | E-<br>mail<br>scan | FileS<br>hare<br>DB<br>scan | E-<br>mail<br>FileS<br>hare<br>DB<br>scan | FileS<br>hare<br>DB<br>scan | E-<br>mail<br>FileS<br>hare<br>DB<br>BOX<br>scan | Total<br>scan |
| 501             | Scan (Total1)                 | 1             |                    |                             |                                           |                                     |                                          |               | 1             |                    |                             |                                           |                             |                                                  |               |
| 505             | Bk scan (Total1)              | 1             |                    |                             |                                           |                                     |                                          | 1             |               |                    |                             |                                           |                             |                                                  |               |
| 506             | Bk scan (Total2)              | 2             |                    |                             |                                           |                                     |                                          | 1             |               |                    |                             |                                           |                             |                                                  |               |
| 507             | Bk scan (L)                   | 1             |                    |                             |                                           |                                     |                                          |               |               |                    |                             |                                           |                             |                                                  |               |
| 508             | Bk scan (S)                   |               |                    |                             |                                           |                                     |                                          | 1             |               |                    |                             |                                           |                             |                                                  |               |
| 509             | C scanTotal (1)               |               |                    |                             |                                           |                                     |                                          |               | 1             |                    |                             |                                           |                             |                                                  | 1             |
| 510             | C scanTotal (2)               |               |                    |                             |                                           |                                     |                                          |               | 2             |                    |                             |                                           |                             |                                                  | 1             |
| 511             | C scan (L)                    |               |                    |                             |                                           |                                     |                                          |               | 1             |                    |                             |                                           |                             |                                                  |               |
| 512             | C scan (S)                    |               |                    |                             |                                           |                                     |                                          |               |               |                    |                             |                                           |                             |                                                  | 1             |
| 915             | Transmission scan total2 (C)  |               |                    |                             |                                           |                                     |                                          |               |               |                    |                             |                                           |                             | 1                                                |               |
| 916             | Transmission scan total2 (Bk) |               |                    |                             |                                           |                                     | 1                                        |               |               |                    |                             |                                           |                             |                                                  |               |
| 917             | Transmission scan total3 (C)  |               |                    |                             |                                           |                                     |                                          |               |               |                    |                             | 1                                         |                             |                                                  |               |
| 918             | Transmission scanTotal3 (Bk)  |               |                    |                             | 1                                         |                                     |                                          |               |               |                    |                             |                                           |                             |                                                  |               |
| 921             | Transmission scanTotal5 (C)   |               |                    |                             |                                           |                                     |                                          |               |               |                    | 1                           |                                           |                             |                                                  |               |
| 922             | Transmission scanTotal5 (Bk)  |               |                    | 1                           |                                           |                                     |                                          |               |               |                    |                             |                                           |                             |                                                  |               |
| 929             | Transmission scanTotal6 (C)   |               |                    |                             |                                           |                                     |                                          |               |               |                    |                             |                                           | 1                           |                                                  |               |
| 930             | Transmission scanTotal6 (Bk)  |               |                    |                             |                                           | 1                                   |                                          |               |               |                    |                             |                                           |                             |                                                  |               |
| 945             | Transmission scan/E-mail (C)  |               |                    |                             |                                           |                                     |                                          |               |               | 1                  |                             |                                           |                             |                                                  |               |
| 946             | Transmission scan/E-mail (Bk) |               | 1                  |                             |                                           |                                     |                                          |               |               |                    |                             |                                           |                             |                                                  |               |

# 14.6 Scanner Function Settings (SCANNER)

# 14.6.1 Numeric Parameter Functional configuration

i-SENSYS MF4690PL / / i-SENSYS MF4660

| No.         | Function                                                              | Default | Setting range | Unit           |
|-------------|-----------------------------------------------------------------------|---------|---------------|----------------|
| 001: - 025: | Not used                                                              |         |               |                |
| 026:        | Distance from the standby position of CIS to the shading start point. | 10      | 6-48          | one unit=0.1mm |
| 027: - 030: | Not used                                                              |         |               |                |
| 031:        | Vertical scan start position adjustment                               | 0       | 0-70          | one unit=0.1mm |
| 032:        | Not used                                                              |         |               |                |
| 033:        | Vertical scan magnification correction                                | 32      | 0-64          | one unit=0.1%  |
| 034:        | Not used                                                              |         |               |                |
| 035: - 036: | Reader motor speed adjustment                                         | 423     |               |                |
| 037: - 040: | Not used                                                              |         |               |                |
| 041:        | Vertical scan start position adjustment (scanning on ADF)             | 0       | 0-70          | one unit=0.1mm |
| 042: - 046: | Not used                                                              |         |               |                |
| 047:        | Vertical scan magnification correction (scanning on ADF)              | 32      | 0-64          | one unit=0.1%  |
| 048:        | Horizontal scan magnification correction (scanning on ADF)            | 32      | 0-64          | one unit=0.1%  |
| 049: - 053: | Not used                                                              |         |               |                |
| 054:        | Pickup motor speed correction (when the ADF is used)                  | 32      | 0-64          | one unit=0.1%  |
| 055: - 350: | Not used                                                              |         |               |                |

# A

If any operation error occurs after changing the setting value, change the setting value to the original one.

#### 14.6.2 <031Vertical scan start position adjustment>

i-SENSYS MF4690PL / / i-SENSYS MF4660

Adjust the position at which vertical scanning of a book starts. The larger the adjustment value, the narrower the left-side margin of the image becomes.

#### 14.6.3 <033Vertical scan magnification correction>

i-SENSYS MF4690PL / / i-SENSYS MF4660

Correct the magnification of vertical scanning of a book. The larger the adjustment value, the more the image stretches in the vertical scanning direction.

#### 14.6.4 <035: - 036:Reader motor speed change>

i-SENSYS MF4690PL / / i-SENSYS MF4660

Though no market adjustment work needs to be carried out, enter factory defaults at image processor PCB replacement.

#### 14.6.5 <041: Vertical scan start position adjustment (when scanning on a document fed from ADF)>

i-SENSYS MF4690PL / / i-SENSYS MF4660

Adjust the position at which vertical scanning of a document fed from the ADF starts. The larger the adjustment value, the narrower the left-side margin of the image becomes.

### 14.6.6 <047: Vertical scan magnification correction (when scanning on a document fed from ADF)>

i-SENSYS MF4690PL / / i-SENSYS MF4660

Correct the magnification of vertical scanning of a document fed from the ADF. The larger the adjustment value, the more the image stretches in the vertical scanning direction.

### 14.6.7 <048: Horizontal scan magnification correction (when scanning on a document fed from ADF)>

i-SENSYS MF4690PL / / i-SENSYS MF4660

Correct the magnification of horizontal scanning of a document fed from the ADF. The smaller the adjustment value, the more the image stretches in the horizontal scanning direction. This menu is used to adjust the ADF feed motor speed. If you changed the adjustment value in this mode, the adjustment value selected for SCAN NUMERIC>54 must also be incremented/decremented by the same amount.

Do not change the adjustment value extremely.

# 14.7 Printer Function Settings (PRINTER)

#### 14.7.1 Service Soft Switch Settings (SSSW)

## 14.7.1.1 SSSW-SW15

14.7.1.1.1 List of Function

i-SENSYS MF4690PL /

T-14-17 Bit Function 0 1 0 Not used 1 Not used 2 Not used 3 IFAX Permission of split recording of text data Enable Disable 4 Not used 5 Not used 6 Not used Not used

#### 14.7.1.1.2 Detailed Discussions of Bit 3

i-SENSYS MF4690PL /

Select whether split recording is to be enabled when text data such as a header and body text is recorded. Selecting "Set" may split text data when a small paper size such as A5 is selected. In this case, a page may be split in the middle of a character string.

### 14.7.2 Numeric Parameter Settings (NUMERIC Param.)

# 14.7.2.1 <034: Left-end registration adjustment (malti-purpose tray)>

i-SENSYS MF4690PL / / i-SENSYS MF4660

Adjust the left-end registration margin of paper picked from a multi-purpose tray. The larger the adjustment value, the wider the left-end margin of the image becomes.

# 14-17

0016-2090

0016-2095

# 14.7.2.2 <035: Left-end registration adjustment (cassette)>

i-SENSYS MF4690PL / / i-SENSYS MF4660

Adjust the left-end registration margin of paper picked from cassette. The larger the adjustment value, the wider the left-end margin of the image becomes.

# 14.7.2.3 <039: Left-end registration adjustment (duplex unit)>

i-SENSYS MF4690PL / / i-SENSYS MF4660

Adjust the left-end registration margin of paper picked from a duplex unit. The larger the adjustment value, the wider the left-end margin of the image becomes.

# 14.7.2.4 <053: Margin adjustment at the leading edge of the copy>

i-SENSYS MF4690PL / / i-SENSYS MF4660

Adjust the margin at the leading edge of the copy. Increasing the value makes the margin at the leading edge larger.

# 14.7.2.5 <054: Margin adjustment at the trailing edge of the copy>

i-SENSYS MF4690PL / / i-SENSYS MF4660

Adjust the margin at the trailing edge of the copy. Increasing the value makes the margin at the trailing edge larger.

#### 14.7.2.6 <055: Margin adjustment at the right edge of the copy>

i-SENSYS MF4690PL / / i-SENSYS MF4660

Adjust the margin at the right edge of the copy. Increasing the value makes the margin at the right edge larger.

# 14.7.2.7 <056: Margin adjustment at the left edge of the copy>

i-SENSYS MF4690PL / / i-SENSYS MF4660

Adjust the margin at the left edge of the copy. Increasing the value makes the margin at the left edge larger.

# 14.8 Setting of System Functions (SYSTEM)

# 14.8.1 Bit Switch Settings

i-SENSYS MF4690PL / / i-SENSYS MF4660

#### SSSW-SW03 functional configuration

| T-14-18 |                                               |        |         |  |  |  |  |  |  |  |
|---------|-----------------------------------------------|--------|---------|--|--|--|--|--|--|--|
| Bit     | Function                                      | 1      | 0       |  |  |  |  |  |  |  |
| 0       | Not used                                      | -      | -       |  |  |  |  |  |  |  |
| 1       | Not used                                      | -      | -       |  |  |  |  |  |  |  |
| 2       | Not used                                      | -      | -       |  |  |  |  |  |  |  |
| 3       | Not used                                      | -      | -       |  |  |  |  |  |  |  |
| 4       | Not used                                      | -      | -       |  |  |  |  |  |  |  |
| 5       | Not used                                      | -      | -       |  |  |  |  |  |  |  |
| 6       | Imports and exports user information via USB. | Enable | Disable |  |  |  |  |  |  |  |
| 7       | Not used                                      | -      | -       |  |  |  |  |  |  |  |

Bit 6 details

Select whether to enable the host machine to work as a USB storage device or not. If the host machine is plugged into a PC with this setting enabled, it allows user registration data (user data and telephone registration data) to be imported and exported to and from the PC, except for the data embedded in the department management information and user management IDs in the system management information.

# 14.9 Counter Indication (COUNTER)

# 14.9.1 Counters

#### i-SENSYS MF4690PL / / i-SENSYS MF4660

This copier is furnished with a maintenance/supplies counter set (DRBL-1), which can be used to gain rough measures of when to replace supplies. The counter set increments by one on counting each sheet of small-sized paper (up to A4/LTR) and by two on counting each sheet of large-sized paper (larger than A4/LTR).

T-14-19

| Maintenance counter list |          |                                 |
|--------------------------|----------|---------------------------------|
| Item                     | Counter  | Explanation                     |
| TOTAL (Total counter)    | SERVICE1 | Service total counter 1         |
|                          | SERVICE2 | Service total counter 2         |
|                          | TTL      | Total counter                   |
|                          | COPY     | Total copy counter              |
|                          | PDL-PRT  | PDL print counter               |
|                          | FAX-PRT  | Fax print counter               |
|                          | RPT-PRT  | Report print counter            |
|                          | 2-SIDE   | Double-sided copy/print counter |
|                          | SCAN     | Scan counter                    |
|                          |          |                                 |

| Maintenance counter list         |          |                                         |
|----------------------------------|----------|-----------------------------------------|
| Item                             | Counter  | Explanation                             |
| PICK-UP (Paper pickup counter)   | C1       | Cassette jam counter                    |
|                                  | C2       | Not used                                |
|                                  | C3       | Not used                                |
|                                  | C4       | Not used                                |
|                                  | MF       | Multi-purpose tray pickup total counter |
|                                  | 2-SIDE   | Double-sided paper pickup total counter |
| FEEDER (Feeder related counters) | FEED     | ADF pickup total counter                |
|                                  | DFOP-CNT | Not used                                |
| JAM (Jam counters)               | TTL      | Unit total jam count                    |
|                                  | FEEDER   | ADF total jam count                     |
|                                  | SORTER   | Not used                                |
|                                  | 2-SIDE   | Duplex unit jam counter                 |
|                                  | MF       | Multi-purpose tray jam counter          |
|                                  | C1       | Cassette jam counter                    |
|                                  | C2       | Not used                                |
|                                  | C3       | Not used                                |
|                                  | C4       | Not used                                |
| MISC (Other required counter)    | WST-TNR  | Not used                                |

# 14.9.2 Clearing Counters

i-SENSYS MF4690PL / / i-SENSYS MF4660

- Maintenance counter all clear Execute service mode > CLEAR > COUNTER to clear all maintenance counters.

# 14.10 Report Output (REPORT)

# 14.10.1 Report Output

i-SENSYS MF4690PL / / i-SENSYS MF4660

The table below lists the kinds of reports that are supported.

| Item              | Explanation                                                                                                    |
|-------------------|----------------------------------------------------------------------------------------------------|
| SERVICE DATA LIST | Service mode service soft switch output (SSSW, MENU, NUMERIC Param., SPECIAL, NCU, SCAN, PRINT, SYSTEM, ROM, start date)                            |
| SYSTEM DATA LIST  | Service mode service soft switch output (SSSW, MENU, NUMERIC Param., SPECIAL, NCU, SCAN, PRINT, SYSTEM, ROM, start date)<br>System dump list output |
| SYSTEM DUMP LIST  | Transmission count, reception count, record chart count, error count and other outputs                                                              |
| COUNTER REPORT    | Counter output                                                                                                    |
| ERROR LOG LIST    | Not used                                                                                                    |
| SPEC LIST         | Type setting, print speed, memory size, ROM indication, adjustment data and other outputs                                                           |
| SERVICE LABEL     | Not used                                                                                                    |

# 14.10.2 System Data List

i-SENSYS MF4690PL / / i-SENSYS MF4660

Use it to check the settings associated with the service soft switch and service parameters.

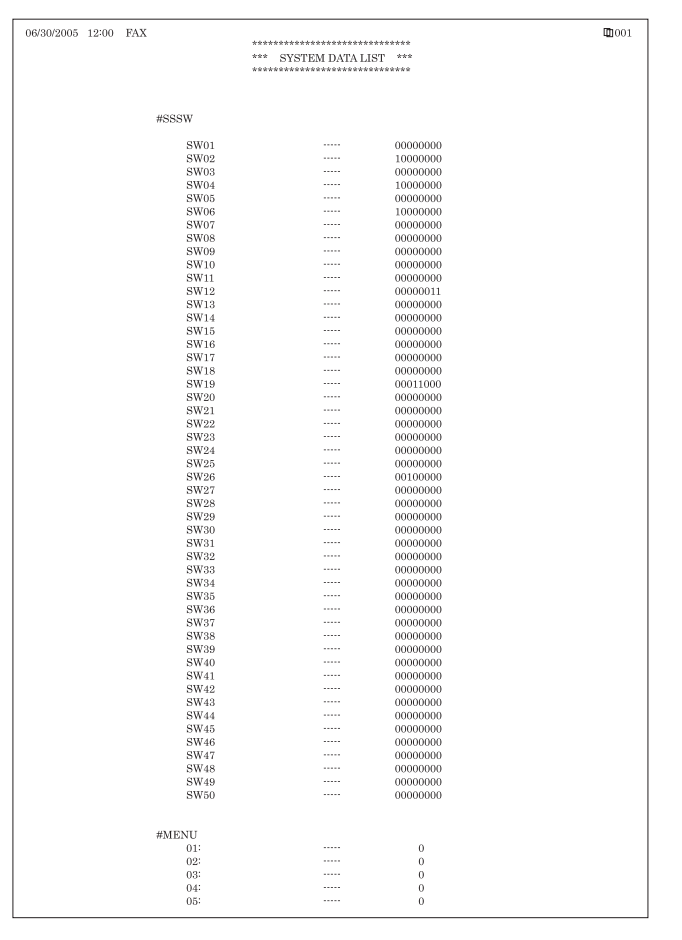

F-14-3

# 14.10.3 System Dump List

i-SENSYS MF4690PL / / i-SENSYS MF4660

- System Dump List

Use it to check the history of communications, both successful and error.

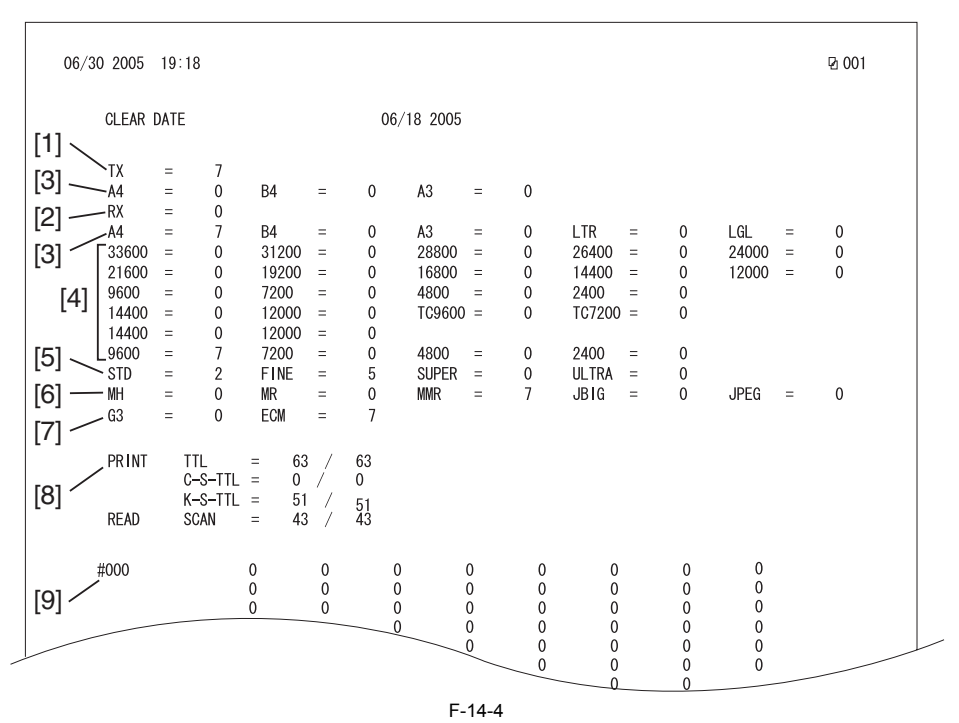

\*1: TX, number of total pages transmission.
\*2: Total number of pages transmitted/received according to original size.
\*3: RX, number of total pages reception.
\*4: Total number of pages transmitted and received for each modem speed
\*5: Total number of pages transmitted/received in connection with different modem speeds (Standard, Fine, Super Fine, Ultra Fine).
\*6: Total number of pages transmitted and received for each coding method
\*7: Total number of pages transmitted and received in each mode
\*8: Total number of pages transmitted and received in each mode

\*8: Total number of pages printed/scanned

\*9: Total number of occurrences for error code

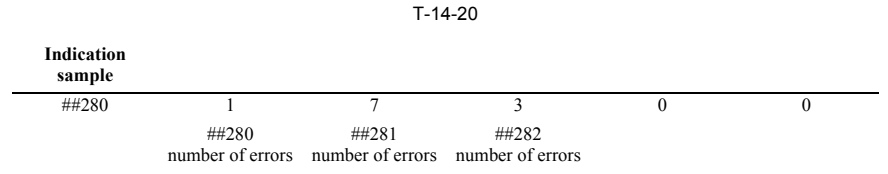

It provides error information on the 3 most recent communications.

| - #1 LATES | т                           | #000                        |                     |                                         |                 |               |
|------------|-----------------------------|-----------------------------|---------------------|-----------------------------------------|-----------------|---------------|
|            | - START TIME                | 09/02 10:00                 |                     |                                         |                 |               |
|            | - OTHER PARTY<br>MAKER CODE | 12345678                    |                     |                                         |                 |               |
|            | - MACHINE CODE              | 0100001 0000                | 0000                |                                         |                 |               |
|            | RCV V.8 FRAME               | E0 81 85 D4                 | 90 7E 00 00         |                                         |                 |               |
|            | SYMBOL RATE                 | 3429 baud                   | ્યો                 |                                         |                 |               |
|            | TX LVL REDUCT               | 20000 0ps (v.               | 041                 |                                         |                 |               |
|            | ERR ABCODE                  | 00                          |                     |                                         |                 |               |
|            | ERR SECTXB<br>ERR SECRXB    | 00                          |                     |                                         |                 |               |
|            | Den 1 (bit 1)               | 00000100 01110111           | 01011111 00100011   | 00000001 101                            | 01001 00000001  | (14 50)       |
|            | (bit 57)                    | 00000001 0000000            | 1 00000100 0000000  | 00000001 10                             | 101001 0000001  | (bit 96)      |
| <br>       | - Tx : (bit 1)              | 00000000 0100001            | 0 00011111 00100001 | 00000001 000                            | 000001 00000001 | (bit 56)      |
|            | (bit 57)                    | 00000001 0000000            | 1 00000100 0000000  | 00000000                                |                 | (bit 96)      |
| - Rx :     | NSF CSI DIS                 | CFR                         | MC                  | 2                                       | MCF             |               |
| - Te -     | NICC                        | TRIDCE DIV                  | OOR DDC.NTH         | DIV.900 DDC                             | NUU DIN         | 7.900 DDC.MII |
| - 1X ·     | MOR                         | NOP                         | 200 IIS NOL         | TIA 200 TI 5                            | NOL 112         | 200 113 NO    |
| KX -       | MCF                         | MCF                         | MCF                 |                                         |                 |               |
| Tx :       | PIX-288 PPS                 | -NUL PIX-288                | 3 PPS-EOP I         | OCN                                     |                 |               |
| #2         |                             | #000                        |                     |                                         |                 |               |
|            | STADT TIME                  | 00/02_00:20                 |                     |                                         |                 |               |
|            | OTHER PARTY                 | 12345678                    |                     |                                         |                 |               |
|            | MAKER CODE                  | 10001000                    |                     |                                         |                 |               |
|            | MACHINE CODE                | 0100001 0000<br>E0 01 05 D4 | 0000                |                                         |                 |               |
|            | SYMBOL RATE                 | 3429 baud                   | 90 75 00 00         |                                         |                 |               |
|            | DATA RATE                   | 28800 bps [V.               | 34]                 |                                         |                 |               |
|            | TX LVL REDUCTI              | ION 0                       |                     |                                         |                 |               |
|            | ERR ABCODE<br>ERR SECTYR    | 00                          |                     |                                         |                 |               |
|            | ERR SECRXB                  | 00                          |                     |                                         |                 |               |
|            | Pr : (hit 1)                | 00000100_01110111           | 01011111_00100011   | 00000001 101                            | 01001_00000001  | (bit 56)      |
|            | (bit 57)                    | 00000001 0000000            | 1 00000100 0000000  | 000000000000000000000000000000000000000 | 00000000        | (bit 96)      |
|            | Tx : (bit 1)                | 00000000 0100001            | 0 00011111 00100001 | 0000001 000                             | 000001 00000001 | (bit 56)      |
|            | (bit 57)                    | 00000001 0000000            | 1 00000100 0000000  | 00000000                                |                 | (bit 96)      |
| Rx :       | NSF CSI DIS                 | CFR                         | MCI                 | 9                                       | MCF             |               |
| Tx :       | NSS                         | S TSI DCS PIX               | -288 PPS-NUL        | PIX-288 PPS                             | -NUL PIX        | -288 PPS-NU   |
|            |                             |                             |                     |                                         |                 |               |
| Rx :       | MCF                         | MCF                         | MCF                 |                                         |                 |               |

```
START TIME
OTHER PARTY
MAKER CODE
MACHINE CODE
RCV V.8 FRAME
SYMBOL RATE
DATA RATE
TX LVL REDUCTION
ERR ABCODE
ERR SECTXB
ERR SECTXB
                                                                                                             09/02 09:00
12345678
10001000
0100001 00000000
00 81 85 D4 90 7E 00 00
3429 baud
28800 bps [V. 34]
0
                                                                                                             0
00
00
00
```

F-14-5

- \*1: service error code.
  \*2: START TIME, date and time (in 24-hr notation).
  \*3: OTHER PARTY, telephone number sent by the other party.
  \*4: MAKER CODE, manufacturer code.
  \*5: MACHINE CODE, model code.
  \*6: bit 1 through bit 96 of DIS, DCS, or DTC that has been received.
  \*7: bit 1 through bit 96 of DIS, DCS, or DTC that has been transmitted.
  \*8: RX, procedural signal received; TX, procedural signal transmitted.

### 14.10.4 Counter List

i-SENSYS MF4690PL / / i-SENSYS MF4660

Explanation: Maintenance counter output. (For more detailed information about the maintenance counter output, execute service mode > Display counter information > Counters.)

# 14.10.5 Spec List

i-SENSYS MF4690PL / / i-SENSYS MF4660

| 07/12/2005 13:07 FAX |                                    |         |                   | 001 |
|----------------------|------------------------------------|---------|-------------------|-----|
| [1]                  |                                    |         |                   |     |
|                      | ***************                    | ******* |                   |     |
| [2]                  | *** SPEC REPO                      | RT ***  |                   |     |
| [3]                  |                                    |         |                   |     |
|                      | TYPE                               |         | 11 8 4            |     |
|                      | LBP SPEED                          |         | 22cpm             |     |
|                      | TOTAL MEMORY                       |         | 128MB             |     |
|                      | MAIN                               |         | WLaa-03-13        |     |
| [4]                  | OPTION                             |         | WLaa-03-13        |     |
|                      | ECONT                              |         | 0509              |     |
|                      | OPT-CAS 1                          |         | 0000              |     |
|                      | OPT-CAS 2                          |         | 0000              |     |
|                      | OPT-CAS 3                          |         | 0000              |     |
|                      | OPT-FIN                            |         | 0000              |     |
|                      | ACTIBAT FUNCTION                   |         |                   |     |
| [5] _                | BDL-IMAGE (1200)                   |         | OFF               |     |
|                      | FAX                                |         | ON                |     |
|                      | PCL                                |         | ON                |     |
|                      | PC-SCAN                            |         | ON                |     |
|                      | BW-SEND                            |         | OFF               |     |
|                      | PAF                                |         | OFF               |     |
|                      | BDL-IMAGE (600)                    |         | ON                |     |
|                      | SOFT-ID PRM                        |         |                   |     |
|                      | TYPE                               |         | 0 : NONE          |     |
|                      | BIT 00: BDI -IMAGE (1200)          |         | ON / OFF          |     |
| [6]                  | BIT 01: FAX                        |         | ON / OFF          |     |
|                      | BIT 02: NETWORK                    |         | ON / OFF          |     |
|                      | BIT 03: PCL                        |         | ON / OFF          |     |
|                      | BIT 04: PC-SCAN<br>BIT 05: BW-SEND |         | OFF / OFF         |     |
|                      | BIT 06: CL-SEND                    |         | OFF / OFF         |     |
|                      | BIT 07: PAF                        |         | OFF / OFF         |     |
|                      | BIT 08: BDSS                       |         | ON / OFF          |     |
|                      | BIT 10: COUNTER                    |         | ON / OFF          |     |
|                      | BODY No.                           |         | BFDxxxxx          |     |
|                      | ENGINE CODE                        |         | 20000016          |     |
| [7] 、                |                                    |         | 0 : NONE          |     |
| 1.1                  | TTL                                |         | 000688            |     |
|                      | COPY                               |         | 000685            |     |
|                      | FAX-PRT                            |         | 000000            |     |
|                      | BPT-PBT                            |         | 000000            |     |
|                      | READ ADJ PRM                       |         | 00000             |     |
|                      | 026:                               |         | 0022              |     |
|                      | 031:                               |         | 0000              |     |
|                      | 032:                               |         | 0032              |     |
|                      | 034:                               |         | 0032              |     |
|                      | 041:                               |         | 0000              |     |
|                      | 042:                               |         | 0219              |     |
| [0]                  | 043.                               |         | 0075              |     |
|                      | 045:                               |         | 0075              |     |
|                      | 046:                               |         | 0075              |     |
|                      | 047:                               |         | 0032              |     |
|                      | 054:                               |         | 0032              |     |
|                      | 213:                               |         | 0000              |     |
|                      | 214:                               |         | 0000              |     |
|                      | WRITE ADJ PRM                      |         | 0000              |     |
|                      | 031:                               |         | 0050              |     |
|                      | 032:                               |         | 0050              |     |
|                      | 033.                               |         | 0100              |     |
|                      | 035:                               |         | 0100              |     |
|                      | 036:                               |         | 0100              |     |
| [9]                  | 037:                               |         | 0100              |     |
| [10]                 | L 039:                             |         | 0100              |     |
|                      | OPTYION ROM                        |         | 16MB              |     |
|                      |                                    |         | OFF               |     |
| [12]                 | L DELIVERY FULL SENSOR 2           |         | OFF               |     |
|                      | USB SERIAL No.                     |         | 0051J9AE904       |     |
| [13]                 | MAC ADDRESS                        |         | 00 00 85 51 60 1C |     |
| [14]                 | BACKUP BAI (ERY                    |         | 0FF<br>2          |     |
|                      | LOUIN                              |         | -                 |     |
| [15]                 |                                    |         |                   |     |

F-14-6

- F-[1] Type setting [2] Print speed [3] Memory size [4] ROM version (MAIN/BOOT/ECONT/option cassette/duplex unit/finisher) [5] Activation function ON/OFF [6] Soft ID information [7] Total counter (TOTAL/COPY/FAX/PDL/REPORT record counts) [8] Adjustment data (factory scan/record adjustment values) [9] Option ROM availability [10] USB memory availability [11] No. 1/No. 2 paper full sensor sensor availability [12] USB serial number [13] MAC address [14] Backup battery availability [15] Anlog purocessor PCB version

# 14.11 Data Initialization Mode (CLEAR)

# 14.11.1 Clear

i-SENSYS MF4690PL / / i-SENSYS MF4660

| Group           | Item             | Explanation                                                                                                    |
|-----------------|------------------|----------------------------------------------------------------------------------------------------|
| TEL & USER DATA | A                | Clears all user-registered and -set areas of telephone registration data and user data.<br>(Telephone registration refers to the registration of codes on one-touch dialing, abbreviated dialing, and group dialing.) |
| SERVICE DATA    |                  | Clears the system dump list, except for counters and clear dates.                                                                                                    |
| COUNTER         |                  | Clears the maintenance counter, parts counter and mode-specific counters.<br>Initializes the counter (numerator) in the system dump list.                                                                             |
| TYPE            |                  | Initializes user data and service data to suit specified destination settings.                                                                                                    |
| SOFT-CNT        |                  | Not used                                                                                                    |
| HST             | ACTIVITY         | Initializes the activity report                                                                                                    |
|                 | ACCOUNT          | Not used                                                                                                    |
|                 | JAM              | Not used                                                                                                    |
|                 | ERR              | Not used                                                                                                    |
|                 | ALARM            | Not used                                                                                                    |
| CARD            |                  | Not used                                                                                                    |
| ERR             | E355             | Not used                                                                                                    |
|                 | E719             | Not used                                                                                                    |
| PWD             |                  | Clears the system administrator's password.                                                                                                    |
| FILE SYSTEM     |                  | Not used                                                                                                    |
| FORMAT          | USB MEMORY       | Format the USB memory. (This mode is used when the USB memory error is damaged and E744 occurs.)                                                                                                    |
|                 | LICENSE<br>DRIVE | Not used                                                                                                    |
| ERDS-DAT        |                  | Not used                                                                                                    |
| ALL             |                  | Clears user and service data (except for some scan parameters and print parameters),<br>and the counter setting/registration data in the system dump list, except for the print                                       |

# 14.12 ROM Management (ROM)

# 14.12.1 ROM Display

i-SENSYS MF4690PL / / i-SENSYS MF4660

The table below lists the items of ROM display mode that are supported.

| Item  | Explanation                                                                            |  |
|-------|----------------------------------------------------------------------------------------|--|
| MAIN  | Displays the version number of the ROM (SYSTEM) mounted on the image<br>processor PCB. |  |
| MAIN2 | Displays the version of the ROM (BOOT) mounted on the image processor PCB.             |  |
| ECONT | Displays the version number of the ROM mounted on the DC controller PCB.               |  |
| OPROM | Not used                                                                               |  |

T-14-21

# 14.13 Test Mode (TEST)

# 14.13.1 Overview

# 14.13.1.1 Outline

i-SENSYS MF4690PL / / i-SENSYS MF4660

Test mode must be executed by keeping track the flow of menu items appearing on the LCD. Menu items in test mode are organized into seven blocks as described below. Numerals enclosed in parentheses denote a numeric keypad key to be pressed each.

**1. D-RAM test ((1) D-RAM)** Checks to see if data can be correctly written to and read from D-RAM.

**2.** Scan test ((2) SCAN TEST) Used to adjust contact sensor output and the position at which a document fed from the ADF is scanned.

**3. Print test ((3) PRINT TEST)** Used to generate service test patterns.

**4. Modem test ((4) MODEM TEST)** Performs relay actuation, modem DTMF and tonal signal transmission/reception tests.

5. Aging test ((5) AGING TEST) Not used.

**6. Function test ((6) FUNCTION TEST)** Used to verify the operations of microswitches, sensors, speakers and ADF functions.

# **7. Roller cleaning mode ((0) ROLLER CLEAN)** Used to clean the delivery roller or ADF pickup roller by idling them.

# 14.13.1.2 Test Mode Menu List

i-SENSYS MF4690PL / / i-SENSYS MF4660

**Test mode menu list** To invoke test mode, follow these steps:

Enter service mode.
 Press the operation panel Additional functions key, 2 key, 8 key and Additional functions key in this order.
 Press the operation panel arrow keys to show "TEST MODE."
 Press the OK key.

T-14-22

| Numerals en  | closed in pare                     | entheses deno                              | te a numeric key | pad key to be presse | ed each.         |                                    |
|--------------|------------------------------------|--------------------------------------------|------------------|----------------------|------------------|------------------------------------|
| Group        | Subgroup                           | Item 1                                     | Item 2           | Item 3               |                  | Explanation                        |
| TEST MODE    | 2 [1] - [9], [#]                   |                                            |                  | 1                    |                  |                                    |
| (1) DRAM [1  | ] - [2]                            |                                            |                  | D-RAM data check     |                  |                                    |
|              | (1) D-RAM TEST                     |                                            |                  |                      | Write/read check |                                    |
|              | (2) D-RAM T                        | TEST                                       |                  |                      |                  | Read check                         |
| (2) SCAN TE  | ST [1] - [8]                       |                                            |                  |                      |                  |                                    |
| ( )          | (1) SHADIN                         | G                                          |                  |                      |                  | Automatic gain adjustment          |
|              | (3) SHEET P                        | OS ADJ                                     |                  |                      |                  | Not used                           |
|              | (4) TRASH E                        | DETECT                                     |                  | Not used             |                  |                                    |
|              | (5), (6), (9), (                   | *)                                         |                  |                      |                  | Not used                           |
| (3) PRINT TH | EST [1] - [9]                      | ,                                          |                  |                      |                  |                                    |
| (-)          | (1)                                |                                            |                  |                      |                  | Not used                           |
|              | (2)                                |                                            |                  |                      |                  | All-black output                   |
|              | (3)                                |                                            |                  |                      |                  | Not used                           |
|              | (4)                                |                                            |                  |                      |                  | Back helt output                   |
|              | (5) (6) (7) (                      | 8) (9) (*)                                 |                  |                      |                  | Not used                           |
| (4) MODEM    | (5), (0), (7), (<br>TEST [1] - [9] | l                                          |                  |                      |                  |                                    |
| (4) MODEM    | (1) RELAV 1                        | I<br>FST [1] - [2]                         |                  |                      |                  |                                    |
|              |                                    | $(1) \operatorname{REL} \Delta \mathbf{V}$ | TEST 1           |                      |                  | NCU relay (and switch) ON/OFF test |
|              |                                    | (1) RELAT                                  | TEST 2           |                      |                  | 230 V common NCU test              |
|              | (2) FREO TE                        | (2) KELA I                                 | 11251 2          |                      |                  | Erequency feet                     |
|              | (2) TKEQ TE                        | $\left[ 0 \right] = \left[ 0 \right]$      | EST 462H2        |                      |                  |                                    |
|              |                                    | (0) FREQ T                                 | EST 1100Hz       |                      |                  |                                    |
|              |                                    | (1) FREQ T                                 | EST 1200Hz       |                      |                  |                                    |
|              |                                    | (2) FREQ T                                 | EST 1500Hz       |                      |                  |                                    |
|              |                                    | (3) FREQ T                                 | EST 1650Uz       |                      |                  |                                    |
|              |                                    | (4) FREQ 13<br>(5) FREQ T                  | ST 1850Hz        |                      |                  |                                    |
|              |                                    | (5) FREQ T                                 | EST 2100Hz       |                      |                  |                                    |
|              | (6) FREQ TEST 2100Hz               |                                            |                  |                      |                  | C2 signal transmission test        |
|              | (4) 03 51010                       | AL IA IESI                                 | [0] - [8]        | Ohna                 |                  |                                    |
|              |                                    | (0) G3 SIGN                                | AL IX TEST 24    | oob ==               |                  |                                    |
|              |                                    | (1) $(3)$ $SIGN$                           | AL TX TEST 49    | oob                  |                  |                                    |
|              |                                    | (2) G3 SIGN                                | AL IX IESI 48    | ool                  |                  |                                    |
|              |                                    | (3) G3 SIGN                                | AL IX TEST /2    | 00bps                |                  |                                    |
|              |                                    | (4) G3 SIGN                                | AL IX TEST 76    |                      |                  |                                    |
|              |                                    | (5) G3 SIGN                                | AL IX TEST TO    | 27200bps             |                  |                                    |
|              |                                    | (6) G3 SIGN                                | AL IX TEST IC    | 29600bps             |                  |                                    |
|              |                                    | (/) G3 SIGN                                | AL IX IESI 12    | 000bps               |                  |                                    |
|              |                                    | (8) G3 SIGN                                | AL IX IESI 14    | 400bps               |                  |                                    |
|              | (5) DIMF II                        | £ST [0] - [9], *                           | *,#              | 01                   |                  | DIMF transmission test             |
|              |                                    | (0) G3 SIGN                                | AL IX TEST 30    | Obps                 |                  |                                    |
|              |                                    | (1) G3 SIGN                                | AL IX IESI 24    | oobps                |                  |                                    |
|              |                                    | (2) G3 SIGN                                | AL TX TEST 48    | 00bps                |                  |                                    |
|              |                                    | (3) G3 SIGN                                | AL TX TEST 72    | 00bps                |                  |                                    |
|              |                                    | (4) G3 SIGN                                | AL TX TEST 96    | 00bps                |                  |                                    |
|              |                                    | (5) G3 SIGN                                | AL TX TEST TO    | C7200bps             |                  |                                    |
|              |                                    | (6) G3 SIGN                                | AL TX TEST TO    | C9600bps             |                  |                                    |
|              |                                    | (7) G3 SIGN                                | AL TX TEST 12    | 000bps               |                  |                                    |
|              |                                    | (8) G3 SIGN                                | AL TX TEST 14    | 400bps               |                  |                                    |
|              |                                    | (9) G3 SIGN                                | AL TX TEST TO    | C9600bps             |                  |                                    |
|              |                                    | (*) G3 SIGN                                | AL TX TEST 12    | 000bps               |                  |                                    |
|              |                                    | (#) G3 SIGN                                | AL TX TEST 14    | 400bps               |                  |                                    |
|              | (6) MODEM                          | TEST                                       |                  |                      |                  | Tonal sign reception test          |
|              | (8) G3 V.34                        | Γx TEST                                    |                  |                      |                  | V34 G3 signal transmission test    |
|              | (9)                                |                                            |                  |                      |                  | Not used                           |

| Group                       | Subgroup                          | Item 1                           | Item 2                          | Item 3        | Explanation                              |
|-----------------------------|-----------------------------------|----------------------------------|---------------------------------|---------------|------------------------------------------|
| 5) AGINO                    | G TEST                            | •                                |                                 |               | Not used                                 |
| 6) FUNC                     | TION TEST [1]                     | - [9]                            |                                 |               |                                          |
|                             | (1) FUNCTI                        | ION TEST G                       | 3 4800bps                       |               | G3 4800 bps signal transmission test     |
|                             | (3) 6-3 SEN                       | SOR [1] - [8]                    |                                 |               | Sensor checks                            |
|                             |                                   | (1) CRG C                        | ON FCV ON AI                    | LS [of of of] |                                          |
|                             |                                   | (2) PW of                        | PW2 of                          |               |                                          |
|                             |                                   | (3) DS of 1                      | DES of HPS of                   |               |                                          |
|                             |                                   | (4) TN Va                        | lue 125 USB m                   | emory of      |                                          |
|                             |                                   | (5) CRG ON FCV ON ALS [of of of] |                                 |               |                                          |
|                             | (6), (7), (8)                     |                                  |                                 |               | Not used                                 |
|                             | (4) ADF FEED TEST                 |                                  |                                 |               | ADF delivery operation test              |
|                             | (5) BOOK F                        | FEED TEST                        |                                 |               | Book copy operation test                 |
|                             | (6) 6-6 SPE                       | AKER FREQ                        | :[1] VOL:[2]                    |               | Speaker volume and buzzer frequency test |
|                             | (7) Operatio                      | (7) Operation Panel              |                                 |               | Operation panel key, LCD and LED test    |
|                             | (8) FUNCTION TEST LAMP TEST ALL   |                                  |                                 | L             | Lamp test                                |
|                             | (9) LINE TEST [1] - [3]           |                                  |                                 |               | Line signal reception test               |
| 0) ROLLER CLEAN 0:PRT 1:ADF |                                   |                                  | Printer and ADF roller cleaning |               |                                          |
|                             | (0) PRT RO                        | L CLEAN Pr                       | ess start key                   |               | Not used                                 |
|                             | (1) ADF ROL CLEAN Press start key |                                  |                                 |               |                                          |

# 14.13.2 DRAM Test

# 14.13.2.1 D-RAM Test<(1) D-RAM TEST>

i-SENSYS MF4690PL / / i-SENSYS MF4660

#### D-RAM Test((1) D-RAM)

Press the numeric keypad key 1 on the test mode menu to select the D-DRAM test. Press numeric keypad keys 1 and 2 during the D-DRAM test to carry out the individual tests described below.

Numeric keypad key 1

Checks to see if data can be correctly written to and read from all areas of D-RAM (SDRAM). If an error occurs making this check, the test is aborted, with an error appearing on the touch panel (LCD).

# Numeric keypad key 2

Checks to see if data can be correctly read from all areas of D-RAM (SDRAM). If an error occurs making this check, the test is aborted, with an error appearing on the touch panel (LCD).

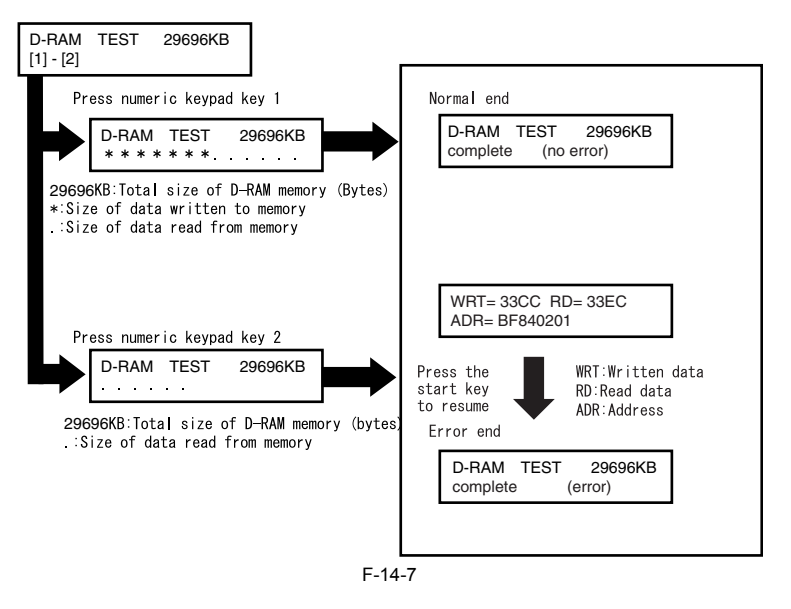

# 14.13.3 Scan Test

# 14.13.3.1 Scan Test ((2) SCAN TEST)

i-SENSYS MF4690PL / / i-SENSYS MF4660

### Scan test ((2) SCAN TEST)

Press the numeric keypad key 2 on the test mode menu to select the SCAN test. Press numeric keypad keys 1 during the SCAN test to carry out the individual tests described below.

Numeric keypad key 1 Corrects the LED output of the contact sensor and sets its parameters automatically. (AGC adjustment)

# 14.13.4 Print Test

# 14.13.4.1 Print Test ((3) PRINT TEST)

i-SENSYS MF4690PL / / i-SENSYS MF4660

# Print test ((3) PRINT TEST)

Press the numeric keypad key 3 on the test mode menu to select the print test. Press numeric keypad keys 2 and 4 during the print test to generate test patterns as described below. Two kinds of service test patterns are available. Other test patterns are reserved for factory/development purposes.

Numeric keypad key 2 (2) BLACK: All-black output Numeric keypad key 4 (4) ENDURANCE: Black belt output

To cancel test printing, press the stop key.

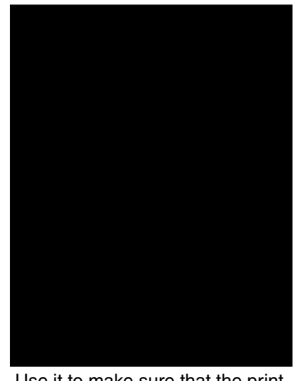

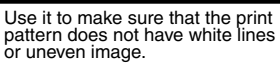

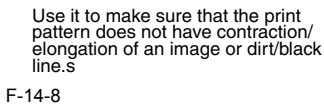

14.13.5 Modem Test

# 14.13.5.1 MODEM Test ((4) MODEM TEST)

i-SENSYS MF4690PL / / i-SENSYS MF4660

# **MODEM test((4) MODEM TEST)**

These tests test modem and NCU transmission and reception. The modem tests check whether signals are sent correctly from the modem by comparing the sound of the signals from the speaker with the sounds from a normal modem. End this test by pressing the Stop key.

| Keypad | Туре                             | Description                                                                                                    |
|--------|----------------------------------|----------------------------------------------------------------------------------------------------|
| 1      | Relay test                       | Use it to turn on/off a selected relay to execute a switch-over test                                                                                                    |
| 2      | Frequency test                   | The modem sends tonal signals from the modular jack and the speaker.                                                                                                    |
| 4      | G3 signal transmission test      | The modem sends G3 signals from the modular jack and the speaker.                                                                                                    |
| 5      | DTMF signal reception test       | Use it to generate the DTMF signal coming from the modem using the telephone line terminal and the speaker.                                                                                                    |
| 6      | Tonal signal reception test      | Use it to monitor a specific frequency and the DTMF signal received from the telephone line terminal by causing them to be indicated on the LCD (i.e., the presence/absence as detected). The reception signal is generated by the speaker. |
| 8      | V.34 G3 signal transmission test | The modem sends V.34 G3 signals from the modular jack and the speaker.                                                                                                    |

### **Relay Test**

Press '1'or '2' on the keypad on the Modem test menu to select relay test mode. Use the keypad to operate the various relays of the NCU. '2' on the keypad is used for 230V machine. Numeric keypad key 1

The input key and relay are shown below:

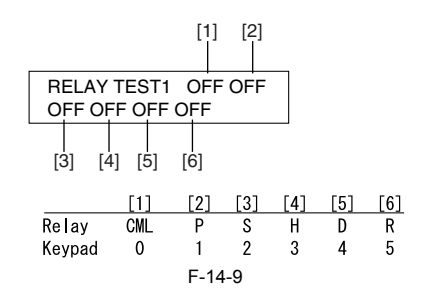

Numeric keypad key 2 The input key and relay are shown below:

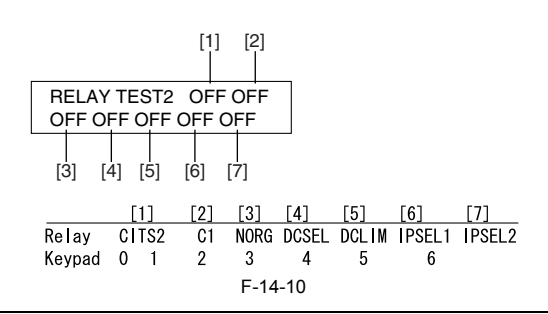

The touch panel (LCD) is turned on or off in relation to the transmission of the relay operation signal as is operated on the keypad; for this reason, you cannot use the touch panel (LCD) to check a fault on a single relay.

**Frequency Test** A press on '2' on the keypad from the MODEM test menu selects the frequency test.

In this test, signals of the following frequencies from the modem are transmitted using the telephone line terminal and the speaker. To select a different frequency, use the keypad.

| Keypad | Frequency |  |
|--------|-----------|--|
| 0      | 462Hz     |  |
| 1      | 1100Hz    |  |
| 2      | 1300Hz    |  |
| 3      | 1500Hz    |  |
| 4      | 1650Hz    |  |
| 5      | 1850Hz    |  |
| 6      | 2100Hz    |  |

#### MEMO:

The frequency and the output level of individual frequencies are in keeping with the output level set in service mode.

#### G3 Signal Transmission Test

A press on '4' on the keypad from the MODEM test menu selects the G3 signal transmission test. In this test, the following G3 signals from the modem are transmitted using the telephone line terminal and the speaker. To select a different transmission speed, use the keypad.

| Keypad | Transmission speed |  |
|--------|--------------------|--|
| 0      | 300bps             |  |
| 1      | 2400bps            |  |
| 2      | 4800bps            |  |
| 3      | 7200bps            |  |
| 4      | 9600bps            |  |
| 5      | TC7200bps          |  |
| 6      | TC9600bps          |  |
| 7      | 12000bps           |  |
| 8      | 14400bps           |  |
|        |                    |  |

#### MEMO:

The output level of individual signals is in keeping with the setting made in service mode.

**DTMF Signal Transmission Test** A press on '5' on the MODEM test menu selects the DTMF signal transmission test. In the test, the following DTMF signals from the modem are transmitted using the telephone line terminal and the speaker. The number pressed on the keypad selects a specific DTMF signal.

#### MEMO:

The output level of individual signals is in keeping with the setting made in service mode.

#### **Tonal/DTMF Signal Reception Test**

A press on '6' on the keypad from the MODEM test menu selects the tonal signal/DTMF signal reception 0 test. In this signal, the tonal signal/DTMF signal received from the telephone line terminal can be checked to find out if it was detected by the modem.

Tonal signal reception test MODEM TEST OFF OFF OFF OFF OFF OFF  $^-$  changes from '0' to '1' in response to detection of a signal of 462  $\pm$  25 Hz. changes from '0' to '1' in response to detection of a signal of 1100  $\pm$  30 Hz. changes from '0' to '1' in response to detection of a signal of 2100  $\pm$  25 Hz.

DTMF signal reception test

| MODEM TEST  |   |
|-------------|---|
| OFF OFF OFF | 5 |

The received DTMF signals are indicated starting from the right using the 2nd character of the display. F-14-11

# V.34 G3 Signal Transmission Test

A press on 8 on the keypad from the MODEM test menu selectes the V.34 G3 signal transmission test. The V.34 G3 signals below are sent from the modem using the modular jack and the speaker by pressing the start key. The Baud rate can be changed with the keypad, and the Speed can be changed with the left/right arrow key.

| Keypad               | Baud rate          |
|----------------------|--------------------|
| 0                    | 3429baud           |
| 1                    | 3200baud           |
| 2                    | 3000baud           |
| 3                    | 2800baud           |
| 4                    | 2743baud           |
| 5                    | 2400baud           |
|                      |                    |
| Left/right arrow key | Transmission speed |
|                      | 2400bps            |
|                      | 4800bps            |
|                      | 7200bps            |
|                      | 9600bps            |
| <                    | 12000bps           |
|                      | 14400bps           |
|                      | 16800bps           |
|                      | 19200bps           |
|                      | 21600bps           |
| >                    | 24000bps           |
|                      | 26400bps           |
|                      | 28800bps           |
|                      | 31200bps           |
|                      | 33600bps           |

# 14.13.6 Faculty Test

# 14.13.6.1 FUNCTION TEST <(6) FUNCTION TEST>

i-SENSYS MF4690PL / / i-SENSYS MF4660

# Function test ((6) FUNCTION TEST)

Press the numeric keypad key 6 on the test mode menu to select the function test. Press numeric keypad keys 1 and 3 to 9 during the function test to enter the menus listed below.

T-14-23

| Keypad | Item                        | Explanation                                                    |
|--------|-----------------------------|----------------------------------------------------------------|
| 1      | G3 signal transmission test | Transmits 4800-bps G3 signals to a telephone line and speaker. |
| 2      | Not used                    |                                                                |
| 3      | Sensor test                 | Sensor actuation test                                          |
| 4      | ADF test                    | ADF operation test                                             |
| 5      | Book test                   | Host machine operation test                                    |
| 6      | Speaker test                | Speaker operation test                                         |
| 7      | Operation panel test        | LCD, LED and control key operation test                        |
| 8      | Lamp test                   | Contact sensor illumination test                               |
| 9      | Line signal reception test  | NCU board signal sensor and frequency counter operation test   |

**G3 signal transmission test (6-1: G3 480 bps Tx)** Press numeric keypad key 1 on the FUNCTION TEST menu to select the G3 signal transmission test. This test transmits 4800-bps G3 signals from the telephone line connection terminal and speaker.

#### Sensor test (6-3: SENSOR)

This mode is used to verify the status of the unit sensors from LCD indications. Press numeric keypad key 3 on the FUNCTION TEST menu to select the sensor

test. LCD indications change as the associated sensors turn on and off.

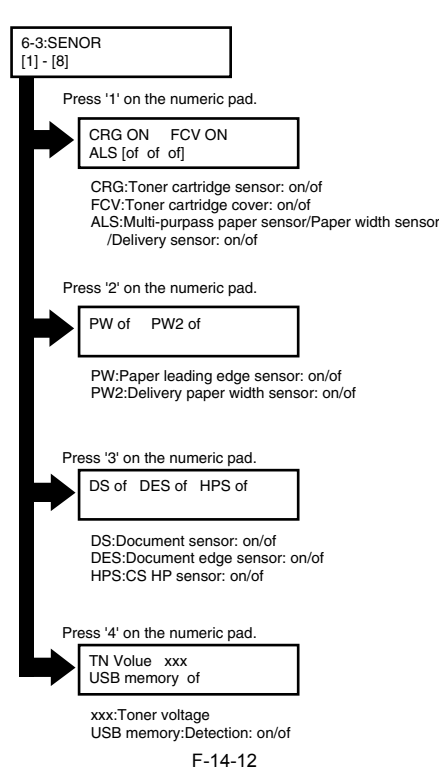

# ADF feed test (ADF FEED TEST)

ADF operation verification mode. Press numeric keypad key 4 on the FUNCTION TEST menu to select the ADF feed test. Place a document on the document platen and press the start key to transfer the document at the speed matched to the scan resolution setting. In this test, enter a transfer speed between 500 and 2000 (mm/s) from the numeric keypad and verify the transfer speed. Select between the ON and OFF states with the left and right cursor keys to select between single-sided document feed (OFF) and double-sided document feed (ON).

#### Book feed test (6-5: BOOK FEED TEST)

Performs a book feed operation with a specified magnification and in a specified size.

#### Speaker test (6-6: SPEAKER)

Speaker operation verification mode. Press numeric keypad key 6 on the FUNCTION TEST menu to select the speaker test. In this test, the speaker generates tonal signals at 100 Hz intervals, from 200 Hz to 5 kHz, in varying sound volumes. Signal output from the speaker is thus verified.

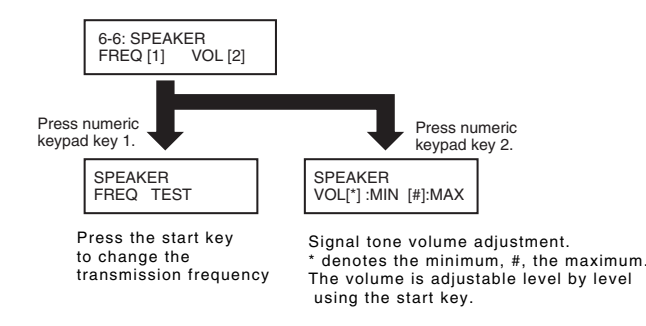

#### F-14-13

#### **Operation panel test (6-7: OPERATION PANEL)**

Operation panel operation verification mode. Press numeric keypad key 7 on the FUNCTION TEST menu to select the OPERATION PANEL test menu. Functions that can be verified from this menu are listed below.

- LCD test

Start the OPERATION PANEL test by pressing the start key. The LCD test is carried out first, displaying all-H characters. Press the start key once again to produce a total black display.

- LED lamp test

Press the start key after the LCD test to select the LCD lamp test, turning on all lamps on the operation panel. - Operation key test

Press the start key after the LCD lamp test to select operation key test (1). The test succeeds if the characters appearing in the LCD are erased when the correspond-

ing keys are pressed. When the entire character display is erased, operation key test (2) launches (only on models with the FAX feature installed). As in (1), the test succeeds if the characters appearing in the LCD are erased when the corresponding keys are pressed.

T-14-24

| Operation ke | y test (1) | correspondence diagram |  |
|--------------|------------|------------------------|--|
|--------------|------------|------------------------|--|

| Character | Operation key            | Character | Operation key     |
|-----------|--------------------------|-----------|-------------------|
| 0-9,*,#   | Numeric key              | Ι         | Density key       |
| А         | Cursor key (+)           | L         | View settings key |
| В         | Cursor key (-)           | М         | Toner Gauge key   |
| С         | OK key                   | Ν         | 2-Sided key       |
| D         | Additional Functions key | 0         | Enagy Saver key   |

|                       | Character         | Operation key                                 | Character       | Operation key                     |
|-----------------------|-------------------|-----------------------------------------------|-----------------|-----------------------------------|
|                       | Е                 | Status Monitor key                            | Р               | Clear key                         |
|                       | F                 | Collate/2 on 1 key                            | R               | COPY key                          |
|                       | G                 | Image Quality key                             | S               | SCAN key                          |
|                       | Н                 | Enlarge/Reduce key                            | U               | ID key                            |
| 1 kev test (2) corre  | spondence diag    | ram                                           |                 |                                   |
|                       |                   |                                               | T-14-25         |                                   |
|                       | Character         | Operation key                                 | Character       | Operation key                     |
|                       | 0                 | SEND/FAX key                                  | 5               | Coded key                         |
|                       | 3                 | Recall/Pause key                              | 8               | Hook key                          |
|                       | 4                 | Address Book key                              | A - H           | One-touch key                     |
| of operation panel to | esting is shown b | below.                                        |                 |                                   |
|                       | 6-7 : C           | peration Panel                                | 7               |                                   |
|                       |                   |                                               |                 |                                   |
|                       |                   | Press the st                                  | art key         |                                   |
|                       | LCD test          |                                               |                 |                                   |
|                       | нннн              | <u>,                                     </u> | н               |                                   |
|                       | ННННЕ             | ннннннннннн                                   | H All H charact | ters are displayed                |
|                       |                   | Press the st                                  | art kov         |                                   |
|                       |                   | Fless the st                                  | all key         |                                   |
|                       |                   |                                               | _               |                                   |
|                       |                   |                                               | All black dots  | s are displayed                   |
|                       |                   |                                               |                 |                                   |
|                       |                   | Press the st                                  | art key         |                                   |
|                       | LED lamp          | test                                          |                 |                                   |
|                       |                   |                                               |                 | and all and a set                 |
|                       |                   |                                               | All LED dots    | are displayed                     |
|                       |                   | Press the st                                  | art key         |                                   |
|                       | Operation ke      | v test (1)                                    |                 |                                   |
|                       | 01234             | 56789*#ABCDEFGH                               | A character     | disappears when                   |
|                       | L LN              | INOP RS U                                     | the correspo    | nding key is pressed              |
|                       |                   |                                               |                 |                                   |
|                       |                   |                                               |                 |                                   |
|                       |                   |                                               |                 |                                   |
|                       | Operation ke      | y test (2)                                    |                 |                                   |
|                       | 0 34              | 5 8                                           | A character     | disappears when the               |
|                       | ABCD              | ĒFGĦ                                          | correspondir    | ng one-touch dial key is pressed. |
|                       |                   |                                               |                 |                                   |

The test is finished when the stop key is pressed after deleting all characters

#### F-14-14

Operation

The flow

Lamp test (6-8: LAMP TEST) Press numeric keypad key 8 on the FACULTY menu to select the scan lamp illumination mode. The test checks to see if the scan lamp is on or not. Numeric keypad key 1 selects LAMP TEST ALL. Press the start key to turn on all scan lamps. LAMP TEST AGC is not used.

#### Line signal reception test (9: LINE DETECT)

Press numeric keypad key 9 on the FACULTY menu to select the line signal reception test. In this test, verify the successful operations of the NCU signal sensor and the frequency counter. Menu 1 detects the CI state, while menu 3 detects the CNG signal. Test menu 1

Press numeric keypad key 1 on the LINE DETECT menu to select test menu 1. When CI is detected on the telephone line connection terminal, the LCD display changes from OFF to ON, indicating the received frequency. The LCD also displays the on-hook or off-hook state of an external telephone set as detected. The LCD displays, from left to right, CI, CI frequency, hook port and FC with indications of 1:ON and 0:OFF. Test menu 2

Press numeric keypad key 2 on the LINE DETECT menu to select test menu 2. When the CNG signal is detected on the telephone line connection terminal, the LCD display changes from OFF to ON, indicating the received frequency. The LCD displays the status of CML, CNG and FED detection, from left to right, with ON/OFF indications. Numeric keypad key 2 turns on the CML relay to detect CNG. Test menu 3

Press numeric keypad key 3 on the LINE DETECT menu to select test menu 3. When the CNG signal is detected on the telephone line connection terminal, the LCD display changes from OFF to ON, indicating the received frequency. The LCD displays the status of CML, CNG and FED detection, from left to right, with ON/OFF indications. Numeric keypad key 3 turns off the CML relay to detect CNG.

#### 14.13.7 Cleaning Mode

# 14.13.7.1 Roller cleaning mode ((0) ROLLER CLEAN)

i-SENSYS MF4690PL / / i-SENSYS MF4660

Roller cleaning mode ((0) ROLLER CLEAN)

Press numeric keypad key 0 in test mode to select roller cleaning mode. Press numeric keypad keys 0 and 1 during this test to enter the following menus:

Numeric keypad key 1 Not used.

Numeric keypad key 2 Press the start key clean the unit transfer rollers by idling. Press the stop key to exit this mode. Chapter 15 Service Tools

# Contents

| 5.1 Service Tools                  | 15-1 |
|------------------------------------|------|
| 15.1.1 Solvents / Lubricants Table | 15-1 |

# **15.1 Service Tools**

# 15.1.1 Solvents / Lubricants Table

i-SENSYS MF4690PL / / i-SENSYS MF4660

T-15-1

| No. | Name            | Purpose of Use                                                                                  | Component                                                    | Remarks                                                                                                    |
|-----|-----------------|-------------------------------------------------------------------------------------------------|--------------------------------------------------------------|----------------------------------------------------------------------------------------------------|
| 1   | Alcohol         | Cleaning<br>E.g.) Plastics<br>Rubber<br>Metals<br>Grease Buildup<br>Toner Buildup               | Alcohols                                                     | <ul> <li>Do not put close to fire.</li> <li>Source locally</li> </ul>                                             |
| 2   | Lubricating Oil | <ul> <li>Apply to the gear</li> <li>Apply in-between the shaft and the shaft support</li> </ul> | Special oil<br>Special solid lubricant agent<br>Lithium soap | <ul> <li>Molykote EM-50L</li> <li>(Produced by Dow Corning Corporation)</li> <li>Tool number: HY9-0007</li> </ul> |
| 3   | Lubricating Oil | - Apply in-between the pressure roller shaft and the grounding plate                            | Carbon black<br>Graphite<br>Highly refined mineral oil       | <ul> <li>Molykote 41</li> <li>(Produced by Dow Corning Corporation)</li> <li>Tool number: CK-8007</li> </ul>      |

Use a rag to clean the exterior of the machine. Soak a rag in water and wring it out as completely as possible before cleaning.

Feb 26 2007

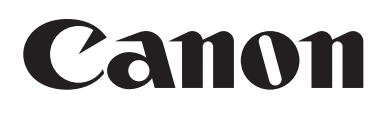